# **EPSON**

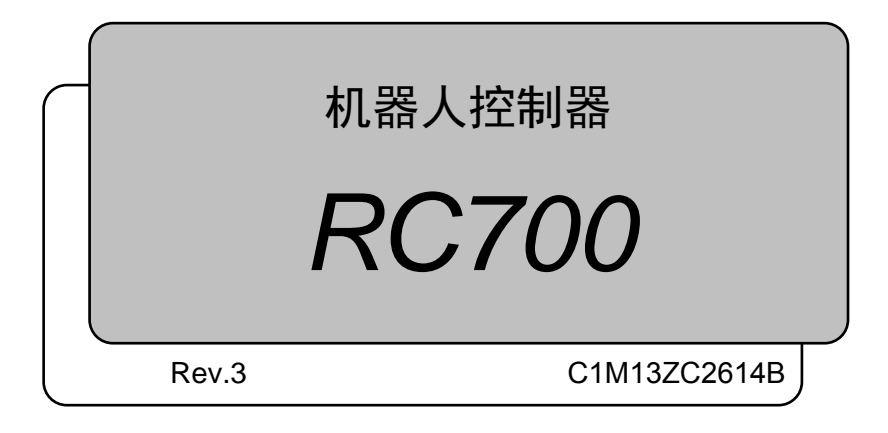

机器人控制器 RC700 Rev.3

机器人控制器

<u>RC700</u>

Rev.3

Copyright © 2012-2013 SEIKO EPSON CORPORATION. All rights reserved.

# 前言

非常感谢购买本公司的机器人系统。 本手册记载了正确使用机器人控制器所需的事项。 请阅读本手册及相关手册后正确使用系统。 阅读之后,请妥善保管,以便随时取阅。

# 保修

销售的本机器已经过本公司严密的试验和检查,经确认其性能满足本公司标准。

- 1. 保修期 自本产品向贵公司交付之日起1年以内为保修期。
- 2. 保修内容 1) 保修对象产品为交付产品。
  - 2) 在交付产品的保修期内,本公司仅对正常处理和使用时发生的故 障进行免费修理。保修期满之后的故障修理全部为收费修理,敬 请谅解。
  - 3) 保修仅限于日本国内。
- 免责事项 即使在上述保修期内,如果符合下述事项,均视为收费修理,敬请 谅解。
  - 1) 因无视说明书内容的错误使用以及使用不当而导致的故障与损伤;
  - 2) 进行了改造或拆卸时;
  - 3) 因调整和修理有误而导致的故障与损伤
  - 4) 因天灾、火灾及其它外部因素而导致的故障与损伤。
- 注意事项 1) 使用机器人和相关机器时如果超出本手册中记载的使用条件和规 格,本公司将不保证机器人的基本性能,敬请谅解。
  - 万一因不遵守本手册中列举的"警告"及"注意"而导致人身事 故(伴随死亡或重伤)、损害事故或故障等时,本公司不承担任何责 任,敬请谅解。
  - 3)本公司不可能预见发生危险与故障的所有情况,这种可预见性是 有限制的。因此,本手册中的"警告"、"注意"以及其它记载 事项仅是本公司可预见范围内的,敬请谅解。

商标

Microsoft、Windows、Windows 图标是美国 Microsoft Corporation 在美国及其他国家的注册商标或商标。其他公司名称、品牌名称、产品名称是各公司的注册商标或商标。

# 关于标记

Microsoft® Windows® XP Operating system 日文版 Microsoft Windowss® Vista Operating syste 日文版 Microsoft® Windows® 7 Operating system 日文版

本使用说明书将上述操作系统分别标记为 Windows XP、Windows Vista、Windows 7。 另外,有时可能将 Windows XP、Windows Vista、Windows 7 统一标记为 Windows。

#### 注意事项

禁止擅自复印或转载本使用说明书的部分或全部内容。 本书记载的内容将来可能会发生变更,恕不事先通告。 如您发现本书的内容有误或需要改进之处,请不吝斧正。

#### 垂询方式

关于机器人的修理、检查和调整,请与服务中心联系。 未记载服务中心时,请与当地销售商联络。

联系时,请事先准备好下述各项。

- 控制其序列号
- 机械手名称 序列号
- 软件名称/版本
- 系统出现的问题

服务中心

# 制造销售商

#### SEIKO EPSON CORPORATION

Toyoshina Plant Industrial Solutions Division 6925 Toyoshina Tazawa, Azumino-shi, Nagano, 399-8285 JAPAN TEL : 0263-72-1530 FAX : 0263-72-1495

# 销售商

| 中国    | EPSON China Co., Ltd                                                                                                    |
|-------|----------------------------------------------------------------------------------------------------|
|       | Factory Automation Division                                                                                                    |
|       | 7F, Jinbao Building No. 89 Jinbao Street                                                                                                    |
|       | Dongcheng District, Beijing,                                                                                                    |
|       | China, 100005                                                                                                    |
|       | TEL :+86-(0)-10-8522-1199                                                                                                    |
|       | FAX :+86-(0)-10-8522-1120                                                                                                    |
| 台湾    | EDSON Taiwan Tashnalagy & Trading I td                                                                                                    |
| ц /5  | Er SON Taiwan Technology & Traung Ltu.                                                                                                    |
|       | 14F No 7 Song Ren Road Tainei 110                                                                                                    |
|       | Taiwan ROC                                                                                                    |
|       | TFI :+886-(0)-2-8786-6688                                                                                                    |
|       | FAX :+886-(0)-2-8786-6677                                                                                                    |
|       |                                                                                                    |
| 北美与南美 | EPSON AMERICA, INC.                                                                                                    |
|       | Factory Automation/Robotics                                                                                                    |
|       | 18300 Central Avenue                                                                                                    |
|       | Carson, CA 90746                                                                                                    |
|       | USA                                                                                                    |
|       | TEL : +1-562-290-5900                                                                                                    |
|       | FAX : +1-562-290-5999                                                                                                    |
|       | E-MAIL : info@robots.epson.com                                                                                                    |
| 反复动动  | EPSON DEUTSCHI AND CmbH                                                                                                    |
|       | Ensort DECTSCILLARD GIUDI                                                                                                    |
|       | Otto Hahn Str 4                                                                                                    |
|       | D 40670 Meerbusch                                                                                                    |
|       | Germany                                                                                                    |
|       | TEI $\cdot \pm 49.(0) - 2159.538.1301$                                                                                                    |
|       | EAX $\pm 49-(0)-2159-538-3170$                                                                                                    |
|       | $\mathbf{F}_{\mathbf{A}\mathbf{A}} = \mathbf{F}_{\mathbf{A}\mathbf{A}\mathbf{A}} + \mathbf{F}_{\mathbf{A}\mathbf{A}\mathbf{A}\mathbf{A}\mathbf{A}\mathbf{A}\mathbf{A}\mathbf{A}\mathbf{A}A$ |
|       | E-MAIL . 10000.111108@epsoli.ue                                                                                                    |

| 东南亚 | EPSON Singapore Pte Ltd.                   |
|-----|--------------------------------------------|
| 印度  | Factory Automation System                  |
|     | 1 HarbourFrontPlace, #03-02                |
|     | HarbourFront Tower one, Singapore          |
|     | 098633                                     |
|     | TEL :+65-(0)-6586-5696                     |
|     | FAX :+65-(0)-6271-3182                     |
| 韩国  | EPSON Korea Co, Ltd.                       |
|     | Marketing Team (Robot Business)            |
|     | 11F Milim Tower. 825-22                    |
|     | Yeoksam-dong, Gangnam-gu, Seoul, 135, -934 |
|     | Korea                                      |
|     | TEL :+82-(0)-2-3420-6692                   |
|     | FAX :+82-(0)-2-558-4271                    |
| 日本  | EPSON SALES JAPAN CORPORATION              |
|     | Factory Automation Systems Department      |
|     | Nishi-Shinjuku Mitsui Bldg 6-24-1          |
|     | Nishishinjuku Shinjuku-ku Tokyo 160-8324   |
|     | IAPAN                                      |
|     | TEL: $+81-(0)3-5321-4161$                  |
|     |                                            |

# 使用之前

NOTE 如果是 RC700, 首先, 请将 EPSON RC+7.0 安装到开发用 PC 上, 然后用 USB 线缆连接开发 用 PC 与 RC700。 如果连接未安装 EPSON RC+7.0 的开发用 PC 与 RC700, 则显示 [新硬件追加向导]。此时, 请单击 <删除> 按钮。

- NOTE 关于网络连接方面的安全措施 关于该产品中搭载的网络连接功能(以太网),设想了通过工厂内 LAN 等本地网络进行使用 的情况。请勿外部连接因特网等。 另外,请客户采取连接网络时的防病毒感染措施等安全对策。
- NOTE 关于 USB 存储器的安全措施 请确认连接到控制器上的 USB 存储器未感染病毒等。

# 安全篇

功能篇

| 1. 关于安全     | 3 |
|-------------|---|
|             |   |
| 2. 关于正文中的符号 | 3 |
|             |   |
| 3. 安全注意事项   | 4 |
|             |   |
|             |   |

#### 1. 规格 9 1.1 系统构成示例......9 1.3 外形尺寸......12

| 2. | 各部位名称和功能              | 13 |
|----|-----------------------|----|
|    | 2.1 LED & 7 段LED      | 16 |
|    | 2.1.1 LED & 7 段LED的显示 | 16 |
|    | 2.1.2 特殊状态显示          | 17 |
|    | 2.2 安全相关功能            | 18 |

| 0          | ٦Л           | <u> </u> |
|------------|--------------|----------|
| ~          | 747          | 西        |
| <b>J</b> . | • <b>V V</b> |          |

| 设置     |            | 20 |
|--------|------------|----|
| 3.1 同捆 | 物          | 20 |
| 3.2 设置 | 条件         | 20 |
| 3.2.1  | 设置环境       | 20 |
| 3.2.2  | 设置方法与空间    | 21 |
| 3.3 电源 | I          | 22 |
| 3.3.1  | 电源规格       | 22 |
| 3.3.2  | AC电源电缆     | 23 |
| 3.4 电缆 | 连接         | 24 |
| 3.4.1  | 连接示例       | 24 |
| 3.4.2  | 控制器与机械手的连接 | 26 |
| 3.5 抗干 | 扰措施要点      | 27 |

| 4. | 操作  | 模式(      | TEACH, AUTO, TI | EST) 20 | 8  |
|----|-----|----------|-----------------|---------|----|
|    | 4.1 | 操作模式     | 概要              | 2       | 28 |
|    | 4.2 | 操作模式     | ;的切换            | 2       | 29 |
|    | 4.3 | 程序模式     | ; (AUTO)        |         | 30 |
|    | 2   | 4.3.1 什么 | 么是程序模式 (AUTO)?  | 3       | 0  |
|    |     |          |                 |         |    |

目录

|     | 4.3.2 | 从EPSON RC+ 的设定    | 30 |
|-----|-------|-------------------|----|
| 4.4 | 自动    | 运转模式 (AUTO)       | 31 |
|     | 4.4.1 | 什么是自动运转模式 (AUTO)? | 31 |
|     | 4.4.2 | 从EPSON RC+ 的设定    | 31 |
|     | 4.4.3 | 控制设备的设定           | 32 |
|     |       |                   |    |

| Э. | 十友  | 5用PC连接专用USB端口         | 33 |
|----|-----|-----------------------|----|
|    | 5.1 | 什么是开发用PC连接专用USB端口?    | 33 |
|    | 5.2 | 注意事项                  | 34 |
|    | 5.3 | 通过开发用PC连接专用USB端口连接PC与 |    |
|    |     | 控制器                   | 34 |
|    | 5.4 | 切断开发用PC与控制器的连接        | 35 |
|    | 5.5 | USB电缆固定方法             | 35 |

# 6. 存储器端口

| 6.1 什么 | 是控制器设定备份?            | 36 |
|--------|----------------------|----|
| 6.2 使用 | ]控制器设定备份功能之前         | 36 |
| 6.2.1  | 注意事项                 | 36 |
| 6.2.2  | 可使用的USB存储器           | 36 |
| 6.3 控制 | J器设定备份功能的使用          | 37 |
| 6.3.1  | 通过触发按钮进行控制器设定备份      | 37 |
| 6.3.2  | 通过EPSON RC+ 7.0 读取数据 | 37 |
| 6.3.3  | 通过电子邮件转发             | 37 |
| 6.4 保存 | ₽数据详情                |    |

# 7. LAN (Ethernet通信)端口 39 7.1 什么是LAN (Ethernet通信)端口? 39 7.2 关于IP地址 39 7.3 控制器IP地址的变更步骤 40 7.4 通过以太网连接开发用PC和控制器 41 7.5 切断通过以太网进行的开发用PC和控制器之间的连接 42 8. TP端口 43

| 8.1 | 什么是TP端口? | <br>3 |
|-----|----------|-------|
| 8.2 | 示教盒的连接   | <br>3 |

44

# 9. EMERGENCY

| 9.1 | 安全    | 门开关与闩锁解除开关的连接   | 44 |
|-----|-------|-----------------|----|
|     | 9.1.1 | 安全门开关           | 44 |
|     | 9.1.2 | 闩锁解除开关          | 45 |
|     | 9.1.3 | 开关功能的确认         | 45 |
| 9.2 | 紧急    | 停止开关的连接         | 46 |
|     | 9.2.1 | 紧急停止开关          | 46 |
|     | 9.2.2 | 紧急停止开关的功能确认     | 46 |
|     | 9.2.3 | 从紧急停止状态恢复       | 46 |
| 9.3 | 信号    | 配置              | 47 |
| 9.4 | 电路    | 图和配线示例          | 48 |
|     | 9.4.1 | 例 1:连接外部紧急停止开关时 | 48 |
|     | 9.4.2 | 例 2:连接外部安全继电器时  | 49 |

# 10. 标准RS-232C端口

| 10.1 | 关于RS-232C端口                    | 50  |
|------|--------------------------------|-----|
| 10.2 | 通过EPSON RC+ 7.0 进行确认 (RS-232C) | 50  |
| 10.3 | 通信设定 (RS-232C)                 | .51 |
| 10.4 | 通信电缆 (RS-232C)                 | 51  |

# 11. I/O连接器

| 11.1 | 输入电路 | 52 |
|------|------|----|
| 11.2 | 输出电路 | 54 |
| 11.3 | 信号配置 | 56 |

| 12. I/O远程设定       | 57 |
|-------------------|----|
| 12.1 输入输出信号的功能    | 57 |
| 12.1.1 输入         | 58 |
| 12.1.2 输出         | 61 |
| 12.2 时序图          | 63 |
| 12.2.1 输入信号相关注意事项 | 63 |
| 12.2.2 动作执行时序     | 63 |
| 12.2.3 程序执行时序     | 63 |
| 12.2.4 安全门输入时序    | 64 |
| 12.2.5 紧急停止时序     | 64 |

#### 52 52

| 3. | R-I/0 | O连接器 | 65   |
|----|-------|------|------|
|    | 13.1  | 输入电路 | . 65 |
|    | 13.2  | 信号配置 | . 66 |

#### 14. 选件插槽

| 14.1 什么   | 是选件插槽?                         | 67 |
|-----------|--------------------------------|----|
| 14.2 扩展   | I/O电路板                         | 67 |
| 14.2.1    | 关于扩展I/O电路板                     | 67 |
| 14.2.2    | 电路板的设定(扩展I/O电路板)               | 67 |
| 14.2.3    | 通过EPSON RC+ 7.0 进行确认(扩展I/O电路板) | 68 |
| 14.2.4    | 输入电路(扩展I/O电路板)                 | 68 |
| 14.2.5    | 输出电路(扩展I/O电路板)                 | 70 |
| 14.2.6    | 信号配置(扩展I/O电路板)                 | 73 |
| 14.3 场总约  | 线I/O电路板                        | 77 |
| 14.4 RS-2 | 232C电路板                        | 78 |
| 14.4.1    | 关于RS-232C电路板                   | 78 |
| 14.4.2    | 电路板的设定 (RS-232C)               | 78 |
| 14.4.3    | 通过EPSON RC+ 进行确认 (RS-232C)     | 79 |
| 14.4.4    | 通信设定 (RS-232C)                 | 79 |
| 14.4.5    | 通信电缆 (RS-232C)                 | 80 |
| 14.5 PGF  | 电路板                            | 80 |

# 维护篇

# 1. 维护时安全相关注意事项

# 2. 定期检查 85 2.1 检查日程 85 2.2 检查项目 86 2.2.1 电源OFF时的检查 86 2.2.2 电源ON时的检查 86

| 3. | 控制  | J器内部结构 | 87 |
|----|-----|--------|----|
|    | 3.1 | 部件配置   |    |
|    | 3.2 | 电缆连接图  |    |

# 83

# ....

#### 4. 备份与恢复 88 4.4

#### 5.固件升级

| 5.1 | 关于固件升级    | .92 |
|-----|-----------|-----|
| 5.2 | 固件版本升级步骤  | .92 |
| 5.3 | 控制器的恢复    | .95 |
| 5.4 | 固件初始化安装步骤 | .96 |

#### 6. 维护零件更换步骤

6.1 6.2 蓄电池 ......100 6.3 6.4 CF(小型闪光灯).....101 6.5 6.6 6.7 6.8 6.9

# 7. 机器人系统的动作确认

| 8. | 故障  | <b>〕</b> 排除 | ,<br>,             | 112 |
|----|-----|-------------|--------------------|-----|
|    | 8.1 | 错误          | 代码表                | 112 |
|    | 8.2 | 即使          | 用USB电缆连接开发用PC与控制器  |     |
|    |     | 仍无          | 法通信时               | 177 |
|    | 8   | 8.2.1       | 通过Windows设备管理器进行确认 | 178 |
|    | 8   | 8.2.2       | 在Windows设备管理器      |     |
|    |     |             | 识别到"其他设备"时         | 180 |
|    | 8.3 | 咨询时         | 竹的检查清单             | 181 |
|    |     |             |                    |     |

| 9. | 维护零件清单 | 183 |
|----|--------|-----|
|    |        |     |

92

#### 111

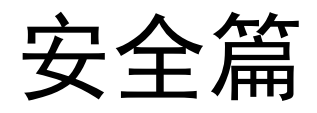

说明了安全使用机器人系统想让您了解的内容。

# 1. 关于安全

请由取得相关资格的人员对机械手及相关机器进行搬运和设置。另外,请务必遵守 各国的相关法规与法令。

使用前请仔细阅读本手册及相关说明书,并正确使用本机器。阅读之后,请妥善保 管,以便随时取阅。

# 2. 关于正文中的符号

正文中使用一些标记来记载重要的事项。 如下所示为各标记的含义。

| ▲<br>警告    | 表示如果无视该标识进行错误使用,则可能会导致死亡或<br>重伤的内容。      |
|------------|------------------------------------------|
| 警告         | 表示如果无视该标识并进行错误使用,则可能会因触电而<br>导致受伤的内容。    |
| <u>注</u> 意 | 表示如果无视该标识进行错误使用,则可能会导致受伤或<br>只发生物品损坏的内容。 |

# 3. 安全注意事项

请由经过培训的人员进行机器人系统的设计与设置。这里所说的经过培训的人员是 指接受过本公司与海外当地法人举办的引进培训的人员,或与熟读本手册并经过培 训的人员具有同等专业知识和技能的人员。

进行设计和设置的人员,请根据下述安全注意事项进行操作。

|    | 使用本产品设计和生产机器人系统的人员,请务必首先阅读用户指南"关于安全"中记载的"安全遵守事项"。如果在未理解安全遵守事项的情况下设计和<br>生产机器人系统,则可能造成重伤或重大损害,非常危险。        |
|----|----------------------------------------------------------------------------------------------------|
|    | 请在各手册记载的使用环境条件下使用机械手与控制器。本产品的设计与制造<br>以通常的室内环境下使用为前提。如果在未满足使用环境条件的环境中使用,<br>则不仅会缩短产品的使用寿命,还可能会造成严重的安全问题。  |
| Â  | 请在规定的规格范围内使用机器人系统。如果在超出产品规格的状态下使用,<br>则不仅会缩短产品的使用寿命,还可能会造成严重的安全问题。                                        |
| 警告 | 请务必在安全门连锁功能正常运行的状态下进行作业。如果通过用胶带等缠上<br>开关等方法使开关处于不能打开和关闭的状态(无效状态),安全门输入的安<br>全功能不能正常运行可能会引起重大安全问题,非常危险。    |
|    | 配线时,请务必保证紧急停止及安全门等安全相关输入信号连接到<br>EMERGENCY连接器时,连接到TP端口上的示教盒紧急停止功能正常发挥作<br>用。(关于配线,请参考"功能篇 9.4 电路图和配线示例"。) |
|    |                                                                                                    |

|            | 除进行维护作业时以外,请不要打开控制其的盖子。控制器内部有高电压充电<br>部位,即使在电源关闭的状态下也有触电的危险。                                                      |
|------------|----------------------------------------------------------------------------------------------------|
| ^          | ■ 请务必在关闭控制器电源的状态下连接或拆卸电缆。如果在电源打开的状态下<br>进行作业,有触电的危险或可能发生故障。                                                       |
| <b>修</b> 告 | ■ 请将电缆连接牢固。另外,请勿在电缆上放置重物、过渡弯曲、强行拉拽或夹<br>住电缆。否则可能会导致电缆损伤、断线或接触不良,从而导致系统动作不正<br>常或触电。                               |
|            | 请让有专业知识和技能的人员给工厂的电源插槽装配电源插头。安装电源插头时,请务必将 AC 电源电缆的地线(绿/黄)连接到配电系统的接地端子上。如果未恰当地连接地线,则可能会导致触电。此外,请使用电源插头,不要与工厂电源直接连接。 |
|            |                                                                                                    |
|            | 控制器中记载有所对应机械手的序列号。请勿弄错连接关系。如果弄错连接关系,不仅机器人系统不能正常动作,还可能引起安全问题。                                                      |
| <u> </u>   | 将 I/O 进行远程设定后使用时请注意以下内容。如果不满足相关条件的情况下<br>使用,可能会引起系统故障或安全问题。                                                       |
| 注 意        | - 设定时请不要弄错功能分配和配线关系。<br>- 诵电前请务必确认功能和配线的对应关系。                                                                     |
|            | <ul> <li>进行动作确认时,请设想有设定或配线错误的情况。机械手因设定或配线错</li> <li>误而进行异常动作时,请立即按下紧急停止开关等,停止机械手的动作。</li> </ul>                   |

| ▲<br>警告 | 请务必在安全门连锁功能正常运行的状态下进行作业。如果通过用胶带缠<br>上开关等方法使开关处于不能打开和关闭的状态(无效状态),安全门输<br>入的安全功能可能会引起重大安全问题,非常危险。 |
|---------|-------------------------------------------------------------------------------------------------|
|         |                                                                                                 |
| ▲<br>警告 | 除进行维护作业时以外,请不要打开控制器的盖子。控制器内部有高电压的充电部位,即使在电源关闭的状态下也有触电的危险。                                       |

请操作人员遵守下述安全注意事项。

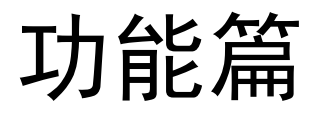

下面按项目说明机器人控制器的功能。

# 1. 规格

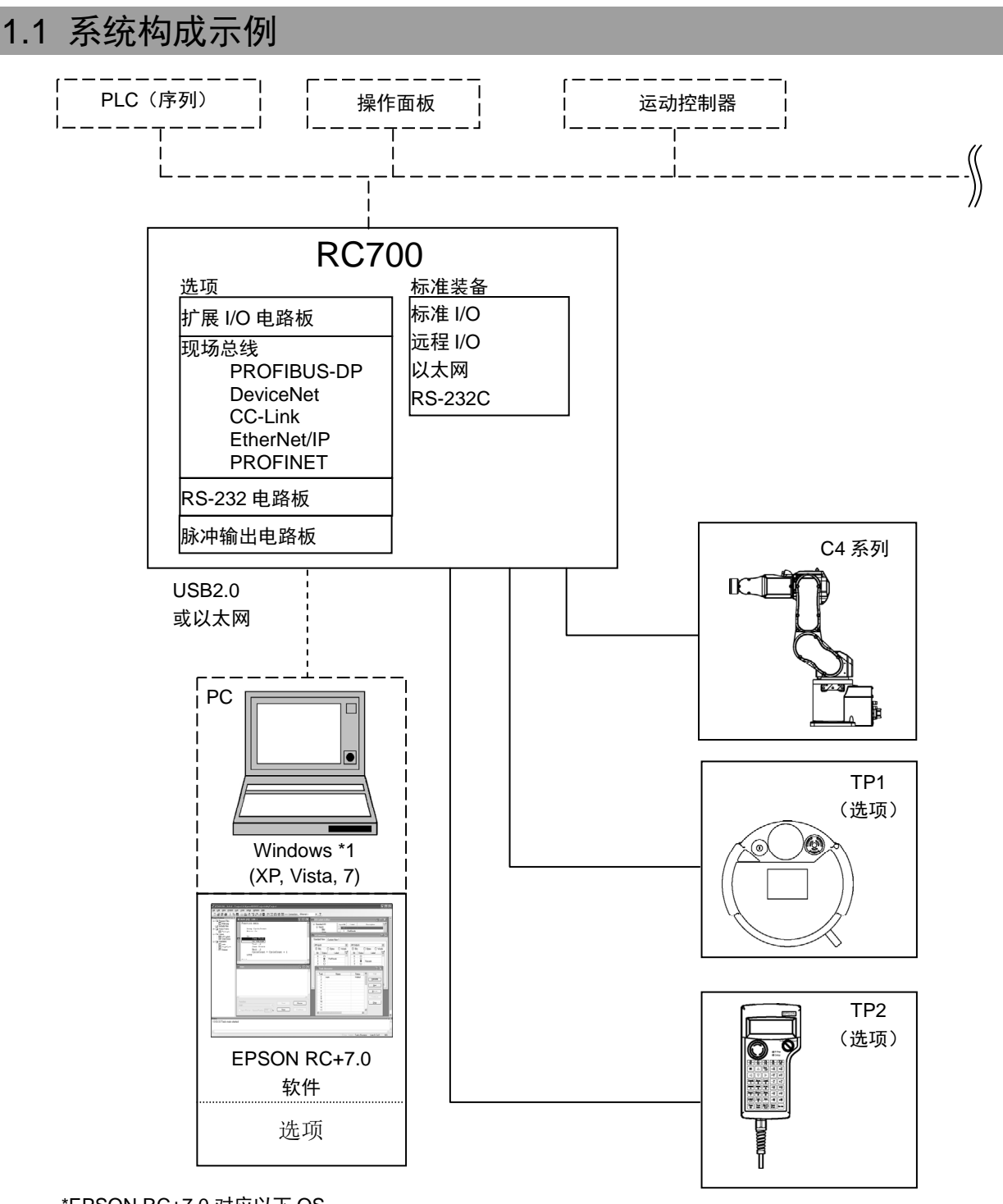

\*EPSON RC+7.0 对应以下 OS。 Windows XP Professional Service Pack 3 Windows Vista Business Service Pack 2 Windows 7 Professional Service Pack 1

需客户准备部分

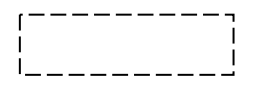

# 1.2 规格表

| 项目               |                                                                                                    | 规格                                      |                                                                     |                                            |
|------------------|----------------------------------------------------------------------------------------------------|-----------------------------------------|---------------------------------------------------------------------|--------------------------------------------|
| 名称               | 机器人控制器 RC700                                                                                                    |                                         |                                                                     |                                            |
| CPU 部位           | 32 位微处理器                                                                                                    |                                         |                                                                     |                                            |
| 控制轴数             | AC 伺服电动机 6 轴                                                                                                    |                                         |                                                                     |                                            |
|                  | 编程语言及机器人<br>控制软件                                                                                                    |                                         | EPSON RC+ 7.0 (多任                                                   | 务机器人语言)                                    |
|                  | 关节控制                                                                                                    |                                         | 最多 6 轴同时控制<br>软件 AC 伺服控制                                            |                                            |
| 机器人机械手控制         | 速度控制                                                                                                    |                                         | PTP 控制时:可在 1~1<br>CP 控制时:可指定实际                                      | 00% 进行程序控制<br>际速度进行程序控制                    |
|                  | 加减速控制                                                                                                    |                                         | PTP 控制时: 可在 1~10<br>动加速器<br>CP 控制时: 可指定实际                           | 00% 进行程序控制及采用自动                            |
| 动作方式             | PTP (Point-To-Point) 方式<br>CP (Continuous Path) 方式                                                                                               |                                         |                                                                     |                                            |
| 存储容量             | <ul> <li>最大目标尺寸: 4 MB</li> <li>点数据区域: 1000 点/文件</li> <li>备份变量区域: 最多可使用 100 kB(包括管理表领域)</li> <li>约 1,000 个变量</li> <li>但是,会根据数组变量的大小等变动</li> </ul> |                                         |                                                                     |                                            |
| 示教方法             | 远程示教<br>直接示教<br>MDI(手册数据输入)示教                                                                                                    |                                         |                                                                     |                                            |
| 外部输入输出信号<br>(标准) | 标准 I/O                                                                                                    | 输入:<br>输出:                              | 24 点<br>16 点                                                        | 左述内容中输入 8 点/输出<br>8 点,已远程功能分配,可<br>对分配进行变更 |
| 通信接口<br>(标准)     | 以太网                                                                                                    | 1个通                                     | 道                                                                   |                                            |
| RS-232C 端口       | 1个端口                                                                                                    |                                         |                                                                     |                                            |
|                  | 扩展 I/O                                                                                                    | 输入: 24 点/板<br>输出: 16 点/板                |                                                                     | 可追加4块                                      |
|                  |                                                                                                    | RS-23                                   | 2C: 2ch/板                                                           | 可追加2块                                      |
| 选件<br>(最多4个插槽)   | 通信接口                                                                                                    | 现场总<br>PRC<br>Dev<br>CC-<br>Ethe<br>PRC | 总线 I/O: 1ch/板<br>DFIBUS-DP<br>riceNet<br>Link<br>erNet/IP<br>DFINET | 从左述内容中<br>可追加 1 块                          |
|                  | 脉冲输出                                                                                                    | 控制轴                                     | 由数 4 个轴/板                                                           | 可追加4块                                      |

| 项目     | 规                 | 见格          |
|--------|-------------------|-------------|
|        | 紧急停止开关            | 通过安全门输入进行暂停 |
|        | 低功率模式             | 动态制动器       |
|        | 过载检测              | 转矩异常检测      |
|        | 速度异常检测            | 位置偏差溢出检测    |
| 安全功能   | CPU 异常检测          | 速度偏差溢出检测    |
|        | 过热检测              | 存储器异常检测     |
|        | 风扇异常检测            | 继电器融接检测     |
|        | 过电压检测             | AC 电源电压降低检测 |
|        | 温度异常检测            |             |
| 由源     | AC 200V~AC 240V   |             |
|        | 单相 50/60Hz        |             |
| 最大额定容量 | 2.5 kVA(根据机械手的机型不 | 「同而不同。)     |
| 绝缘电阻   | 100 MΩ 以上         |             |
| 环境温度   | 5~40 °C           |             |
| 环境相对湿度 | 20~80%(不结露)       |             |
| 重量 *1  | 11 kg             |             |

\*1 在控制器主机上记载重量。

搬运或转移设置时要确认重量,注意往上抬主机时不要伤到腰等。 另外,请注意不要因掉落而导致夹住手或脚等,造成不必要的损害。

# 1.3 外形尺寸

[单位: mm]

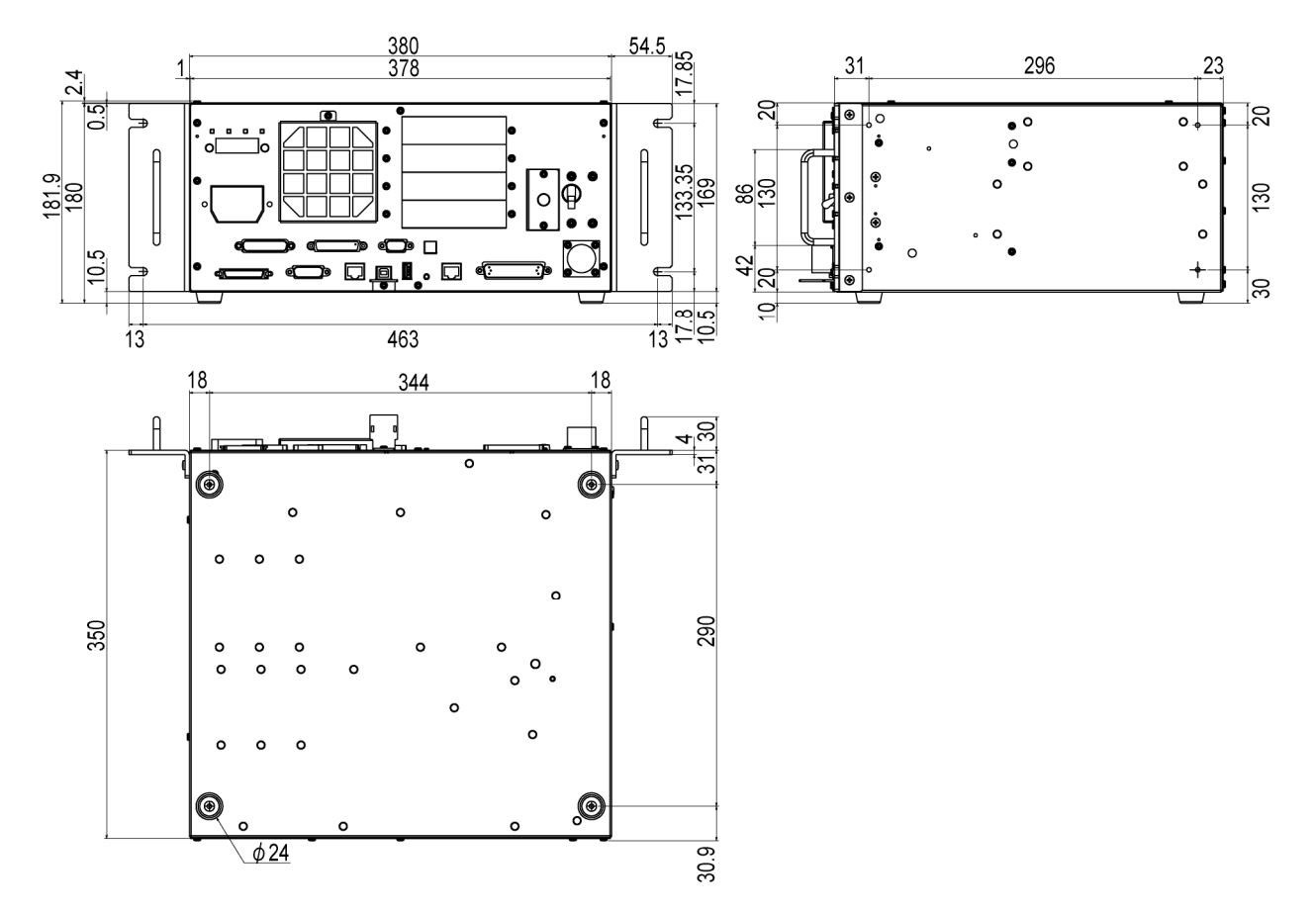

# 2. 各部分名称和功能

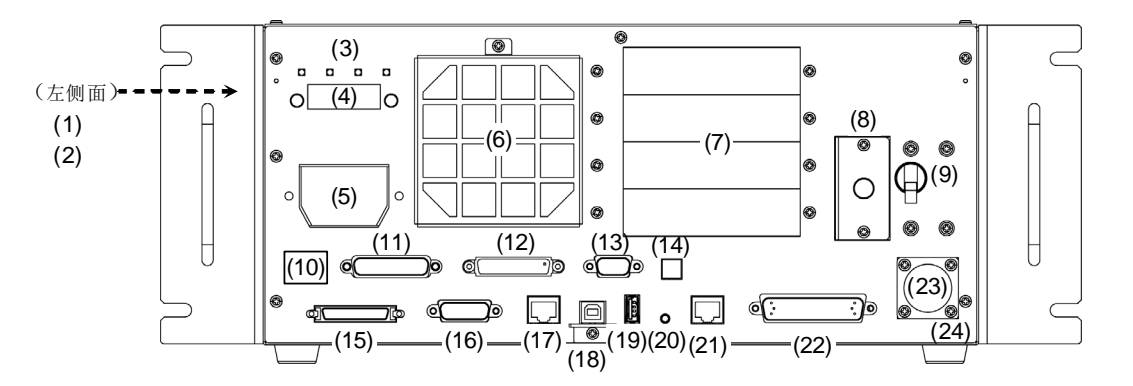

- (1) 铭牌标签是记载控制器序列号和其他信息的标签。
- (2) MT 标签 记载特殊规格编号。贴有 MT 标签时,由于机械手或控制器的特殊规格,手册 中记载的维护和方法会有所不同。进行维护时请联络本公司。
- (3) LED 当前操作模式所对应的 LED 亮灯。
  (TEST, TEACH, AUTO, PROGRAM) 详情请参考功能篇"2.3 LED & 7 段 LED"。
- (4) 7 段显示
   用 4 位 7 段 LED 显示行编号和控制器状态(错误编号、警告编号、紧急停止或 安全门的状态)。
   详情请参考功能篇 "2.3 LED & 7 段 LED"。
- (5) M/C POWER 连接器 是用于为机械手提供动力的连接器。 请连接附属于机械手的电源电缆。
- (6) 冷却风扇过滤器 是防尘用过滤器。安装在冷却风扇的前面。 请定期检查脏污状况,并根据需要清扫过滤器。如果对过滤器脏污状态置之不 理,操作使用时控制器内部的温度则会上升,可能会导致机器人系统无法正常 进行动作。
- (7) 选件插槽 用于安装专用选件电路板(扩展 I/O 电路板、现场总线 I/O 电路板、 RS-232C 电路板、 脉冲输出电路板)的插槽。可使用 4 个插槽。 详情请参考功能篇"13.选件插槽"。
- (8) 电池数据备份用锂电池。
- (9) POWER 开关 是控制器电源开关。

(10) 连接目标序列号标签 记载了所连接的机械手的标签。 记载机械手的型号和序列号。

MANIPULATOR C4-A600S 00001

- (11) EMERGENCY 连接器 是连接紧急停止、安全门等安全相关输入信号的连接器。 详情请参考功能篇"9. EMERGENCY"。
- (12) TP 端口
   是连接选件的示教盒(TP1, TP2)或 TP 旁通插头的端口。
   详情请参考功能篇 "8. TP 端口"。
- NOTE 请不要将以下部件连接到 RC700 的 TP 端口上。否则可能会因信号配置不同,

(14) 编码器电压调整开关根据 M/C 电缆长度调整电压。(出厂时已进行调整)

- 导致装置故障。
   OPTIONAL DEVICE 模拟插头 操作盒 OP500
   操作盒 OP500RC
   微动监视计时器键盘 JP500
   示教盒 TP-3\*\*
   操作面板 OP1
  - (13) 标准 RS-232C 端口
     是用于外部机器与 RS-232C 进行通信的端口。
     详情请参考 "10. 标准 RS-232C 端口"。

| 进行错误设置可能会引起控制器故障。请不要变更开关 |                |  |
|--------------------------|----------------|--|
| 开关                       | 使用的 M /C 电缆的长度 |  |
| 3 m                      | 3 m            |  |
| 5 m                      | 5 m            |  |
| 10 m                     | 10 m           |  |
| * m                      | -(请不要选择该开关。)   |  |

- (15) M/C SIGNAL 连接器 是机械手电动机位置检测器等信号用连接器。 请连接附属于机械手的信号线。
- (16) R-I/O 连接器 是连接实时 I/O 功能所需要的输入信号的连接器。
- (17) DUOUT 连接器(选件) 是连接驱动单元的连接器。
- (18) 开发用 PC 连接专用 USB 端口
  是用用通过 USB 线连接控制器与开发用 PC 的端口。
  请不要连接开发用 PC 以外的机器。
  详情请参考功能篇"5. 开发用 PC 连接专用 USB 端口"。

- (19)存储器端口 是连接市售 USB 存储器、使用控制器设置备份功能的端口。请不要连接 USB 存储器以外的 USB 机器。 详情请参考功能篇"6.存储器端口"。
- (20) 触发开关 是用于向 USB 存储器保存控制器设置备份功能的开关。 详情请参考功能篇"6.存储器端口"。
- (21) LAN (Ethernet 通信)端口
   是用于通过以太网电缆连接控制器与开发用 PC 的端口。可以通过 100BASE-TX/10 BASE-T 进行通信。
   详情请参考功能篇 "7. LAN (Ethernet 通信)端口"。
- (22) I/O 连接器 是用于连接外部输入输出机器的连接器。最多可连接输入 24 点、输出 16 点。 详情请参考功能篇"11. I/O 连接器"。
- (23) AC 电源
   是用于输入 AC 200V 系列电源的连接器。
   详情请参考功能篇 "3.3.2 AC 电源电缆"。
- (24) 控制器序列号标签 是用于记载控制器序列号的标签。

# 2.1 LED & 7 段LED

#### 2.1.1 LED & 7 段LED的显示

控制器中有4个LED和4位7段LED(以下7段)。

- LED :当前操作模式(TEST、TEACH、自动运行、程序)所对应的 LED (TEST, TEACH, AUTO, PROGRAM)亮灯。
- 7段 :显示行编号和控制其状态(错误编号、警告编号、紧急停止和安全门的状态)。

#### 刚打开电源~控制器启动之间

- LED : 4个 LED 全部闪烁。
- 7段 : 4 位 7 段所有 LED 熄灭。

#### 控制器启动之后

- LED : 当前操作模式(TEST、TEACH、自动运行、程序)所对应的 LED(TEST, TEACH, AUTO, PROGRAM)亮灯。
- 7 段 : 根据控制器状态显示内容会发生变化。 同时发生几个控制器状态时上行显示优先。例如:同时发生"紧急停止状态"

| 和 | "安全门打开状态" | 时显示同它同同。 |
|---|-----------|----------|
|   |           |          |

| 控制器状态                   |                | 7 段显示                      |    |
|-------------------------|----------------|----------------------------|----|
| 正在向 USB 存储器中保<br>存控制器状态 | 8888a          | <i>日日日日</i><br>反复显示        |    |
| 向 USB 存储器保存控制<br>器状态成功  | 88885          | 显示(2 秒钟)                   |    |
| 向 USB 存储器保存控制<br>器状态失败  | 8 <b>88</b> 8± | 显示(2 秒钟)                   |    |
| 错误状态                    | 4位错误编          | 号(1.6 秒钟)和<br>(0.4 秒钟)反复显示 | *1 |
| 警告状态                    | 4 位警告编         | 号(1.6 秒钟)和<br>(0.4 秒钟)反复显示 | *1 |
| 紧急停止状态                  | 8888           | 闪烁显示                       |    |
| 安全门打开状态                 | 8888           | 闪烁显示                       |    |
| READY 状态                | 8888           | 闪烁显示                       |    |
| START 状态                | 日行编号           | 闪烁显示                       | *2 |
| PAUSE 状态                | <b>8</b> 行编号   | 闪烁显示                       | *2 |

\*1 错误编号请参考 EPSON RC+ SPEL+ 语言参考或在线帮助。

\*2 初始状态下任务编号1的执行行以3位显示。 显示的任务编号可通过Ton命令进行变更。 详情请参考 EPSON RC+7.0 SPEL+语言参考或在线帮助。

#### 2.1.2 特别状态显示

7段进行以下显示时表示特殊状态。

| 7 段显示        | 状态                                 |
|--------------|------------------------------------|
| <b>E</b> #** | 控制器的启动处理失败                         |
| 89**         | 控制器的启动处理失败                         |
| 8888         | 控制器变为恢复模式<br>请参考维护篇"4.备份和恢复"。      |
| 8888         | 检测出 AC 电源降低,控制器软件结束                |
| 8888         | 通过 EPSON RC+ 7.0(软件)或示教盒(选件)指示软件结束 |

# 2.2 安全相关功能

机器人系统配备有外围设备以及旨在维护机器人系统自身的安全功能。但这些无非 是为了预防不测事态。为了确保安全,请熟读手册中记载的内容,安全地使用机器 人系统。

机器人系统中有以下安全功能。这些功能中,紧急停止和安全门功能在安全方面非 常重要,因此,使用机器人系统之前,请务必确认其功能正常。详情请参考功能篇 "9. EMERGENCY"。

#### 紧急停止开关

控制器的 EMERGENCY 连接器上有扩展用紧急停止输入端子,可连接紧急停止开关。如果按下紧急停止开关,电动机电源则被立即切断并进入紧急停止状态。

#### 通过安全门输入进行暂停

请务必将安全门的开关连接到控制器的 EMERGENCY 连接器上。

通常,打开安全门之后,机械手会立即停止动作,在关闭安全门并解除闩锁状态之前,处于禁止动作状态。为了打开安全门状态下执行机械手动作,应将设置在示教 盒上的模式切换键开关切换为"Teach"。并且仅将启动开关设为 ON 期间,机械手 才可进行动作。但是,此时变为限制状态(低功率状态)。

#### 低功率模式

是抑制电动机输出的模式。

如果执行功率模式变更命令,则可切换为受限状态(低功率模式),而与安全门的 打开、关闭或操作模式无关。低功率模式可确保作业人员的安全,降低因不小心操 作而导致破坏与损坏外围设备的风险。

#### 动态制动器

动态制动器电路由电动机电源线在电动机一侧短路(制动器动作)的继电器构成。 输如紧急停止时或检测出以下异常时,动态制动器则会起动并停止电动机旋转。 (编码器断线检测、过载检测、转矩异常检测、速度异常检测、位置偏差溢出检测、 速度偏差溢出检测、CPU异常检测、存储器异常检测、过热检测)

#### 过载检测

检测出电动机过载状态。

#### 转矩异常检测

检测出电动及转矩异常。

速度异常检测

检测电动机速度异常。

#### 位置偏差溢出检测

检测动作指令与当前位置之差的异常。

#### 速度偏差溢出检测

检测速度指令与实际速度之差的异常。

#### CPU 异常检测

利用监视计时器检测出控制电动机的CPU异常。另外,控制器内的系统管理CPU与电动机控制CPU始终监视相互的状态。

#### 存储器异常检测

检测存储器的校验错误。

#### 过热检测

检测电动机驱动器模块的温度异常。

#### 继电器融接检测

检测继电器接点的融接或开路故障。

#### 过电压检测

检测控制器的过电压异常。

#### AC 电源电压降低检测

检测出电源电压降低。

#### 温度异常检测

检测控制器的温度异常。

#### 风扇异常检测

检测风扇转数的异常。

# 3. 设置

## 3.1 同捆物

| TP/OP 旁通插头       | 1个 |
|------------------|----|
| EMERGENCY 端口用连接器 | 1组 |
| I/O 连接器          | 1组 |
| 台架装配用板金          | 1组 |
| 电源电缆             | 1根 |
| USB 线固定支架        | 1个 |
|                  |    |

## 3.2 设置条件

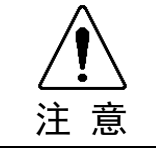

请在各手册记载的使用环境条件下使用机械手与控制器。设计生产本产品时以在通常的屋内环境下使用为前提。在不满足使用环境条件的环境下使用不仅会缩短产品的使用寿命,还可能引起安全问题。

#### 3.2.1 设置环境

为了维持机器人系统的功能并确保安全地使用,需要一个适当的环境。请将控制器 设置在符合下述条件的场所中。

NOTE - 控制器不是洁净级规格。设在无尘室内时,请采取相关措施以便适合无尘室环境, し如使用带有排气结构或冷却结构的箱子罩住控制器等。

- 请将控制器设置在插座附近并且易于装卸插头的场所中。

| 项目            | 条件                                                       |
|---------------|----------------------------------------------------------|
| 环境温度          | 5~40°C(变化较少)                                             |
| 环境相对湿度        | 20~80%(不结露)                                              |
| 快速瞬变<br>突发抗扰度 | 2 kV 以下(电源线)<br>1 kV 以下(信号线)                             |
| 静电抗扰度         | 4 kV 以下                                                  |
| 台架            | 设置在距地面 100 mm 以上的高度<br>(如果直接将控制器设置在地面上,会因吸入灰尘等引<br>起故障。) |

不得已而将控制器设在不符合下述条件的场所时,请采取适合环境的措施,比如用 带有冷却机构的箱子罩住控制器全体等。

- 应设在室内通风良好的场所
- 应避免阳光照射
- 不施加辐射热
- 空气中应无灰尘、油雾、油烟、盐分、铁屑、腐蚀性气体等
- 不滴水等
- 不传递冲击与振动等
- 附近没有继电器或接触器等电气干扰源
- 不产生强磁场、强电场

#### 3.2.2 设置方法与空间

请将控制器设在 (A)~(C) 方向的平面(墙壁、台架、控制盘等)上。

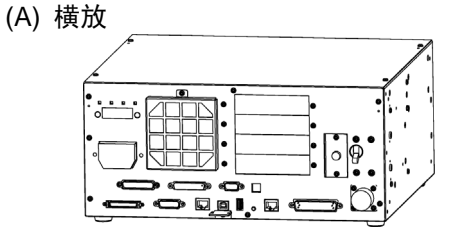

(B) 竖放

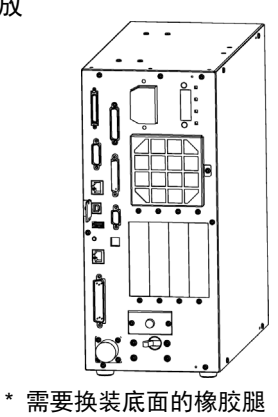

(C) 台驾装配

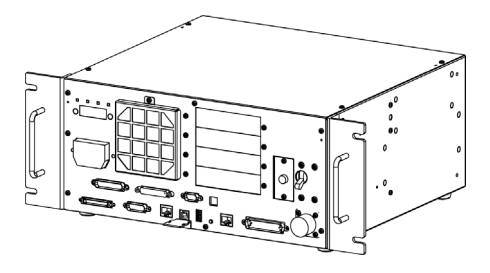

\* 请安装台驾装配用的板金。

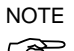

要将控制器设置在控制盘或台架上时,请按下图所示的尺寸加工螺纹孔。

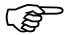

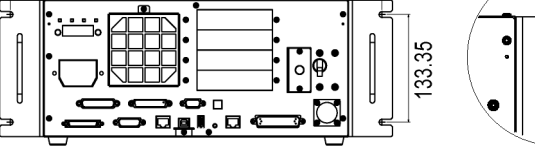

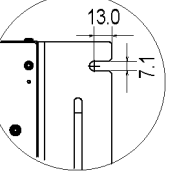

为了确保进排气口周围的通风效果以及便于进行维护,请将控制器设在以下范围
 内没有其它设备与墙壁等的位置上。

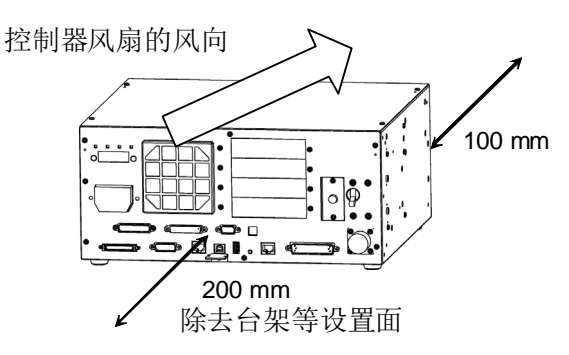

- 从控制器的排气口会喷出温度比周围环境高出约 10°C 左右的热风。 请勿在排气口附近配置耐热性较差的设备。
- 请进行可向前方引出的配线。

#### 3.3 电源

#### 3.3.1 电源规格

请准备下述 AC 电源。

| 项目       | 规格                                                                                        |
|----------|-------------------------------------------------------------------------------------------|
| 额定电源电压   | AC 200 V~AC 240 V                                                                         |
| 相数       | 单相                                                                                        |
| 频率       | 50/60 Hz                                                                                  |
| 电源瞬停保证时间 | 10 ms 以下                                                                                  |
| 额定容量     | C4, C4L: 1.7 kVA<br>最大: 2.5 kVA<br>实际应用时的额定容量取决于机械手的类型及其动作和负载。<br>有关机械手的电动机额定容量,请参阅机械手手册。 |
| 浪涌电流     | 打开电源时 : 约 85A (2 msec.)<br>电动机 ON 时 : 约 75 A (2 msec.)                                    |
| 漏电流      | 最大 3.5 mA                                                                                 |
| 配电系统的接地  | D 种接地(接地电阻值 100Ω 以下)                                                                      |

请在 AC 电源线设置额定电流 15 A 以下、两极切断型的漏电制动器。 设置漏电制动器时,请使用对 10 kHz 以上频率的漏电流不敏感的制动器(逆变器兼 容型)。另外,设置电路保护装置时,请选择可承受上述浪涌电流的型号。 请尽可能从装置附近连接电源并设在易于装卸插头的环境中。
3.3.2 AC电源电缆

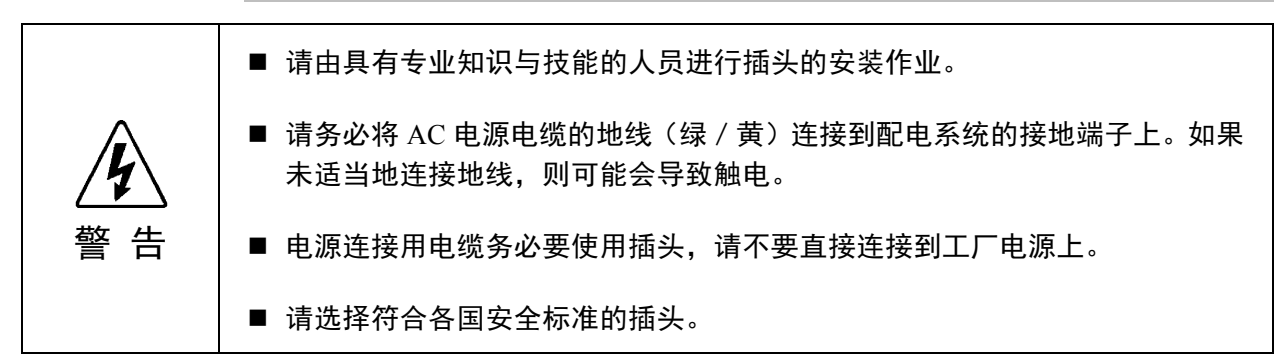

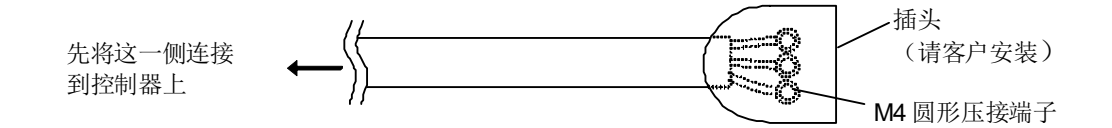

AC 电源插头是选件。

请将适合工厂电源的插头装到电缆上。

将 AC 电源电缆的插头连接到控制器上时,请牢牢拧至根部。

电缆的接线规格

| 用途          | 颜色    |
|-------------|-------|
| AC 电源线(2 根) | 黑色    |
| 保护地线        | 绿色/黄色 |

电缆长度: 3m(标准)

电源插头(选件)的规格

| 部件名称  | 型号名称  | 厂家名称                         |
|-------|-------|------------------------------|
| AC 插头 | 4222R | 美国电动机<br>(AMERICAN<br>DENKI) |

| 3.4 电约         | 览连接                                                                                                    |
|----------------|----------------------------------------------------------------------------------------------------|
| <b>修</b><br>警告 | <ul> <li>请务必在切断控制器电源且电源插头拔下的状态下连接或拆卸电缆。如果在接通电源的状态下操作,有导致触电或引起故障等的危险。</li> <li>请将电缆连接牢固。另外,请勿在电缆上放置重物、过渡弯曲、强行拉拽或夹住电缆。否则可能会导致电缆损伤、断线或接触不良,从而导致系统动作不正常或触电。</li> </ul> |
|                |                                                                                                    |
| 注意             | <ul> <li>控制器中记载了所对应机械手的序列号。请勿弄错连接关系。如果弄错连接关系,不仅会导致机器人系统不能正常动作,还可能会引起安全问题。</li> <li>连接连接器之前,请确认针没有弯曲。如果在针弯曲的状态下进行连接,则</li> </ul>                                    |

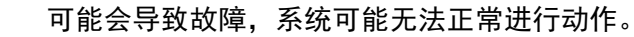

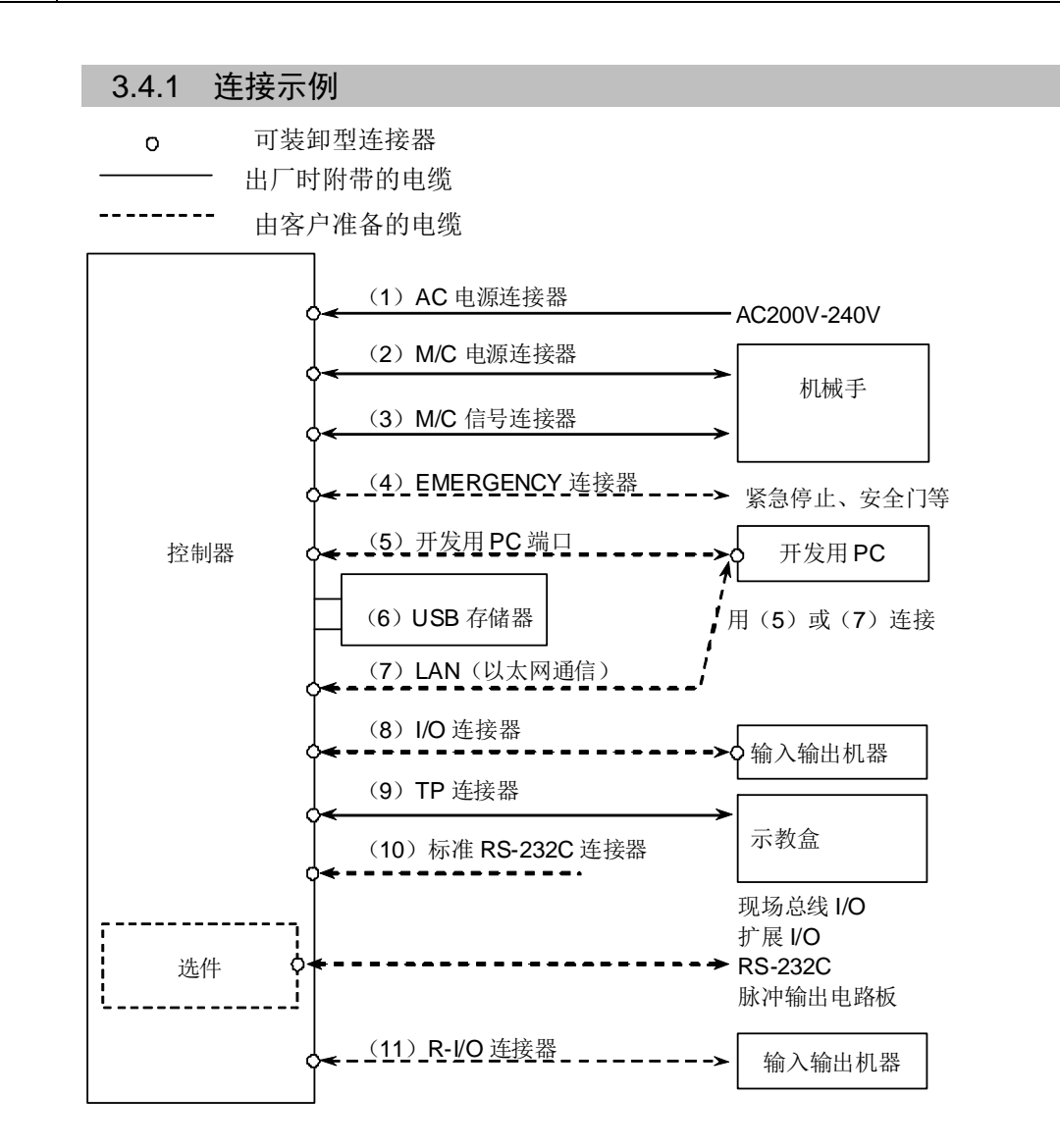

- (1) AC 电源连接器是用于向控制器提供 AC 200 V 系列电源的连接器。
- (2) M/C 电源 在电缆的控制器一侧安装连接器。 连接到机械手、控制器的 M/C POWER 连接器上。请插入控制器的连接器, 直至听到"咔嗒"声。
- (3) M/C 信号 在电缆的控制器一侧安装连接器。 分别连接到机械手、控制器的 M/C SIGNAL 连接器上。
- (4) EMERGENCY 连接紧急停止开关、安全门开关。 为确保安全,请务必将合适的开关连接到这些输入上后使用。 详情请参考功能篇"9. EMERGENCY"。
- (5) 开发用 PC 端口
   连接开发用 PC。
   详情请参考功能篇"5. 开发用 PC 连接专用 USB 端口"。
- (6) USB 存储器
   连接 USB 存储器。
   详情请参考功能篇"6.存储器端口"。
- (7) LAN(以太网通信)
   连接以太网电缆。
   详情请参考功能篇 "7. LAN(Ethernet 通信)端口"。
- (8) I/O 连接器
   连接用户的输入输出机器。
   有外部输入输出机器时,请连接该连接器。
   I/O 连接器中有 I/O 电缆(选件)和端子台(选件)。
   详情请参考功能篇"11. I/O 连接器"。
- (9) TP 电缆连接选件的示教盒。详情请参考功能篇 "8. TP 端口"。
- (10) 标准 RS-232C 端口
   用于外部机器和 RS-232C 通信的端口。
   详情请参考功能篇"10. 标准 RS-232C 端口"。
- (11) R-I/O 连接器 是用于将所需输入信号连接到实时 I/O 功能的连接器。 连接用户的输入输出机器。 详情请参考功能篇"13. R-I/O 连接器"。

|             | 3.4.2 控制器和机械手的连接                                                                                                    |
|-------------|----------------------------------------------------------------------------------------------------|
|             | 使用电源电缆与信号电缆进行控制器与机械手的连接。                                                                                                    |
| ▲<br>警告     | <ul> <li>请在控制器电源 OFF 的状态下连接或拆卸电缆。如果在电源 ON 的状态下进行操作,会有触电或引起故障的危险。</li> <li>请将电缆连接牢固。另外,请勿在电缆上放置重物、过渡弯曲、强行拉拽或夹住电缆。否则可能会导致电缆损伤、断线或接触不良,从而导致系统动作</li> </ul> |
|             | 不正常或触电。                                                                                                    |
|             |                                                                                                    |
|             | 控制器中记载了所对应机械手的序列号。请勿弄错连接关系。如果弄错连接<br>关系,不仅机器人系统不能正常动作,还可能引起安全问题。                                                                                        |
| <u>)</u> 注意 | 连接机械手与控制器时,请勿弄错连接关系。如果弄错连接关系,不仅机器<br>人系统无法正常动作,还可能会造成严重的安全问题。机械手与控制器的连<br>接方法因控制器而异。有关连接的详细说明,请参阅控制器手册。                                                 |
|             |                                                                                                    |

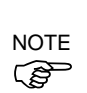

控制器中保存有机械手的型号与各种设置值。因此,请连接控制器前面的连接目标 序列号标签上所记载的序列号对应的机械手。

机械手的序列号记在机械手背面的铭牌上。

### 3.5 抗干扰措施要点

配线时请注意以下事项,以尽可能免受干扰的影响。

- 电源接地请务必采用 D 种接地(接地电阻值 100 Ω 以下)。
   除了防止触电之外,控制器机架的接地在降低环境电气干扰影响方面也是至关重要的。控制器电源电缆的地线(绿/黄)请务必连接到配电系统的接地端子上。
   关于插头和控制器 AC 电源电缆的详细内容请参考功能篇"3.3 电源"。
- 请尽可能不要从连接有干扰发生源的装置的动力线获取电源。
- 从相同动力线获取控制器与单相 AC 电动机的电源时,请改变相。
- 动力线请使用双绞线。
- 将AC线和DC线保存在不同管道,尽可能分离。
   例如:AC电动机的动力线和控制器用电源线等尽可能与传感器和阀等的I/O线分离,请不要将双方用捆扎带捆绑。
   另外,遇到交叉时,请进行直交铺设。

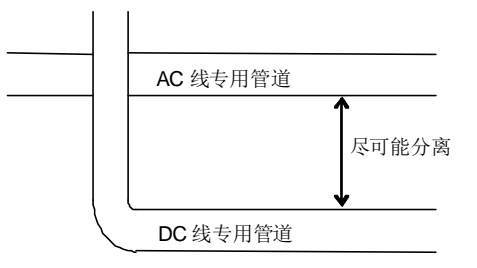

- 请尽量使向 I/O 连接器、EMERGENCY 连接器的配线短些。请务必使用屏蔽线,对 连接器内部的屏蔽线进行夹紧处理。另外,请尽可能远离周围的干扰源。
- 控制器的 I/O 使用的继电器、电磁阀等电感负载部件请务必要采取抗干扰措施。
   未采取抗干扰措施时,请务必在电感负载之前安装二极管等抗干扰部件。另外,请
   根据电感负载,选择适合耐电压或电流的抗干扰部件。
- 利用传送器等 AC 电动机(异步电动机、三相感性电动机等)进行启动、正转/逆转 切换等时,请务必在线之间安装火花消除装置。
   如果在更靠近电动机的线间装入,则更具效果。
- USB、以太网、RS-232C、现场总线等通信电缆容易受到噪声等影响,因此请尽量 远离周边的干扰源。

# 4. 操作模式 (TEACH, AUTO, TEST)

## 4.1 操作模式概要

机器人系统包括3种模式。

- TEACH 模式 是接近机器人并使用示教盒进行点数据示教或确认的模式。 在该模式下,机器人始终在低功率状态下进行动作。
- AUTO 模式 是用于机器人系统工厂运行时的自动运转(执行程序)、机器人系统编程、调试、调整、维护等的模式。 在该模式下,禁止在打开安全门的状态下进行机器人动作或执行程序。
- TEST 模式 掌握启动开关,在防护部件(包括安全门)打开状态下进行程序检测的模式。 是安全标准中定义的低速程序检测功能(T1:手动减速模式)。 在该模式下,可通过多任务/单任务、多机械手/单机械手来低速执 行指定的 Function。

### 4.2 操作模式的切换

利用示教盒 TP1 中的模式切换键开关进行 TEACH 模式与 AUTO 模式的切换。 从 TEACH 模式通过功能键输入切换至 TEST 模式。

- TEACH 模式 如果将模式切换键开关切换到"Teach",则变为 TEACH 模式。 如果执行程序过程中切换到 TEACH 模式,程序将会中断不再执行。 另外,正在动作的机器人立即停止动作。(Quick Pause)
- AUTO 模式 如果将模式切换键开关切换到"Auto",且将闩锁解除输入信号设置为 ON,则会切换到 AUTO 模式。
- TEST 模式 将模式切换键开关切换至"Teach",变为 TEACH 模式。 在 TEACH 模式的 [微动监视计时器键盘&示教] 画面按下 <F1> 键 [测试模式],将切换至 TEST 模式。
- NOTE TEACH 模式状态通过软件被闩锁。
- ↓ 进行 TEACH→AUTO 模式切换时,需要进行闩锁解除输入。
  关于闩锁解除,请参考功能篇 "9.1 安全门开关盒闩锁解除开关的连接"。

# 4.3 程序模式(AUTO)

#### 4.3.1 什么是程序模式(AUTO)?

程序模式是指进行机器人系统的编程、调试、调整和维护的模式。 如下所示为程序模式的切换步骤。

#### 4.3.2 从EPSON RC+ 的设置

对从 EPSON RC+ 转移到程序模式的步骤进行说明。

(1) 选择 EPSON RC+ 菜单- [安装] - [系统设置] ,显示 [系统设置] 对话框。

| 🚥 设置控制器                                             |                     | ? 🛛                                     |
|-----------------------------------------------------|---------------------|-----------------------------------------|
| ■ 启动<br>■ 启动<br>目动启动<br>■ ドindews登录<br>単 安全<br>■ 安全 | 启动模式<br>2)          | (5) <del>美闭</del><br>(4) <u>应用 (A</u> ) |
| <u>i</u> min 19630                                  | (3) ② 程序 (2) 密码 (2) | DAGE ( 1)                               |
|                                                     |                     |                                         |
|                                                     |                     |                                         |

- (2) 选择 [启动] [启动模式]。
- (3) 选择 <程序> 按钮。
- (4) 单击 <应用> 按钮。
- (5) 单击 <关闭> 按钮。

## 4.4 自动运转模式(AUTO)

#### 4.4.1 什么是自动运转模式(AUTO)?

自动运转模式是用于进行机器人系统自动运转的模式。 转为自动运转模式的步骤有 2 种方法。

- A:将 EPSON RC+的启动模式设置为"操作模式",启动 EPSON RC+。(参考:功能篇 4.4.2 从 EPSON RC+的设置)
- B:将 EPSON RC+ 设为离线。

NOTE

■ 可根据从 EPSON RC+ 指定的控制装置执行和停止程序。(参考:功能篇 4.4.3 控制装置的设置)

#### 4.4.2 从EPSON RC+ 的设置

对从 EPSON RC+ 转为自动运转模式的步骤进行说明。

(1) 选择 EPSON RC+ 菜单- [安装] - [系统设置] ,显示 [系统设置] 对话框。

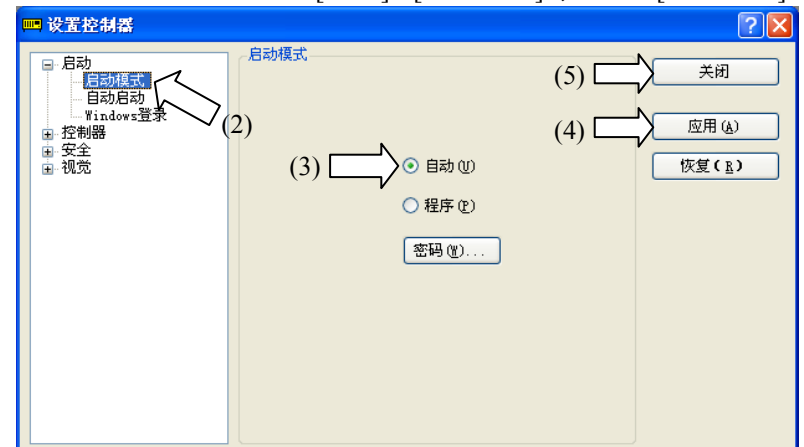

- (2) 选择 [启动] [启动模式]。
- (3) 选择 <自动> 按钮。
- (4) 单击 <应用> 按钮。
- (5) 单击 <关闭> 按钮。

| 4   | .4.3 控制装置                                                                                                    | 置的设置                                                                                                    |                                                                                  |                       |      |
|-----|----------------------------------------------------------------------------------------------------|----------------------------------------------------------------------------------------------------|----------------------------------------------------------------------------------|-----------------------|------|
| 对从  | んEPSON RC+ 设                                                                                                    | <b>と置控制装置的</b> 步                                                                                                    | ▽骤进行说明。                                                                          |                       |      |
| (1) | 选择 EPSON RC                                                                                                    | + 菜单-[安装]-                                                                                                    | [系统设置] ,显                                                                        | 示 [系统设置]              | 对话框。 |
|     | 🛄 设置控制器                                                                                                    |                                                                                                    |                                                                                  | ? 🛛                   |      |
|     | <ul> <li>启动</li> <li>控制器</li> <li>常規</li> <li>配置</li> <li>参数</li> <li>小泉県</li> <li>小泉県</li> <li>小泉川器人</li> <li>小泉八端出</li> <li>近程控制</li> <li>形S232</li> <li>TCP / IP</li> <li>传送带编码器</li> <li>压力感应</li> <li>安全</li> </ul> | <ul> <li>控制器配置</li> <li>名称(W):</li> <li>IP地址(D):</li> <li>IP子网種码(W):</li> <li>IP网关(G):</li> <li>USB速度(W):</li> <li>控制设备(Q):</li> <li>IP密码:</li> </ul> | (5)<br>controller1<br>192.168.1.1<br>255.255.05<br>0.0.0<br>自动<br>PC<br>V<br>(人) | 关闭 应用 (a) 恢复 ( B) (3) |      |
|     |                                                                                                    |                                                                                                    |                                                                                  |                       |      |

- (2) 选择 [控制器]-[设置]。
- (3) 从以下 2 种内选择 [控制器设置] [控制装置] 。
  - PC
  - 远程(I/O)
- (4) 单击 <应用> 按钮。
- (5) 单击 <关闭> 按钮。

# 5. 开发用PC连接专用USB端口

开发用 PC 连接专用 USB 端口(USB B 系列连接器)

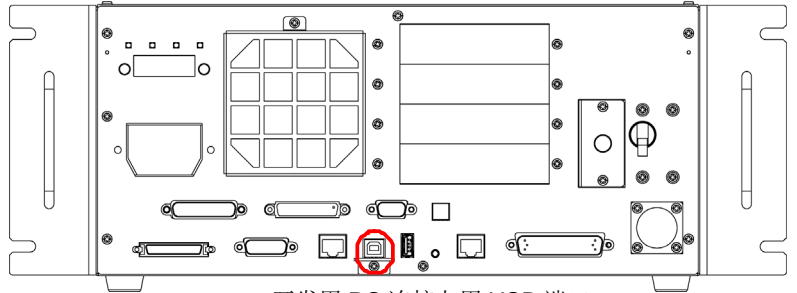

开发用 PC 连接专用 USB 端口

NOTE - 关于开发用 PC 和控制器的连接,本项未详细说明部分请参考 EPSON RC+ 7.0 用 户指南 "5.12.1 PC 与控制器的连接(设置菜单)"。

- 如果是 RC700,首先,请将 EPSON RC+7.0 安装到开发用 PC 上,然后用 USB 线缆连接开发用 PC 与 RC700。
 连接未安装 EPSON RC+ 7.0 的开发用 PC 和 RC700 时,将显示 [新硬件添加向 导]。此时请单击 <取消> 按钮。

### 5.1 开发用PC连接专用USB端口说明

是指支持以下 USB 的开发用 PC 连接专用端口。

- USB2.0 HighSpeed / FullSpeed (自动选择速度或全速度模式)
- USB1.1 FullSpeed

接口标准: 符合 USB 规格 Ver.2.0(USB Ver.1.1 向上兼容)

利用 USB 线缆连接控制器与开发用 PC,此后,可利用开发用 PC 上安装的软件 EPSON RC+7.0 进行机器人系统的开发或控制器的各种设定。

由于开发用 PC 连接专用端口支持热插拔,因此,可在开发用 PC 或控制器电源打开 的状态下插拔电缆。但如果在连接控制器与开发用 PC 期间拔出 USB 线缆,机器人 则会停止动作。

### 5.2 注意事项

连接开发用 PC 与控制器时,请注意以下事项。

- 请直接使用 5 m 以下的 USB 线缆连接开发用 PC 与控制器,而不要使用 USB 集 线器或延长接线等。
- 请勿在开发用 PC 连接专用端口上连接开发用 PC 以外的设备。
- 要在 USB2.0 HighSpeed 模式下进行动作时,请准备支持 USB2.0 的 HighSpeed 模式的 PC 与 USB 线缆。
- 请勿强行弯曲或拉拽线缆。
- 请勿向连接器施加过大的力。
- 连接开发用 PC 与控制器期间,请勿在开发用 PC 上插拔其它 USB 设备。否则与 控制器的连接可能会被中断。

### 5.3 通过开发用PC连接装用USB端口连接PC与控制器

下面说明开发用用 PC 与控制器的连接步骤。

- (1) 确认要连接到控制器的开发用 PC 中已安装软件 EPSON RC+7.0。 (未安装时,请进行安装。)
- (2) 用 USB 线缆连接开发用 PC 与控制器。
- (3) 将控制器的电源设为 ON。
- (4) 启动软件 EPSON RC+ 7.0。
- (5) EPSON RC+ 7.0 菜单 [设置] 显示 [连接 PC 与控制器] 对话框。

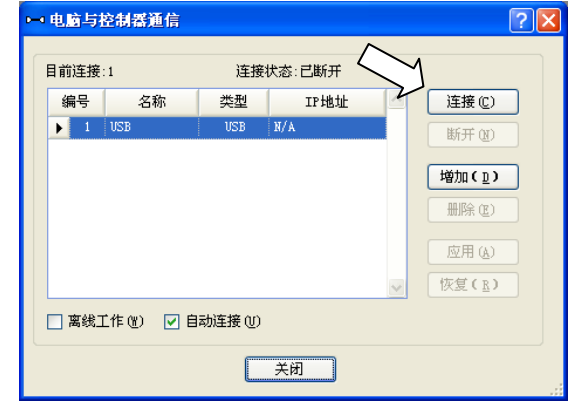

(6) 选择 "No.1 USB", 然后单击 <连接> 按钮。

(7) 完成开发用 PC 与控制器的连接后, [连接状态] 中显示"已连接"。确认"已连接"的显示,单击 <关闭> 按钮,关闭 [电脑与控制器连接] 对话框。

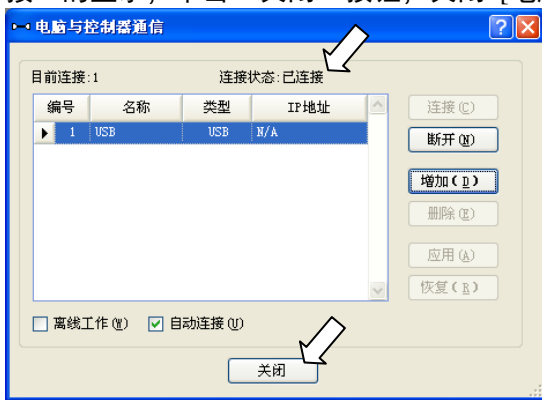

开发用 PC 与控制器的连接至此结束。现在可通过 EPSON RC+ 7.0 使用机器人 系统。

### 5.4 切断开发用PC和控制器

下面说明开发用 PC 与控制器的切断连接步骤。

- (1) EPSON RC+ 7.0 菜单 [设置] 显示 [PC 与控制器的连接。
- (2) 单击 <断开> 按钮。
   如果单击 <断开> 按钮,控制器与开发用 PC 的连接则被切断,此时可拔出 USB 线缆。

### 5.5 USB电缆固定方法

对固定 USB 电缆的步骤进行说明。

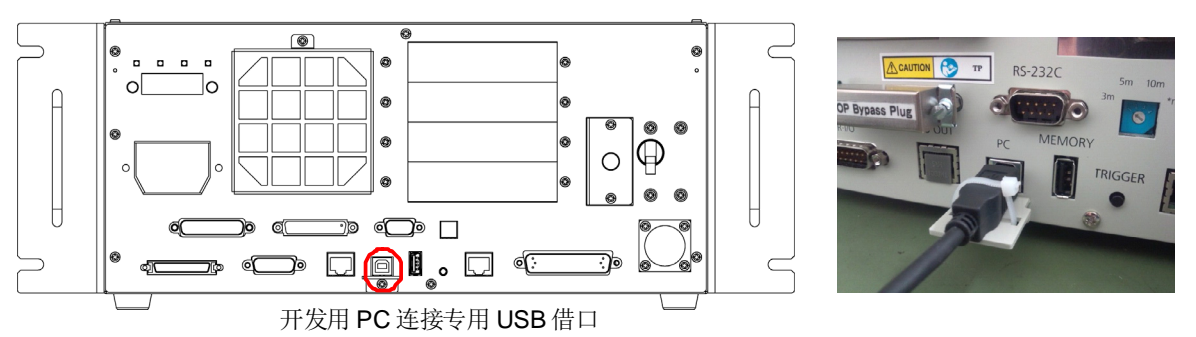

- (1) 拆下 USB 端口下面的螺丝。
- (2) 利用步骤(1) 中的螺丝安装固定支架(另行添附)。
- (3) 将 USB 电缆连接到 USB 端口上。
- (4) 将扎带(附件)穿过步骤(2)中的固定支架的孔,固定 USB 电缆。
- (5) 将扎带长出的部分剪掉。

# 6. 存储器端口

将市售 USB 存储器插入控制器的存储器端口后即可使用对 USB 存储器的控制器设 定备份功能。

#### 6.1 控制器设定备份说明

是用于将控制器中的各种信息(数据)一次存入 USB 存储器的功能。通过 EPSON RC+ 7.0 读取存入 USB 存储器的数据,可准确简单地把握控制器及程序的情况。 另外,进行控制器恢复时,也可以使用保存的数据。

### 6.2 使用控制器设定备份功能之前

#### 6.2.1 注意事项

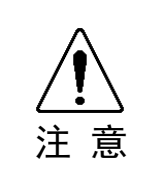

与控制器的状态无关,控制器启动后可随时执行控制器设定备份功能。 但在执行该功能期间,不受理包括中断或暂停等来自控制台的操作。 此外,该功能会给机器人的周期及与 EPSON RC+ 7.0 的通信等带来影响。无 特别需要时,机器人运行过程中请不要执行控制器设定备份功能。

- 存储器端口虽然物理上属于通用 USB 端口,但请绝对不要连接 USB 存储器以外的 USB 机器。
- USB 存储器请直接插入控制器的存储器端口。不保证控制器与 USB 存储器之间 连接有电缆或集线器时的动作。
- 请慢慢地仔细插入和拔取 USB 存储器。
- 请勿利用编辑器等变更保存的文件。否则无法保证恢复控制器数据时的机器人 系统动作。

#### 6.2.2 可使用的USB存储器

请使用满足以下条件的 USB 存储器。

- 支持 USB2.0 的产品
- 无法使用无安全功能、需要输入密码的存储器。
- 在 Windows XP, Windows Vista, Windows 7 上不安装驱动或软件也能使用

## 6.3 控制器设定备份功能的使用

6.3.1 通过出发按钮进行控制器设定备份

<u>)</u>注意

与控制器的状态无关,控制器启动后都可随时执行控制其设定备份功能。 但在执行该功能期间,不受理包括中断或暂停等来自控制台的操作。 此外,该功能会给机器人的周期及与 EPSON RC+ 7.0 的通信等带来影响。无 特别需要时,机器人运行过程中请不要执行控制器设定备份功能。

对向 USB 存储器进行控制器设定备份的步骤进行说明

- (1) 将 USB 存储器插入存储器端口。
- (2) 在识别 USB 存储器之前控制器需要等待约 10 秒钟。
- (3) 按下控制器的触发按钮。

开始转送数据后 7 段反复显示问题问题和问题问题。 该显示结束后到返回原来 显示之前将进行等待。(根据项目大小等转送时间会发生变化。)

- (4)保存成功时,7段中显示2秒钟
   (4)保存失败时,7段中显示2秒钟
   (4)保存失败时,7段中显示2秒钟
- (5) 从控制器上拔下 USB 存储器。
- NOTE
- 推荐使用安装有可确认步骤(2)状态变化的 USB 存储器的 LED。
  - 如果在 Motor ON 状态下进行保存,有时也会保存失败。请使用其它 USB 存储器 或在 Motor OFF 状态下进行保存。

#### 6.3.2 通过EPSON RC+ 7.0 读取数据

通过 EPSON RC+ 7.0 读取保存到 USB 存储器的数据且显示控制器状态的详细步骤 请参考下述内容。

EPSON RC+7.0 用户指南 5.11.8 [维护](工具菜单)

6.3.3 用电子邮件转发

对通过电子邮件转发保存到 USB 存储器的数据的步骤进行说明。

- (1) 将 USB 存储器插入可发送电子邮件的 PC 上。
- (2) 确认 USB 存储器有一下文件。 B\_控制器型号名称\_序列号\_实施备份的时间

→ 例: B\_RC700\_12345\_2013-10-29-092951

(3) 压缩步骤(2) 中确认的文件夹,添加到电子邮件附件进行发送。

NOTE - 不想传送项目文件等与项目有关的文件时,请在传送之前删除文件。

- 该功能可用于终端用户为分析问题而将数据发送到本公司或系统集成商等情况。

## 6.4 保存数据的详细情况

进行控制器设定备份会生成以下文件。

| 文件名                 |          | 概要                                    |
|---------------------|----------|---------------------------------------|
| Backup.txt          | 恢复用信息文件  | 是写入恢复控制器时所需信息的文件                      |
| CurrentMnp01.PRM    | 机器人参数    | 保存 ToolSet 等信息。                       |
| CurrentStatus.txt   | 状态保存数据   | 保存程序状态或 I/O 状态。                       |
| ErrorHistory.csv    | 错误履历     |                                       |
| InitFileSrc.txt     | 初始设定     | 保存有控制器的各种设定。                          |
| MCSys01.MCD         | 机器人设定    | 保存有连接机器人的信息。                          |
| SrcmcStat.txt       | 硬件信息     | 保存有硬件的安装信息。                           |
| 项目名称.obj            | OBJ 文件   | 是项目的创建结果。                             |
|                     |          | 不包括 Prg 文件。                           |
| GlobalPreserves.dat | 备份变量     | 保存备份变量(Global Preserve 变量)的值。         |
| MCSRAM.bin          | 机器人动作的内部 |                                       |
| MCSYSTEMIO.bin      | 信息       |                                       |
| MCTABLE.bin         |          |                                       |
| MDATA.bin           |          |                                       |
| SERVOSRAM.bin       |          |                                       |
| VXDWORK.bin         |          |                                       |
| 与项目名称 .obj 以        | 项目方面     | 选择 EPSON RC+ 7.0 菜单 - [设置] - [系统设定],显 |
| 外的项目有关的所有           |          | 示 [系统设定] 对话框。                         |
| 文件 *1               |          | 如果菜单 - [控制器] - [环境设定] 对话框中 [保存        |
|                     |          | 控制器状态时保存项目] 选框被选择,则将会被保               |
|                     |          | 存。含有程序文件。                             |

\*1 关于"与项目名称 .obj 以外的项目有关的所有文件",可选择设定时不进行保存。

# 7. LAN(Ethernet通信)端口

- NOTE 关于开发用 PC 与控制器的连接,本项中未写的详细内容请参考 EPSON RC+ 7.0 用户指南 "5.12.1 PC 与控制器的连接(设置菜单)"。
  - 采用机器人应用程序软件的 Ethernet (TCP/IP) 通信功能的使用方法请参考 EPSON RC+7.0 联机帮助及用户指南 "14. TCP/IP 通信"。

### 7.1 LAN (Ethernet通信) 端口说明

是 100BASE-TX / 10 BASE-T 对应的 Ethernet 通信端口。 使用该端口有 2 个目的。

#### 连接开发用 PC

可用于连接控制器与开发用 PC。

可进行与利用开发用 PC 连接专用端口连接控制器与开发用 PC 时相同的操作。(功 能篇"5. 开发用 PC 连接专用 USB 端口")

连接其他控制器或 PC

可通过制作机器人应用程序软件来进行多个控制器间通信的 Ethernet (TCP/IP) 通信。

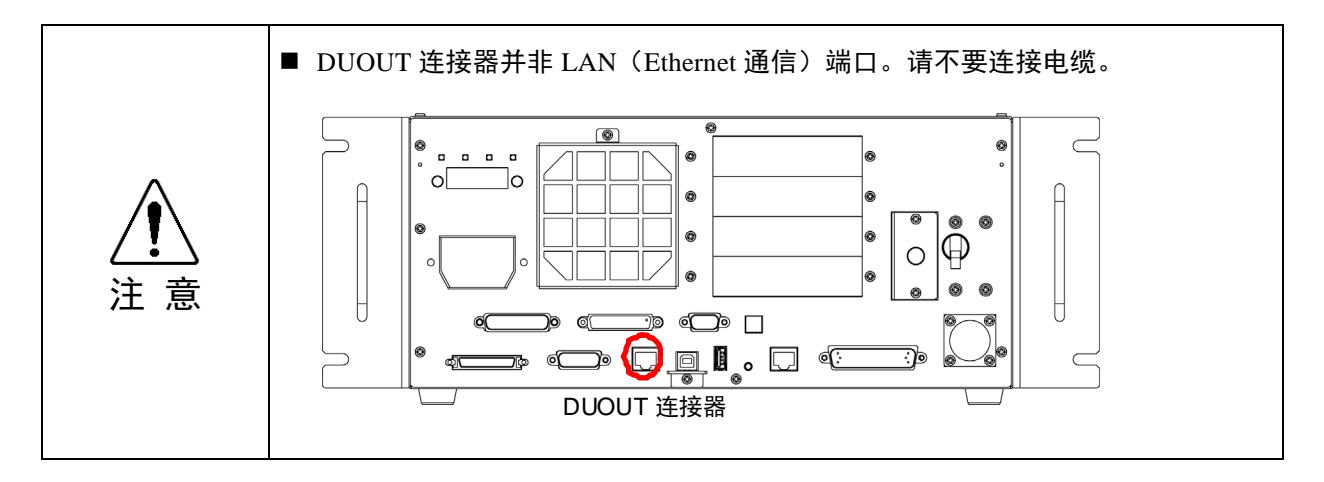

### 7.2 IP地址

为使用 LAN 端口,需要根据使用环境对控制器和开发用 PC 设定合适的 IP 地址及 子网掩码。

利用网络设定的 TCP/IP 的 IP 地址请不要随意输入值。连接到互联网时, 该地址是 特定电脑在世界上的唯一地址。

通常从分配给企业的 IP 地址中分配或从管理 IP 地址的组织(日本是 JPNIC)分配 IP 地址。

在不连入互联网的环境(通过点对点或线等关闭的连接)下,请使用下述私用地址。 请不要在关闭的网络内重复分配地址。

#### 私用地址一览

| 10.0.0.1    | $\sim$ | 10.255.255.254  |
|-------------|--------|-----------------|
| 172.16.0.1  | $\sim$ | 172.31.255.254  |
| 192.168.0.1 | $\sim$ | 192.168.255.254 |

出厂时在控制器中作为默认值被设定。

| IP 地址 | : 192.168.0.1   |
|-------|-----------------|
| 子网掩码  | : 255.255.255.0 |
| 默认网关  | : 0.0.0.0       |

请在同一子网内分别为 PC 和控制器设定 IP 地址。

| PC  | : 192.168.0.10 |
|-----|----------------|
| 控制器 | : 192.168.0.1  |

# 7.3 控制器IP地址的变更步骤

对控制器 IP 地址的变更步骤进行说明。

- (1) 参考功能篇"5. 开发用 PC 连接专用 USB 端口",利用 USB 线连接开发用 PC 和控制器。
- (2) 选择 EPSON RC+ 7.0 菜单 [设置] [系统设定] ,显示 [系统设定] 对话框。

| 📖 设置控制器                                                                                                    |                                                                                              |                                                                                                    | ? 🔀                                               |
|----------------------------------------------------------------------------------------------------|----------------------------------------------------------------------------------------------|----------------------------------------------------------------------------------------------------|---------------------------------------------------|
| <ul> <li>□ 启动</li> <li>□ 控制器</li> <li>□ 常規</li> <li>□ 常規</li> <li>□ 参数</li> <li>□ 仿真器</li> <li>□ 付真器</li> <li>□ 付真器</li> <li>□ 耐器人</li> <li>□ 场入(输出</li> <li>□ 远程控制</li> <li>□ 医232</li> <li>□ TCP / IP</li> <li>□ 依法带编码器</li> <li>压力感应</li> <li>□ 安全</li> <li>□ 视觉</li> </ul> | 2控制器配置<br>名称 @):<br>IF地址 @):<br>IF子 阿掩码 @):<br>IF 阿关 @):<br>USB速度 (!):<br>控制设备 @):<br>IF 密码: | controller1         192.168.1.1         255.255.0         0.0.0.0         自动         PC         政变 (c) | <ul><li>关闭</li><li>应用 (a)</li><li>恢复(E)</li></ul> |

- (3) 选择 [控制器] [设定] 。
- (4)为 IP 地址、子网掩码设定合适的值,单击 <应用> 按钮。
- (5) 单击 <关闭> 按钮。控制器自动重启。 控制器重启对话框消失表示 IP 地址设定完成。

## 7.4 通过以太网连接开发用PC和控制器

对通过以太网连接开发用 PC 和控制器的步骤进行说明。

- (1) 为开发用 PC 和控制器连接以太网电缆。
- (2) 将控制器的电源设为 ON。
- (3) 启动软件 EPSON RC+ 7.0。
- (4) EPSON RC+ 7.0 菜单 [设置] -显示 [连接 PC 与控制器] 对话框。
- (5) 单击 <増加> 按钮。 ?× ⊷ 电脑与控制器通信 目前连接:1 连接状态:已断开 名称 类型 IP地址 编号 连接(C) ▶ 1 USB N/ 断开 (N) 增加(<u>p</u>) 删除(图) 应用 (A) 恢复(<u>R</u>) 📃 离线工作 🕷 🔽 自动连接 🕖 关闭
- (6) "No.2" 被追加。进行以下设定,单击 <应用> 按钮。姓名:识别连接控制器的有效值

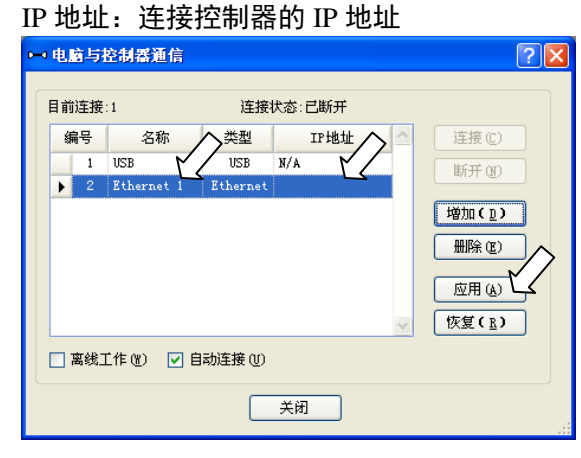

(7) 显示在步骤(6) 中设定的[名称] 和 [IP 地址]。
 → 电脑与控制器通信

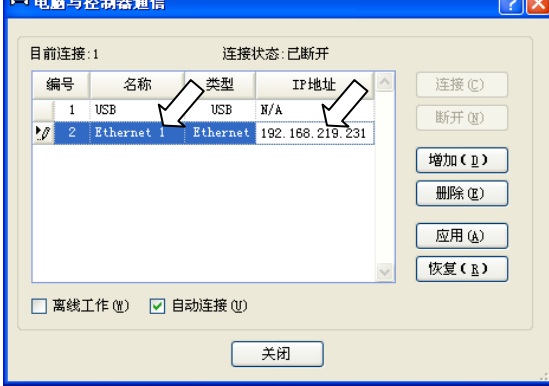

(8) 确认"No.2"被选择,单击 <连接> 按钮。

| 加土地              | ₹:1        | 连接       | 伏态:已断开             |   |                |
|------------------|------------|----------|--------------------|---|----------------|
| 编号               | 名称         | 类型       | IP地址               |   |                |
| 1                | USB        | USB      | N/A                |   | 断开的            |
| <mark>▶</mark> 2 | Ethernet 1 | Ethernet | 192. 168. 219. 231 |   |                |
|                  |            |          |                    |   | 増加(ը)          |
|                  |            |          |                    |   | 删除(2)          |
|                  |            |          |                    |   | 应用 (A)         |
|                  |            |          |                    | ~ | 恢复( <u>R</u> ) |
|                  |            |          |                    |   |                |

(9) 如果开发用 PC 与控制器的连接完成, [连接状态:] 中则显示"已连接"。确认 "已连接"的显示,单击 <关闭> 按钮,关闭 [电脑与控制器连接] 对话框。

| 41.lià                    | 与控  | 的精湛通信      |          |        |             | > |                |
|---------------------------|-----|------------|----------|--------|-------------|---|----------------|
| 前這                        | £接: | 2          | 连接       | 比态:Ē   | 上注接         |   |                |
| 编                         | 묵   | 名称         | 类型       |        | IP地址        |   | 连接(C)          |
| 1                         | 1   | USB        | USB      | N/A    |             |   | 断开 (87)        |
|                           | 2   | Ethernet 1 | Ethernet | 192. : | 168.219.231 |   |                |
|                           |     |            |          |        |             |   | 増加(ը)          |
|                           |     |            |          |        |             |   | 删除促            |
|                           |     |            |          |        |             |   | 应用(4)          |
|                           |     |            |          |        |             | ~ | 恢复( <u>R</u> ) |
| □ 离线工作 (W) ✓ 自动连接 (U) //> |     |            |          |        |             |   |                |
|                           |     |            |          |        |             |   |                |
| 关闭                        |     |            |          |        |             |   |                |

通过以上操作即完成开发用 PC 和机器人控制器的连接。这样就可以通过以太网连接从 EPSON RC+7.0 使用机器人系统。

### 7.5 切断通过以太网进行的开发用PC和控制器之间的连接

下面说明开发用 PC 与控制器的切断连接步骤。

- (1) EPSON RC+7.0 菜单-[设置]-显示 [连接 PC 与控制器] 对话框。
- (2) 单击 <切断> 埪钮。 单击 <切断> 按钮,控制器与开发用 PC 之间的连接被切断,可以拔下以太网 电缆。

# 8. TP端口

### 8.1 TP端口说明

是用于连接示教盒的端口。可使用示教盒 TP1, TP2。

NOTE TP 端口上不进行任何连接时, 控制器将变为紧急停止状态。不连接示教盒时请连接 TP 旁路插头。

请不要在 RC700 的 TP 端口进行以下连接。否则可能会因信号配置不同,导致装置 故障。

OPTIONAL DEVICE 模拟插头 操作盒 OP500 操作和 OP500RC 微动监视计时器键盘 JP500 示教盒 TP-3\*\* 操作面板 OP1

### 8.2 示教盒的连接

示教盒中附带有 RC700 控制器专用电缆。请将该电缆的连接器连接到 TP 端口上。 自动进行通信设定。通过执行下述任选步骤,示教盒变为可使用状态。

- 将示教盒的连接器出入控制器,并使控制器电源 ON。
- 在控制器电源 ON 状态下,插入示教盒的连接器。

NOTE

- 示教盒可在控制器电源 ON 状态下进行插拔。
  - 使示教盒模式切换钥匙开关切换至"Teach"的状态下,如果从控制器上拔下示教 盒连接器,则保持 TEACH 模式。如果要拔下示教盒连接器,请将操作模式切换 到"Auto"以后再拔下。

示教盒详情请参考下述手册。

机器人控制器 RC700 / RC90 选件 示教盒 TP1 机器人控制器 RC700 / RC90 选件 示教盒 TP2

## 9. EMERGENCY

NOTE (P

关于与本项相关的安全事项,详情请参考用户指南"2.关于安全"。请一并阅读以 确保安全。

请在 EMERGENCY 连接器上连接安全门开关盒紧急停止开关等,以确保安全。 如果 EMERGENCY 连接器上不进行任何连接,系统将不能正常动作。

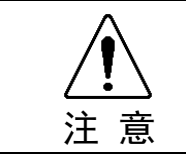

 连接连接器之前,请确认针没有弯曲。如果在针弯曲的状态下进行连接,则 可能会导致故障,系统可能无法正常进行动作。

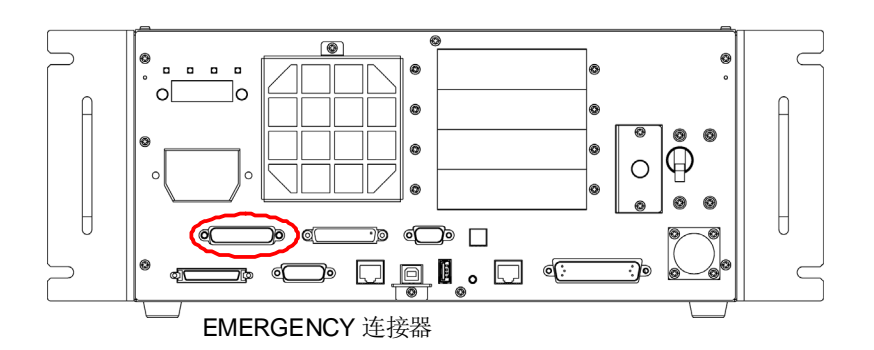

### 9.1 安全门开关与闩锁解除开关的连接

EMERGENCY 连接器上备有安全门开关及闩锁解除开关的输入端子。为了确保系统的安全性,请务必使用这些输入端子。

| 连接器名称         | 标准            |
|---------------|---------------|
| EMERGENCY 连接器 | D-Sub 25 针 公头 |
| (控制器一侧)       | 配合固定部分 #4-40  |

\* 准备选件 E-STOP BOX、 EMERGENCY 连接器电缆、端子台、EMERGENCY 连接器套件。

#### 9.1.1 安全门开关

请务必在安全门连锁功能正常运行状态下进行作业。如果通过在开关上缠上 胶带等使其无法打开或关闭的状态下作业,安全门输入的安全功能将无法发 挥作用,非常危险。

在机械手周围设置确保安全的安全护板,并需要在其出入口安装开关。本手册中叙述的"安全门"属于安全护板之一,安全门的连锁开关被称为安全门开关。 请将安全门开关连接到 EMERGENCY 连接器的安全门输入端子上。该开关具有打 开安全门时暂停程序或进入禁止动作状态等安全功能。

设计时,请确保安全门开关与安全门满足以下条件。

- 开关请使用通过打开安全门而强制断开接点的类型,而不是依靠开关自身的弹簧

力断开接点的那种。

- 准备有2个安全门输入。如果这两个输入值约2秒钟以上都不相同,则会判断输入通路发生异常,显示错误。因此请在安全门开关上使用2个接点的部件,将各个接点分别与准备好的2个安全门输入连接。
- 设计时,请确保安全门不会意外关闭。

#### 9.1.2 闩锁解除开关

通过软件对安全门开放状态及 TEACH 模式状态进行闩锁。EMERGEMCY 连接器中备有解除这些闩锁状态的闩锁解除输入。("闩锁"是"保持"的意思。) 闩锁解除输入打开 : 闩锁安全门开放状态及 TEACH 模式状态。 闩锁解除输入闭合 : 解除闩锁状态。

NOTE 在安全门打开状态下解除 TEACH 模式的闩锁时,因为安全门是打开的,因此进入 禁制动作状态。要起动机械手时,请关闭安全门并使闩锁解除输入闭合。

#### 9.1.3 开关功能的确认

将安全门开关和闩锁解除开关连接到 EMERGENCY 连接器上以后,请务必在机械 手动作之前按以下步骤确认开关的功能,以确保安全。

- (1) 在安全门开着的状态下打开电源,启动控制器。
- (2) 确认画面状态栏显示"安全门"。
- (3) 关闭安全门,打开闩锁解除输入上连接的开关。确认状态栏中显示的"安全门"消失。

根据闩锁解除输入的状态,可利用软件保持"安全门开着"的信息。

闩锁解除输入断开 :保持安全门打开状态。

要解除保持状态时,请在关闭安全门之后,使安全门闩 锁解除输入闭合。

闩锁解除输入闭合 : 不保持安全门打开的状态。

- NOTE 确定从 TEACH 模式转移时闩锁解除输入仍起作用。
- 「多 将示教盒模式切换钥匙开关切换至 "Auto" 并关闭闩锁解除输入,以便从 TEACH 模式 转移。

## 9.2 紧急停止开关的连接

#### 9.2.1 紧急停止开关

与示教盒紧急停止开关不同,在外部另行准备紧急停止开关时,要将紧急停止开关 连接到 EMERGENCY 连接器的紧急停止输入端子上。

请使用满足以下条件和相关安全标准(IEC60947-5-1 等)的紧急停止开关。

- 常闭按钮开关
- 无法自动恢复
- 红色蘑菇型
- 持有 2b 接点

NOTE 紧急停止输入备有 2 个通路。如果这两个通路的状态约 2 秒钟以上都不相同,则会 判断紧急停止通路发生异常,显示错误。因此,请对紧急停止开关使用拥有 2b 接点 的部件,并参考功能篇 "9.4 电路图和配线示例"进行连接。

#### 9.2.2 紧急停止开关的功能确认

将紧急停止开关连接到 EMERGENCY 连接器上以后,请务必在机械手动作之前按 以下步骤确认开关的功能,以确保安全。

- (1) 在按下紧急停止开关的状态下打开电源, 启动控制器。
- (2) 确认控制器的 E-STOP LED 亮灯。
- (3) 请确认画面上的状态栏显示"紧急停止"。
- (4) 解除紧急停止开关。
- (5) 执行 RESET 命令。
- (6) E-STOP LED 灯熄灭,确认状态栏中的"紧急停止"显示消失。

#### 9.2.3 紧急停止状态恢复

紧急停止状态恢复时,请按照系统规定的安全确认步骤进行操作。 确认安全之后,要解除紧急停止状态时,需要进行以下操作。

- 紧急停止开关的解除
- 执行 RESET 命令

# 9.3 信号配置

| 针编号 | 信号名称    | 功能            | 针编号 | 信号名称     | 功能            |
|-----|---------|---------------|-----|----------|---------------|
| 1   | ESW11   | 紧急停止 SW1 接点*3 | 14  | ESW21    | 紧急停止 SW2 接点*3 |
| 2   | ESW12   | 紧急停止 SW1 接点*3 | 15  | ESW22    | 紧急停止 SW2 接点*3 |
| 3   | ESTOP1+ | 紧急停止通路 1+     | 16  | ESTOP2+  | 紧急停止通路 2+     |
| 4   | ESTOP1- | 紧急停止通路 1-     | 17  | ESTOP2-  | 紧急停止通路 2-     |
| 5   | NC      | *1            | 18  | SDLATCH1 | 安全门闩锁解除       |
| 6   | NC      | *1            | 19  | SDLATCH2 | 安全门闩锁解除       |
| 7   | SD11    | 安全门输入1 *2     | 20  | SD21     | 安全门输入 2 *2    |
| 8   | SD12    | 安全门输入1 *2     | 21  | SD22     | 安全门输入 2 *2    |
| 9   | 24V     | 24V 输出        | 22  | 24V      | 24V 输出        |
| 10  | 24V     | 24V 输出        | 23  | 24V      | 24V 输出        |
| 11  | 24VGND  | 24VGND 输出     | 24  | 24VGND   | 24VGND 输出     |
| 12  | 24VGND  | 24VGND 输出     | 25  | 24VGND   | 24VGND 输出     |
| 13  | NC      |               |     |          |               |

EMERGENCY 连接器(D-sub25 公头)的信号配置如下表所示。

- \*1 该针请勿进行任何连接。
- \*2 安全门输入1和安全门输入2发生约2秒钟以上的输入时间差时显示错误。请 连接到持有2个接点的相同开关上。
- \*3 紧急停止 SW1 接点和紧急停止 SW2 接点发生约 2 秒钟以上的输入时间差时显示错误。请连接到持有 2 个接点的相同开关上。

| 紧急停止开关输出额定负载           | + 30V 0.3A 以下                        | 1-2, 14-15 针 |
|------------------------|--------------------------------------|--------------|
| 紧急停止输入电压范围<br>紧急停止输入电流 | +24V ±10%<br>37.5 mA ±10% / +24V 输入时 | 3-4, 16-17 针 |
| 安全门输入电压范围<br>安全门输入电流   | +24V ±10%<br>10 mA / +24V 输入时        | 7-8, 20-21 针 |
| 闩锁解除输入电压范围<br>闩锁解除输入电流 | +24V10%<br>10 mA / +24V 输入时          | 18-19 针      |

NOTE

请使紧急停止开关盒其配线通路的电阻总和在 1Ω 以下。

▲ 请不要将用于紧急停止的 24V 输出用于其它用途。否则会导致系统故障。
 注 意

# 9.4 电路图和配线示例

#### 9.4.1 例 1: 连接外部紧急停止开关时

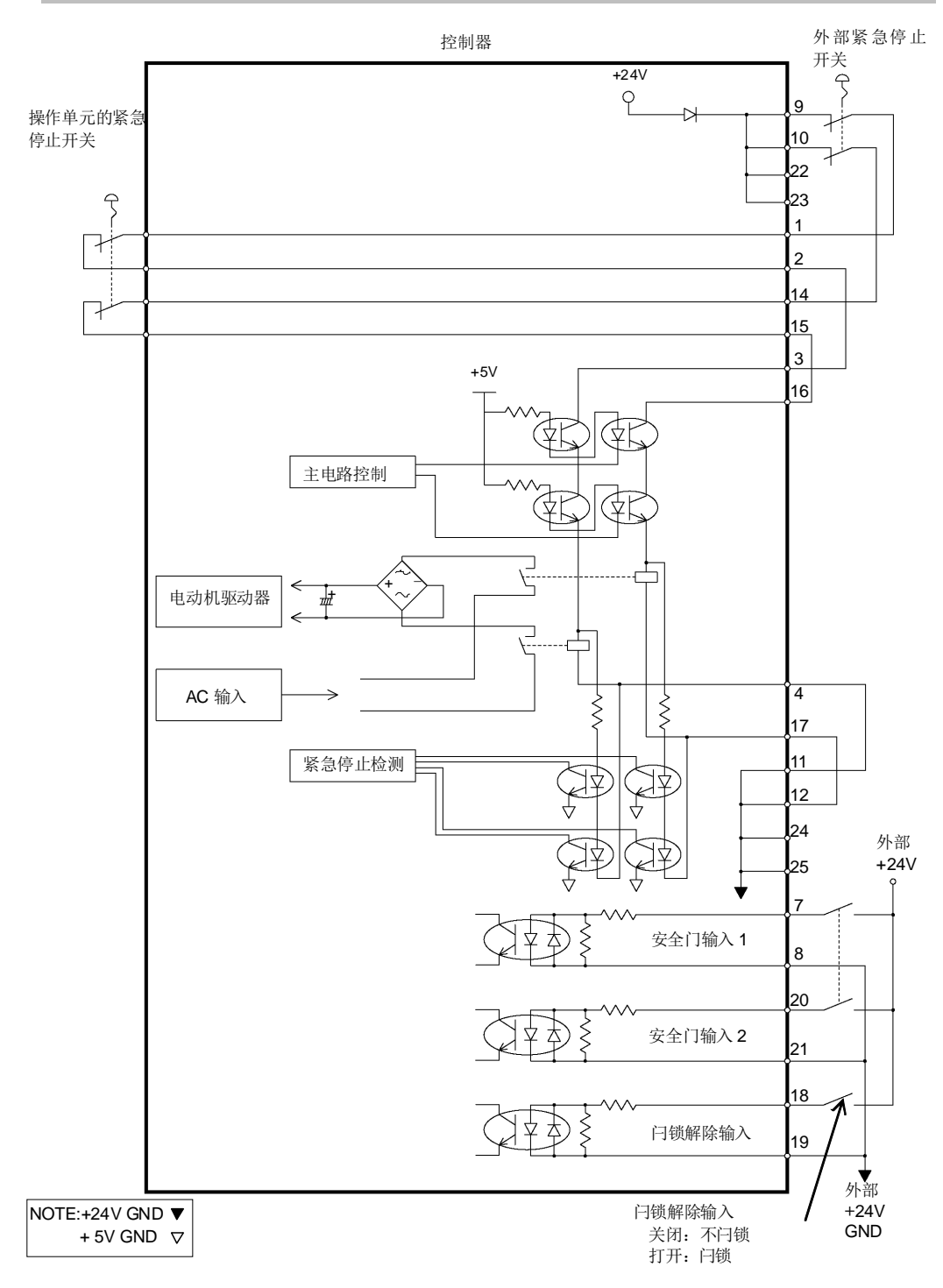

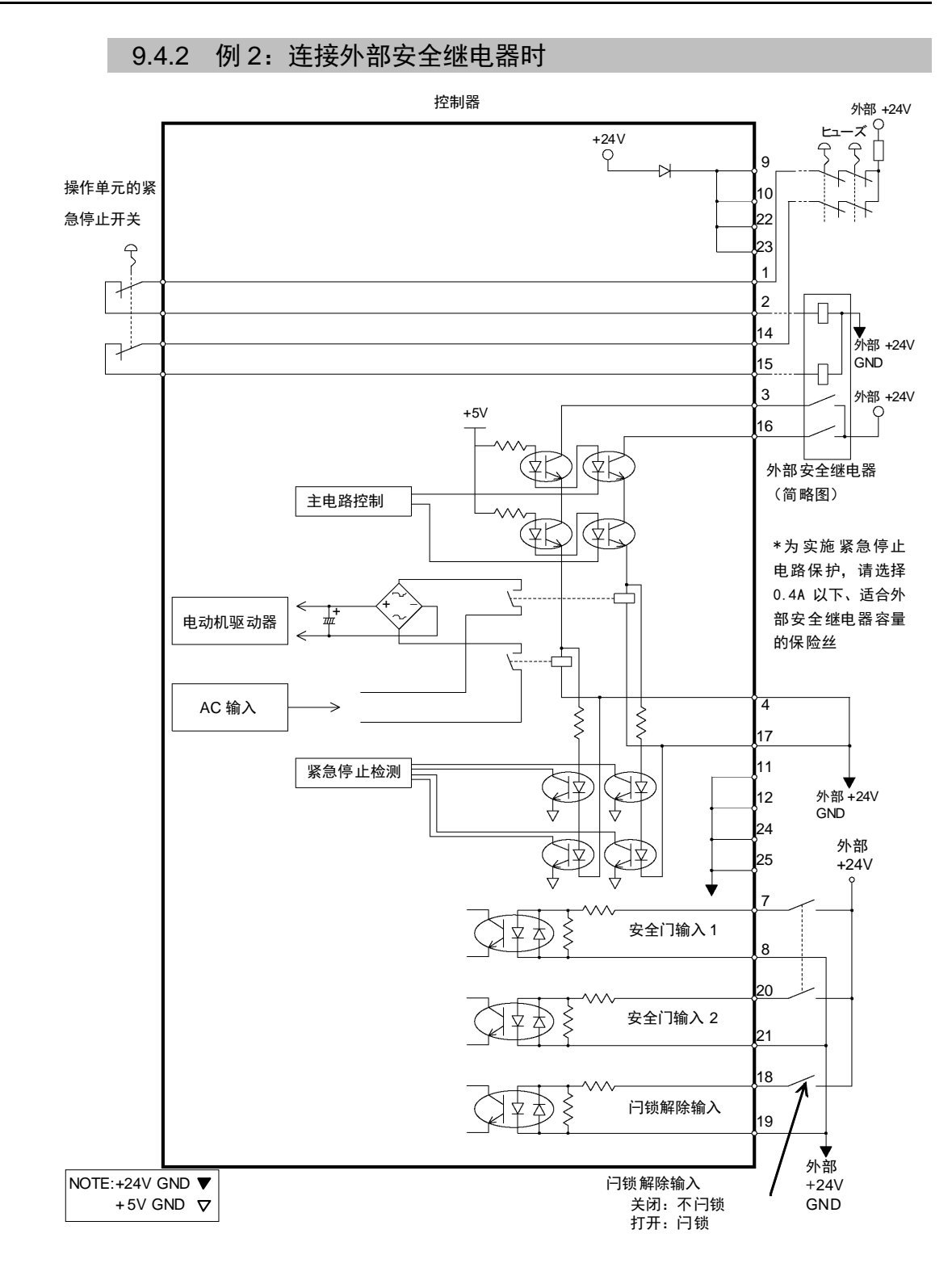

## 10. 标准RS-232C端口

### 10.1 关于RS-232C端口

控制器中装备有1个标准的 RS-232C 端口。

此外, 用 2 个以上端口的 RS-232C 与外部机器进行通信时, 需要将 RS-232C 电路板 装到选件插槽上。

扩展端口详情请参考"14.4 RS-232C 电路板"。

端口编号

按如下所述分配端口编号。

| 端口编号 | 对应的硬件                    |
|------|--------------------------|
| #1   | 标准 RS-232C 连接器           |
| #2   | 扩展 RS-232C 电路板 第1块 CH1   |
| #3   | 扩展 RS-232C 电路板 第1块 CH2   |
| #4   | 扩展 RS-232C 电路板 第 2 块 CH1 |
| #5   | 扩展 RS-232C 电路板 第 2 块 CH2 |

### 10.2 通过EPSON RC+ 7.0 的确认 (RS-232C)

如果将 RS-232C 电路板安装在控制器选件单元上,控制器软件会自动识别 RS-232C 电路板。因此,不需要进行软件设定。

可在 EPSON RC+ 7.0 画面上确认正确识别情况。

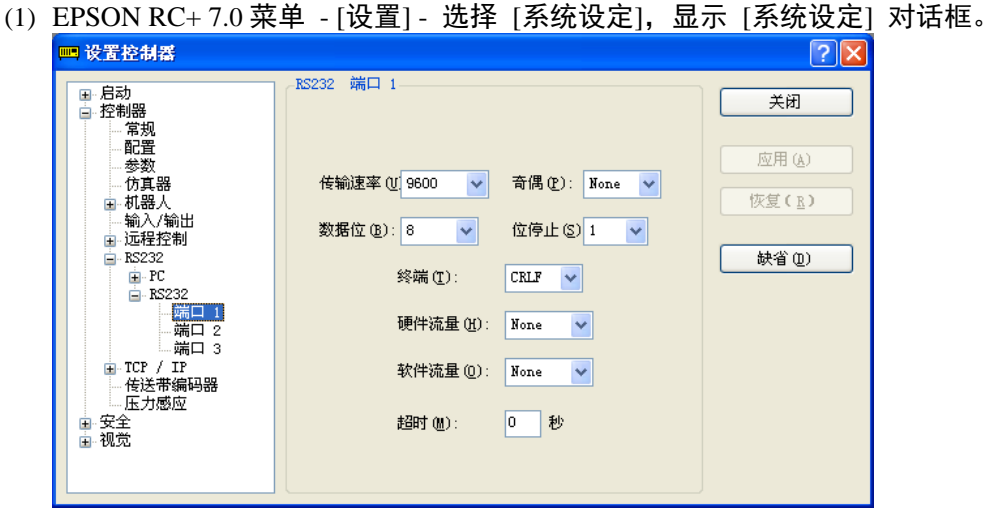

(2) [RS-232C] - 选择 [RS232C]。

## 10.3 通信設定 (RS-232C)

如下所示为可使用的通信设定。

| 项目    | 规格                                     |
|-------|----------------------------------------|
| 通信速度  | 110, 300, 600, 1200, 2400, 4800, 9600, |
|       | 14400, 19200, 38400, 57600, 115200     |
| 数据位长度 | 7, 8                                   |
| 停止位长度 | 1, 2                                   |
| 奇偶性   | 奇数、偶数、无                                |
| 终止符   | CR, LF, CRLF                           |

关于通过机器人应用程序的 RS-232C 通信功能的使用方法请参考 EPSON RC+ 7.0 在线帮助及用户指南 "RS-232C 通信"。

## 10.4 通信电缆 (RS-232C)

请客户自行准备通信电缆。

| 连接器名称              | 标准                         |
|--------------------|----------------------------|
| RS-232C 连接器(控制器一侧) | D-Sub9针 公头<br>扣合固定部位 #4-40 |

NOTE 电缆请使用双绞屏蔽线。

请将屏蔽线夹在屏蔽罩上以采取抗干扰措施。

RS-232C 连接器的针的分配如下所示。

| 针编号 信号 |     | 功能     | 信号的方向 |
|--------|-----|--------|-------|
| 1      | DCD | 发送载波信号 | 输入    |
| 2      | RXD | 接收数据   | 输入    |
| 3      | TXD | 发送数据   | 输出    |
| 4      | DTR | 数据终端就绪 | 输出    |
| 5      | GND | 信号接地   | -     |
| 6      | DSR | 数据集就绪  | 输入    |
| 7      | RTS | 发送请求   | 输出    |
| 8      | CTS | 发送许可   | 输入    |
| 9      | RI  | 被叫显示   | 输入    |

# 11. I/O连接器

I/O 适用于连接用户输入输出机器的连接器。

|    | 点    | 位编号  |
|----|------|------|
| 输入 | 24 点 | 0-23 |
| 输出 | 16 点 | 0-15 |

选件单元上安装的扩展 I/O 详情请参考功能篇"14.2 扩展 I/O 电路板"。 为防止配线时发生干扰,请参考功能篇"3.5 抗干扰对策要点"。 初始设置中,将远程功能分配给输入位编号为 0~7、输出位编号为 0~7 的 I/O。详 情请参考功能篇"12. I/O 的远程设定"。

### 11.1 输入电路

| 输入电压范围 | : +12∼24 V±10%           |
|--------|--------------------------|
| ON 电压  | : + 10.8 V (MIN.)        |
| OFF 电压 | : + 5 V (MAX.)           |
| 输入电流   | : 10 mA TYP / + 24 V 输入时 |
|        |                          |

因为输入电路中使用双向光电耦合器,因此可进行以下两种配线。

#### 输入电路图和配线示例 1

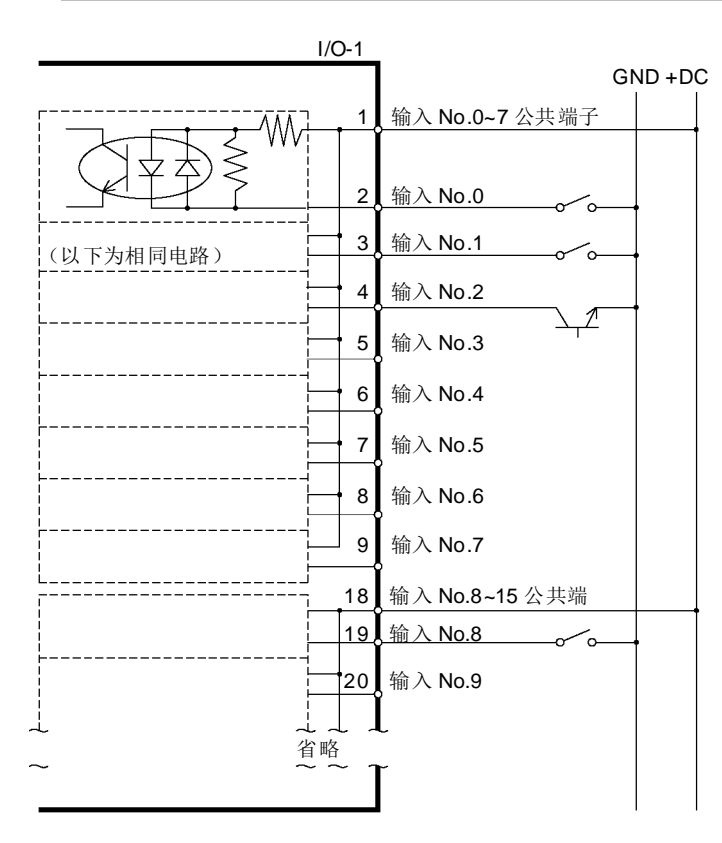

#### 输入电路和配线示例 2

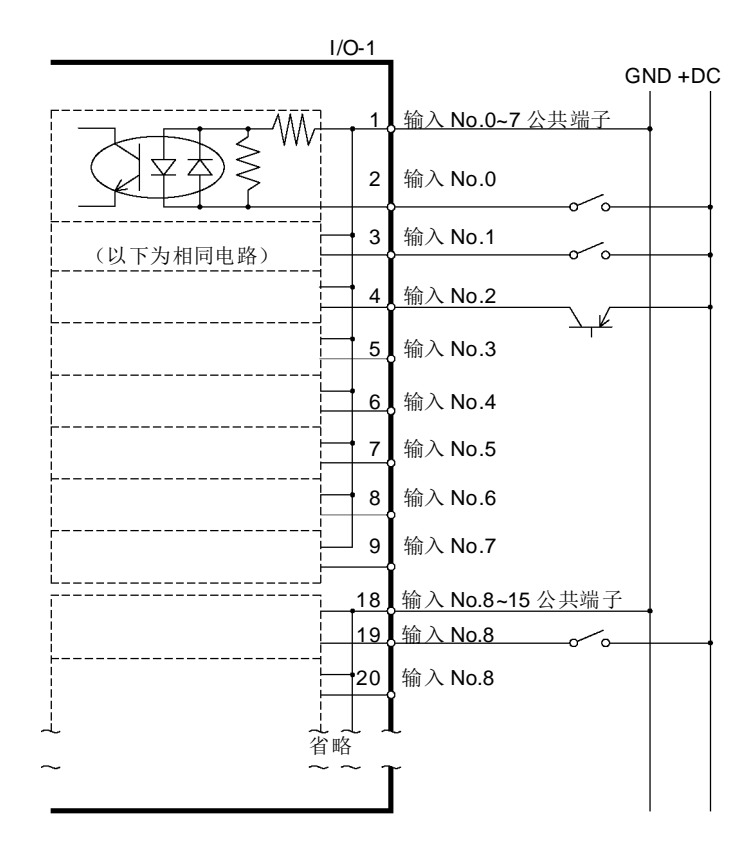

# 11.2 输出电路

| 额定输出电压    | : +12 V $\sim$ 24 V $\pm$ 10% |
|-----------|-------------------------------|
| 最大输出电流    | : TYP 100 mA / 1 输出           |
| 输出驱动器     | : PhotoMOS 继电器                |
| ON 电阻(平均) | : 23.5 Ω 以下                   |

因为输出电路中使用无极性 PhotoMOS 继电器,因此可进行以下 2 种配线。

| 输出电路图和配线示例 | 刂 1                                                                                                |                                                   |
|------------|----------------------------------------------------------------------------------------------------|---------------------------------------------------|
|            | I/O-1                                                                                              |                                                   |
|            | 10                                                                                                 | GND +DC<br>输出 No.0<br>负载                          |
|            | 11                                                                                                 |                                                   |
| (以下为相同电路)  | 12                                                                                                 | ▲ L J ◆ L J ◆ A A A A A A A A A A A A A A A A A A |
| <br>       | 13                                                                                                 | 输出 No.3                                           |
|            | 14                                                                                                 | ,输出 No.4                                          |
| <br>       | 15                                                                                                 | ,输出 No.5                                          |
|            | 27                                                                                                 | 新出 No.6                                           |
| <br>       | - 28                                                                                               | 输出 No.7                                           |
|            | 17                                                                                                 | 输出 No.0~7 公共端子 (GND)                              |
| ·          | 29                                                                                                 | , 输出 No.8                                         |
|            | 30                                                                                                 | , 输出 No.9                                         |
|            | →<br>」<br>」<br>」<br>」<br>」<br>」<br>」<br>」<br>」<br>」<br>」<br>」<br>」<br>」<br>」<br>」<br>」<br>」<br>33〕 |                                                   |
| ۱ځ         |                                                                                                    |                                                   |

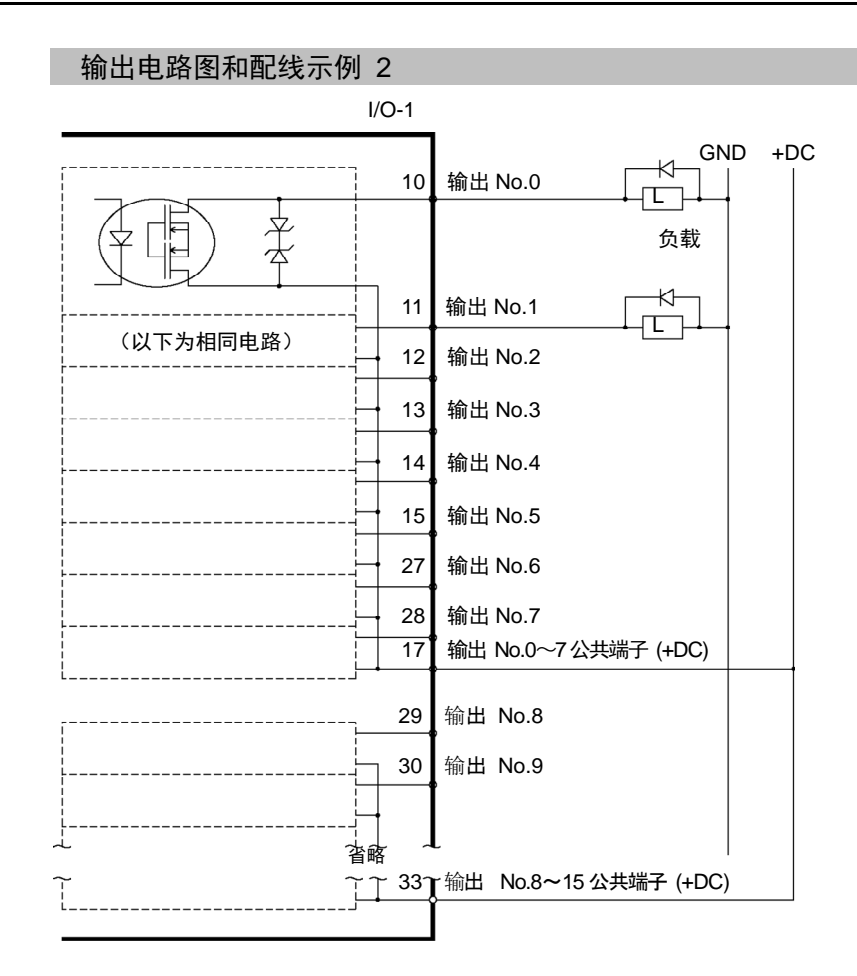

### 11.3 信号配置

| 针编<br>号 | 信号名称                  | 针编<br>号 | 信号名称              | 针编<br>号 | 信号名称            |
|---------|-----------------------|---------|-------------------|---------|-----------------|
| 1       | 输入公共端子 No.0~7         | 18      | 输入公共端子 No.8~15    | 34      | 输入公共端子 No.16~23 |
| 2       | 输入 No.0 (Start)       | 19      | 输入 No.8           | 35      | 输入 No.16        |
| 3       | 输入 No.1 (SelProg1)    | 20      | 输入 No.9           | 36      | 输入 No.17        |
| 4       | 输入 No.2 (SelProg2)    | 21      | 输入 No.10          | 37      | 输入 No.18        |
| 5       | 输入 No.3 (SelProg4)    | 22      | 输入 No.11          | 38      | 输入 No.19        |
| 6       | 输入 No.4 (Stop)        | 23      | 输入 No.12          | 39      | 输入 No.20        |
| 7       | 输入 No.5 (Pause)       | 24      | 输入 No.13          | 40      | 输入 No.21        |
| 8       | 输入 No.6 (Continue)    | 25      | 输入 No.14          | 41      | 输入 No.22        |
| 9       | 输入 No.7 (Reset)       | 26      | 输入 No.15          | 42      | 输入 No.23        |
| 10      | 输出 No.0 (Ready)       | 27      | 输出 No.6 (SError)  | 43      | 输出 No.11        |
| 11      | 输出 No.1 (Running)     | 28      | 输出 No.7 (Warning) | 44      | 输出 No.12        |
| 12      | 输出 No.2 (Paused)      | 29      | 输出 No.8           | 45      | 输出 No.13        |
| 13      | 输出 No.3 (Error)       | 30      | 输出 No.9           | 46      | 输出 No.14        |
| 14      | 输出 No.4 (EstopOn)     | 31      | 输出 No.10          | 47      | 输出 No.15        |
| 15      | 输出 No.5 (SafeguardOn) | 32      | NC                | 48      | NC              |
| 16      | NC                    | 33      | 输出公共端子 No.8~15    | 49      | NC              |
| 17      | 输出公共端子 No.0~7         |         |                   | 50      | NC              |

初始设置中将()内表示的远程功能分配给输入为 0~7、输出为 0~7 的 I/O。请参考 "功能篇 12. I/O 远程设定"。

| 连接器名称          | 标准                              |  |
|----------------|---------------------------------|--|
| I/O 连接器(控制器一侧) | D-sub 50 针 公头<br>扣合固定部位 #4 - 40 |  |

\*选件中准备有 I/O 连接器、I/O 连接器电缆、端子台、I/O 连接器套件。

# 12. I/O远程设定

下面说明输入输出信号的功能与时序。

通过将远程功能分配给标准 I/O、扩展 I/O、现场总线 I/O,可从用户准备的操作装置或编程器等控制机器人系统。

初始设置中将远程功能分配给输入编号为 0~7、输出编号为 0~7 的 I/O。

因为可从外部收到远程输入,因此除分配远程功能外,还需要对控制设备进行远程 设定。

分配远程功能的 I/O 编号用户可任意变更。

设定方法详情请参考 EPSON RC+ 7.0 用户指南"12. 远程控制"。

| <u>)</u> 注意 | <ul> <li>对 I/O 进行远程设定后使用时请注意一下几点。在不满足条件的情况下使用时可能会导致系统故障或引起安全问题。</li> <li>进行设定时请不要弄错功能分配和配线之间的关系。</li> <li>通电前请务必确认功能和配线的对应关系。</li> <li>进行动作确认时,请事先预测会有设定或配线错误的情况。机械手因设定或配线错误而进行异常动作时,请立即按下紧急停止开关等,停止机械手的动作。</li> </ul> |
|-------------|----------------------------------------------------------------------------------------------------|
|-------------|----------------------------------------------------------------------------------------------------|

NOTE

- 设想 I/O 模式有效时,远程功能有效。

- 对 I/O 进行远程设定时,请记录设定内容或制作成文件数据进行留存。
- 向现场总线 I/O 分配远程功能时,其响应情况根据现场总线的通信速度而有所不同。关于现场总线响应情况请参考下述手册。
   机器人控制器 RC700 / RC90 选件 现场总线 I/O

#### 12.1 输入输出信号的功能

在初始设置中将远程功能分配给输入编号为 0~7、输出编号为 0~7 的 I/O。 从初始设置变更功能分配时,需要使用 EPSON RC+ 7.0 的设定。 输出全部功能需要扩展 I/O 电路板或现场总线 I/O 电路板。

#### 12.1.1 输入

远程输入符合各功能规定的有效条件时,可通过输入信号从外部操作机械手或控制器。 因为可能会从外部接收到远程输入,因此除分配远程功能以外,还需要对控制设备 进行远程设定。可能从外部接收到远程输入时, "AutoMode 输出"变为 ON。

关于 "SelProg" 以外的信号, 通过信号启动而使输入接收条件成立时将执行个功 能。功能会自动执行,不需要特别制作相关程序。

NOTE

如果发生错误,请在执行远程输入命令之前执行 "Reset" 并清除错误状态。为了通 (F 过远程装置监视并清除错误状态,请使用"Error 输出"和"Reset 输入"。

| 功能名称          | 初始设定 | 内容                           | 输入接收条件 (*1)        |
|---------------|------|------------------------------|--------------------|
|               |      | 执行 SelProg 选择的函数             | Ready 输出 ON        |
|               |      | (*2)                         | Error 输出 OFF       |
| Start         | 0    |                              | EStopOn 输出 OFF     |
| ~             | -    |                              | SafeguardOn 输出 OFF |
|               |      |                              | Pause 输入 OFF       |
|               |      |                              | Stop 输入 OFF        |
| SelProg1      | 1    | 指定执行的 Main 函数编号 (*2)         |                    |
| SelProg2      | 2    | -                            |                    |
| SelProg4      | 3    |                              |                    |
| SelProg8      | 未设定  | -                            |                    |
| SelProg16     | 未设定  | -                            |                    |
| SelProg32     | 未设定  |                              |                    |
| Stop          | 4    | 中断所有的任务与命令                   |                    |
| Pause         | 5    | 暂停所有任务 (*3)                  | Running 输出 ON      |
|               |      | 继续执行暂停的任务                    | Paused 输出 ON       |
| Continue      | 6    |                              | Pause 输入 OFF       |
|               |      |                              | Stop 输入 OFF        |
| Reset         | 7    | 紧急停止解除和错误解除 (*4)             | Ready 输出 ON        |
| Shutdown      | 未设定  | 结束系统                         |                    |
|               |      | 中断所有的任务与命令                   | 日常                 |
| ForcePowerLow |      | 将机器人的功率模式设定为 Low             | AutoMode 输出 OFF 状  |
| (*6)          | 木设定  | 在输入为 ON 的期间内即使通过命令等设         | 态下仍可接收本输入。         |
|               |      | 为 Power High 由源状态仍保持 Low。    |                    |
|               |      | 变更 MotorsOn AtHome PowerHigh |                    |
| SelRobot      | 未设定  | MCalRead                     |                    |
| ~             |      | 的输出条件 (*9)                   |                    |
| SelRobot1     |      |                              |                    |
| SelRobot2     |      |                              |                    |
| SelRobot4     | 未设定  |                              |                    |
| SelRobot8     |      |                              |                    |
| SelRobot16    |      |                              |                    |
|               |      | 打开机器人的电动机 (*5)(*6)           | Ready 输出 ON        |
|               | 未设定  |                              | EStopOn 输出 OFF     |
| SetMotorOn    |      |                              | SafeguardOn 输出 OFF |
|               |      |                              | SetMotorOff 输入 OFF |
| 功能名称         | 初始设定 | 内容                |        | 输入接收条件 (*1)        |
|--------------|------|-------------------|--------|--------------------|
| SetMotorOff  | 未设定  | 将机器人电动机设为 OFF     | (*5)   | Ready 输出 ON        |
| SetPowerHigh | 未设定  | 将机器人的电源模式设定为 High | (*5)   | Ready 输出 ON        |
|              |      |                   |        | EStopOn 输出 OFF     |
|              |      |                   |        | SafeguardOn 输出 OFF |
|              |      |                   |        | SetPowerLow 输入 OFF |
| SetPowerLow  | 未设定  | 将机器人的电源模式设定为 Low  | (*5)   | Ready 输出 ON        |
|              |      | 将机器人机械臂移动到用户定义的   | 的原点    | Ready 输出 ON        |
|              |      | 位置                |        | Error 输出 OFF       |
|              |      |                   |        | EStopOn 输出 OFF     |
| Home         | 未设定  |                   |        | SafeguardOn 输出 OFF |
|              |      |                   |        | MotorsOn 输出 ON     |
|              |      |                   |        | Pause 输入 OFF       |
|              |      |                   |        | Stop 输入 OFF        |
|              |      | 执行 MCal (*5)      | ) (*7) | Ready 输出 ON        |
|              |      |                   |        | Error 输出 OFF       |
|              |      |                   |        | EStopOn 输出 OFF     |
| MCal         | 未设定  |                   |        | SafeguardOn 输出 OFF |
|              |      |                   |        | MotorsOn 输出 ON     |
|              |      |                   |        | Pause 输入 OFF       |
|              |      |                   |        | Stop 输入 OFF        |
|              |      | 安全门关闭后,执行向安全门开放   | 时位置    | Paused 输出 ON       |
|              |      | 的恢复动作             |        | Error 输出 OFF       |
|              |      |                   |        | EStopOn 输出 OFF     |
| Recover      | 未设定  |                   |        | SafeguardOn 输出 OFF |
|              |      |                   |        | RecoverReqd 输出 ON  |
|              |      |                   |        | Pause 输入 OFF       |
|              |      |                   |        | Stop 输入 OFF        |

(\*1) "AutoMode 输出" ON 的输入接收条件全部是共同的,因此省略了相关记载。

(\*2) "Start 输入"执行 6 位 "SelPlog1, 2, 4, 8, 16, 32"指定的函数。

| 函数名    | SelProg1 | SelProg2 | SelProg4 | SelProg8 | SelProg16 | SelProg32 |  |
|--------|----------|----------|----------|----------|-----------|-----------|--|
| Main   | 0        | 0        | 0        | 0        | 0         | 0         |  |
| Main1  | 1        | 0        | 0        | 0        | 0         | 0         |  |
| Main2  | 0        | 1        | 0        | 0        | 0         | 0         |  |
| Main3  | 1        | 1        | 0        | 0        | 0         | 0         |  |
|        | :<br>:   |          |          |          |           |           |  |
| Main60 | 0        | 0        | 1        | 1        | 1         | 1         |  |
| Main61 | 1        | 0        | 1        | 1        | 1         | 1         |  |
| Main62 | 0        | 1        | 1        | 1        | 1         | 1         |  |
| Main63 | 1        | 1        | 1        | 1        | 1         | 1         |  |

0=OFF, 1=ON

- (\*3) "NoPause 任务"、"NoEmgAbort 任务"不会暂停。详情请参考帮助或 EPSON RC+ 7.0 语言参考中的"Pause"。
- (\*4) 也会进行 I/O 输出 OFF 或机器人参数初始化等。 详情请参考帮助或 EPSON RC+ 7.0 语言参考中的 "Reset"。

| (*5) | 指定机器人时, | 执行5位SelRobot1, | ,2,4,8,16指定的函数。 |
|------|---------|----------------|-----------------|
|------|---------|----------------|-----------------|

| 机器人编号   | SelRobot1 | SelRobot2 | SelRobot4 | SelRobot8 | SelRobot16 |  |
|---------|-----------|-----------|-----------|-----------|------------|--|
| 0 (All) | 0         | 0         | 0         | 0         | 0          |  |
| 1       | 1         | 0         | 0         | 0         | 0          |  |
| 2       | 0         | 1         | 0         | 0         | 0          |  |
| 3       | 1         | 1         | 0         | 0         | 0          |  |
|         |           |           |           |           |            |  |
| 13      | 1         | 0         | 1         | 1         | 0          |  |
| 14      | 0         | 1         | 1         | 1         | 0          |  |
| 15      | 1         | 1         | 1         | 1         | 0          |  |
| 16      | 0         | 0         | 0         | 0         | 1          |  |

0=OFF, 1=ON

- (\*6) 也会进行机器人参数的初始化。 详情请参考帮助或 EPSON RC+ 7.0 语言参考中的 "Motor"。
- (\*7) 详情请参考帮助或 EPSON RC+ 7.0 语言参考中的 "MCal"。
- (\*8) 是面向上级的输入。请在充分理解输入规格的基础上使用。
  对于本输入, CmdRunning 输出及 CmdError 输出不发生变化。
  "NoEmgAbort 任务"不会中断。
  输入由 ON 变为 OFF 时,将中断所有任务和命令。
- (\*9) 切换 MotorsOn, AtHome, PowerHigh, MCalReqd 的输出条件。 在 SelRobot-SelRobot16 进行条件选择,通过设置该信号来切换输出条件。 一旦进行选择,进行再次切换或关闭控制器电源或重启之前条件将保持不变。默认为选择所有机器人。

12.1.2 输出

远程输出是将当前的机械手状态、控制器状态或操作模式等输出到控制器外部的功能。

与控制设备的设定无关,远程输出通常是将被分配的功能状态输出到外部。输出是 自动进行,不需要特别制作相关程序。

| 功能名称           | 初始设定   | 内容                              |  |  |
|----------------|--------|---------------------------------|--|--|
| Ready 0        |        | 在控制器启动结束并且未执行任何任务的状态下           |  |  |
| Ready          | 0      | 设置为 ON                          |  |  |
| Dunning        | 1      | 在执行任务的状态下设置为 ON                 |  |  |
|                |        | 但是, "Paused 输出"为 ON 的状态下设置为 OFF |  |  |
| Paused         | 2      | 存在处于暂停状态的任务时设置为 ON              |  |  |
| Frror          | 3      | 在发生错误的状态下设置为 ON                 |  |  |
| LIIOI          | 5      | 从错误状态恢复需要"Reset 输入"。            |  |  |
| EStopOn        | 4      | 在紧急停止状态下设置为 ON                  |  |  |
| SafeguardOn    | 5      | 在安全门开着的状态下设置为 ON                |  |  |
|                |        | 在发生严重错误的状态下设置为 ON               |  |  |
| SError         | 6      | 发生严重错误时"Reset 输入"不能恢复。需要重启      |  |  |
|                |        | 控制器。                            |  |  |
|                |        | 在发生警告的状态下设置为 ON                 |  |  |
| Warnig         | 7      | 即使发生警告,仍可以向平时那样执行任务。但是,         |  |  |
|                |        | 请尽快找出警告原因并采取对策。                 |  |  |
| MotorsOn       | 未设定    | 在机器人电动机 ON 的状态下设置为 ON (*5)      |  |  |
| AtHome         | 未设定    | 在机器人处于原点位置的状态下设置为 ON (*5)       |  |  |
| PowerHigh      | 未设定    | 在机器人电源模式为 High 的状态下设置为 ON(*5)   |  |  |
| MCalReqd       | 未设定    | 在机器人未实施 MCal 的状态下设置为 ON (*5)    |  |  |
|                | + \n + | 关闭安全门后至少1台机器人执行恢复动作的状态          |  |  |
| RecoverRequ    | 木设定    | 下设置为 ON                         |  |  |
| RecoverInCycle | 未设定    | 至少1台机器人执行恢复动作的状态下设置为 ON         |  |  |
| CmdRunning     | 未设定    | 输入命令执行过程中设置为 ON                 |  |  |
| CmdError       | 未设定    | 在不能接收输入命令的状态下设置为 ON             |  |  |
| CurrProg1      |        | 输出执行过程中或最后执行的 main 函数编号 (*1)    |  |  |
| CurrProg2      |        |                                 |  |  |
| CurrProg4      | 土边宁    |                                 |  |  |
| CurrProg8      | 不仅足    |                                 |  |  |
| CurrProg16     |        |                                 |  |  |
| CurrProg32     |        |                                 |  |  |
| AutoMode       | 未设定    | 在可接收远程输入的状态下设置为 ON (*2)         |  |  |
| TeachMode      | 未设定    | 在 TEACH 模式状态下设置为 ON             |  |  |
| EnableOn       | 未设定    | 在启动开关 ON 的状态下设置为 ON             |  |  |
| ErrorCode1     |        | 输出错误编号                          |  |  |
|                | 未设定    |                                 |  |  |
| ErrorCode8192  |        |                                 |  |  |

| 功能名称                               | 初始设定 | 内容                             |
|------------------------------------|------|--------------------------------|
| InsideBox1<br>:<br>InsideBox15     | 未设定  | 在进入检测区域内有机器人的状态下设置为 ON<br>(*3) |
| InsidePlane1<br>:<br>InsidePlane15 | 未设定  | 在进入检测平面上有机器人的状态下设置为 ON<br>(*4) |

(\*1) 用 6 位 "CurrProg1, 2, 4, 8, 16, 32" 输出执行过程中或最后执行的函数编号。

| 函数名    | CurrProg1 | CurrProg2 | CurrProg4 | CurrProg8 | CurrProg16 | CurrProg32 |
|--------|-----------|-----------|-----------|-----------|------------|------------|
| Main   | 0         | 0         | 0         | 0         | 0          | 0          |
| Main1  | 1         | 0         | 0         | 0         | 0          | 0          |
| Main2  | 0         | 1         | 0         | 0         | 0          | 0          |
| Main3  | 1         | 1         | 0         | 0         | 0          | 0          |
|        |           |           |           |           |            |            |
| Main60 | 0         | 0         | 1         | 1         | 1          | 1          |
| Main61 | 1         | 0         | 1         | 1         | 1          | 1          |
| Main62 | 0         | 1         | 1         | 1         | 1          | 1          |
| Main63 | 1         | 1         | 1         | 1         | 1          | 1          |

0=OFF, 1=ON

(\*2) 在以下 2 中情况下可接收远程输入。

- 自动运转模式下,且控制设备为远程设备时
- 在程序模式下,且远程 I/O 有效时
- (\*3) 详情请参考帮助或 EPSON RC+7.0 语言参考中的 "Box"。
- (\*4) 详情请参考帮助或 EPSON RC+7.0 语言参考中的 "Plane"。
- (\*5) 根据 SelRobo t 选择的条件将进行如下输入。通过 SelRobot 进行条件切换后,请经过 40ms 后进行输入。

| 市能夕む       | SelRobot 输入时 (SelRobot1- SelRobot16) 的状态 |                        |  |  |  |
|------------|------------------------------------------|------------------------|--|--|--|
| 功能有称       | 0:选择所有机器人                                | 1~16:选择机器人编号           |  |  |  |
| MataraOn   | 至少1台机器人电动机为 ON 的状态                       | 所选机器人电动机为 ON 的状态下设置为   |  |  |  |
| MotorsOn   | 下设置为 ON                                  | ON                     |  |  |  |
| Atllomo    | 所有机器人在原点位置的状态下设置                         | 所选机器人在原点位置的状态下设置为      |  |  |  |
| AtHome     | 为ON                                      | ON                     |  |  |  |
| Doworllich | 至少1台机器人的电源模式在 High 状                     | 所选机器人的电源模式在 High 状态下时设 |  |  |  |
| Powernigh  | 态下时设置为 ON                                | 置为 ON                  |  |  |  |
| MCalDard   | 至少1台机器人在 MCal 未实施状态                      | 所选机器人在MCal未实施状态下时设置为   |  |  |  |
| wiCaiKequ  | 下时设置为 ON                                 | ON                     |  |  |  |

## 12.2 时序图

12.2.1 输入信号相关注意事项

表示控制器主要动作的时机。输入信号时,请根据时序图进行操作。。

但是,图中时间为参考值。时间根据机械手台数、启动任务数、控制器的 CPU 速度 等而不同。

远程信号采用脉冲输入方式,设计时请尽可能避免各输入重复。

使输入信号的脉冲宽度达到 25msec 以上,请避免抖动输入。

#### 12.2.2 动作执行序列的时序

| MotorsOn<br>Output    | 940 |                  | 924 |
|-----------------------|-----|------------------|-----|
| AtHome<br>Output      |     | <br>根据 Home 动作命令 |     |
| SetMotorsOn           |     |                  |     |
| Input<br>SetMotorsOff |     |                  |     |
| Input                 |     |                  |     |
| Home                  |     | È-               |     |
| Input                 |     |                  |     |

| [单位: | msec] |
|------|-------|

#### 12.2.3 程序执行序列的时序 Ready 17 <<u>162</u>→ Output $\diamond$ 13 ↔ CurrProg1 Output 107 17 ↔ Running 16 ∳ **≺** 162 Output 15 ♠ 107 \* Paused Output SelProg1 Input Start Input Pause Input Continue Input Stop Input

[单位: msec]

\* 根据快速暂停 (QP) 的设定状态及 PAUSE 输入时的程序动作状态发生变化。

| 12.2.4 安全                                                                  | <b>è门输入序列的时序</b>                                                                                                    |                             |
|----------------------------------------------------------------------------|----------------------------------------------------------------------------------------------------|-----------------------------|
| Running<br>Output<br>Paused<br>Output<br>SafeguardOn<br>Output<br>MotorsOn | $ \begin{array}{c} 1052 \\ \hline 1052 \\ \hline 1052 \\ \hline 8 \\ 9 \\ \hline 500 \\ \hline 500 \\ \hline \end{array} $ | 11<br>↔<br>11<br>↔<br>2 928 |
| Output<br>Safety Input                                                     |                                                                                                    |                             |
| Latch Input                                                                |                                                                                                    |                             |
| Continue<br>Input                                                          |                                                                                                    | 7                           |

[单位: msec]

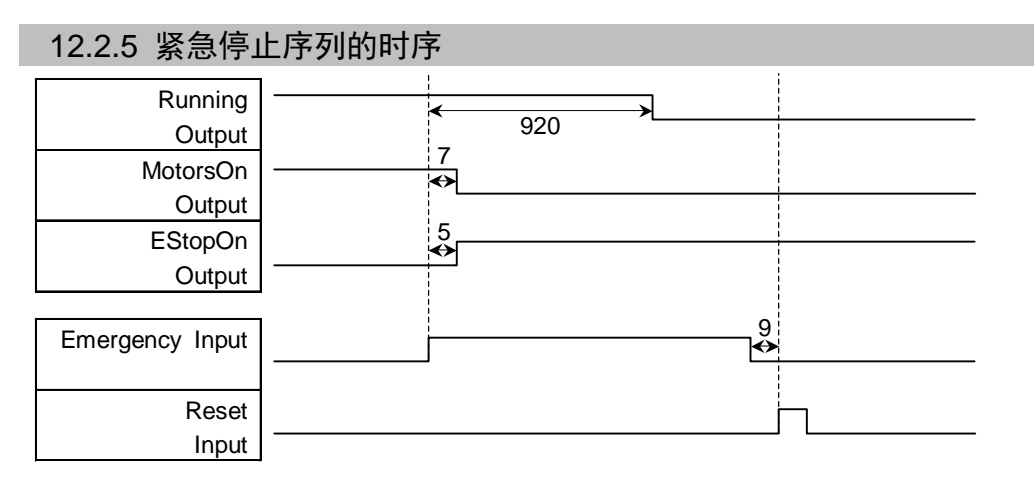

[单位: msec]

# 13. R-I/O连接器

|        |    | 点   | 位编号     |
|--------|----|-----|---------|
| 控制单元   | 输入 | 2 点 | 24,25   |
| 驱动单元1  | 输入 | 2 点 | 56,57   |
| 驱动单元 2 | 输入 | 2点  | 280,281 |

R-I/O 是用于连接实时 I/O 功能所需要的输入信号的连接器。

通过向 R-I/O 输入触发信号,可在触发发生的瞬间动作中精确保持和取得机器人的 位置。通过将该功能与视觉相组合,可制作不停止机器人即可执行从捡取工件到对 准、嵌入全过程的应用程序。

详情请参考 EPSON RC+ 7.0 用户指南、"19. 实时 I/O"。

### 13.1 输入电路

输入电压范围 : +24 V±10% 输入电流 : 10 mA TYP / + 24 V 输入时

输入电路可进行以下2种配线方式。

输入电路图和配线示例 1

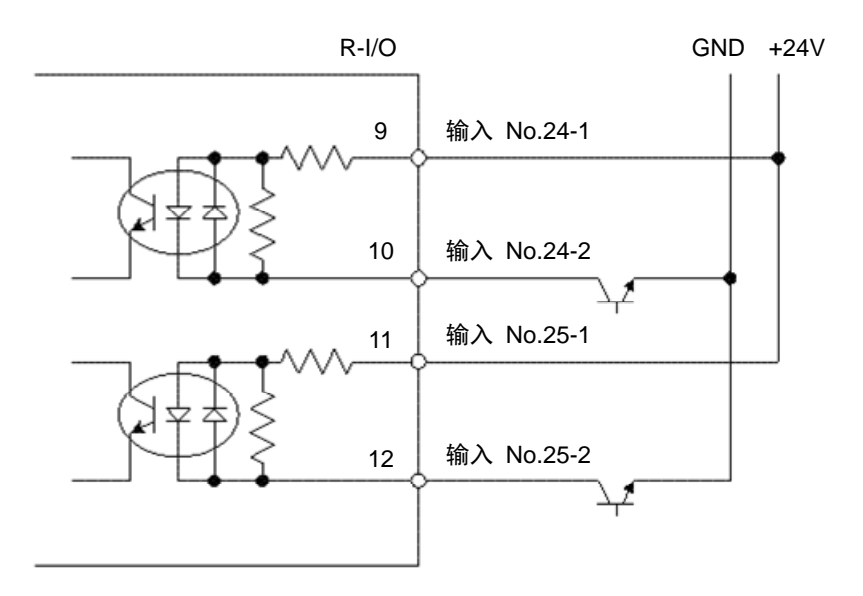

#### 输入电路图和配线示例 2

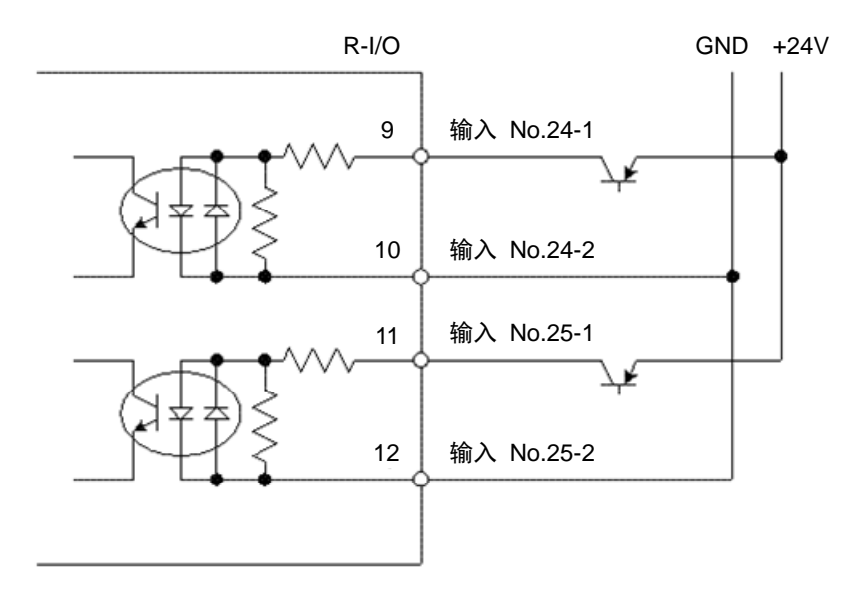

# 13.2 信号配置

| 针编号        | 信号名称      |
|------------|-----------|
| 9          | 输入 No24-1 |
| 10         | 输入 No24-2 |
| 11         | 输入 No25-1 |
| 12         | 输入 No25-2 |
| 1~8, 13~15 | NC        |

请不要对1~8,13~15号针进行任何连接。

| 连接器名称     | 标准             |
|-----------|----------------|
| R-I/O 连接器 | D-sub 15 针 公头  |
| (控制器一侧)   | 扣合固定部位 #4 - 40 |

|                     | ■ 使用 R-I/O 时请注意以下几点。如果在不满足条件的情况下使用,可能会导<br>致系统故障或引起安全问题。 |
|---------------------|----------------------------------------------------------|
| ∠ <u>!</u> ∖<br>注 意 | - 配线时请使用屏蔽电缆,且进行远离周边的干扰源。<br>请参考功能篇"3.5 抗干扰措施要点"。        |
|                     | - 通电前请务必确认配线。                                            |

# 14. 选件插槽

## 14.1 什么是选件插槽?

选件插槽是用于安装 RC700 专用选件电路板的插槽。

控制器上最多可搭载4块选件电路板。选件电路板有以下4种。

- 14.2 扩展 I/O 电路板
- 14.3 现场总线 I/O 电路板
- 14.4 RS-232C 电路板
- 14.5 PG 电路板

### 14.2 扩展I/O电路板

#### 14.2.1 关于扩展I/O电路板

1 块扩展 I/O 电路板可扩展输入 24 个、输出 16 个。

I/O 电路板最多可安装 4 块。

I/O 编号按下述内容进行分配。(位编号由 CN1 进行分配。)

| 输入位编号   | 输出位编号   | 对应的硬件        |
|---------|---------|--------------|
| 0~23    | 0~15    | 标准 I/O       |
| 64~87   | 64~79   | 扩展 I/O 第1块   |
| 96~119  | 96~111  | 扩展 I/O 第 2 块 |
| 128~151 | 128~143 | 扩展 I/O 第 3 块 |
| 160~183 | 160~175 | 扩展 I/O 第4块   |

#### 14.2.2 电路板的设定 (扩展I/O电路板)

电路板外观

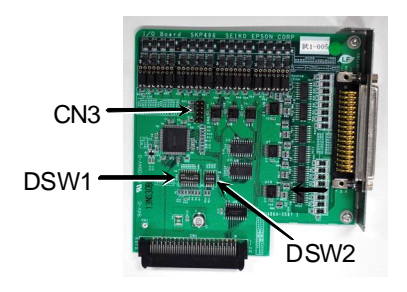

开关与跨接线的设定 设定 DSW1 和 DSW2。CN3 全部打开。

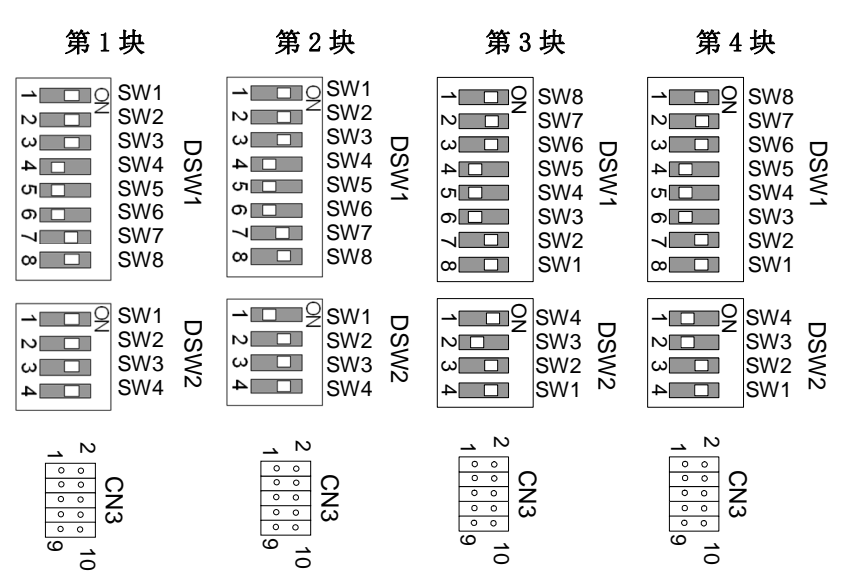

#### 14.2.3 通过EPSON RC+ 7.0 进行确认 (扩展I/O电路板)

如果将扩展 I/O 电路板安装在选件单元上,控制器软件将自动识别扩展 I/O 电路板。因此,不需要进行软件设定。

可通过 EPSON RC+ 7.0 画面确认正确识别电路板。

(1) EPSON RC+ 7.0 菜单 - [设置] - 选择 [系统设定],显示 [系统设定] 对话框。

| ■ 后初<br>■ 控制器<br>- 常规                       |                 |    |        |        | 关闭        |
|---------------------------------------------|-----------------|----|--------|--------|-----------|
| 配置<br>参数                                    | 类型              | 安装 | 输入     | 输出     | 应用 (4)    |
| (方真器)                                       | 标准              | 是  | 0 = 23 | 0 - 15 | 使任(の)     |
| ▲ 机菇八<br>输入/输出                              | Drive Unit 1    | 否  |        |        | IX 2 ( L) |
| + 远程控制                                      | 扩展板1            | 否  |        |        |           |
|                                             | 扩展板2            | 否  |        |        |           |
| 🕀 TCP / IP                                  | 扩展板3            | 否  |        |        |           |
| 传送带编码器                                      | 扩展板4            | 否  |        |        |           |
| □ 上<br>□ 上<br>□ 上<br>□ 上<br>□ 上<br>□ 二<br>□ | Drive Unit 2    | 否  |        |        |           |
| ■ 视觉                                        | 现场总线            | 否  |        |        |           |
|                                             | Fieldbus Master | 否  |        |        |           |
|                                             |                 |    |        |        |           |

(2) [控制器]-选择 [输入/输出]。

(3) 确认安装变为"有"。 扩展 I/O 电路板被控制器软件识别。可以使用对应的输入输出。

| 14.2.4 输入 | 、电路 (扩展I/O电路板)           |
|-----------|--------------------------|
| 输入电压范围    | : +12~24 V±10%           |
| ON 电压     | : + 10.8 V (MIN.)        |
| OFF 电压    | : + 5 V (MAX.)           |
| 输入电流      | : 10 mA TYP / + 24 V 输入时 |
|           |                          |

输入电路中使用双向光电耦合器,因此可进行以下2种配线。

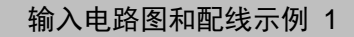

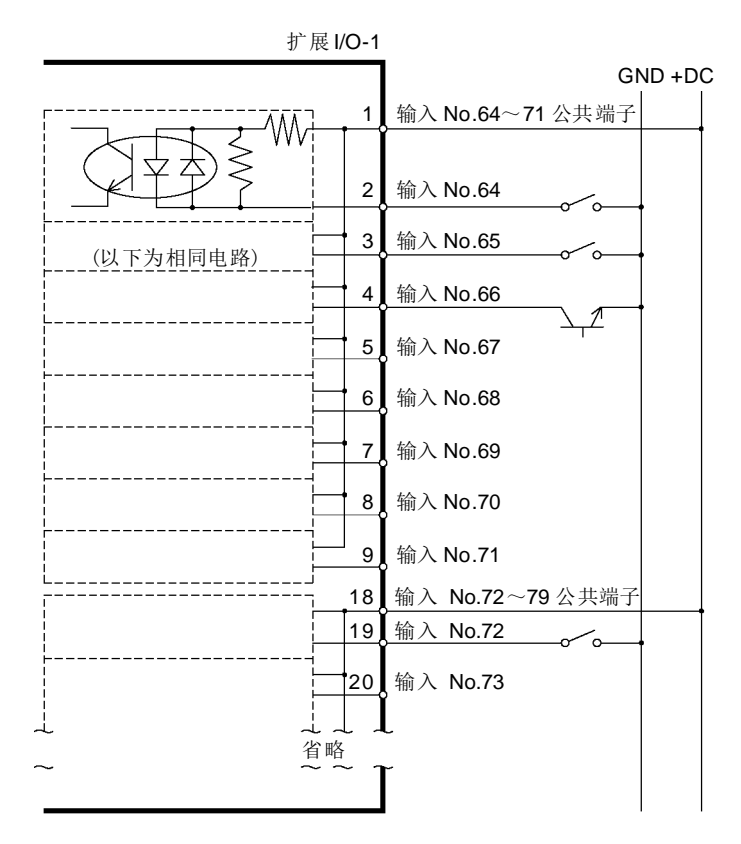

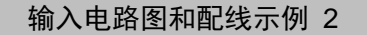

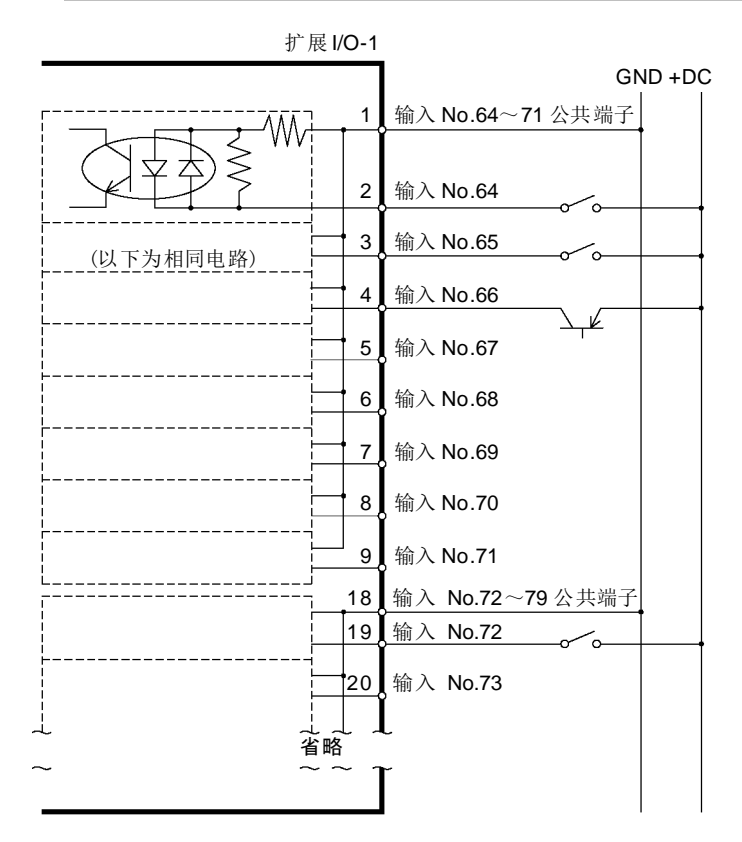

14.2.5 输出电路 (扩展I/O电路板) 额定输出电压 : + 12 V~24 V±10% 最大输出电流 : TYP 100 mA / 1 输出 输出驱动器 : 光电耦合器

|          | ■ 输出电路有正电压类型和负电压类型两种。出厂时已对这些类型进行了设定。                |  |  |
|----------|-----------------------------------------------------|--|--|
|          | 配线前,请确认 I/O 输出型与外部的连接机器相符。                          |  |  |
| $\wedge$ | 如果配线时弄错输出类型,将会损坏电路板上的部件,机器人系统无法正常                   |  |  |
|          | 运行。                                                 |  |  |
| 注意       | ■ 为适合欧洲机械指令,请使用配线示例2 源类型。如果弄错配线,机械手不能正常动作,可能引起安全问题。 |  |  |
|          | ■ 输出电路中不包含短路或反接保护电路。请注意避免配线错误。如果配线错                 |  |  |

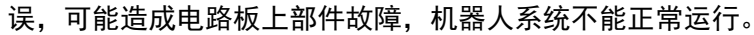

输出电路图和配线示例 1: 正电压类型 GND +DC 10 输出No.64 オ Wv 输出No.65 11 (以下电路同上) 12 输出No.66 13 输出No.67 14 输出No.68 15 输出No.69 27 输出No.70 28 输出No.71 17 输出No.64~71公共端子(GND) Ŵ 29 输出No.72 T 30 输出No.73 (省略)

RC700 Rev.3

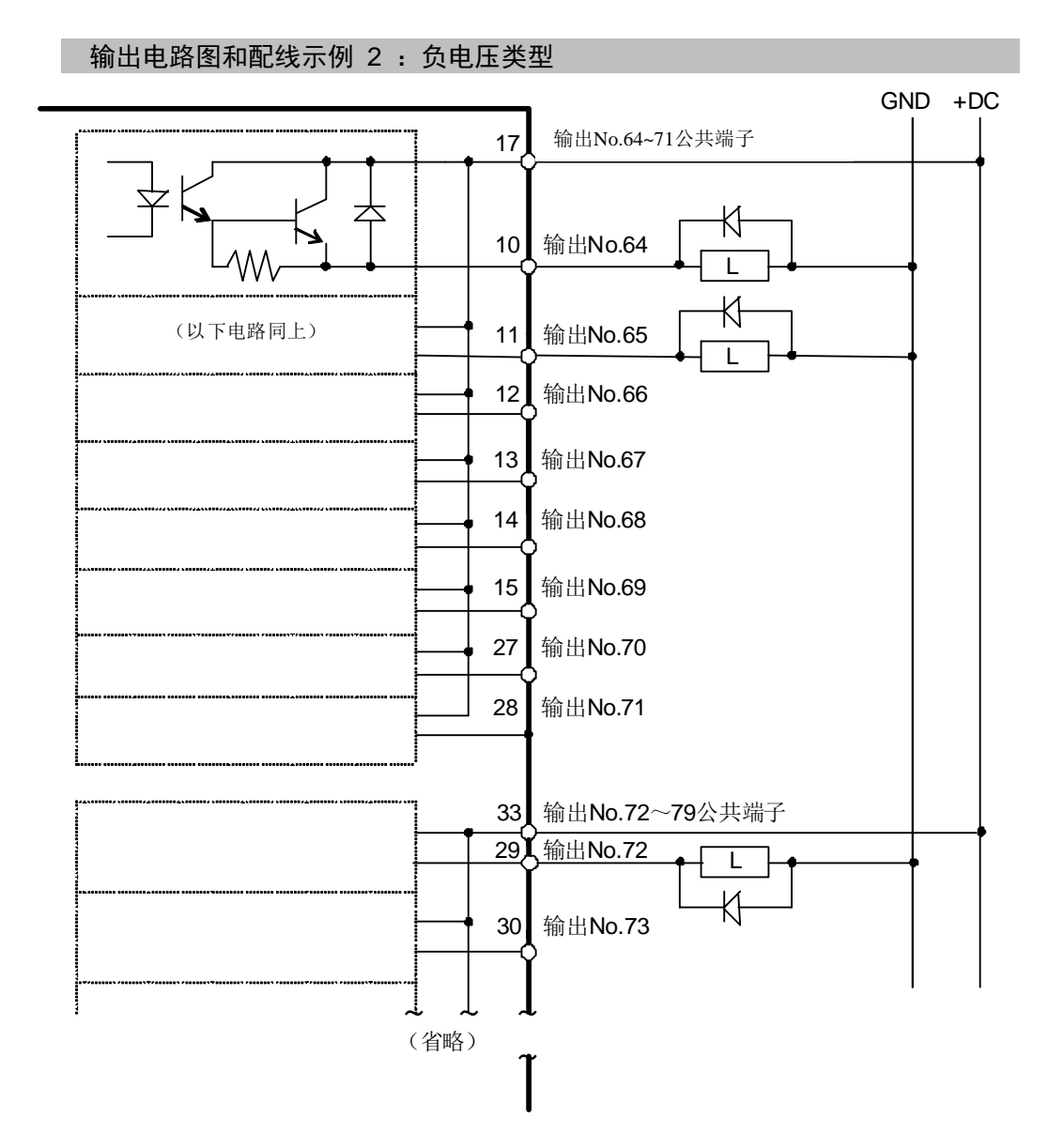

### RC700 Rev.3

71

### 14.2.6 信号配置 (扩展I/O电路板)

扩展 I/O 第1块信号配置表。

连接器-1 信号配置

| 针编<br>号 | 信号名称               | 针编<br>号 | 信号名称               | 针编<br>号 | 信号名称               |
|---------|--------------------|---------|--------------------|---------|--------------------|
| 1       | 输入公共端子<br>No.64~71 | 18      | 输入公共端子<br>No.72~79 | 34      | 输入公共端子<br>No.80~87 |
| 2       | 输入 No.64           | 19      | 输入 No.72           | 35      | 输入 No.80           |
| 3       | 输入 No.65           | 20      | 输入 No.73           | 36      | 输入 No.81           |
| 4       | 输入 No.66           | 21      | 输入 No.74           | 37      | 输入 No.82           |
| 5       | 输入 No.67           | 22      | 输入 No.75           | 38      | 输入 No.83           |
| 6       | 输入 No.68           | 23      | 输入 No.76           | 39      | 输入 No.84           |
| 7       | 输入 No.69           | 24      | 输入 No.77           | 40      | 输入 No.85           |
| 8       | 输入 No.70           | 25      | 输入 No.78           | 41      | 输入 No.86           |
| 9       | 输入 No.71           | 26      | 输入 No.79           | 42      | 输入 No.87           |
| 10      | 输出 No.64           | 27      | 输出 No.70           | 43      | 输出 No.75           |
| 11      | 输出 No.65           | 28      | 输出 No.71           | 44      | 输出 No.76           |
| 12      | 输出 No.66           | 29      | 输出 No.72           | 45      | 输出 No.77           |
| 13      | 输出 No.67           | 30      | 输出 No.73           | 46      | 输出 No.78           |
| 14      | 输出 No.68           | 31      | 输出 No.74           | 47      | 输出 No.79           |
| 15      | 输出 No.69           | 32      | NC                 | 48      | NC                 |
| 16      | NC                 | 33      | 输出公共端子<br>No.72~79 | 49      | NC                 |
| 17      | 输出公共端子<br>No.64~71 |         |                    | 50      | NC                 |

| 连接器名称          | 标准                            |
|----------------|-------------------------------|
| I/O 连接器(控制器一侧) | D-sub 50 针 公头<br>扣合固定部位 #4-40 |

\* 准备选件 I/O 连接器、I/O 连接器电缆、端子台、I/O 连接器套件。

扩展 I/O 第2块信号配置表。

| 连接器 1 信 | 号配置 |
|---------|-----|
|---------|-----|

| 针编<br>号 | 信号名称                | 针编<br>号 | 信号名称                 | 针编<br>号 | 信号名称                 |
|---------|---------------------|---------|----------------------|---------|----------------------|
| 1       | 输入公共端子<br>No.96~103 | 18      | 输入公共端子<br>No.104~111 | 34      | 输入公共端子<br>No.112~119 |
| 2       | 输入 No.96            | 19      | 输入 No.104            | 35      | 输入 No.112            |
| 3       | 输入 No.97            | 20      | 输入 No.105            | 36      | 输入 No.113            |
| 4       | 输入 No.98            | 21      | 输入 No.106            | 37      | 输入 No.114            |
| 5       | 输入 No.99            | 22      | 输入 No.107            | 38      | 输入 No.115            |
| 6       | 输入 No.100           | 23      | 输入 No.108            | 39      | 输入 No.116            |
| 7       | 输入 No.101           | 24      | 输入 No.109            | 40      | 输入 No.117            |
| 8       | 输入 No.102           | 25      | 输入 No.110            | 41      | 输入 No.118            |
| 9       | 输入 No.103           | 26      | 输入 No.111            | 42      | 输入 No.119            |
| 10      | 输出 No.96            | 27      | 输出 No.102            | 43      | 输出 No.107            |
| 11      | 输出 No.97            | 28      | 输出 No.103            | 44      | 输出 No.108            |
| 12      | 输出 No.98            | 29      | 输出 No.104            | 45      | 输出 No.109            |
| 13      | 输出 No.99            | 30      | 输出 No.105            | 46      | 输出 No.110            |
| 14      | 输出 No.100           | 31      | 输出 No.106            | 47      | 输出 No.111            |
| 15      | 输出 No.101           | 32      | NC                   | 48      | NC                   |
| 16      | NC                  | 33      | 输出公共端子<br>No.104~111 | 49      | NC                   |
| 17      | 输出公共端子<br>No.96~103 |         |                      | 50      | NC                   |

| 连接器名称          | 标准                            |
|----------------|-------------------------------|
| I/O 连接器(控制器一侧) | D-sub 50 针 公头<br>扣合固定部位 #4-40 |

\*准备选件 I/O 连接器、I/O 连接器电缆、端子台、I/O 连接器套件。

### 扩展 I/O 第3块信号配置表。

### 连接器 1 信号配置

| 针编<br>号 | 信号名称                 | 针编<br>号 | 信号名称                 | 针编<br>号 | 信号名称                 |
|---------|----------------------|---------|----------------------|---------|----------------------|
| 1       | 输入公共端子<br>No.128~135 | 18      | 输入公共端子<br>No.136~143 | 34      | 输入公共端子<br>No.144~151 |
| 2       | 输入 No.128            | 19      | 输入 No.136            | 35      | 输入 No.144            |
| 3       | 输入 No.129            | 20      | 输入 No.137            | 36      | 输入 No.145            |
| 4       | 输入 No.130            | 21      | 输入 No.138            | 37      | 输入 No.146            |
| 5       | 输入 No.131            | 22      | 输入 No.139            | 38      | 输入 No.147            |
| 6       | 输入 No.132            | 23      | 输入 No.140            | 39      | 输入 No.148            |
| 7       | 输入 No.133            | 24      | 输入 No.141            | 40      | 输入 No.149            |
| 8       | 输入 No.134            | 25      | 输入 No.142            | 41      | 输入 No.150            |
| 9       | 输入 No.135            | 26      | 输入 No.143            | 42      | 输入 No.151            |
| 10      | 输出 No.128            | 27      | 输出 No.134            | 43      | 输出 No.139            |
| 11      | 输出 No.129            | 28      | 输出 No.135            | 44      | 输出 No.140            |
| 12      | 输出 No.130            | 29      | 输出 No.136            | 45      | 输出 No.141            |
| 13      | 输出 No.131            | 30      | 输出 No.137            | 46      | 输出 No.142            |
| 14      | 输出 No.132            | 31      | 输出 No.138            | 47      | 输出 No.143            |
| 15      | 输出 No.133            | 32      | NC                   | 48      | NC                   |
| 16      | NC                   | 33      | 输出公共端子<br>No.136~143 | 49      | NC                   |
| 17      | 输出公共端子<br>No.128~135 |         |                      | 50      | NC                   |

| 连接器名称          | 标准                            |
|----------------|-------------------------------|
| I/O 连接器(控制器一侧) | D-sub 50 针 公头<br>扣合固定部位 #4-40 |

\* 准备选件 I/O 连接器、I/O 连接器电缆、端子台、I/O 连接器套件。

扩展 I/O 第4块信号配置表。

| 连接器 1 信 | 号配置 |
|---------|-----|
|---------|-----|

| 针编<br>号 | 信号名称                 | 针编<br>号 | 信号名称                 | 针编<br>号 | 信号名称                 |
|---------|----------------------|---------|----------------------|---------|----------------------|
| 1       | 输入公共端子<br>No.160~167 | 18      | 输入公共端子<br>No.168~175 | 34      | 输入公共端子<br>No.176~183 |
| 2       | 输入 No.160            | 19      | 输入 No.168            | 35      | 输入 No.176            |
| 3       | 输入 No.161            | 20      | 输入 No.169            | 36      | 输入 No.177            |
| 4       | 输入 No.162            | 21      | 输入 No.170            | 37      | 输入 No.178            |
| 5       | 输入 No.163            | 22      | 输入 No.171            | 38      | 输入 No.179            |
| 6       | 输入 No.164            | 23      | 输入 No.172            | 39      | 输入 No.180            |
| 7       | 输入 No.165            | 24      | 输入 No.173            | 40      | 输入 No.181            |
| 8       | 输入 No.166            | 25      | 输入 No.174            | 41      | 输入 No.182            |
| 9       | 输入 No.167            | 26      | 输入 No.175            | 42      | 输入 No.183            |
| 10      | 输出 No.160            | 27      | 输出 No.166            | 43      | 输出 No.171            |
| 11      | 输出 No.161            | 28      | 输出 No.167            | 44      | 输出 No.172            |
| 12      | 输出 No.162            | 29      | 输出 No.168            | 45      | 输出 No.173            |
| 13      | 输出 No.163            | 30      | 输出 No.169            | 46      | 输出 No.174            |
| 14      | 输出 No.164            | 31      | 输出 No.170            | 47      | 输出 No.175            |
| 15      | 输出 No.165            | 32      | NC                   | 48      | NC                   |
| 16      | NC                   | 33      | 输出公共端子<br>No.168~175 | 49      | NC                   |
| 17      | 输出公共端子<br>No.160~167 |         |                      | 50      | NC                   |

| 连接器名称          | 标准                            |
|----------------|-------------------------------|
| I/O 连接器(控制器一侧) | D-sub 50 针 公头<br>扣合固定部位 #4-40 |

\* 准备选件 I/O 连接器、I/O 连接器电缆、端子台、I/O 连接器套件。

## 14.3 现场总线I/O电路板

现场总线 I/O 电路板有以下 5 中类型。

DeviceNet

PROFIBUS-DP

PROFINET

CC-LINK

EtherNet/IP

详情请参考机器人控制器 RC700 / RC90 选件 现场总线 I/O 手册。

### 14.4 RS-232C电路板

#### 14.4.1 关于RS-232C电路板

控制器中装配有1个标准的RS-232C端口。

为了用 2 个端口以上的 RS-232C 与外部机器进行通信,需要将 RS-232C 电路板安装 到选件插槽上。

1块RS-232C电路板可扩展2个端口。RS-232C电路板最多2块,可扩展到4个端口。

端口编号

按如下所述分配端口编号。

| 端口编号   | 对应的硬件             |  |
|--------|-------------------|--|
| #2, #3 | RS-232C 电路板 第1块   |  |
| #4 ,#5 | RS-232C 电路板 第 2 块 |  |

#### 14.4.2 电路板的设定 (RS-232C)

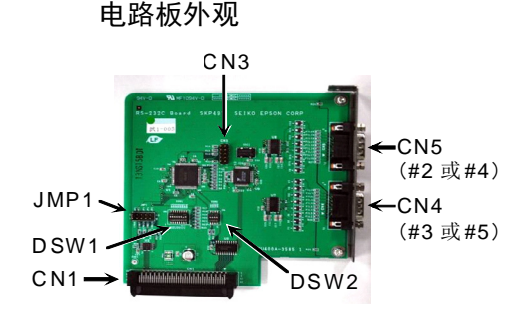

开关与跨接线的设定 设定 DSW1, DSW2, JMP1。 CN3 全部打开。

10

第1块 第2块 1 2 1 2 IRQ5 O JP1 ○ ○ JP1 ○ ○ JP2 IRQ5 IRQ7 IRQ7 MP1 IRQ10 0 JP3 IRQ10 O JP3 IRQ11 O JP4 IRQ15 O JP5 IRQ11 0 0 JP4 IRQ15 0 JP5 → □ □ 9 SW1 →\_\_\_\_\_ SW1 SW2 SW2 SW3 D SW3 ω ω SW4 DSW1 SW5 SW6 4 SW4 4 ₹ SW5 ທ 🗌 UI SW6 SW6 ດ\_\_\_\_ ດ\_\_\_\_ SW7 SW7 7 7 SW8 SW8 00 0 **→**□□=9 →□□♀SW1 SW1 SW1 0 SW2 0 SW1 SW2 SW3 SW4 N 5W3 X2 SW4 X2 ω ω 4 4 SW4 N Ν 0 0 0 0 0 0 0 0 0 0 0 CN3 CN3 0 ì

10

#### 14.4.3 通过EPSON RC+进行确认 (RS-232C)

如果将 RS-232C 电路板安装到控制器的选件单元上,控制器软件会自动识别 RS-232C 电路板。因此,不需要进行软件设定。

可以通过 EPSON RC+ 画面确认正确识别情况。

(1) EPSON RC+ 7.0 菜单 - [设置] - 选择 [系统设定],显示 [系统设定] 对话框。

| ■ 启动 控制器 「常規                                                             | RS232 端口 1                     |                                 | 关闭                        |
|--------------------------------------------------------------------------|--------------------------------|---------------------------------|---------------------------|
| …参数<br>…仿真器<br>Ⅲ 机器人<br>…输入/输出                                           | 传输速率 (ℓ 9600 🔹<br>数据位 (٤): 8 💌 | 奇偶 (£): None 💙<br>位停止 (2) 1 🛛 💙 | 应用 (A)<br>恢复 ( <u>R</u> ) |
| RS232     RS232     RS232                                                | 终端 ( <u>T</u> ):               | CRLF                            | 缺省(12)                    |
| 端口 2<br>端口 3<br>亚 TCP / IP                                               | 硬件流量 (H):                      | None 🗸                          |                           |
| <ul> <li>■ 传送带编码器</li> <li>■ 压力感应</li> <li>■ 安全</li> <li>■ 视觉</li> </ul> | 超时 (1):                        | 0 秒                             |                           |

(2) [RS-232C] - 选择 [RS232C]。

#### 14.4.4 通信设定 (RS-232C)

如下所示为可使用的通信设定。

| 项目    | 规格                                     |
|-------|----------------------------------------|
| 通信速度  | 110, 300, 600, 1200, 2400, 4800, 9600, |
|       | 14400, 19200, 38400, 57600, 115200     |
| 数据位长度 | 7, 8                                   |
| 停止位长度 | 1, 2                                   |
| 奇偶性   | 奇数、偶数、无                                |
| 终止符   | CR, LF, CRLF                           |

关于利用机器人应用程序的 RS-232C 通信功能的使用方法, 请参考 EPSON RC+ 7.0 在线帮助及用户指南 "RS-232C 通信"。

#### 14.4.5 通信电缆 (RS-232C)

请客户自行准备通信电缆。

| 连接器名称              | 标准           |
|--------------------|--------------|
| RS-232C 连接器(控制器一侧) | D-Sub9针 公头   |
|                    | 扣合固定部位 #4-40 |

NOTE

电缆请使用双绞屏蔽线。

请将屏蔽线夹在屏蔽罩上以采取抗干扰措施。

RS-232C 连接器的针分配如下所示。

| 针编号 | 信号  | 功能     | 信号的方向 |
|-----|-----|--------|-------|
| 1   | DCD | 发送载波信号 | 输入    |
| 2   | RXD | 接收数据   | 输入    |
| 3   | TXD | 发送数据   | 输出    |
| 4   | DTR | 数据终端就绪 | 输出    |
| 5   | GND | 信号接地   | —     |
| 6   | DSR | 数据集就绪  | 输入    |
| 7   | RTS | 发送请求   | 输出    |
| 8   | CTS | 发送许可   | 输入    |
| 9   | RI  | 被叫显示   | 输入    |

### 14.5 PG电路板

PG 电路板有以下 2 种使用方法。详情请参考各自相应的手册。

作为传送器编码器使用时

参考: EPSON RC+7.0 用户指南 "16. 传送器跟踪"

作为 PG 运动系统使用时

参考:机器人控制器 RC700 / RC90 选件 PG 运动系统

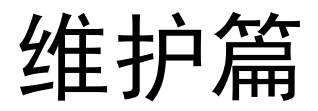

下面说明机器人控制器的维护方法。

# 1. 维护时安全相关注意事项

|            | ■ 请务必由经过安全方面培训的人员进行机器人系统的示教等操作。                                                                                                    |
|------------|----------------------------------------------------------------------------------------------------|
|            | 经过安全方面培训的人员是指接受过各国法规和法令中规定的、面向从事<br>工业用机器人相关业务的劳动者开展的安全培训(工业用机器人相关知识、<br>操作、示教等知识)的人员。本公司进行的培训适合已接受完导入训练的<br>人员。<br>■ 请务必由经过安全方面培训的人员进行机器人系统的维护。                                  |
| <u>拿</u> 告 | 经过安全方面培训的人员是指接受过各国法规和法令中规定的、面向从事<br>工业用机器人相关业务的劳动者开展的安全培训(与工业用机器人相关知<br>识、操作、示教等知识、检查等业务作业有关的知识、相关法令等培训)<br>的人员。本公司进行培训的对象为已完成引进培训与维护培训的人员。<br>■ 更换部件请务必使用专用维护零件。如果将控制器的电路板或部件更换为 |
|            | 其它控制器的电路板或部件,机器人系统则可能会发生严重故障。另外,<br>也可能会造成严重的安全问题。                                                                                                    |
|            | 请不要分解本手册中未记载的部位,且不要使用与记载不同的方法进行维护。如果进行错误的拆卸或维护,不仅机器人系统无法正常动作,还可能会造成严重的安全问题。                                                                                                    |
|            |                                                                                                    |
| <b>J</b>   | 请务必在关闭控制器电源、拔下电源插头、在高电压充电装置完全放电的<br>状态下进行维护。如果在电源打开状态下或高电压充电部位未完全放电的                                                                                                    |

| ····································· | 状态下进行维护,可能有触电的危险或引起重大安全问题。                                            |
|---------------------------------------|-----------------------------------------------------------------------|
|                                       |                                                                       |
| •                                     | 控制器内电动机驱动模块及开关电源根据使用条件有时温度会变得非常高。处理这些单元部件时,请调查表面温度,必要时戴上保护手套等,以免造成灼伤。 |
| <u>注</u> 意                            | 维护时请不要对部件造成冲击。特别是与数据相关的部件,如果对其造成<br>冲击,不仅会造成部件损坏,读取、保存时还可能破坏数据。       |
|                                       | 请注意不要弄丢维护时卸下的螺丝。螺丝掉入控制器内部时,请务必取出。<br>如果不取出,可能造成短路,从而损坏部件或机器。          |

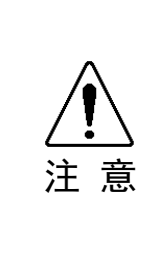

- 更换电动机驱动模块时,请不要弄错功率数。如果安装功率数不匹配的电动机驱动器模块,则会发生错误。此外,机器人系统可能无法正常动作。
- 控制器中记载有对应机械手的序列号。请勿弄错连接关系。如果弄错连接 关系,不仅机器人系统不能正常动作,还可能会引起安全问题。

NOTE 进行控制器的维护时,请务必事先对数据进行备份。关于备份的详情请参考维护篇

# 2. 定期检查

为了防止发生故障并确保安全,需要仔细进行检查作业。下面所示为检查进度表与 内容。

请根据日程安排进行检查。

## 2.1 检查日程

检查项栚暘为擔忢、1 个月、3 个月、6 个月与 12 个月五个阶段,并按阶段追加项目。 但是,1 个月的通电、运行时间达到 250 小时以上时,请以 250 小时、750 小时、1500 小时、3000 小时为单位追加检查项目。

|                |      |              | 检查项目         |       |         |
|----------------|------|--------------|--------------|-------|---------|
|                | 日常检查 | 1 个月检查       | 3个月检查        | 6个月检查 | 12 个月检查 |
| 1 个月(250 小时)   |      | ~            |              |       |         |
| 2 个月(500 小时)   |      | ~            |              |       |         |
| 3 个月(750 小时)   |      | ~            | ~            |       |         |
| 4 个月(1000 小时)  |      | ~            |              |       |         |
| 5个月(1250小时)    | 请    | ~            |              |       |         |
| 6 个月(1500 小时)  | 每天   | $\checkmark$ | $\checkmark$ | ~     |         |
| 7 个月(1750 小时)  | 进行   | $\checkmark$ |              |       |         |
| 8个月(2000小时)    | 1] 检 | ~            |              |       |         |
| 9个月(2250小时)    |      | ~            | ~            |       |         |
| 10 个月(2500 時間) |      | ~            |              |       |         |
| 11 个月(2750 小时) |      | ~            |              |       |         |
| 12 个月(3000 小时) |      | ~            | ~            | ~     | ~       |
| 13个月(3250小时)   |      | ~            |              |       |         |
| :              | :    | :            | :            | •     | :       |

## 2.2 检查项目

## 2.2.1 电源OFF时的检查

| 检查项目             | 检查位置    | 日常<br>检查 | 1 个月<br>检查 | 3 个月<br>检查 | 6 个月<br>检查 | 12 个月<br>检查 |
|------------------|---------|----------|------------|------------|------------|-------------|
| 伤痕检查<br>清除附着的灰尘等 | 控制器全体   | ~        | ~          | ~          | ~          | ~           |
| 风扇过滤器的清扫         | 前面风扇的清扫 |          | ✓          | ✓          | ~          | ✓           |
| 蓄电池              | 前面      |          | 每5         | 5年更换-      | 一次         |             |

## 2.2.2 电源ON时的检查

| 检查项目               | 检查位置       | 日常检<br>查 | 1 个月<br>检查 | 3 个月<br>检查 | 6 个月<br>检查 | 12 个月<br>检查 |
|--------------------|------------|----------|------------|------------|------------|-------------|
| 动作异常声音<br>确认有无异常振动 | 全体         | ~        | ~          | ~          | ~          | ~           |
| 数据的备份              | 项目<br>系统数据 |          | 娄          | 女据变更明      | ŀŢ         |             |

# 3. 控制器内部结构

### 3.1 部件配置

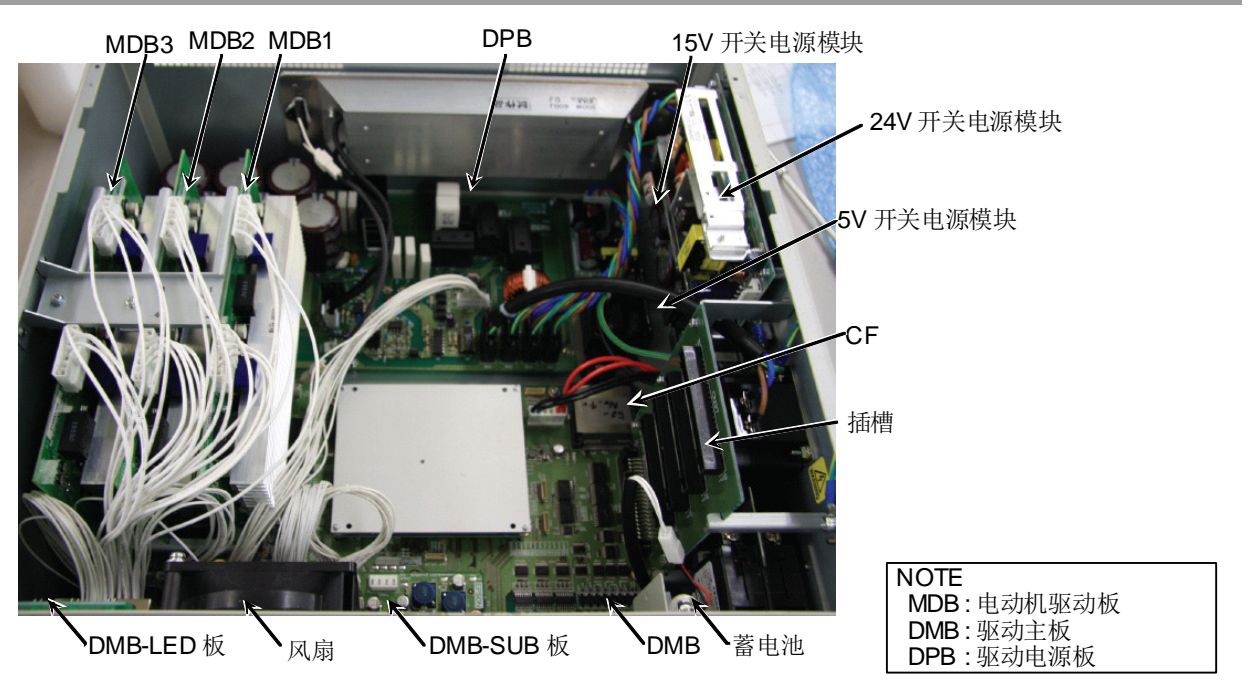

3.2 电缆连接图

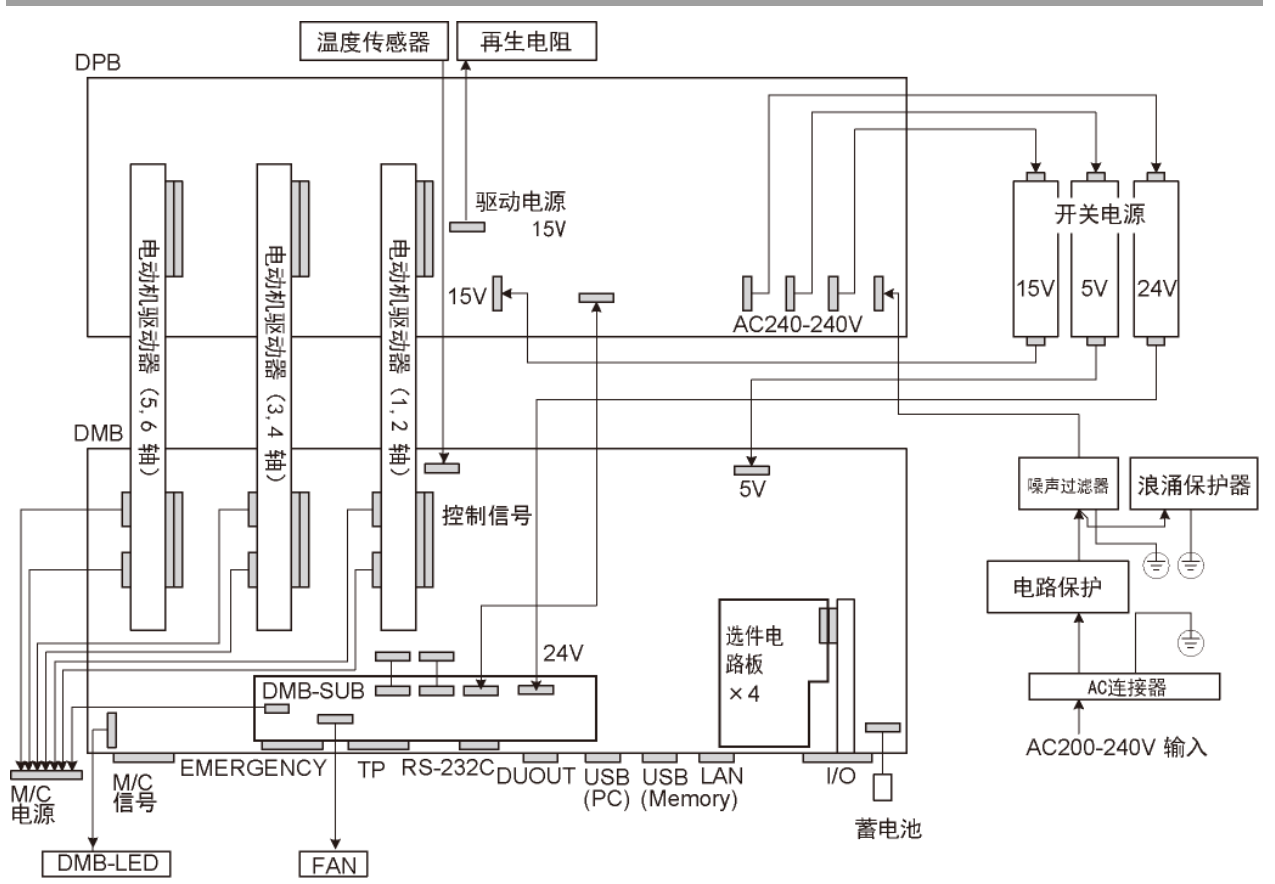

## 4. 备份与恢复

## 4.1 什么是控制器设定备份?

通过 EPSON RC+7.0 进行的各种设定可根据"控制器设定备份"简单保存。

如果设定错误或控制器故障,可使用通过"控制器设定备份"保存的数据简单恢复 控制器设定。

变更控制器设定时或维护前示教后请务必进行"控制器设定备份"。

有些缺陷问题可能会造成维护作业前无法进行备份。请务必对最新数据进行备份。

NOTE RC700 具有"保存控制器状态"的功能。该功能可保存与"控制器设定备份"相同

另外,已保存的数据可用作恢复时的备份数据。

有多种"保存控制器状态"的方法。

- A :关于"向 USB 存储器进行控制器设定备份的功能"的功能,请参考功能篇 "6.存储器端口"。
- B :关于 EPSON RC+ 7.0 的"控制器设定进口功能"的功能,请参考 EPSON RC+ 7.0 用户指南"5.9.9 进口(项目菜单)"。

### 4.2 备份数据

"控制器设定备份功能"会制作成以下文件保存数据。

| 文件名                 |         | 概要                         |
|---------------------|---------|----------------------------|
| Backup.txt          | 恢复用信息文件 | 是写入恢复控制器时所需信息的文件。          |
| CurrentMnp01.PRM    | 机器人参数   | 保存 ToolSet 等信息。            |
| InitFileSrc.txt     | 初始设定    | 保存有控制器的各种设定。               |
| MCSys01.MCD         | 机器人设定   | 保存有连接机器人的信息。               |
| 与项目有关的所有            | 项目方面    | 是传送到控制器的所有项目文件。            |
| 文件                  |         | 向控制器传送程序文件时,包括程序           |
|                     |         | 文件。                        |
| GlobalPreserves.dat | 备份变量    | 保存备份变量(Global Preserve 变量) |
|                     |         | 的值。                        |

### 4.3 备份

可从 EPSON RC+ 7.0 进行控制器设定的备份。

(1) EPSON RC+ 7.0 菜单 - [工具] - 选择 [维护],显示 [维护]对话框。
 ☆ 控制器工具

| 备份控制器 (B) 保存.<br>的文 | 所有的控制器数据到电脑<br>件夹中 |
|---------------------|--------------------|
| 恢复控制机器 (B) 从之数据     | 前的备份恢复所有控制器        |
|                     |                    |
| 观看控制器状态(V) 观看       | 导出状态的控制器状态         |
|                     |                    |
| 重置控制器 重置控制器         | 空制器到启动状态           |
|                     |                    |
| 关闭                  |                    |

(2) 单击 <备份控制器(B)> 按钮,显示 [参考,文件夹] 对话框。

| 浏览文件夹                   | ? 🔀     |
|-------------------------|---------|
| 选择控制器备份文件夹              |         |
| ◎ 点面                    |         |
| · □ / □ # 的立地           | <u></u> |
|                         |         |
| 日 🍯 大地磁会 (たい)           |         |
| The second settings     |         |
| E Comences and Sectings |         |
|                         |         |
|                         |         |
|                         |         |
|                         | ×       |
| <                       | >       |
|                         |         |
| 新建文件夹 🖤 ) 🏾 🏾 🏛 🌐 🏛     | 消       |
|                         |         |

- (3) 指定保存备份数据的文件夹。根据需要制作新的文件夹。
- (4) 如果单击 <OK> 按钮,将在指定的文件夹下制作文件夹,并保存备份数据。
   B\_RC700\_序列号\_实施备份的时间
   → 例: B\_RC700\_12345\_2011-04-03\_092941

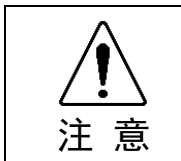

请勿利用编辑器等变更保存的文件。否则无法保证恢复控制器数据时的机器人 系统动作。

### 4.4 恢复

从 EPSON RC+ 7.0 可进行控制器设定的恢复。

- <u>入</u> 注 意
- 恢复时使用的备份数据请务必使用同一个控制器数据。
- 请勿利用编辑器等变更保存的文件。否则无法保证恢复控制器数据时的机器人 系统动作。
- (1) EPSON RC+ 7.0 菜单 [工具] 选择 [维护],显示 [维护]对话框。

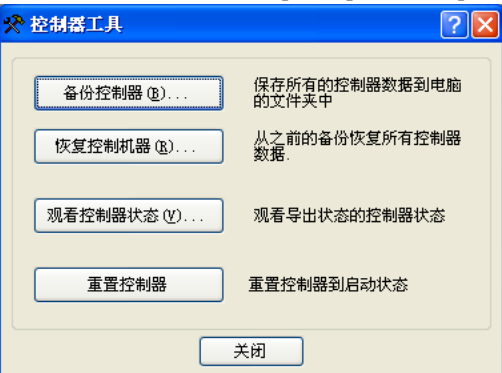

(2) 单击 <恢复控制器(R)> 按钮,显示 [参考文件夹] 对话框。

| 浏览文件夹 ? 🔀                    |
|------------------------------|
| 选择包含控制器备份的文件夹                |
|                              |
| [7] 貞面                       |
|                              |
| 🖃 😼 我的电脑                     |
| 🖃 🧼 本地磁盘 (C:)                |
| 표 🚞 Documents and Settings   |
| 🖃 🚞 EpsonRC70                |
| 🕀 🧰 API                      |
| 🖃 🧰 Backup                   |
| 🛅 B_RC700_01-00510_2013-04 🤜 |
|                              |
| ,                            |
| 确定 取消                        |
|                              |

- (3) 指定保存备份数据的文件夹。
   B\_RC700\_序列号\_实施备份的时间
   → 例: B\_RC700\_12345\_2011-04-03\_092941
- NOTE 可通过向 USB 存储器进行控制器设定备份功能指定保存的数据。

(P

(4) 单击 <OK> 按钮,显示恢复数据的选择对话框。

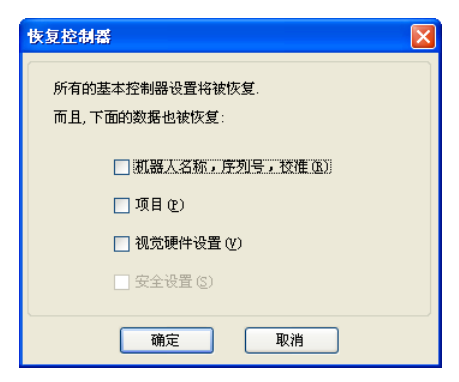

- 机器人名称、序列号、 校准数据
  - : 也将进行机器人名称、机器人序列号、Hofs 数据及 CalPls 数据的 恢复。恢复弄错的 Hofs 数据时,机器人将不能在正确的位置动 作,请注意。 默认设定为不勾选。
- 项目 : 项目相关文件也会进行恢复。 默认设定为不勾选。 进行项目恢复时,备份变量(Global Preserve 变量)的值全部初 始化。 关于备份变量值的恢复方法,请参考 EPSON RC+ 7.0 用户指南 "5.10.10 [显示变量] (执行菜单)"。
- Vision 硬件设定
  - : Vision 硬件设定也进行恢复。
     详情请参考 "EPSON RC+ 7.0 选件 Vision Guide 7.0"。
     默认设定为不勾选。

安全设定

- : 安全设定也进行恢复。 详情请参考 EPSON RC+ 7.0 用户指南 "4. 安全"。 默认设定为不勾选。
- (5) 单击 <OK> 按钮,恢复系统信息。
- NOTE 通过控制器设定备份保存的系统构成只能通过同一系统进行恢复(控制器设定 恢复)。

要恢复不同系统的信息时,会显示以下警告对话框。

| EPSON | RC+ 7.0                                      |
|-------|----------------------------------------------|
| ?     | 警告:<br>备份数据的序列号与目前控制器序列号不匹配.<br>继续吗 <b>?</b> |
|       | 是似一香砚                                        |

控制器置换等特殊情况除外,请单击 <否> 按钮,不要进行恢复。

# 5. 固件升级

对因固件版本升级方法、固件或机器人设定信息异常等原因使得控制器不能正常启动 时,或不能与开发用 PC 连接时所需要的固件及数据文件的初始化方法进行说明。

### 5.1 关于固件升级

控制器中事先安装了对控制器及机器人等实施控制所需要的软件(固件)或数据文件。此外,用户从开发用软件中设定的控制器设定信息等也随时保存在控制器内。

需要时可通过 CD-ROM 等提供固件。请咨询相关获取方法。

固件升级需要利用 USB 电缆对安装有开发用软件 EPSON RC+ 7.0 的开发用 PC 与控制器进行连接的环境。(以太网连接时不能变更固件。)

### 5.2 固件版本升级步骤

对固件版本升级步骤进行说明。

- (1) 用 USB 电缆连接开发用 PC 与控制器。(以太网连接时不能变更固件。)
- (2) 将控制器电源设为 ON。(固件变更完成之前请不要启动开发用软件 EPSON RC+ 7.0。)
- (3) 将要安装的"固件 CD-ROM"插入开发用 PC 的 CD-ROM 驱动。
- (4) 执行 "Ctrlsetup.exe"。显示下述对话框。

| (5) | 选择 <upgrade> 按钮,单击 &lt;下一步&gt; 按钮。</upgrade>                  |   |
|-----|---------------------------------------------------------------|---|
|     | Controller Setup - Step 1/5                                   | × |
| ~   | Select Installation Type<br>Initiali;<br>Upgrade<br>C Restore |   |
|     | ·                                                             |   |
|     | <上一步 (B) 下一步 (B) > 取消                                         |   |

| (6) | 确认开发用 PC 与控制器已用 USB 电缆连接, | 単击 | <下一 | ·步> | 按钮。 |
|-----|---------------------------|----|-----|-----|-----|
|     |                           |    |     |     |     |

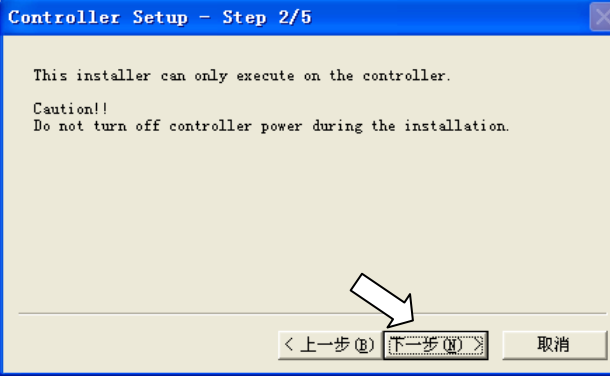

(7) 确认当前固件版本和要进行版本升级的固件的版本,单击 <Install> 按钮。 Controller Setup - Step 3/5

| Version:   | Current          |     | New            |    |
|------------|------------------|-----|----------------|----|
| Name:      | RC700            |     | RC700          |    |
| Serial No: | 99999            |     | 99999          |    |
| MAC        |                  |     |                |    |
| IP         | 168.0.0.1        |     |                |    |
| Subnet     | 255. 255. 255. 0 |     | $\sim$         |    |
|            |                  |     |                |    |
|            |                  | < ] | L→步 ®) Install | 取消 |

(8) 开始传送固件。传送中可知数量。

NOTE

(P

传送过程中请绝对不要拔下 USB 电缆和关闭控制器或开发用 PC 的电源。

| Controller Setu   | p - Step 4/5                           | X  |
|-------------------|----------------------------------------|----|
| Copying Firmware. | This processing takes several seconds. |    |
|                   |                                        |    |
|                   |                                        |    |
|                   |                                        |    |
|                   |                                        |    |
|                   | 〈上一步(8) 下一步(9) 〉                       | 取消 |

(9) 接下来开始传送数据文件。

| Controller Setup - Step       | 4/5                    | $\times$ |
|-------------------------------|------------------------|----------|
| Copying data file to control: | ler (19 / 56 ).        |          |
|                               |                        | ]        |
|                               |                        |          |
|                               |                        |          |
|                               | < 上一步 (B) 下一步 (B) > 取消 |          |

| (10)                                   | 这些现代的一个问题。一日一下一步一次进,                                                                   | 王 |  |
|----------------------------------------|----------------------------------------------------------------------------------------|---|--|
|                                        | Controller Setup - Step 4/5                                                            |   |  |
|                                        | Initialization file has been checked.                                                  |   |  |
|                                        |                                                                                        |   |  |
|                                        | All files have been copied.<br>Flease click the Next button to restart the controller. |   |  |
|                                        | <上一步 (B) 下一步 (B) 取消 取消                                                                 |   |  |
| (11)重启后显示以下画面。单击 <finish> 按钮。</finish> |                                                                                        |   |  |
|                                        | Controller Setup - Step 5/5                                                            |   |  |
|                                        | Please wait for the controller to restart. This may take several seconds.              |   |  |
|                                        |                                                                                        |   |  |
|                                        | Installation completed                                                                 |   |  |

固件的版本升级至此结束。

(10)传送结束后显示以下画面。单击 <下一步> 按钮, 重启控制器。

Finish

取消
#### 5.3 控制器的恢复

控制器因某些原因而无法正常使用时,需要进行恢复作业。

控制器电源 ON 后显示 2 种异常状态。

- 现象 A 控制器变为自动恢复模式, ERROR, TEACH, PROGRAM 的 LED 亮灯。 能与开发用 PC 连接, 但控制器不能正常操作。
- 现象 B 控制器的 TEACH, AUTO, PROGRAM 的 LED 都不变为闪亮状态。 不能与开发用 PC 连接。

下面所示为针对异常状态的措施与方法。

- 现象 A 请根据"维护篇 5.4 固件初始化安装步骤"进行固件的初始化。
- 现象 B 请进行下述操作。
  - (1) 关闭控制器的电源。
    - (2) 一边按下控制器前面的触发按钮一边打开控制器电源,长按触发按钮约 30 秒。(控制器在恢复模式下强制启动。)
    - (3) 确认 ERROR, TEACH, PROGRAM 的 LED 变为亮灯状态。
    - (4) 实施"维护篇 5.4 固件初始化安装步骤"的步骤 (3) 以后进行固件 初始化。

### 5.4 固件初始化安装步骤

下面说明固件初始化安装步骤。

- (1) 用 USB 电缆连接开发用 PC 与控制器。(以太网连接时不能变更固件。)
- (2) 将控制器电源设为 ON。(固件变更完成前请不要启动开发用软件 EPSON RC+ 7.0。)

- (3) 将要安装的"固件 CD-ROM"插入开发用 PC 的 CD-ROM 驱动。
- (4) 执行 "Ctrlsetup.exe"。

| (5) | 选择 <initialize> 按钮,单击 &lt;下一步&gt; 按钮。</initialize>                                                                                    |  |
|-----|----------------------------------------------------------------------------------------------------|--|
|     | Controller Setup - Step 1/5                                                                                                    |  |
| <   | Select Installation Type<br>Tinitialize the controller firmware. The<br>controller setting will be cleared.<br>C Upgrade<br>C Restore |  |
|     | Y                                                                                                    |  |
|     | < 上一步 (B) 下一步 (B) > 取消                                                                                                    |  |

(6) 确认开发用 PC 与控制器用 USB 电缆连接后单击 <下一步> 按钮。 Controller Setup - Step 2/5

| This installer can only execute on the controller.                     |
|------------------------------------------------------------------------|
| Caution!!<br>Do not turn off controller power during the installation. |
|                                                                        |
|                                                                        |
|                                                                        |
|                                                                        |
| $\land$                                                                |
| Y                                                                      |
| 〈上一步(B)下一步(D) 》 取消                                                     |
|                                                                        |

(7) 确认版本信息, 单击 <Install> 按钮。

| Controller | Setup - Step 3/  | ī                 | $\times$ |
|------------|------------------|-------------------|----------|
| Version:   | Current          | New               |          |
| Name:      | RC700            | RC700             |          |
| Serial No: | 99999            | 99999             |          |
| MAC        |                  |                   |          |
| IP         | 168.0.0.1        |                   |          |
| Subnet     | 255. 255. 255. 0 | $\wedge$          |          |
|            |                  | <u> </u>          |          |
|            | < _              | 上一步 (B) [Install] | 取消       |

|             |                                                                                        | 维护篇     | 5. 固件升级 |
|-------------|----------------------------------------------------------------------------------------|---------|---------|
| (8)<br>NOTE | 开始传送固件及数据文件。传送中可知其数量。<br>传送过程中绝对不能拔下 USB 电缆,也不能关闭排                                     | 空制器及开发用 | PC 的电源。 |
| ()          | Controller Setup - Step 4/5                                                            |         |         |
|             | Copying Firmware. This processing takes several seconds.                               |         |         |
| (0)         |                                                                                        | 舌白坎制哭   |         |
| (9)         | ででは、<br>Controller Setup - Step 4/5                                                    | 里口江前品。  |         |
|             | Initialization file has been checked.                                                  |         |         |
|             |                                                                                        |         |         |
|             | All files have been copied.<br>Please click the Next button to restart the controller. |         |         |
|             | < 上一步 (2) <b>下一步 (2)</b> 取消                                                            |         |         |
| (10)        | )重启后显示以下画面。单击 <finish> 按钮。</finish>                                                    |         |         |
|             | Controller Setup - Step 5/5                                                            |         |         |
|             | Please wait for the controller to restart. This may take several seconds.              |         |         |
|             |                                                                                        |         |         |
|             | Installation completed.                                                                |         |         |
|             | Finish 取消                                                                              |         |         |
| 固作          | 牛的初始化安装至此结束。                                                                           |         |         |

启动 EPSON RC+7.0,请在运行状态下进行系统恢复。 关于运行中的系统恢复请参考维护篇"4. 备份与恢复"。

## 6. 维护零件更换步骤

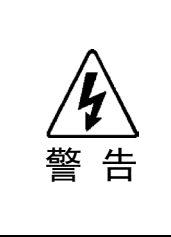

- 请务必在关闭控制器电源、拔下电源插头的状态下进行维护。如果在电源打开 状态下或高电压充电装置未完全放电的状态下进行维护,会有触电的危险或可 能引起重大安全问题。
- 打开前面时请拔下电源插头。如果接触到壳体内的 AC 电源输入端子台,有触电的危险或可能引起重大安全问题。
- NOTE
- 请注意不要夹住电缆。
- 请注意勿使拆下的螺丝掉入壳体内。

#### 6.1 风扇过滤器

请定期检查脏污状况,并根据需要清扫过滤器。如果对过滤器脏污状态置之不理, 操作使用时控制器内部的温度则会上升,可能会导致机器人系统无法正常进行动作。 风扇过滤器的检查日程请参考"维护篇 2. 定期检查"。

- 拆下风扇过滤器 (1) 关闭控制器的电源。
  - (2) 拆下风扇过滤器外罩的固定螺丝(1根)。
  - (3) 拆下风扇过滤器外罩。
  - (4) 拆下风扇过滤器。必要时请清扫风扇过滤器。
- 安装风扇过滤器 (1) 将风扇过滤器放入到风扇过滤器外罩中。
  - (2) 用螺丝(1根)固定风扇过滤器外罩。
  - (3) 连接电源插头之后,打开控制器的电源,确认控制器正常启动,没有振动或异常声音。

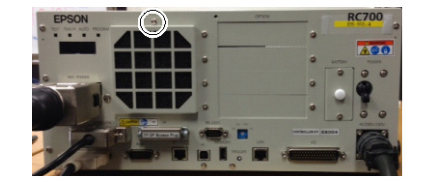

# 6.2 风扇 风扇的检查日程请参考"维护篇 2. 定期检查"。 拆下风扇 (1)关闭控制器的电源。 (2)拔出电源插头。 (3)拆下顶板。(固定螺丝6根)

(4) 从 DMB-SUB 上拆下风扇电缆。连接器: CN22

- (5) 拆下风扇固定螺丝(2根)。
- (6) 拆下风扇。

安装风扇

此时,请按照对角线的顺序固定螺丝。此外,请不要弄错安装方向。

(2) 在 DMB-SUB 上安装风扇电缆。

(1) 用螺丝(2根)固定新风扇。

连接器: CN22

- (3) 安装顶板。(固定螺丝6根)
- (4) 连接电源插头之后,打开控制器的电源,确认控制器正常启动,没有振动或异常声音。

\* 请不要将风扇的里侧和外侧弄反。

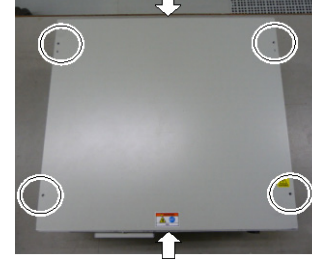

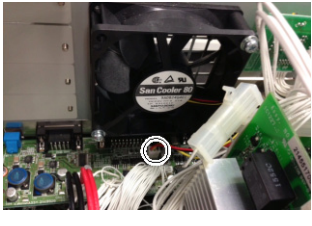

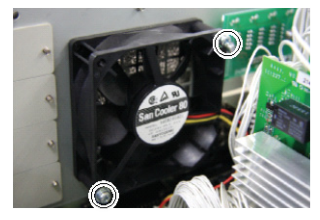

## 6.3 蓄电池

|                | <ul> <li>请充分注意锂电池的使用。如果进行以下错误处理,可能会引起发热、漏夜、<br/>破裂、冒火等,非常危险。</li> <li>另外,也可能会造成安全问题。</li> </ul>                                                                                                    |
|----------------|----------------------------------------------------------------------------------------------------|
| <u>企</u><br>警告 | <ul> <li>・充电</li> <li>・投入火中</li> <li>・短路(+极、-极)</li> <li>・拆卸</li> <li>・强制放电</li> <li>・加热(85℃以上)</li> <li>・装反</li> <li>・加压变形</li> <li>・焊接(直接焊接电池端子)</li> <li>・电池请使用本公司准备的维护部件。</li> <li>(参考维护篇"9.维护部件清单")</li> </ul> |
|                | 废弃电池时,请与专业处理公司等进行协商,或根据各国各地区的相关法律法规进行废弃。废弃时,即使是已使用完毕的电池,也请务必进行端子绝缘。他如果使其他金属与电池端子接触,会发生短路,从而引起发热、漏夜、破裂、冒火等。                                                                                                    |

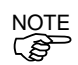

<u></u> 更换蓄电池前,请打开1分钟左右控制器的电源后再开始作业。

请在10分钟以内完成蓄电池更换作业。

- 拆下蓄电池 (1) 进行数据备份。 参考:维护篇 4. 备份与恢复
  - 多名: 细矿扁子 鱼闪一
  - (2) 关闭控制器的电源。
  - (3) 拔出电源插头。
  - (4) 拆下电池支架。(固定螺丝2根)
  - (5) 拉出电池支架。
  - (6) 拆下电池电缆。
  - (7) 沿垂直方向拆下电池。

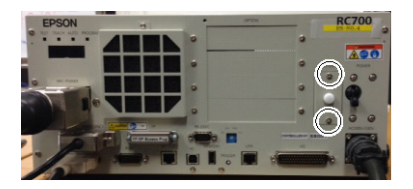

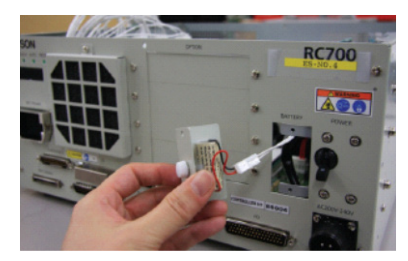

- 安装蓄电池
- NOTE 请利用安装卡爪固定电池。
  - (2) 连接电池电缆。

(1) 安装新电池。

- (3) 插入电池支架后固定。(固定螺丝2根)
- (4) 连接电源插头之后,打开控制器的电源,确认控制器正常启动,没有振动或异常 声音。

# 6.4 CF(小型闪光灯)

- 拆下 CF (1) 关闭控制器的电源。
  - (2) 拔出电源插头。
  - (3) 拆下顶板。(固定螺丝6根)
  - (4) 拆下连接器 (CN39)。
  - (5) 拆下 CF 固定螺丝(1 根)和橡胶。
  - (6) 将 CF 沿着箭头方向拔除。

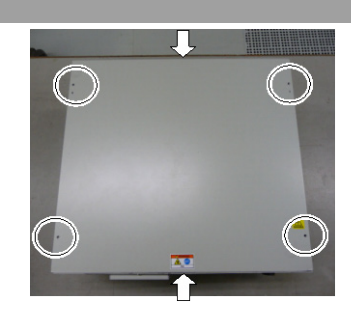

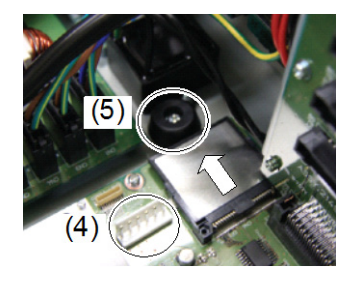

#### 安装 CF (1) 将新 CF 沿着与箭头相反的方向插入。

- (2) 安装 CF 固定螺丝(1 根)和橡胶。
- (3) 安装连接器 (CN39)。
- (4) 安装顶板。(固定螺丝6根)
- (5) 连接电源插头之后,打开控制器的电源,确认控制器正常启动,没有振动或异常声音。

#### 6.5 MDB

- 拆下 MDB
- (1) 关闭控制器的电源。
  - (2) 拔出电源插头。
  - (3) 拆下顶板。(固定螺丝6根)
  - (4) 拆下 MDB 各轴的输出电缆。

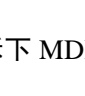

- NOTE 拆下电缆之前请确认电路板和电缆的位置。作 业后请将电路板和电缆安装到相同位置。
  - (5) 拆下 MDB 固定钣金 1。(固定螺丝 5 根)
  - (6) 拆下 MDB 固定钣金 2。(固定螺丝 2 根)

- (7) 朝箭头的方向拔出 MDB。
- NOTE
   拔出 MDB 时请记住 3 块的位置, 作业后将 MDB

   「
   再安装在相同位置。
  - (8) 拆下 MDB 固定钣金 3。(固定螺丝 2 根)

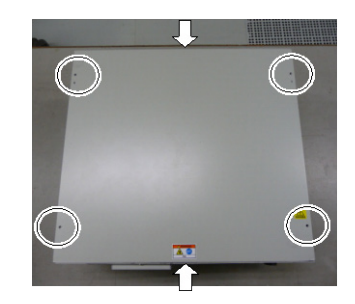

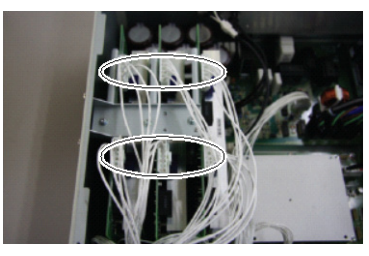

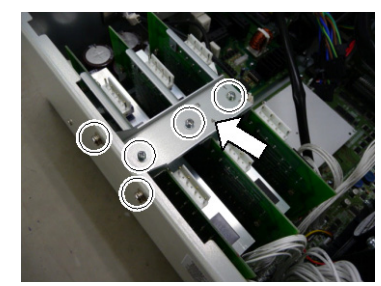

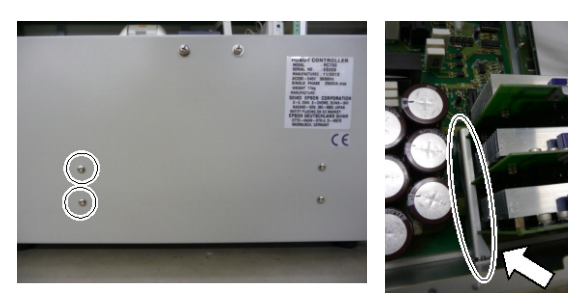

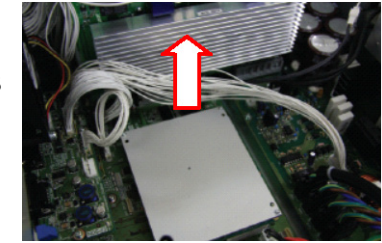

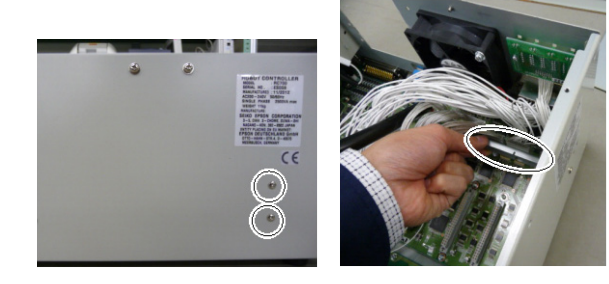

安装 MDB (1) 安装 MDB 固定钣金 3。 (固定螺丝 2 根)

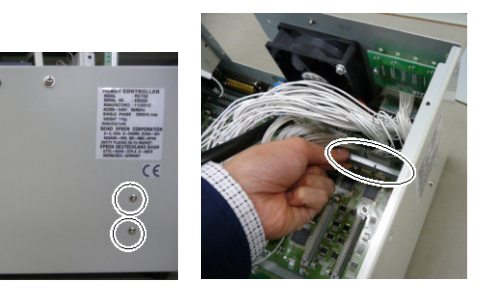

(2) 朝箭头的方向插入 MDB。

NOTE 请不要弄错 3 块 MDB 的位置关系。

(3) 安装 MDB 固定钣金 2。(固定螺丝 2 根)

将 MDB 嵌入固定钣金的槽中。

- (4) 安装 MDB 固定钣金 1。(固定螺丝 5 根)
- (5) 安装 MDB 各轴的输出电缆。
- NOTE 请安装与MDB固定钣金1上记载的数字相同的 编号的各轴输出电缆连接器。
  - (6) 安装顶板。(固定螺丝6根)
  - (7) 连接电源插头之后,打开控制器的电源,确认控制器正常启动,没有振动或异常 声音。

 $\bigcirc$ 

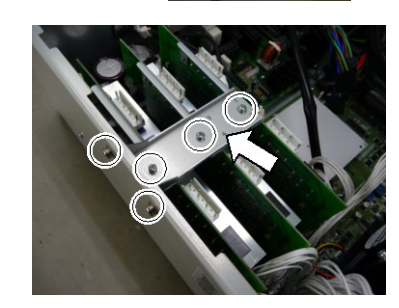

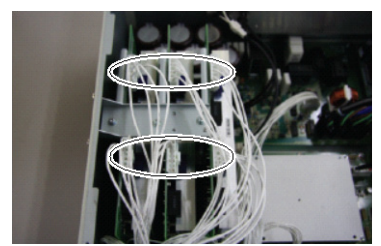

# 6.6 DMB

- 拆下 DMB
- (1) 关闭控制器的电源。
  - (2) 拔出电源插头。
  - (3) 拆下顶板。(固定螺丝6根)

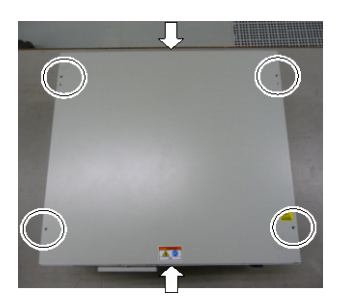

(4) 拆下连接到以下连接器上的电缆。

| EMERGENCY 连接器 |
|---------------|
| USB 连接器       |
| Ethernet 连接器  |
| RS-232C 连接器   |
| DU OUT 连接器    |
|               |

- (5) 拆下 MDB。参考:维护篇 6.5 MDB
- (6) 拆下 DMB-OPTION 电路板。(固定螺丝 3 根)

- (7) 拆下壳体侧面的 5 根螺丝。
- (8) 拆下 DMB-OPTION 电路板固定钣金。

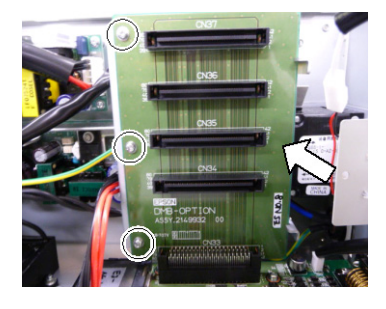

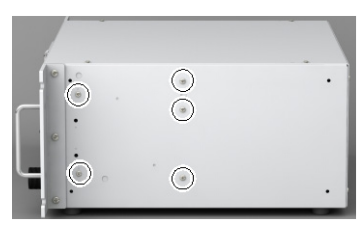

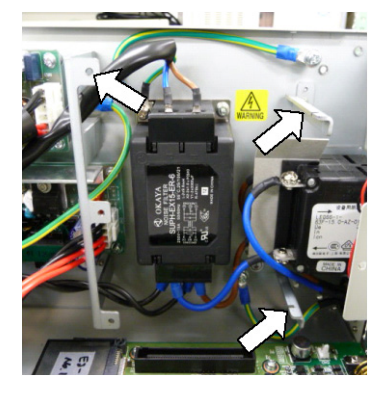

(9) 从 DMB 上拆下 5 个连接器。

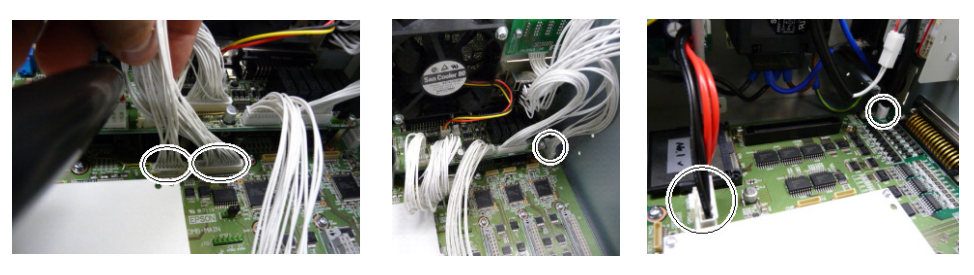

(10) 拆下 14 根 DMB 固定螺丝。

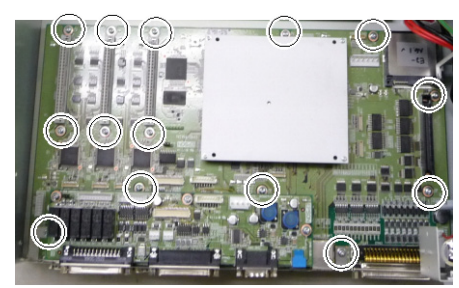

- (11) 拆下风扇。参考:维护篇 6.2 风扇
- (12) 从壳体上拆下 DMB。

此时请注意不要干扰壳体或其它部件。

(13) 将前面一侧固定连接器的托盘从 DMB 和 DMB-SUB 板上拆下。

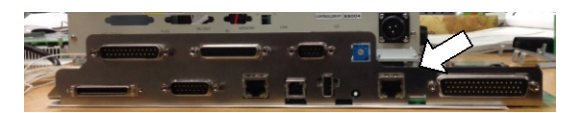

(14) 将 DMB-SUB 板从 DMB 上拆下。(固定螺丝 3 根)

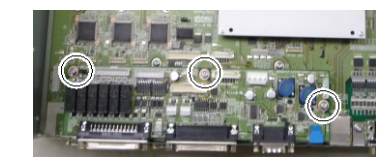

- 安装 DMB (1) 将 DMB-SUB 板安装在新的 DMB 上。(固定螺丝 3 根)
  - (2) 将前面一侧固定连接器的托盘安装在 DMB 和 DMB-SUB 板上。
  - (3) 将 DMB 插入壳体。

此时请注意不要干扰壳体或其它部件。

- (4) 安装风扇。参考:维护篇 6.2 风扇
- (5) 安装 14 根 DMB 固定螺丝。

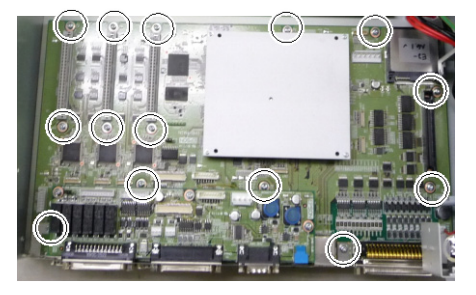

(6) 在 DMB 上安装 5 个连接器。

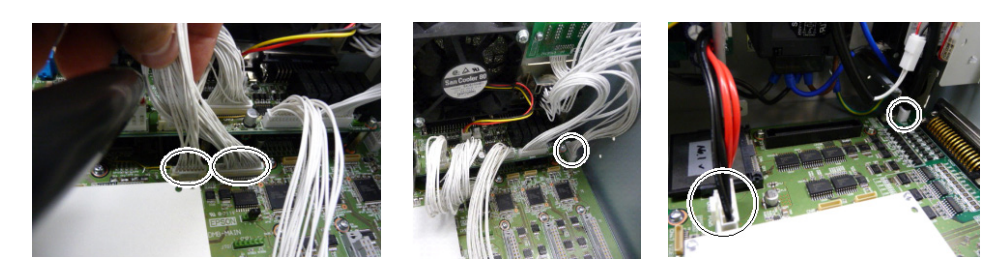

(7) 安装 DMB-OPTION 电路板固定钣金。

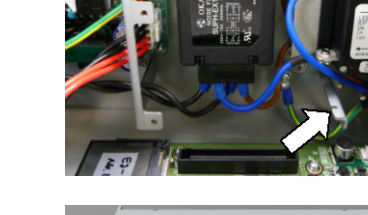

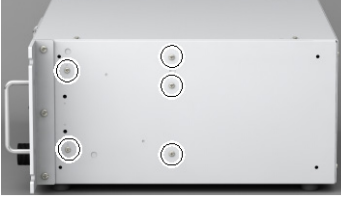

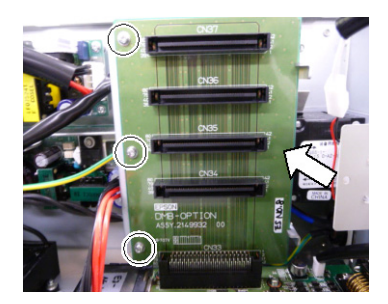

RC700 Rev.3

- (8) 在壳体侧面安装5根螺丝。
- (9) 安装 DMB-OPTION 电路板。(固定螺丝 3 根)

(10) 安装 MDB。参考:维护篇 6.5 MDB

(11) 将电缆安装在以下连接器上。

| EMERGENCY 连接器 |
|---------------|
| USB 连接器       |
| Ethernet 连接器  |
| RS-232C 连接器   |
| DU OUT 连接器    |
|               |

- (12) 安装顶板。(固定螺丝6根)
- (13) 连接电源插头之后,打开控制器的电源,确认控制器正常启动,没有振动或异常 声音。

# 6.7 DMB-SUB 板

拆下 DMB-SUB 板(1) 关闭控制器的电源。

- (2) 拔出电源插头。
- (3) 拆下顶板。(固定螺丝6根)
- (4) 拆下 DMB-SUB 板上连接的电缆。

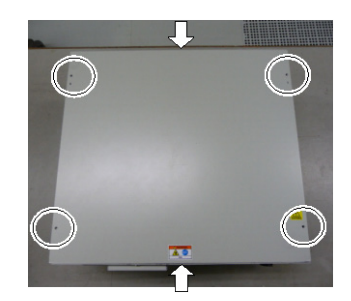

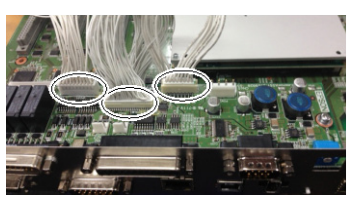

(5) 拆下前面一侧的托盘上固定 DMB-SUB 板的螺丝。

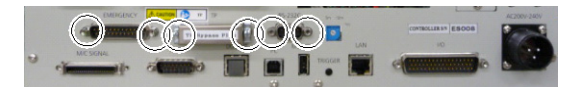

(6) 将 DMB-SUB 板从 DMB 上拆下。(固定螺丝 3 根)

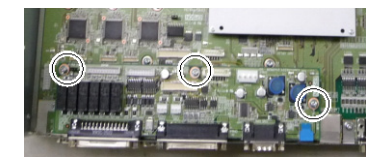

安装 DMB-SUB 板(1) 将固定前面一侧连接器的托盘固定在 DMB-SUB 板上。

- (2) 将 DMB-SUB 板安装在 DMB 上。(固定螺丝 3 根)
- (3) 将电缆连接在 DMB-SUB 板上。
- (4) 安装顶板。(固定螺丝6根)
- (5) 连接电源插头之后,打开控制器的电源,确认控制器正常启动,没有振动或异常声音。

# 6.8 DMB-LED 板

- 拆下 DMB-LED 板(1) 关闭控制器的电源。
  - (2) 拔出电源插头。
  - (3) 拆下顶板。(固定螺丝6根)
  - (4) 拆下连接在 DMB-LED 板上的电缆。
  - (5) 拆下 DMB-LED 板。(固定螺丝2根)

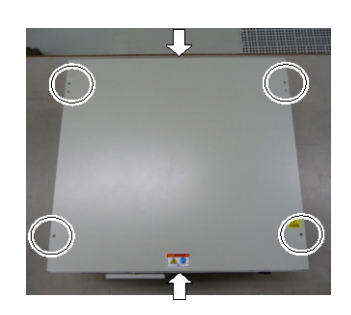

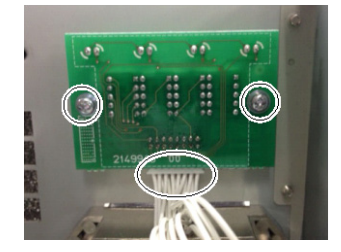

- 安装 DMB-LED 板(1) 安装 DMB-LED 板。(固定螺丝 2 根)
  - (2) 将电缆连接到 DMB-LED 板上。
  - (3) 安装顶板。(固定螺丝6根)
  - (4) 连接电源插头之后,打开控制器的电源,确认控制器正常启动,没有振动或异常声音。

#### 6.9 DPB

- 拆下 DPB
- (1) 关闭控制器的电源。
  - (2) 拔出电源插头。
  - (3) 拆下顶板。(固定螺丝6根)
  - (4) 拆下 MDB。参考: 维护篇 6.5 MDB
  - (5) 拆下 MDB 固定钣金 3。(固定螺丝 2 根)

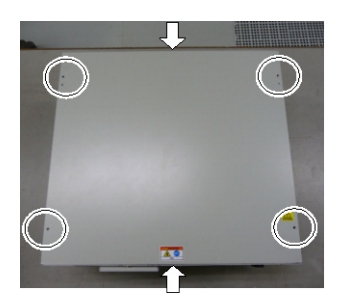

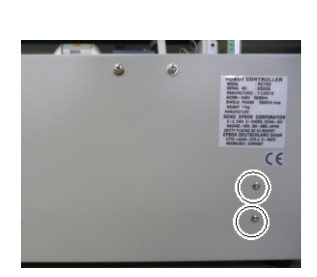

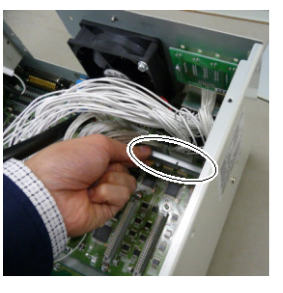

- (6) 从 DPB 上拆下 8 个连接器。
- (7) 拆下 DPB 固定螺丝。

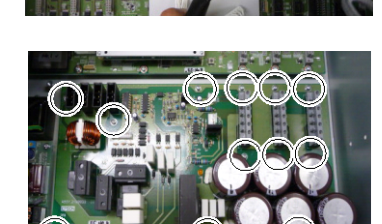

(8) 将 DPB 从壳体上拆下。

#### 安装 DPB

- (1) 将 DPB 插入壳体。
- (2) 用螺丝固定 DPB。
- (3) 将 8 个连接器连接到 DPB 上。
- (4) 安装 MDB 固定钣金 3。(固定螺丝 2 根)
- (5) 安装 DMB。参考:维护篇 6.6 DMB
- (6) 安装顶板。(固定螺丝6根)
- (7) 连接电源插头之后,打开控制器的电源,确认控制器正常启动,没有振动或异常声音。

# 7. 机器人系统的动作确认

下面说明维护机械手或控制器之后确认机器人系统动作的方法。 请按以下步骤确认控制器 LED 的状态。

(1) 连接所有需要的电缆类。

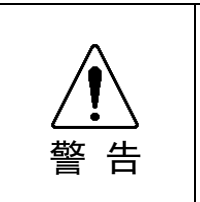

进行动作确认时,请预测有设定或配线错误的情况。机械手因设定或配线错误 而进行异常动作时,请立即按下紧急停止开关等,停止机械手的动作。进行动 作确认时,请务必在限制状态下(低速,低功率状态)下进行。在高速状态下 进行动作确认时,如果机械手动作异常,不能立即停止动作,不仅会损坏装置, 还可能引起重大安全问题。

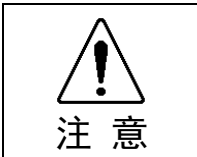

■ 控制器上显示所对应机械手的序列号。请注意不要弄错连接关系。如果弄错连 接关系,机械手不能正常动作。

(2) 打开控制器电源后,请按照下表确认启动前 LED 的状态。

|     | 电源 ON→启动 | 启动过程中                                         |              |  |  |
|-----|----------|-----------------------------------------------|--------------|--|--|
| LED | 全部闪亮     | 当前操作模式对应的 LED 亮灯。(TEST, TEACH, AUTO, PROGRAM) |              |  |  |
|     | 全部灭灯     | 8888                                          | READY 状态(正常) |  |  |
| 7段  |          | 8888                                          | 紧急停止状态       |  |  |
|     |          | 8888                                          | 安全门打开状态      |  |  |
|     |          | 4 位数字                                         | 错误状态         |  |  |

显示详情请参考功能篇 "2.1.1 LED & 7 段 LED 的显示"。

关于错误编号,请参考维护篇"8.1 错误代码表"。

(3) 执行 MOTOR ON 命令,确认以下内容。

- 不显示错误

- 机械手无动作异常,进行励磁

(4) 执行 JUMP 等移动命令,确认正常动作,无振动或异常声音。

# 8. 故障排除

# 8.1 错误代码表

| 编号  | 信息                            | 说明                                     | 补充信息1                           | 补充信息 2 |
|-----|-------------------------------|----------------------------------------|---------------------------------|--------|
| 1   | 启动控制器控制程序。                    | -                                      |                                 |        |
| 2   | 由于电源电压低而终止。                   | -                                      |                                 |        |
| 3   | 已经完成控制器控制程序。                  | 通过 EPSON RC+ 与 TP1 重新启动<br>控制器时,保留该日志。 |                                 |        |
| 4   | 保存变量,保存区域已经清空。                | -                                      |                                 |        |
| 5   | 执行主函数。                        | -                                      |                                 |        |
| 6   | 执行完主函数以后的相同日志省略。              | 为了防止系统历史信息填满, 不保留<br>以后的"已执行主函数"。      |                                 |        |
| 7   | 已经保存序列号。                      | -                                      |                                 |        |
| 8   | 已经执行系统备份。                     | -                                      |                                 |        |
| 9   | 已经执行系统恢复。                     | -                                      |                                 |        |
| 10  | 机器人参数已经被初始化。                  | -                                      |                                 |        |
| 11  | 编码器原点到软件原点的偏移脉冲<br>(HOFS)被更改。 | -                                      | 变更后的值                           | 变更前的值  |
| 17  | 进入到信息控制模式。                    | -                                      |                                 |        |
| 18  | 已经转换机器人参数文件。                  | -                                      |                                 |        |
| 19  | 已经安装 DU 固件。                   |                                        |                                 |        |
| 100 | 装置与控制器已连接。                    | -                                      |                                 |        |
| 101 | 已经变更控制台装置。                    | -                                      | 21: RC+<br>22: 远程               |        |
| 102 | 已经变更显示装置。                     | -                                      |                                 |        |
| 103 | 已经变更工作模式。                     | -                                      |                                 |        |
| 104 | 已经变更联合模式。                     | -                                      | 0: 独立<br>1: 联合                  |        |
| 110 | 已经安装控制器固件。                    | -                                      | 1:安装<br>2:初始化<br>3:版本升级<br>4:恢复 |        |
| 111 | 已经恢复 IP 地址。                   | 已安装控制器固件时, 有时会保留该<br>日志。               |                                 |        |
| 112 | 已经重启控制器                       | -                                      |                                 |        |
| 120 | RC+与控制器已连接。                   | -                                      | 1: 以太网<br>2: USB                |        |
| 121 | <br>TP 与控制器已连接。               | -                                      |                                 |        |
| 123 |                               | -                                      |                                 |        |
| 124 | TP 与控制器已断开连接。                 | -                                      |                                 |        |
| 126 | 工作模式变更为自动运行模式。                | -                                      |                                 |        |
| 127 | 工作模式变更为程序模式。                  | -                                      |                                 |        |
| 128 | 工作模式变更为示教模式。                  | -                                      |                                 |        |

|   | 编号  | 信息                                     | 说明                                                                       | 补充信息1                             | 补充信息 2        |
|---|-----|----------------------------------------|--------------------------------------------------------------------------|-----------------------------------|---------------|
|   | 129 | 远程以太网已连接到控制器                           | -                                                                        |                                   |               |
|   | 130 | 远程以太网与控制器断开连接。                         | -                                                                        |                                   |               |
|   | 131 | 远程 RS232 已连接到控制器                       | -                                                                        |                                   |               |
|   | 132 | 已从控制器上切断远程 RS232。                      | -                                                                        | Logout 状态<br>0:正常<br>1:异常(超<br>时) |               |
|   | 155 | 工作候式支更为树筑候式。                           |                                                                          |                                   |               |
| _ | 501 | 跟踪日志有效。                                | 跟踪日志有效时, 会对系统性能产生<br>影响。                                                 |                                   |               |
|   | 502 | 已对存储器进行初始化。                            | 如果发生该错误,备份变量 (Global<br>Preserve) 的值则被初始化。<br>请更换 CPU 板电池。<br>请更换 CPU 板。 |                                   |               |
|   | 503 | 由于硬盘检查中发现异常,因此请立即<br>更换。               | 硬盘出现故障前兆。请尽快更换硬<br>盘。                                                    |                                   |               |
|   | 504 | 后台任务发生错误。                              | 请在确认不会导致系统问题之后继<br>续进行作业。                                                |                                   |               |
| _ | 505 | 已经重启控制器                                |                                                                          |                                   |               |
|   | 511 | CPU 板的备份用蓄电池电压低于指定电压<br>请更换 CPU 板电池。   | 请迅速更换 CPU 板电池。更换电池<br>之前,请尽可能将控制器电源保持在<br>ON 状态。                         | 当前值的<br>100 倍                     | 极限值的<br>100 倍 |
|   | 512 | CPU 板的 5V 输入电压低于指定电压。                  | 5V 电源单体未输出正常电压时,请<br>更换电池。                                               | 当前值的<br>100 倍                     | 极限值的<br>100 倍 |
| _ | 513 | 电动机制动、编码器和风扇的 24V 输入<br>电压低于指定电压。      | 24V 电源单体未输出正常电压时,请<br>更换电池。                                              | 当前值的<br>100 倍                     | 极限值的<br>100 倍 |
|   | 514 | 控制器内部温度高于指定温度。                         | 请尽快停止控制器, 并确认控制器的<br>环境温度是否过高。<br>请确认过滤器是否堵塞。                            | 当前值的<br>100 倍                     | 极限值的<br>100 倍 |
|   | 515 | (FAN1) 控制器风扇的速度低于指定速<br>度 (FAN1)。      | 请确认过滤器是否堵塞。即使重新启<br>动控制器警告也未消失时,请更换风<br>扇。                               | 当前值                               | 极限值           |
|   | 516 | 控制器风扇旋转速度比允许速度低。<br>(FAN2)。            | 请确认过滤器是否堵塞。即使重新启<br>动控制器警告也未消失时,请更换风<br>扇。                               | 当前值                               | 极限值           |
|   | 517 | 控制器内部温度高于指定温度。                         | 请尽快停止控制器,并确认控制器的<br>环境温度是否过高。<br>请确认过滤器是否堵塞。                             | 当前值的<br>100 倍                     | 极限值的<br>100 倍 |
|   | 521 | DU1的 3.3V 输入电压低于指定电压。                  | 驱动装置 1 的 3.3V 电源单体未输出<br>正常电压时,请更换电源。                                    | 当前值的<br>100 倍                     | 极限值的<br>100 倍 |
|   | 522 | DU1 的 5V 输入电压低于指定电压。                   | 驱动装置1的5V电源单体未输出正<br>常电压时,请更换电源。                                          | 当前值的<br>100 倍                     | 极限值的<br>100 倍 |
|   | 523 | DU1 的电动机制动器、编码器和风扇的<br>24V 输入电压低于指定电压。 | 驱动装置 1 的 24V 电源单体未输出<br>正常电压时,请更换电源。                                     | 当前值的<br>100 倍                     | 极限值的<br>100 倍 |
|   | 524 | DU1 的温度高于指定温度。                         | 请尽快停止驱动装置 1,并确认环境<br>温度是否过高。<br>请确认过滤器是否堵塞。                              | 当前值的<br>100 倍                     | 极限值的<br>100 倍 |
|   | 525 | DU1 风扇的速度低于指定速度 (FAN1)。                | 请确认驱动装置 1 的过滤器是否堵<br>塞。即使重新启动控制器警告也未消<br>失时,请更换风扇。                       | 当前值                               | 极限值           |

| 编号   | 信息                                      | 说明                                                 | 补充信息1         | 补充信息 2        |
|------|-----------------------------------------|----------------------------------------------------|---------------|---------------|
| 526  | DU1 风扇的速度低于指定速度 (FAN2)。                 | 请确认驱动装置 1 的过滤器是否堵<br>塞。即使重新启动控制器警告也未消<br>失时,请更换风扇。 | 当前值           | 极限值           |
| 531  | DU1 的 3.3V 输入电压低于指定电压。                  | 驱动装置 2 的 3.3V 电源单体未输出<br>正常电压时,请更换电源。              | 当前值的<br>100 倍 | 极限值的<br>100 倍 |
| 532  | DU2 的 5V 输入电压低于指定电压。                    | 驱动装置 2 的 5V 电源单体未输出正<br>常电压时,请更换电源。                | 当前值的<br>100 倍 | 极限值的<br>100 倍 |
| 533  | DU2 的电动机制动器、编码器和风扇的<br>24V 输入电压低于指定电压。  | 驱动装置 2 的 24V 电源单体未输出<br>正常电压时,请更换电源。               | 当前值的<br>100 倍 | 极限值的<br>100 倍 |
| 534  | DU2 的温度高于指定温度。                          | 请尽快停止驱动装置 2,并确认环境<br>温度是否过高。<br>请确认过滤器是否堵塞。        | 当前值的<br>100 倍 | 极限值的<br>100 倍 |
| 535  | DU2 风扇的速度低于指定速度 (FAN1)。                 | 请确认驱动装置 2 的过滤器是否堵<br>塞。即使重新启动控制器警告也未消<br>失时,请更换风扇。 | 当前值           | 极限值           |
| 536  | DU2 风扇的速度低于指定速度 (FAN2)。                 | 请确认驱动装置 2 的过滤器是否堵<br>塞。即使重新启动控制器警告也未消<br>失时,请更换风扇。 | 当前值           | 极限值           |
| 598  | 由于冲撞检测机器人停止运行。                          | 请向可避免冲撞的方向移动                                       |               |               |
| 599  | 在特殊点附近进行步进动作。                           | -                                                  |               |               |
| 700  | 电动机驱动器类型与当前机器人型号不<br>符。修改机种设定。更换电动机驱动器。 | 请修改机种设定。<br>请更换电动机驱动器。                             |               |               |
| 736  | 重置编码器,重新启动控制器。                          | 请重新启动控制器。                                          |               |               |
| 737  | 编码器电池电压低。在开启控制器的状态<br>下更换电池。            | 请在开启控制器的状态下更换机器<br>人电池。                            |               |               |
| 752  | 伺服器报警 D。                                | -                                                  |               |               |
| 1001 | 操作异常。<br>命令参数无效。                        | -                                                  |               |               |
| 1002 | 无法存取请求的数据。未设置数据, 或范<br>围无效。             | 请确认对象 I/O、变量、任务是否存<br>在。                           |               |               |
| 1003 | 指定密码无效。                                 | 请输入正确的密码。                                          |               |               |
| 1004 | 不支持该版本,因此不能执行。                          | 请使用正确版本的文件。                                        |               |               |
| 1005 | 序列号不同,因此无法执行。                           | 请使用同一控制器的备份数据恢复<br>控制器设置。                          |               |               |
| 1006 | 机器人机型不同,因此无法执行。                         | 请使用同一控制器的备份数据恢复<br>控制器设置。                          |               |               |
| 1007 | 控制器不同,因此无法执行。                           | 请确认是否使用目标安装程序。                                     |               |               |
| 1020 | 无法在恢复模式下执行。                             | 请按通常方式启动控制器。                                       |               |               |
| 1021 | 由于控制器初始化失败而无法执行。                        | 请恢复控制器设置。                                          |               |               |
| 1022 | 项目未开启,无法执行。                             | 请打开项目。                                             |               |               |
| 1023 | 项目已经开启,因此无法执行。                          | 请重建项目。                                             |               |               |
| 1024 | 禁止远程执行。                                 | 请将远程输入设为有效。                                        |               |               |
| 1025 | 无法在 TEACH 模式中执行。                        | 请设为 AUTO 模式。                                       |               |               |
| 1026 | 无法在 TP 以外的 TEACH 模式中执行。                 | <br>请设为 AUTO 模式。                                   |               |               |
| 1027 | 无法在自动模式中执行。                             | 请设为 PROGRAM 模式。                                    |               |               |
| 1028 | 无法在主控制台以外的自动模式中执行。                      | 请设为 PROGRAM 模式。                                    |               |               |
| 1029 | 禁止从 OP 执行。                              | 请将 OP 输入设为有效。                                      |               |               |
| 1030 |                                         | 请在设为 PROGRAM 模式的控制台<br>上设为 AUTO 模式。                |               |               |

| 编号   | 信息                            | 说明                            | 补充信息1 | 补充信息 2 |
|------|-------------------------------|-------------------------------|-------|--------|
| 1031 | 执行任务时无法执行。                    | 请结束任务后执行。                     |       |        |
| 1032 | 正在执行的任务已达到最大数量,因此无<br>法执行。    | 请结束任务后执行。                     |       |        |
| 1033 | 在异步动作命令时无法执行。                 | 请在运动完成后执行。                    |       |        |
| 1034 | 异步动作命令停止仅限于执行动作时。             | 控制器受理停止命令时,已经停止。              |       |        |
| 1035 | 远程输入有效的状态下无法执行远程以<br>外的动作。    | -                             |       |        |
| 1036 | OP 有效状态下,无法执行 OP 以外的动作。       | -                             |       |        |
| 1037 | 远程以太网有效状态下无法执行远程以<br>太网以外的动作。 | -                             |       |        |
| 1039 | 禁止执行。                         | -                             |       |        |
| 1041 | 在紧急停止状态时无法执行。                 | 请解除紧急停止状态。                    |       |        |
| 1042 | 安全门打开状态下无法执行。                 | 请关闭安全门。                       |       |        |
| 1043 | 在报错条件下无法执行。                   | 请解除报错状态。                      |       |        |
| 1044 | 远程暂停输入为开启状态时无法执行。             | 请将暂停输入设为 OFF。                 |       |        |
| 1045 | INPUT 输入仅限于输入等待状态下输入。         | 控制器在非 INPUT 输入等待状态下<br>接收到输入。 |       |        |
| 1046 | 文件传输过程中无法执行。                  | 请在文件传输完成后执行。                  |       |        |
| 1047 | 无法取消其它装置执行的命令。                | 请对发出运动命令的装置执行中止<br>操作。        |       |        |
| 1048 | 探测到电压低后无法执行。                  | -                             |       |        |
| 1049 | 其它装置是在程序模式下连接的。               | -                             |       |        |
| 1050 | 密码太长。                         | -                             |       |        |
| 1051 | 控制器状态保存失败。                    | -                             |       |        |
| 1052 | 正在保存控制器状态。                    | -                             |       |        |
| 1053 | TEST 模式下无法执行。                 | -                             |       |        |
| 1054 | 无法在 TP 以外的 TEST 模式中执行。        | -                             |       |        |
| 1100 | 文件异常<br>指定文件访问失败。             | -                             |       |        |
| 1102 | 文件异常<br>注册表读写失败。              | -                             |       |        |
| 1103 | 未找到文件。                        | 请确认是否存在相关文件。                  |       |        |
| 1104 | 未找到项目文件。                      | 请重建项目。                        |       |        |
| 1105 | 未找到目标文件。                      | 请重建项目。                        |       |        |
| 1106 | 无点文件。                         | 请重建项目。                        |       |        |
| 1107 | 当前控制器版本正在使用不支持的命令。            | -                             |       |        |
| 1108 | 控制器内程序文件被更新, 需要重建。请<br>建立项目。  | 请重建项目。                        |       |        |
| 1109 | 储存空间不足。                       | 请增加 USB 存储器的可用空间。             |       |        |
| 1110 | 未找到文件。                        | -                             |       |        |
| 1111 | 未找到传送器文件。                     | -                             |       |        |
| 1120 | 文件异常<br>设置文件被破坏。              | 请恢复控制器设置。                     |       |        |
| 1121 | 文件异常<br>项目文件被破坏。              | 请重建项目。                        |       |        |
| 1122 | 文件异常<br>点文件被破坏。               | 请重建项目。                        |       |        |

| 编号   | 信息                         | 说明                                                                   | 补充信息1 | 补充信息 2 |
|------|----------------------------|----------------------------------------------------------------------|-------|--------|
| 1123 | 文件异常<br>I/O 标签文件被破坏。       | 请重建项目。                                                               |       |        |
| 1124 | 文件异常<br>用户错误文件被破坏。         | 请重建项目。                                                               |       |        |
| 1125 | 文件异常<br>错误信息文件被破坏。         | -                                                                    |       |        |
| 1126 | 文件异常<br>软件选项信息被破坏。         | -                                                                    |       |        |
| 1127 | 文件异常<br>视觉文件被破坏。           | 请重建项目。                                                               |       |        |
| 1128 | │文件异常<br>│备份信息文件被破坏。       | -                                                                    |       |        |
| 1130 | 错误信息异常。<br>未在错误记录中找到任何项目。  | -                                                                    |       |        |
| 1131 | 无法访问 USB 存储器。              | 请正确插入 USB 存储器。即使插入<br>USB 存储器仍发生该错误时,可能是<br>控制器无法识别。请用其它存储器确<br>认动作。 |       |        |
| 1132 | 文件异常<br>无法复制文件。            | -                                                                    |       |        |
| 1133 | 文件异常<br>无法删除文件。            | -                                                                    |       |        |
| 1134 | 文件异常<br>GUI Builder 文件被破坏。 |                                                                      |       |        |
| 1140 | 文件异常<br>无法打开目标文件。          | -                                                                    |       |        |
| 1141 | 文件异常<br>无法打开项目文件。          | -                                                                    |       |        |
| 1142 | 文件异常<br>无法读取项目文件。          | -                                                                    |       |        |
| 1143 | 文件异常<br>无法打开状态保存文件。        | -                                                                    |       |        |
| 1144 | 文件异常<br>无法写入状态保存文件。        | -                                                                    |       |        |
| 1145 | 文件异常<br>无法打开传送器文件。         | -                                                                    |       |        |
| 1146 | 文件异常<br>无法读取传送器文件。         | -                                                                    |       |        |
| 1150 | 文件异常<br>错误记录无效。            | -                                                                    |       |        |
| 1151 | 文件异常<br>无法映射错误记录。          | -                                                                    |       |        |
| 1152 | 文件异常<br>无法打开错误记录。          | -                                                                    |       |        |
| 1153 | 文件异常<br>无法写入错误记录文件。        | -                                                                    |       |        |
| 1155 | 文件异常。<br>无法打开设置文件。         | 请恢复控制器设置。                                                            |       |        |
| 1156 | 文件异常<br>无法保存设置文件。          | 请恢复控制器设置。                                                            |       |        |

| 编号   | 信息                      | 说明        | 补充信息1 | 补充信息 2 |
|------|-------------------------|-----------|-------|--------|
| 1157 | 文件异常<br>无法读取设置文件。       | 请恢复控制器设置。 |       |        |
| 1158 | 文件异常<br>无法写入设置文件。       | 请恢复控制器设置。 |       |        |
| 1160 | MCD 异常。<br>无法打开 MCD 文件。 | 请恢复控制器设置。 |       |        |
| 1161 | MCD 异常。<br>无法读取 MCD 文件。 | 请恢复控制器设置。 |       |        |
| 1162 | MCD 异常。<br>无法写入 MCD 文件。 | 请恢复控制器设置。 |       |        |
| 1163 | MCD 异常。<br>无法保存 MCD 文件。 | 请恢复控制器设置。 |       |        |
| 1165 | MPD 异常。<br>无法打开 MPD 文件。 | -         |       |        |
| 1166 | MPD 异常。<br>无法读取 MPD 文件。 | -         |       |        |
| 1167 | MPD 异常。<br>无法写入 MPD 文件。 | -         |       |        |
| 1168 | MPD 异常。<br>无法保存 MPD 文件。 | -         |       |        |
| 1170 | MPL 异常。<br>无法打开 MPL 文件。 | -         |       |        |
| 1171 | MPL 异常。<br>无法读取 MPL 文件。 | -         |       |        |
| 1172 | MPL 失败。<br>无法写入 MPL 文件。 | -         |       |        |
| 1173 | MPL 异常。<br>无法保存 MPL 文件。 | -         |       |        |
| 1175 | MAL 异常。<br>无法打开 MAL 文件。 | -         |       |        |
| 1176 | MAL 异常。<br>无法读取 MAL 文件。 | -         |       |        |
| 1177 | MAL 异常。<br>无法写入 MAL 文件。 | -         |       |        |
| 1178 | MAL 异常。<br>无法保存 MAL 文件。 | -         |       |        |
| 1180 | MTR 异常。<br>无法创建 MTR 文件。 | -         |       |        |
| 1181 | PRM 异常。<br>无法替换 PRM 文件。 | -         |       |        |
| 1185 | 文件异常<br>无法打开备份信息文件。     | -         |       |        |
| 1186 | 文件异常<br>无法读取备份信息文件。     | -         |       |        |
| 1187 | 文件异常<br>无法写入备份信息文件。     | -         |       |        |
| 1188 | 文件异常<br>无法保存备份信息文件。     | -         |       |        |

| 编号   | 信息                             | 说明                                              | 补充信息1 | 补充信息 2                                                          |
|------|--------------------------------|-------------------------------------------------|-------|-----------------------------------------------------------------|
| 1189 | 备份数据由旧版本创建。                    | 由于备份数据由旧版本创建,因此不<br>能按指定的方法恢复控制器设置。请<br>确认备份数据。 |       |                                                                 |
| 1190 | 备份数据由新版本创建。                    | -                                               |       |                                                                 |
| 1191 | 备份数据中没有项目。                     | -                                               |       |                                                                 |
| 1192 | 因机器人数量不同而无法执行。                 | 请确认备份数据与当前机器人台数<br>相同。                          |       |                                                                 |
| 1193 | 因机器人信息不同而无法执行。                 | 请确认备份数据与当前机器人设置<br>相同。                          |       |                                                                 |
| 1200 | 编译编译失败。请确认编译编译信息。              | 通过 TP 进行编译编译时发生。请修<br>正发生错误的部分。                 |       |                                                                 |
| 1201 | 链接失败。请确认链接信息。                  | 通过 TP 进行编译编译时发生。请修<br>正发生错误的部分。                 |       |                                                                 |
| 1500 | 通讯出错。                          | -                                               |       |                                                                 |
| 1501 | 未按时完成命令。                       | 请稍后重试。请确认 EPSON RC+7.0 和控制器的连接状态。               |       |                                                                 |
| 1502 | RC+ 和控制器的通讯断开。<br>请重新建立通讯。     | 请确认 EPSON RC+7.0 和控制器的<br>连接状态。                 |       | 1:通讯超时<br>2: USB 线<br>缆脱落<br>3: USB 接<br>收异常<br>4: USB 通<br>讯停止 |
| 1503 | 执行任务时断开。                       | -                                               |       |                                                                 |
| 1504 | 远程以太网和控制器的通讯断开。<br>重新建立通讯。     | -                                               |       |                                                                 |
| 1505 | 远程 RS232 和控制器的通讯断开。<br>重新建立通讯。 | -                                               |       |                                                                 |
| 1510 | 超出 IP 地址范围。                    | -                                               |       |                                                                 |
| 1521 | 视觉通讯。<br>初始化失败。                | -                                               |       |                                                                 |
| 1522 | 视觉通讯。<br>无法结束。                 | -                                               |       |                                                                 |
| 1523 | 视觉通讯。<br>无法获取套接字句柄。            | -                                               |       |                                                                 |
| 1524 | 视觉通讯。<br>无法连接。                 | -                                               |       |                                                                 |
| 1526 | 视觉通讯。<br>发送失败。                 | -                                               |       |                                                                 |
| 1527 | 视觉通讯。<br>无法从服务器读取。             | -                                               |       |                                                                 |
| 1528 | 视觉通讯。<br>无法设置选件。               | -                                               |       |                                                                 |
| 1529 | 视觉通讯。<br>初始化处理未完成。             | -                                               |       |                                                                 |
| 1530 | 视觉通讯。<br>连接错误 与服务器未完成连接。       | -                                               |       |                                                                 |
| 1531 | 视觉通讯。<br>套接字全部使用中。             | -                                               |       |                                                                 |
| 1532 | 视觉通讯。 发送超时。                    | -                                               |       |                                                                 |
| 1533 | 视觉通讯。<br>接收超时。                 | -                                               |       |                                                                 |

| 编号   | 信息                     | 说明                              | 补充信息1 | 补充信息 2 |
|------|------------------------|---------------------------------|-------|--------|
| 1534 |                        | -                               |       |        |
| 1550 | 通讯异常<br>以太网初始化出错。      | -                               |       |        |
| 1551 | 通讯异常<br>USB 初始化出错。     | -                               |       |        |
| 1552 | 通讯异常<br>控制器内部通讯出错。     | -                               |       |        |
| 1553 | 通讯异常<br>发现无效数据。        | -                               |       |        |
| 1555 | 以太网传输出错。               | 请确认 EPSON RC+7.0 和控制器的<br>连接状态。 |       |        |
| 1556 | 以太网接收出错。               | 请确认 EPSON RC+7.0 和控制器的<br>连接状态。 |       |        |
| 1557 | USB 传输出错。              | 请确认 EPSON RC+7.0 和控制器的<br>连接状态。 |       |        |
| 1558 | USB 接收出错。              | 请确认 EPSON RC+7.0 和控制器的<br>连接状态。 |       |        |
| 1559 | 通讯异常。<br>无法分配内存。       | -                               |       |        |
| 1580 | 解析器通讯异常。<br>通讯出错。      | -                               |       |        |
| 1581 | 解析器通讯异常。<br>通讯中发生超时错误。 | -                               |       |        |
| 1582 | 解析器通讯异常。<br>传输出错。      | -                               |       |        |
| 1583 | 解析器通讯异常。<br>初始化出错。     | -                               |       |        |
| 1584 | 解析器通讯异常。<br>连接出错。      | -                               |       |        |
| 1585 | 解析器通讯异常。<br>参数有误。      | -                               |       |        |
| 1586 | 解析器通讯异常。<br>系统忙状态。     | -                               |       |        |
| 1587 | 解析器通讯异常。<br>发现无效数据。    | -                               |       |        |
| 1700 | 初始化异常<br>无法初始化 TP。     | -                               |       |        |
| 1701 | 初始化异常<br>无法初始化 TP。     | -                               |       |        |
| 1702 | 初始化异常<br>无法初始化 TP。     | -                               |       |        |
| 1703 | 文件异常。<br>无法读取屏幕数据文件。   | -                               |       |        |
| 1704 | 无法读取设置文件。              | -                               |       |        |
| 1706 | 无法打开 TP 端口。            | -                               |       |        |
| 1708 | 无法读取按键表。               | -                               |       |        |
| 1709 | 无法更改语言。                | -                               |       |        |
| 1710 | 无法制作屏幕。                | -                               |       |        |
| 1800 |                        | 请确认 EPSON RC+7.0 和控制器的<br>连接状态。 |       |        |

| 编号   | 信息                                         | 说明                           | 补充信息1 | 补充信息 2 |
|------|--------------------------------------------|------------------------------|-------|--------|
| 1802 | 未连接控制器状态下执行命令。请链接控<br>制器。                  | -                            |       |        |
| 1803 | 无法在电脑中读取或写入文件。                             | -                            |       |        |
| 1804 | 初始化异常<br>无法在电脑中分配存储器。                      | -                            |       |        |
| 1805 | 连接异常<br>检查控制器启动以及与通讯电缆的连接。                 | -                            |       |        |
| 1806 | 通过以太网连接时超时。                                | -                            |       |        |
| 1807 | 通过 USB 连接时超时。                              | -                            |       |        |
| 1808 | 未安装 USB 驱动器。                               | 无法安装 PSON RC+ 7.0。请重新<br>安装。 |       |        |
| 1809 | 初始化异常。<br>无法初始化电脑新进程。                      | 请重新启动系统。                     |       |        |
| 1810 | 电脑新进程错误。                                   | -                            |       |        |
| 1812 | 连接失败<br>不支持正连接电脑的控制器<br>请使用 EPSON RC+ 5.0。 | -                            |       |        |
| 1901 | 不支持<br>执行了不支持的命令。                          | -                            |       |        |
| 1902 | 不支持<br>设定了不支持的参数。                          | -                            |       |        |
| 1903 | 系统错误。                                      | -                            |       |        |
| 1910 | 系统错误。<br>无法写入重启文件。                         | -                            |       |        |

| 编号   | 信息                                   | 应对措施                                  | 补充信息1 | 补充信息 2 |
|------|--------------------------------------|---------------------------------------|-------|--------|
| 2000 | 不支持<br>执行了不支持的命令。                    | 请重建项目。                                |       |        |
| 2001 | 不支持<br>执行了不支持的动作命令。                  | 请重建项目。                                |       |        |
| 2003 | 不支持<br>规定了不支持的函数自变量。                 | 请重建项目。                                |       |        |
| 2004 | 不支持<br>规定了不支持的函数返回值。                 | 请重建项目。                                |       |        |
| 2005 | 不支持<br>规定了不支持的条件。                    | 请重建项目。                                |       |        |
| 2006 | 不支持<br>规定了不支持的 I/O 命令。               | 请重建项目。                                |       |        |
| 2007 | 不支持<br>规定了不支持的条件。                    | -                                     |       |        |
| 2008 | 不支持<br>发生了不支持的错误。                    | -                                     |       |        |
| 2009 | 不支持<br>规定了不支持的任务编号。                  | -                                     |       |        |
| 2010 | 执行文件异常<br>请建立项目。超出内部代码范围。            | 请重建项目。                                |       |        |
| 2011 | 执行文件异常<br>建立项目。函数自变量错误。              | 请重建项目。                                |       |        |
| 2012 | 执行文件异常<br>建立项目。命令自变量错误。              | 请重建项目。                                |       |        |
| 2013 | 执行文件异常<br>请建立项目。发现无法处理代码。            | 请重建项目。                                |       |        |
| 2014 | 执行文件异常<br>请建立项目。发现无法处理变量类型<br>代码。    | 请重建项目。                                |       |        |
| 2015 | 执行文件异常<br>请建立项目。发现无法处理字符串类<br>型代码。   | 请重建项目。                                |       |        |
| 2016 | 执行文件异常<br>请建立项目。发现无法根据变量类别<br>处理的代码。 | 请重建项目。                                |       |        |
| 2017 | 执行文件异常<br>请建立项目。代码不足,无法处理。           | 请重建项目。                                |       |        |
| 2018 | 执行文件异常<br>请建立项目。无法计算变量大小。            | 请重建项目。                                |       |        |
| 2019 | 执行文件异常<br>请建立项目。发现无法处理全局变量<br>等待模式。  | 请重建项目。                                |       |        |
| 2020 | 超出栈表编号。超出函数调用或本地<br>变量范围。            | 请确认是否无限调用函数 Call。请减少<br>Call 的调用深度。   |       |        |
| 2021 | 超出栈区范围。栈错误。超出函数调<br>用或本地变量的范围。       | 使用较多本地变量(尤其是 String 型)<br>时,请替换为全局变量。 |       |        |
| 2022 | 栈异常<br>栈中未找到所需数据。                    | 请重建项目。                                |       |        |

| 编号   | 信息                              | 应对措施              | 补充信息1 | 补充信息 2 |
|------|---------------------------------|-------------------|-------|--------|
| 2023 | 栈异常<br>栈中发现意外标签。                | 请重建项目。            |       |        |
| 2024 | 超出栈区范围<br>请减少使用该函数的本地变量。        | -                 |       |        |
| 2031 | 系统异常<br>机器人数量超过最大数量。            | 请恢复控制器设置。         |       |        |
| 2032 | 系统异常<br>任务编号的整合性出现异常。           | 请重建项目。            |       |        |
| 2033 | 系统错误<br>错误太多。                   | 请针对经常发生的错误采取相应措施。 |       |        |
| 2040 | 线程异常<br>无法创建线程。                 | -                 |       |        |
| 2041 | 线程异常<br>线程创建超时。                 | -                 |       |        |
| 2042 | 线程异常<br>线程结束处理超时。               | -                 |       |        |
| 2043 | 线程异常<br>线程结束处理超时。               | -                 |       |        |
| 2044 | 线程异常<br>新进程处理超时。                | -                 |       |        |
| 2045 | 线程异常<br>任务继续等待超时。               | -                 |       |        |
| 2046 | 线程异常<br>任务中断等待超时。               | -                 |       |        |
| 2047 | 线程异常<br>任务启动等待超时。               | -                 |       |        |
| 2050 | 目标文件操作异常<br>目标文件大小超过允许大小。       | 请重建项目。            |       |        |
| 2051 | 目标文件操作异常<br>执行过程中无法删除目标文件。      | 请重新启动控制器。         |       |        |
| 2052 | 目标文件操作异常<br>无法分配目标文件的存储。        | 请重新启动控制器。         |       |        |
| 2053 | 目标文件更新。更新目标文件。                  | 请稍后进行同一处理。请重建项目。  |       |        |
| 2054 | 目标文件操作异常<br>使项目文件同步化。函数 ID 异常。  | 使项目文件同步。请重建项目。    |       |        |
| 2055 | 目标文件操作异常<br>使项目文件同步。本地变量 ID 异常。 | 使项目文件同步。请重建项目。    |       |        |
| 2056 | 目标文件操作异常<br>使项目文件同步。全局变量 ID 异常。 | 使项目文件同步。请重建项目。    |       |        |
| 2057 | 目标文件操作异常<br>使项目文件同步。备份变量 ID 异常。 | 使项目文件同步。请重建项目。    |       |        |
| 2058 | 目标文件操作异常<br>无法计算变量大小。           | 使项目文件同步。请重建项目。    |       |        |
| 2059 | 超过全局变量区<br>无法指定全局变量区。           | 请减少全局变量的使用量。      |       |        |
| 2070 | SRAM 异常<br>无法映射 SRAM。           | 请更换 CPU 板。        |       |        |

| 编号   | 信息                      | 应对措施                           | 补充信息1 | 补充信息 2      |
|------|-------------------------|--------------------------------|-------|-------------|
| 2071 | SRAM 异常<br>使用备份变量时无法删除。 | 请稍后进行同一处理。请重建项目。               |       |             |
| 2072 | 超过备份变量区。无法分配备份变<br>量区。  | 请减少备份变量 (Global Preseve) 的使用量。 | 最大使用量 | 要使用的使<br>用量 |
| 2073 | SRAM 异常<br>无法清除备份变量区。   | 请重建项目。                         |       |             |
| 2074 | SRAM 异常<br>无法整理备份变量保存区。 | 请重新启动控制器。                      |       |             |
| 2100 | 初始化异常<br>无法打开初始化文件。     | 请恢复控制器设置。                      |       |             |
| 2101 | 初始化异常<br>重复初始化。         | -                              |       |             |
| 2102 | 初始化异常<br>无法初始化 MNG。     | -                              |       |             |
| 2103 | 初始化异常<br>无法创建事件。        | -                              |       |             |
| 2104 | 初始化异常<br>无法设置优先权。       | -                              |       |             |
| 2105 | 初始化异常<br>无法设置栈大小。       | -                              |       |             |
| 2106 | 初始化异常<br>无法设置中断处理。      | -                              |       |             |
| 2107 | 初始化异常<br>无法开始中断处理。      | -                              |       |             |
| 2108 | 初始化异常<br>无法停止中断处理。      | -                              |       |             |
| 2109 | 初始化异常<br>无法结束 MNG。      | 请重新启动控制器。                      |       |             |
| 2110 | 初始化异常<br>无法分配内存。        | 请重新启动控制器。                      |       |             |
| 2111 | 初始化异常<br>无法进行初始化动作。     | 请恢复控制器设置。                      |       |             |
| 2112 | 初始化异常<br>无法结束动作。        | 请重新启动控制器。                      |       |             |
| 2113 | 初始化异常<br>无法映射 SRAM。     | 请更换 CPU 板。                     |       |             |
| 2114 | 初始化异常<br>无法注册 SRAM。     | 请更换 CPU 板。                     |       |             |
| 2115 | 初始化异常<br>总线板超过最大数量。     | -                              |       |             |
| 2116 | 初始化异常<br>无法初始化总线。       | -                              |       |             |
| 2117 | 初始化异常<br>无法结束总线。        | -                              |       |             |
| 2118 | 初始化异常<br>无法打开动作。        | 请恢复控制器设置。                      |       |             |
| 2119 | 初始化异常<br>无法初始化传送器跟踪。    | 请确认传送器设置与编码器设置是否<br>正确。        |       |             |
| 2120 | 初始化异常<br>无法分配系统区。       | 请重新启动控制器。                      |       |             |

| 编号   | 信息                                 | 应对措施            | 补充信息1 | 补充信息 2 |
|------|------------------------------------|-----------------|-------|--------|
| 2121 | 初始化异常<br>无法分配目标文件区。                | 请重新启动控制器。       |       |        |
| 2122 | 初始化异常<br>无法分配机器人区。                 | 请重新启动控制器。       |       |        |
| 2123 | 初始化异常<br>无法分配事件。                   | 请重新启动控制器。       |       |        |
| 2130 | MCD 异常。<br>无法打开 MCD 文件。            | 请恢复控制器设置。       |       |        |
| 2131 | MCD 异常。<br>无法映射 MCD 文件。            | 请恢复控制器设置。       |       |        |
| 2132 | PRM 异常<br>无法找到 PRM 文件。             | 请恢复控制器设置。       |       |        |
| 2133 | PRM 异常<br>无法映射 PRM 文件。             | 请恢复控制器设置。       |       |        |
| 2134 | PRM 异常<br>PRM 文件内容出错。              | 请恢复控制器设置。       |       |        |
| 2135 | PRM 异常<br>无法转换 PRM 文件。             | 请重新启动控制器。       |       |        |
| 2136 | PRM 异常<br>无法转换 PRM 文件。             | 请重新启动控制器。       |       |        |
| 2137 | PRM 异常<br>无法转换 PRM 文件。             | 请重新启动控制器。       |       |        |
| 2140 | DU 初始化异常<br>无法使用驱动装置。              | -               |       |        |
| 2141 | DU 初始化异常<br>无法进行与驱动装置之间的通讯初<br>始化。 | 请确认与驱动装置之间的连接。  |       |        |
| 2142 | DU 初始化异常<br>无法进行与驱动装置之间的通讯初<br>始化。 | 请确认与驱动装置之间的连接。  |       |        |
| 2143 | DU 初始化异常<br>与驱动装置之间的通讯初始化超时。       | 请确认与驱动装置之间的连接。  |       |        |
| 2144 | DU 初始化异常<br>无法向驱动装置传送数据。           | 请重新启动控制装置和驱动装置。 |       |        |
| 2145 | DU 初始化异常<br>无法进行开始与驱动装置之间的通讯。      | 请重新启动控制装置和驱动装置。 |       |        |
| 2146 | DU 初始化异常<br>驱动装置通讯开始超时。            | 请重新启动控制装置和驱动装置。 |       |        |
| 2147 | DU 初始化异常<br>无法更新驱动装置的软件。           |                 |       |        |
| 2148 | DU 初始化异常<br>无法更新驱动装置的软件。           |                 |       |        |
| 2149 | DU 初始化异常<br>无法更新驱动装置的软件。           |                 |       |        |
| 2150 | 操作异常<br>未找到任务编号。                   | -               |       |        |
| 2151 | │操作异常<br>│执行任务。                    | -               |       |        |
| 2152 | 操作异常<br>目标代码大小出错。                  | -               |       |        |

| 编号   | 信息                                 | 应对措施 | 补充信息1 | 补充信息2 |
|------|------------------------------------|------|-------|-------|
| 2153 | 操作异常<br>步进位移参数异常。                  | -    |       |       |
| 2154 | 操作异常<br>执行步进位移。                    | -    |       |       |
| 2155 | 操作异常<br>无法执行步进位移功能。                | -    |       |       |
| 2156 | 操作异常<br>未配置步进位移数据。                 | -    |       |       |
| 2157 | 操作异常<br>无法变更步进位移参数。                | -    |       |       |
| 2158 | 操作异常<br>无法为断点分区。                   | -    |       |       |
| 2159 | 操作异常<br>断点数量超过允许的设置数量。             | -    |       |       |
| 2160 | 操作异常<br>无法分配函数 ID。                 | -    |       |       |
| 2161 | 操作异常<br>无法分配本地变量地址。                | -    |       |       |
| 2162 | 操作异常<br>本地变量的缓存不足。                 | -    |       |       |
| 2163 | 操作异常<br>只有任务停止时才能变更值。              | -    |       |       |
| 2164 | 操作异常<br>无法分配全局变量地址。                | -    |       |       |
| 2165 | 操作异常<br>全局变量的缓存不足。                 | -    |       |       |
| 2166 | 操作异常<br>无法分配备份变量地址。                | -    |       |       |
| 2167 | 操作异常<br>备份变量的缓存不足。                 | -    |       |       |
| 2168 | 操作异常<br>无法映射 SRAM。                 | -    |       |       |
| 2169 | 操作异常<br>加载目标文件时无法清除备份变量。           | -    |       |       |
| 2170 | 操作异常<br>字符串缓存不足。                   | -    |       |       |
| 2171 | 操作异常<br>发现低电压后无法开始任务。              | -    |       |       |
| 2172 | 操作异常<br>重复远程 I/O 设置。               | -    |       |       |
| 2173 | 远程设置出错。无法为远程函数指定<br>不存在的 I/O 输入编号。 | -    |       |       |
| 2174 | 远程设置出错。无法为远程函数指定<br>不存在的 I/O 输出编号。 | -    |       |       |
| 2175 | 操作异常<br>未设置远程功能。                   | -    |       |       |
| 2176 | 操作异常<br>事件等待出错。                    | -    |       |       |
| 2177 | 操作异常<br>系统备份失败。                    | -    |       |       |

| 编号   | 信息                                  | 应对措施                                            | 补充信息1          | 补充信息 2 |
|------|-------------------------------------|-------------------------------------------------|----------------|--------|
| 2178 | 操作异常<br>系统恢复失败。                     | -                                               |                |        |
| 2179 | 远程设置出错。无法为几个远程函数<br>指定相同的 I/O 输入编号。 | -                                               |                |        |
| 2180 | 远程设置出错。无法为几个远程函数<br>指定相同的 I/O 输出编号。 | -                                               |                |        |
| 2190 | 无法利用 QUE 进行指定的计算。                   | 请确认程序。                                          |                |        |
| 2191 | 无法执行 AbortMotion<br>未通过程序执行机器人动作。   | 在无法通过程序执行机器人动作的状态<br>下,不能执行 AbortMotion。        |                |        |
| 2192 | 无法执行 AbortMotion<br>机器人动作任务已结束。     | -                                               |                |        |
| 2193 | 无法执行 Recover<br>未执行 AbortMotion。    | 要执行 Recover WithoutMove 时,请先<br>执行 AbortMotion。 |                |        |
| 2194 | 无法设置传送器。                            | 请确认传送器设置与编码器设置是否<br>正确。                         |                |        |
| 2195 | 无法设置传送器。                            | 请确认传送器设置与编码器设置是否<br>正确。                         |                |        |
| 2196 | 未找到传送器编号。                           | 请确认传送器设置与编码器设置是否<br>正确。                         |                |        |
| 2200 | 正在使用机器人<br>其它任务使用机器人时无法执行动作<br>命令。  | 因多个任务不能同时对机器人执行动作<br>命令。请修改程序。                  |                |        |
| 2201 | 机器人不存在。                             | 请确认可否正常设置机器人。请恢复控<br>制器设置。                      |                |        |
| 2202 | 运动控制模块状态异常<br>返回未知错误。               | -                                               |                |        |
| 2203 | 无法清除本地编号'0'。                        | 无法清除本地编号'0'。请修改程序。                              |                |        |
| 2204 | 无法清除正在使用的机械臂。                       | 无法清除正在使用的机械臂。请确认机<br>械臂是否处于使用状态。                | 要清除的机<br>械臂编号  |        |
| 2205 | 无法清除机械臂编号'0'。                       | 无法清除机械臂编号'0'。请修改程序。                             |                |        |
| 2206 | 无法清除正在使用的工具。                        | 无法清除正在使用的工具。请确认工具<br>是否处于使用状态。                  | 要清除的工<br>具编号   |        |
| 2207 | 无法清除工具编号'0'。                        | 无法清除工具编号'0'。请修改程序。                              |                |        |
| 2208 | 无法清除 ECP(外部控制点)'0'。                 | 无法清除 ECP 编号'0'。请修改程序。                           |                |        |
| 2209 | 无法清除正在使用的 ECP(外部控<br>制点)。           | 无法清除正在使用的 ECP。请确认 ECP<br>是否处于使用状态。              | 要清除的<br>ECP 编号 |        |
| 2210 | 无法指定'0'为本地编号。                       | 无法利用本地处理命令指定本地编号<br>'0'。请修改程序。                  |                |        |
| 2216 | 空间号 (Box) 超出范围。                     | -                                               |                |        |
| 2217 | 未定义空间号 (Box)。                       | -                                               |                |        |
| 2218 | 平面编号 (plane) 超出范围。                  | -                                               |                |        |
| 2219 | 未定义平面编号 (plane)。                    | -                                               |                |        |

| 编号   | 信息                                     | 应对措施                                  | 补充信息1         | 补充信息 2 |
|------|----------------------------------------|---------------------------------------|---------------|--------|
| 2220 | PRM 异常<br>未找到 PRM 文件数据。                | 请重新启动控制器。请恢复控制器设置。                    |               |        |
| 2221 | PRM 异常<br>无法显示 PRM 文件。                 | 请重新启动控制器。请恢复控制器设置。                    |               |        |
| 2222 | 未定义本地编号 (Local)。                       | 请确认本地设置。请修改程序。                        | 指定的本地<br>编号   |        |
| 2223 | 本地编号 (Local) 超出范围。                     | 可指定的本地编号为 1~15。请修改程序。                 | 指定的本地<br>编号   |        |
| 2224 | 不支持。<br>未定义 MCOFS。                     | -                                     |               |        |
| 2225 | 未定义 CalPls(校准使用的位置姿势<br>脉冲值)。          | 请确认 CalPls 设置。                        |               |        |
| 2226 | 机械臂编号超出范围。                             | 可指定的机械臂编号为 0~3。有些命令<br>也不识别 00。请修改程序。 | 指定的机械<br>臂编号  |        |
| 2227 | 未定义机械臂编号。                              | 请确认机械臂设置。请修改程序。                       | 指定的机械<br>臂编号  |        |
| 2228 | 未定义原点(待机姿势)的脉冲值。                       | 请确认 HomeSet 设置。                       |               |        |
| 2229 | 工具编号超出范围。                              | 可指定的工具编号为 0~3。有些命令也<br>不识别 00。请修改程序。  | 指定的工具<br>编号   |        |
| 2230 | 未定义工具编号。                               | 请确认工具设置。请修改程序。                        | 指定的工具<br>编号   |        |
| 2231 | ECP(外部控制点)编号超出范围。                      | 可指定的工具编号为 0~15。有些命令<br>也不识别 00。请修改程序。 | 指定的 ECP<br>编号 |        |
| 2232 | 未定义 ECP(外部控制点)编号。                      | 请确认 ECP 设置。请修改程序。                     | 指定的 ECP<br>编号 |        |
| 2233 | 未指定需要重置编码器的轴。                          | 编码器重置时请务必指定轴。                         |               |        |
| 2234 | 电机开启状态下无法重置编码器。                        | 请关闭电机,重置编码器。                          |               |        |
| 2235 | 未定义 XYLim。                             | 请确认 XYLim 设置。请修改程序。                   |               |        |
| 2236 | PRM 异常<br>无法将 PRM 文件内容设置到动作控<br>制状态模块。 | 请重新启动控制器。请恢复控制器设置。                    |               |        |
| 2237 | Pallet 编号超出范围。                         | -                                     |               |        |
| 2238 | 未定义 Pallet                             | -                                     |               |        |
| 2240 | 数组下标超出用户定义的范围。超过<br>数组范围,无法获取或更新。      | 请确认下标。请修改程序。                          | 超出定义的<br>大小   | 指定的下标  |
| 2241 | 数组大小与声明不符。                             | 请确认数组大小。请修改程序。                        |               |        |
| 2242 | '0'作为除数。                               | 请修改程序。                                |               |        |
| 2243 | 变量溢出。指定变量超过最大允许值。                      | 请确认变量类型或计算结果。请修改<br>程序。               |               |        |
| 2244 | 变量溢出。指定变量小于最小允许值。                      | 请确认变量类型或计算结果。请修改<br>程序。               |               |        |
| 2245 | 无法用浮点数执行该命令。                           | 无法对 Real 型或 DoubleE 型执行该命<br>令。请修改程序。 |               |        |
| 2246 | 无法用 Tan 函数计算指定值。                       | 请确认指定的值。请修改程序。                        | 指定的值          |        |
| 2247 | 指定数组下标小于'0'。                           | 请确认指定的值。请修改程序。                        | 指定的值          |        |

| 编号   | 信息                             | 应对措施                                                  | 补充信息1          | 补充信息 2               |
|------|--------------------------------|-------------------------------------------------------|----------------|----------------------|
| 2248 | 数组异常<br>只能由一个数组变量执行 Redim。     | 要对非数组变量执行 Readim。请重建<br>项目。                           |                |                      |
| 2249 | 数组异常<br>无法为一维数组以外的数组指定保<br>存。  | Readim 时对非一维数组指定了保存。请<br>重建项目。                        |                |                      |
| 2250 | 数组异常<br>无法计算变量区的大小。            | 请重建项目。                                                |                |                      |
| 2251 | 无法为 Redim 语句分配足够的存储空<br>间。     | 请减少利用 Redim 指定的数量。也请避<br>免频繁的 Redim。                  |                |                      |
| 2252 | 无法为 ByRef 分配足够的存储空间。           | 请减少进行 ByRef 的数组数量。                                    |                |                      |
| 2253 | 无法用值比较字符。                      | 请确认是否对字符串型与数值型进行比<br>较。请修改程序。                         |                |                      |
| 2254 | 指定数据超出数组范围。超出数组范<br>围,无法获取或更新。 | 请确认数组数与数据数。请修改程序。                                     | 数组数            | 要浏览或更<br>新的数据数       |
| 2255 | 变量溢出或下溢。指定变量超出值范<br>围。         | 指定数值超出 Double 型处理范围。请修改程序。                            |                |                      |
| 2256 | 指定数组下标超过最大允许范围。                | 请减少数组。有关可指定的数组,请参<br>阅在线帮助。                           |                |                      |
| 2260 | 任务号超过现有范围。                     | 有关可指定的任务号,请参阅在线帮助。<br>请修改程序。                          | 指定的任务<br>号     |                      |
| 2261 | 指定的任务编号不存在。                    | 请修改程序。                                                | 指定的任务<br>号     |                      |
| 2262 | 机器人编号超出现有范围。                   | 可指定的机器人编号为1。请修改程序。                                    | 指定的机器<br>人编号   |                      |
| 2263 | 输出号超过现有范围。端口号或装置<br>号超出现有范围。   | 有关可指定的输出号,请参阅在线帮助。<br>请修改程序。                          | 指定的输出<br>号     |                      |
| 2264 | 命令自变量超出现有范围。检查有<br>效性。         | 有关可指定的自变量范围,请参阅在线<br>帮助。请修改程序。                        | 赋予的值           | 自变量编号                |
| 2265 | 轴编号超出现有范围。                     | 可指定的轴编号为 1~6。请修改程序。                                   | 指定的关节<br>编号    |                      |
| 2266 | 等待时间超出现有范围。                    | 可指定的等待时间为 0~2147483。请修<br>改程序。                        | 指定的等待<br>时间    |                      |
| 2267 | 计时器号超出现有范围。                    | 可指定的计时器号为 0~15。请修改<br>程序。                             | 指定的计时<br>器编号   |                      |
| 2268 | Trap 号超出现有范围。                  | 可指定的 Trap 号为 1~4。请修改程序。                               | 指定的 Trap<br>编号 |                      |
| 2269 | 语言 ID 超出现有范围。                  | 有关可指定的语言 ID, 请参阅在线帮助。请修改程序。                           | 指定的语言<br>ID    |                      |
| 2270 | 阵列处理的指定 D 参数值超出现有<br>范围。       | 可指定的 D 参数值为 0~10。请修改<br>程序。                           | 指定的 D 参<br>数值  |                      |
| 2271 | Arch 编号超出现有范围。                 | 可指定的 Arch 编号为 0~7。请修改<br>程序。                          | 指定的 Arch<br>编号 |                      |
| 2272 | 装置号超出现有范围。                     | 作为控制装置、显示装置指定的编号超<br>出范围。有关可指定的装置号,请参阅<br>在线帮助。请修改程序。 | 指定的装置<br>编号    |                      |
| 2273 | 输出数据超出现有范围。                    |                                                       | 输出数据           | 第几个字节<br>的数据超出<br>范围 |
| 2274 | Asin 自变量超出现有范围。范围为-1<br>到 1。   | 请修改程序。                                                |                |                      |

| 编号   | 信息                                              | 应对措施                                           | 补充信息1                | 补充信息 2 |
|------|-------------------------------------------------|------------------------------------------------|----------------------|--------|
| 2275 | Acos 自变量超出现有范围。范围为-1<br>到 1。                    | 请修改程序。                                         |                      |        |
| 2276 | Sqr 自变量超出现有范围。指定了负数。                            | 请修改程序。                                         |                      |        |
| 2277 | Randomize 自变量超出现有范围。指<br>定了负数。                  | 请修改程序。                                         |                      |        |
| 2278 | Sin、Cos、Tan 自变量超出现有范围。<br>指定了不在求出正常结果范围内的<br>值。 | 请修改程序。                                         |                      |        |
| 2280 | TMOut 语句规定的超时在等待语句中<br>的等待条件完成之前就到期。            | 请确认超时的原因。请确认超时时间是<br>否适当。                      | 超时时间                 |        |
| 2281 | WaitSig 语句或 SyncLock 语句中<br>TMOut 语句规定的超时到期。    | 请确认超时的原因。请确认超时时间是<br>否适当。                      | 信号编号                 | 超时时间   |
| 2282 | WaitNet 语句中 TMOut 语句规定的超时到期。                    | 请确认超时的原因。请确认超时时间是<br>否适当。                      | 端口编号                 | 超时时间   |
| 2283 | 超时<br>显示装置设置时超时。                                | 请重新启动控制器。                                      |                      |        |
| 2290 | 无法执行动作命令。                                       | 无法在动作命令中使用用户函数再次执<br>行动作命令。请修改程序。              |                      |        |
| 2291 | 无法执行 OnErr 命令。                                  | 无法在动作命令中使用用户函数在其中<br>执行 OnErr。请修改程序。           |                      |        |
| 2292 | 开启安全门时无法执行 I/O 命令。需<br>要强制执行。                   | -                                              |                      |        |
| 2293 | 在紧急停止状态下无法执行 I/O 命令。<br>需要强制执行 (Forced)。        | -                                              |                      |        |
| 2294 | 侦测到错误时无法执行 I/O 命令。需<br>要强制执行 (Forced)。          | -                                              |                      |        |
| 2295 | 无法从 NoEmgAbort 任务或后台任务<br>执行本命令。                | -                                              |                      |        |
| 2296 | 控制器内程序文件被更新, 需要重建。<br>请建立项目。                    | 请重建项目。                                         |                      |        |
| 2297 | 在示教状态下无法执行 I/O 命令。需<br>要强制执行 (Forced)。          | -                                              |                      |        |
| 2298 | 无法通过 Trap SGClose 继续执行。                         | 在 Trap SGClose 处理任务中无法执行<br>Cont 或 Recover 命令。 |                      |        |
| 2299 | 执行该命令需要设置                                       | 要执行该命令时,请在 RC+中勾选"将<br>高级任务控制命令设为有效"。          |                      |        |
| 2300 | 正在使用机器人。在动作命令执行过<br>程中其它任务无法执行动作命令。             | 因多个任务不能同时对机器人执行动作<br>命令。请修改程序。                 | 机器人正在<br>使用的任务<br>编号 |        |
| 2301 | 启动开关关闭时无法执行运动命令。                                | -                                              |                      |        |
| 2302 | 在 Trap Call 程序处理中无法执行 Call<br>语句。               | 无法在利用 Trap Call 调用的函数中再次<br>调用其它函数。请修改程序。      |                      |        |
| 2303 | 在并列处理中无法执行 Call 语句。                             | 请修改程序。                                         |                      |        |
| 2304 | 在并列处理中无法执行 Xqt 语句。                              | 请修改程序。                                         |                      |        |
| 2305 | 无法从命令窗口执行 Call 语句。                              | -                                              |                      |        |
| 2306 | 无法从 Trap Xqt 启动的任务执行 Xqt<br>语句。                 | 请修改程序。                                         |                      |        |
| 2307 | 执行任务时无法执行本命令。                                   | 请确认任务是否全部结束。                                   |                      |        |

| 编号   | 信息                                           | 应对措施                                   | 补充信息1 | 补充信息 2 |
|------|----------------------------------------------|----------------------------------------|-------|--------|
| 2308 | 由于发生重大错误,无法对电动机实<br>施励磁。                     | 在错误履历中确认该错误之前发生的错<br>误,排除其原因之后重新启动控制器。 |       |        |
| 2309 | 安全门开启时无法执行运动命令。                              | 请确认安全门的状态。                             |       |        |
| 2310 | 等待执行状态下无法执行动作命令。                             | 请继续执行或在中断之后执行动作命令。                     |       |        |
| 2311 | 继续程序时无法执行动作命令。                               | 请等待继续执行完成之后执行动作命令。                     |       |        |
| 2312 | 在紧急停止状态下无法执行任务。                              | 请确认紧急停止的状态。                            |       |        |
| 2313 | 关闭安全门后无法立即接续执行。                              | 请打开安全门,经过1.5秒之后继续执行。                   |       |        |
| 2314 | 开启安全门时无法继续执行。                                | 请确认安全门的状态。                             |       |        |
| 2315 | 重复继续执行。                                      | 请等待继续执行完成。                             |       |        |
| 2316 | 发现错误后无法继续执行。                                 | 请确认错误状况。                               |       |        |
| 2317 | 发现错误后无法执行任务。                                 | 请通过重置解除错误,然后执行任务。                      |       |        |
| 2318 | 发生错误状态下无法执行动作命令。                             | -                                      |       |        |
| 2319 | 紧急停止状态下无法执行 I/O 命令。                          | -                                      |       |        |
| 2320 | 函数异常<br>自变量类型不符。                             | 请重建项目。                                 |       |        |
| 2321 | 函数异常<br>返回值与函数不符。                            | 请重建项目。                                 |       |        |
| 2322 | 函数异常<br>ByRef 类型不符。                          | 请重建项目。                                 |       |        |
| 2323 | 函数异常<br>无法处理 ByRef 参数。                       | 请重建项目。                                 |       |        |
| 2324 | 函数异常<br>ByRef 参数大小不符。                        | 请重建项目。                                 |       |        |
| 2325 | 函数异常<br>在 Xqt 语句中无法使用 ByRef。                 | 请重建项目。                                 |       |        |
| 2326 | 无法从命令窗口执行外部函数 Call。                          | -                                      |       |        |
| 2327 | 无法调用外部函数。                                    | -                                      |       |        |
| 2328 | 无法在未连接 RC+的状态下执行任<br>务。                      | 请在连接 C+之后执行任务。                         |       |        |
| 2329 | 在 Trap Call 程序处理中无法执行 Eval<br>语句。            | 请确认程序。                                 |       |        |
| 2330 | Trap 异常<br>无法在 Trap Call 或 Xqt 语句中使用自<br>变量。 | 请确认程序。                                 |       |        |
| 2331 | Trap 异常<br>无法处理 Trap Goto 语句。                | 请重建项目。                                 |       |        |
| 2332 | Trap 异常<br>无法处理 Trap Goto 语句。                | 请重建项目。                                 |       |        |
| 2333 | Trap 异常<br>正在执行 Trap。                        | 请重建项目。                                 |       |        |
| 2334 | 无法通过 Trap Finish 与 Trap Abort<br>执行 Trap。    | 请确认程序。                                 |       |        |
| 编号   | 信息                              | 应对措施                                                                                                    | 补充信息1        | 补充信息2                 |
|------|---------------------------------|----------------------------------------------------------------------------------------------------|--------------|-----------------------|
| 2335 | 无法在示教状态下继续执行或解除<br>错误。          | 请确认程序。                                                                                                    |              |                       |
| 2336 | 不能在并行处理中使用 Here 语句。             | 不能采用 Go Here : Z(0) ! D10;<br>MemOn(1) !<br>这样的使用方法。<br>请将程序变更为 P999 = Here<br>Go P999 Here : Z(0) ! D10; MemOn(1) ! |              |                       |
| 2337 | 无法从 GUI Builder 的事件处理函数<br>以外执行 | -                                                                                                    |              |                       |
| 2338 | TEST 状态下无法输入 Xqt,数据、向<br>TP 输出  | -                                                                                                    |              |                       |
| 2339 | 禁止在独立模式中执行。                     | -                                                                                                    |              |                       |
| 2340 | 分配给 InBCD 函数的值是无效的<br>BCD值。     | 请修改程序。                                                                                                    | 10 位的值       | 1位的值                  |
| 2341 | OpBCD 语句中指定的值是无效的<br>BCD值。      | 请修改程序。                                                                                                    | 指定的值         |                       |
| 2342 | 无法将输出位的状态更改为远程输出。               | 请确认远程 I/O 设置。                                                                                                    | I/O 编号       | 1: 位<br>2: 字节<br>3: 字 |
| 2343 | 开启或关闭语句命令的异步输出时间<br>超出现有范围。     | 请修改程序。                                                                                                    | 指定的时间        |                       |
| 2344 | I/O 输入/输出位数超出现有范围,或<br>未安装插板。   | 请修改程序。<br>请确认是否正确识别扩展 I/O 板或总线<br>I/O 板。                                                                             | 位编号          |                       |
| 2345 | I/O 输入/输出字节数超出现有范围,<br>或未安装插板。  | 请修改程序。<br>请确认是否正确识别扩展 I/O 板或总线<br>I/O 板。                                                                             | 字节编号         |                       |
| 2346 | I/O 输入/输出字数超出现有范围,或<br>未安装插板。   | 请修改程序。<br>请确认是否正确识别扩展 I/O 板或总线<br>I/O 板。                                                                             | 字编号          |                       |
| 2347 | 存储器 I/O 位数超出现有范围。               | 请修改程序。                                                                                                    | 位编号          |                       |
| 2348 | 存储器 I/O 字节数超出现有范围。              | 请修改程序。                                                                                                    | 字节编号         |                       |
| 2349 | 存储器 I/O 字数超出现有范围。               | 请修改程序。                                                                                                    | 字编号          |                       |
| 2350 | 只有当虚拟 I/O 模式激活时才能执行<br>命令。      | 该命令仅可在虚拟 I/O 模式下执行。                                                                                                  |              |                       |
| 2360 | 文件异常。<br>无法打开设置文件。              | 请恢复控制器设置。                                                                                                    |              |                       |
| 2361 | 文件异常。<br>无法关闭设置文件。              | 请恢复控制器设置。                                                                                                    |              |                       |
| 2362 | 文件异常<br>无法打开配置文件的密匙。            | 请恢复控制器设置。                                                                                                    |              |                       |
| 2363 | 文件异常<br>无法从配置文件中获取字符串。          | 请恢复控制器设置。                                                                                                    |              |                       |
| 2364 | 文件异常。<br>无法写入设置文件。              | 请恢复控制器设置。                                                                                                    |              |                       |
| 2365 | 文件异常。<br>无法更新设置文件。              | 请恢复控制器设置。                                                                                                    |              |                       |
| 2370 |                                 | 字符串最大为 255 个字符。请修改程序。                                                                                                | 组合的字符<br>串长度 |                       |

| 编号   | 信息                                                  | 应对措施                                 | 补充信息1 | 补充信息 2 |
|------|-----------------------------------------------------|--------------------------------------|-------|--------|
| 2371 | 字符串长度超出范围。                                          | 字符串最大为 255 个字符。请修改程序。                | 指定的长度 |        |
| 2372 | Val 函数中"&"字符后无效字符被<br>定义。                           | 请修改程序。                               |       |        |
| 2373 | Val 函数指定的字符串非法。                                     | 请修改程序。                               |       |        |
| 2374 | 字符串异常。字符串的字符代码无效。                                   | 请修改程序。                               |       |        |
| 2380 | ForNext 中的步骤值不能使用'0'。                               | 请确认 Step 的值。                         |       |        |
| 2381 | ForNext 和 Gosub 之间的关联无效。<br>用 Goto 语句进入或退出 ForNext。 | 请修改程序。                               |       |        |
| 2382 | 执行 OnErr 时无法执行 return。                              | 请修改程序。                               |       |        |
| 2383 | 在没有 GoSub 的情况下使用 return。<br>请修改程序。                  | 请修改程序。                               |       |        |
| 2384 | 未经选择的情况下使用 Case 或 Send。<br>请修改程序。                   | 请修改程序。                               |       |        |
| 2385 | 执行 GoSub 时无法执行 EResume。                             | 请修改程序。                               |       |        |
| 2386 | 没有 OnErr 的情况下使用 EResume。<br>请修改程序。                  | 请修改程序。                               |       |        |
| 2400 | 曲线异常<br>无法打开曲线文件。                                   | 请重新启动控制器。<br>请重新创建曲线文件。              |       |        |
| 2401 | 曲线异常<br>无法配置曲线文件的标题数据。                              | 请重新启动控制器。<br>请重新创建曲线文件。              |       |        |
| 2402 | 曲线异常<br>无法写入曲线文件。                                   | 请重新启动控制器。<br>请重新创建曲线文件。              |       |        |
| 2403 | 曲线异常<br>无法打开曲线文件。                                   | 请重新启动控制器。<br>请重新创建曲线文件。              |       |        |
| 2404 | 曲线异常<br>无法更新曲线文件。                                   | 请重新启动控制器。<br>请重新创建曲线文件。              |       |        |
| 2405 | 曲线异常<br>无法读取曲线文件。                                   | 请重新启动控制器。<br>请重新创建曲线文件。              |       |        |
| 2406 | 曲线异常<br>曲线文件被破坏。                                    | 请重新启动控制器。<br>请重新创建曲线文件。              |       |        |
| 2407 | 曲线异常<br>指定一个曲线文件以外的文件。                              | 请重新启动控制器。<br>请重新创建曲线文件。              |       |        |
| 2408 | 曲线异常<br>曲线文件版本无效。                                   | 请重新启动控制器。<br>请重新创建曲线文件。              |       |        |
| 2409 | 曲线异常<br>曲线文件中的机器人号无效。                               | 请重新启动控制器。<br>请重新创建曲线文件。              |       |        |
| 2410 | 曲线异常<br>无法为 CVMove 语句分配足够的内存。                       | 请重新启动控制器。                            |       |        |
| 2411 | Curve 语句中指定的点数据超出最大数量。                              | 可利用 Cureve 指定的点数据最大为 200<br>点。请修改程序。 |       |        |
| 2412 | Curve 语句中指定的输出命令数量超<br>过最大数量。                       | Cureve 中可指定的输出命令最多为 16<br>个。请修改程序。   |       |        |
| 2413 | 曲线异常<br>指定的内部代码超过 Curve 语句的允<br>许大小。                | 请重新启动控制器。                            |       |        |
| 2414 | 指定的连续点数据 P(:) 超出最大<br>数量。                           | 可连续指定的最大点数为 200 点。请修<br>改程序。         | 起点    | 终点     |

| 编号   | 信息                         | 应对措施                                | 补充信息1 | 补充信息 2 |
|------|----------------------------|-------------------------------------|-------|--------|
| 2415 | 曲线异常<br>无法创建曲线文件。          | 请重新启动控制器。<br>请重新创建曲线文件。             |       |        |
| 2416 | 曲线异常。曲线文件不存在。              | 请确认指定的曲线文件名是否正确。                    |       |        |
| 2417 | 曲线异常<br>在点数据之前指定输出命令。      | 请确认点数据之前有无输出命令。                     |       |        |
| 2430 | 错误信息异常<br>错误信息文件不存在。       | 请重新启动控制器。                           |       |        |
| 2431 | 错误信息异常<br>无法打开错误信息文件。      | 请重新启动控制器。                           |       |        |
| 2432 | 错误信息异常<br>无法获取错误信息文件的标题数据。 | 请重新启动控制器。                           |       |        |
| 2433 | 错误信息异常<br>错误信息文件被破坏。       | 请重新启动控制器。                           |       |        |
| 2434 | 错误信息异常<br>指定一个错误信息文件以外的文件。 | 请重新启动控制器。                           |       |        |
| 2435 | 错误信息异常<br>错误信息文件版本无效。      | 请重新启动控制器。                           |       |        |
| 2440 | 文件异常<br>文件编号正在使用中          | 请确认文件编号。                            |       |        |
| 2441 | 文件异常。<br>无法打开文件。           | 请确认文件是否存在或指定的文件名是<br>否正确。           |       |        |
| 2442 | 文件异常<br>文件未打开              | 请事先打开文件。                            |       |        |
| 2443 | 文件异常<br>文件编号被另一个任务打开。      | 请确认程序。                              |       |        |
| 2444 | 文件异常。<br>无法关闭文件。           | -                                   |       |        |
| 2445 | 文件异常。<br>无法找到文件。           | -                                   |       |        |
| 2446 | 文件异常<br>文件编号没有空格。          | -                                   |       |        |
| 2447 | 访问权限错误<br>无法从该文件读取。        | 请打开(ROpen 或 UOpen 等)有读取<br>访问权限的文件。 |       |        |
| 2448 | 访问权限错误<br>无法写入该文件。         | 请打开(WOpen 或 UOpen 等)有写入<br>访问权限的文件。 |       |        |
| 2449 | 访问权限错误<br>无法对该文件进行二进制操作。   | 请打开 (BOpen) 有二进制访问权限的 文件。           |       |        |
| 2450 | 文件异常。<br>无法操作文件。           | -                                   |       |        |
| 2451 | 文件异常。<br>无法读取文件。           | -                                   |       |        |
| 2452 | 文件异常。<br>无法写入文件。           | -                                   |       |        |
| 2453 | 文件异常<br>该操作无法在当前硬盘中执行。     | 无法在当前硬盘(ChDisk)中执行指定<br>的命令。        |       |        |
| 2454 | 文件异常<br>指定了不正确的硬盘。         | -                                   |       |        |
| 2455 | 文件异常<br>指定了不正确的驱动器。        | -                                   |       |        |

| 编号   | 信息                                        | 应对措施                                   | 补充信息1  | 补充信息 2 |
|------|-------------------------------------------|----------------------------------------|--------|--------|
| 2456 | 文件异常<br>指定了不正确的文件夹。                       | -                                      |        |        |
| 2460 | 数据库异常<br>数据库编号正在使用中。                      | -                                      |        |        |
| 2461 | 数据库异常<br>数据库未打开                           | -                                      |        |        |
| 2462 | 数据库异常<br>数据库编号被另一个任务打开。                   | -                                      |        |        |
| 2470 | Windows 通信异常<br>设想以外的状态。                  | -                                      |        |        |
| 2471 | Windows 通信异常<br>请求与响应逻辑不匹配                | -                                      |        |        |
| 2472 | Windows 通信异常<br>已初始化完毕。                   | -                                      |        |        |
| 2473 | Windows 通信异常<br>系统忙或未进行初始化。               | -                                      |        |        |
| 2474 | Windows 通信异常<br>没有请求。                     | -                                      |        |        |
| 2475 | Windows 通信异常<br>数据溢出。                     | -                                      |        |        |
| 2476 | Windows 通信异常<br>无法等待事件。                   | -                                      |        |        |
| 2477 | Windows 通信异常<br>指定了不正确的文件夹。               | 请确认指定的文件夹是否正确。                         |        |        |
| 2478 | Windows 通信异常<br>发生处理错误。设想以外的错误代码          | -                                      |        |        |
| 2500 | 为等待指定的事件条件超出最大数<br>量。                     | 可指定的最大事件条件数为 8 个。请修<br>改程序。            |        |        |
| 2501 | Ctr 函数中指定的位数不与 CTReset 语句一起设置。            | 请修改程序。                                 | 指定的位编号 |        |
| 2502 | 任务号超过最大执行数量。                              | 可同时执行的任务数为 16 个。请修改<br>程序。             |        |        |
| 2503 | 指定的任务号正在执行时无法执行<br>Xqt。                   | 请修改程序。                                 | 指定的任务号 |        |
| 2504 | 任务异常<br>指定的操作程序已经在执行一个阵列<br>(parallel)处理。 | 请重建项目。                                 |        |        |
| 2505 | 输入语句变量赋值数据不足。                             | 请确认通信数据的内容。请修改程序。                      |        |        |
| 2506 | 输入语句的指定变量超过最大数量。                          | 只能对 OP 指定 1 个变量。对其它装置<br>可指定最多 32 个变量。 |        |        |
| 2507 | 所有计数器都在使用,无法用CTReset<br>设置一个新的计数器。        | 可同时使用的计数器为 16 个。请修改<br>程序。             |        |        |
| 2508 | OnErr 异常<br>无法处理 OnErr 语句。                | 请重建项目。                                 |        |        |
| 2509 | OnErr 异常<br>无法处理 OnErr 语句。                | 请重建项目。                                 |        |        |
| 2510 | 指定的 I/O 标签未定义。                            | │ 指定的 I/O 标签未注册。请确认 I/O 标<br>│签文件。     |        |        |

| 编号   | 信息                                                      | 应对措施                                    | 补充信息1 | 补充信息2 |
|------|---------------------------------------------------------|-----------------------------------------|-------|-------|
| 2511 | 在没有执行上一个 SyncLock 语句的<br>情况下使用 SyncUnlock 语句。请修改<br>程序。 | 请修改程序。                                  | 信号编号  |       |
| 2512 | 已经执行 SyncLock 语句。                                       | 不能连续 2 次执行 SyncLock。请修改<br>程序。          | 信号编号  |       |
| 2513 | 指定的点标签未定义。                                              | 指定的点标签未注册。请确认点文件。                       |       |       |
| 2514 | 无法按时获取机器人的电动机。                                          | 请重新启动控制器。                               |       |       |
| 2515 | 无法配置日期或时间。                                              | 请确认已设置正确的日期或时间。                         |       |       |
| 2516 | 无法获取调试数据或无法初始化。                                         | 请重新启动控制器。                               |       |       |
| 2517 | 无法转换成日期或时间。                                             | 请确认控制器的时间。<br>请重新启动控制器。                 |       |       |
| 2518 | 起点数据比终点数据的编号大。                                          | 请将大于起点编号的大编号指定为终点<br>编号。                | 起点    | 终点    |
| 2519 | 为 FmtStr\$指定的格式无法识别。                                    | 请确认格式。                                  |       |       |
| 2520 | 文件名称太长。                                                 | 请确认指定的文件名是否正确。可指定<br>的文件名最长为 32 字符。     |       |       |
| 2521 | 文件路径太长。                                                 | 请确认指定的文件名是否正确。                          |       |       |
| 2522 | 文件名称无效。                                                 | 请确认是否指定了不能用作文件名的<br>字符。                 |       |       |
| 2523 | 已经执行继续指令。                                               | -                                       |       |       |
| 2524 | 指定的Trap编号正在执行时无法执行                                      | _                                       |       |       |
|      | Xqt.                                                    |                                         |       |       |
| 2525 |                                                         | 「「「「」」」「」」「」」「」」「」」「」」「」」「」」「」」「」」「」」「」 |       |       |
| 2526 | 二 九寺侍余忤。<br>四王人只可亦第446亦是,142                            | -                                       |       |       |
| 2527 | 用丁王向刊受守侍的受重过多。                                          | -                                       |       |       |
| 2528 | 该受重个能用于至向可受夺侍。<br>天华传用 R 。 你用 本是 用 工 人 早 可              | -                                       |       |       |
| 2529 | 个能使用 Byrer, 如未受重用于主局可<br>变等待。                           | -                                       |       |       |
| 2530 | 点又忤过多。                                                  | -                                       |       |       |
| 2531 | 点文件被其他机械手使用。                                            | -                                       |       |       |
| 2532 | 不能计算点的位置,因为有未定义的<br>数据。                                 | -                                       |       |       |
| 2533 | INP 或 OUTP 出错.                                          | -                                       |       |       |
| 2534 | Restart 语句, 缺少指定 main 函数。                               | 一次也未执行函数,但却调用了 Restart。                 |       |       |
| 2538 | Force_GetForces 异常<br>无法处理 Force_GetForces。             | -                                       |       |       |
| 2539 | 密码不正确                                                   | -                                       |       |       |
| 2540 | 未与 RC+ 连接                                               | -                                       |       |       |
| 2900 | 无法打开 TCP/IP 端口(服务器)                                     | 请确认 TCP/IP 端口设置是否正确。请确<br>认以太网电缆是否正确连接。 |       |       |
| 2901 | 无法打开 TCP/IP 端口(客户端)。                                    | 请确认 TCP/IP 端口设置是否正确。请确<br>认以太网电缆是否正确连接。 |       |       |
| 2902 | 无法从 TCP/IP 端口读取。通讯目标端<br>口已关闭。                          | 请确认通信目标端口是否关闭。                          |       |       |
| 2904 | 指定的 IP 地址无效。                                            | -                                       |       |       |
| 2905 | │TCP/IP 异常<br>│未指定服务器/客户端。                              | -                                       |       |       |

| 编号   | 信息                             | 应对措施                                            | 补充信息1          | 补充信息 2 |
|------|--------------------------------|-------------------------------------------------|----------------|--------|
| 2906 | 未设置 TCP/IP 端口。 设置后,请打开<br>端口。  | 请确认 TCP/IP 端口设置是否正确。                            | 端口编号           |        |
| 2907 | 另一个任务已经打开 TCP/IP 端口。           | 多个任务不能使用一个端口。                                   | 端口编号           |        |
| 2908 | TCP/IP 端口打开时无法更改端口参数。          | 无法变更已打开端口的设置。                                   | 端口编号           |        |
| 2909 | TCP/IP 端口未打开。                  | 要使用 TCP/IP 端口时,请首先执行<br>OpenNet。                | 端口编号           |        |
| 2910 | 从 TCP/IP 端口读取超时。               | 请确认通信是否正确。                                      | 超时值            |        |
| 2911 | 无法从 TCP/IP 端口读取。               | 请确认通信是否正确。                                      |                |        |
| 2912 | 另一个任务已经打开 TCP/IP 端口。           | 多个任务不能使用一个端口。                                   | 端口编号           |        |
| 2913 | 无法写入 TCP/IP 端口。                | 请确认 TCP/IP 端口设置是否正确。请确<br>认以太网电缆是否正确连接。         | 端口编号           |        |
| 2914 | TCP/IP 端口连接未完成。                | 请确认目标端口是否打开。                                    | 端口编号           |        |
| 2915 | 从 TCP/IP 端口收到的数据超出单线<br>范围。    | 1 行的最长长度为 255 字节。                               | 接收的 1 行<br>字节数 |        |
| 2920 | RS-232C 异常<br>RS-232C 端口处理出错。  | 请确认是否正确识别 RS-232C 电路板。                          |                |        |
| 2921 | 无法从 RS-232C 端口读数。              | 请确认通信设置或通信是否正确。                                 |                |        |
| 2922 | 无法从 RS-232C 端口读数。超限错误。         | 请降低传输速度或减少数据量。                                  |                |        |
| 2926 | 未安装 RS-232C 端口硬件。              | 请确认是否正确识别 RS-232C 电路板。                          | 端口编号           |        |
| 2927 | RS-232C 端口已经被另一个任务打开。          | 多个任务不能使用一个端口。                                   | 端口编号           |        |
| 2928 | RS-232C 端口打开时无法更改端口<br>参数。     | 无法变更已打开端口的设置。                                   | 端口编号           |        |
| 2929 | RS-232C 端口未打开。                 | 要使用 RS-232C 端口时,请首先执行<br>OpenCom。               | 端口编号           |        |
| 2930 | RS-232C 端口读数超时。                | 请确认通信是否正确。                                      | 超时值            |        |
| 2931 | 无法从 RS-232C 端口读数。              | 请确认通信是否正确。                                      |                |        |
| 2932 | RS-232C 端口已经被另一个任务打开。          | 多个任务不能使用一个端口。                                   | 端口编号           |        |
| 2933 | 无法写入 RS-232C 端口。               | 请确认通信是否正确。                                      | 端口编号           |        |
| 2934 | RS-232C 端口连接未完成。               | -                                               |                |        |
| 2935 | 从 RS-232C 端口收到的数据超出单线<br>范围。   | 1 行的最长长度为 255 字节。                               | 接收的 1 行<br>字节数 |        |
| 2937 | RS-232C 端口正在被 RemoteRS232 装置使用 | -                                               |                |        |
| 2950 |                                | -                                               |                |        |
| 2951 | 新进程异常<br>创建新进程线程超时。            | -                                               |                |        |
| 2952 | 探测到 TEACH/AUTO 开关密匙输入<br>信号异常。 | 请将 TP 的钥匙开关正确地设为 TEACH<br>或 AUTO。请确认 TP 是否正确连接。 |                |        |
| 2953 | 探测到 ENABLE 密匙输入信号异常。           | 请确认 TP 是否正确连接。                                  |                |        |

| 编号   | 信息                           | 应对措施                                     | 补充信息1 | 补充信息 2 |
|------|------------------------------|------------------------------------------|-------|--------|
| 2954 | 探测到继电器融接。                    | 可能因短路故障等流过过电流。请调查<br>原因部位,采取对策措施并更换 DPB。 |       |        |
| 2955 | 再生电阻器的温度高于指定温度。              | 请确认过滤器是否堵塞或风扇是否停止。<br>过滤器与风扇正常时,请更换再生模块。 |       |        |
| 2970 | MNG 异常<br>区域分配错误。            | -                                        |       |        |
| 2971 | MNG 异常<br>实时检查错误。            | -                                        |       |        |
| 2972 | MNG 异常<br>标准优先错误。            | -                                        |       |        |
| 2973 | MNG 异常<br>BOOST 优先错误。        | -                                        |       |        |
| 2974 | MNG 异常<br>DOWN 优先错误。         | -                                        |       |        |
| 2975 | MNG 异常<br>事件等待错误。            | -                                        |       |        |
| 2976 | MNG 异常<br>图像关闭错误。            | -                                        |       |        |
| 2977 | MNG 异常<br>区域释放错误。            | -                                        |       |        |
| 2978 | MNG 异常<br>AddIOMem 错误。       | -                                        |       |        |
| 2979 | MNG 异常<br>AddInPort 错误。      | -                                        |       |        |
| 2980 | MNG 异常<br>AddOutPort 错误。     | -                                        |       |        |
| 2981 | MNG 异常<br>AddInMemPort 错误。   | -                                        |       |        |
| 2982 | MNG 异常<br>AddOutMemPort 错误。  | -                                        |       |        |
| 2983 | MNG 异常<br>IntervalOutBit 错误。 | -                                        |       |        |
| 2984 | MNG 异常<br>CtrReset 错误。       | -                                        |       |        |
| 2998 | 因 AbortMotion 而中断非动作命令。      | 请参阅 AbortMotion 的帮助。                     |       |        |
| 2999 | 因 AbortMotion 而中断动作命令。       | 请参阅 AbortMotion 的帮助。                     |       |        |

| 编号   | 信息                             | 应对措施                                                                 | 补充信息1 | 补充信息 2 |
|------|--------------------------------|----------------------------------------------------------------------|-------|--------|
| 3000 | OBJ 文件太大。TP1 可能无法建立该<br>项目。    | -                                                                    |       |        |
| 3001 | 使用 wait 命令的变量数量接近最大值。          | -                                                                    |       |        |
| 3002 | 找不到 DLL 文件。                    | -                                                                    |       |        |
| 3003 | 找不到 DLL 文件内指定的函数。              | -                                                                    |       |        |
| 3050 | Main 函数未定义。                    | 请定义 Main 函数。                                                         |       |        |
| 3051 | 有未解决的函数调用。                     | 请定义未解决的函数。                                                           |       |        |
| 3052 | 有未解决的变量调用。                     | 请定义未解决的变量。                                                           |       |        |
| 3100 | 语法错误。                          | 请修正错误的语法。                                                            |       |        |
| 3101 | 参数计数错误。                        | 参数数不足。请修正参数。                                                         |       |        |
| 3102 | 文件名长度超过最大允许长度。                 | 请缩短文件名。                                                              |       |        |
| 3103 | 重复函数定义。                        | 请变更函数名。                                                              |       |        |
| 3104 | 重复变量定义 (**)。                   | 请变更变量名。                                                              |       |        |
| 3105 | 无法在函数块内定义全局和备份变量。              | 请在函数块以外声明全局与备份变量。                                                    |       |        |
| 3106 | 指定的函数未定义。                      | 请指定有效的函数名。                                                           |       |        |
| 3107 | 为DoLoop 指定了 "While" 和 "Until"。 | 同时在 Do 命令与 Loop 命令中指定了<br>While/Until 命令。请删除两者中某个<br>While/Until 命令。 |       |        |
| 3108 | 指定的行号或标签(**)不存在。               | 请设置行标签。                                                              |       |        |
| 3109 | 溢出错误。                          | 直接数值指定溢出。请减小数值。                                                      |       |        |
| 3110 | 指定的变量未定义。                      | 存在未定义变量。请声明变量。                                                       |       |        |
| 3111 | 指定的变量不是数组变量。                   | 请指定数组变量。                                                             |       |        |
| 3112 | 无法更改数组变量的大小。                   | -                                                                    |       |        |
| 3113 | 指定的数组变量元素超过最大值。(未<br>使用)       | -                                                                    |       |        |
| 3114 | 指定的 Next 变量与指定的 For 变量<br>不符。  | 请修正变量名。                                                              |       |        |
| 3115 | 无法在第一个自变量中使用点位数据<br>符号。        | 设置点的姿势标志时,请指定单一点。<br>请勿指定点位数据符号。                                     |       |        |
| 3116 | 尺寸的数组数量与声明不符。                  | 请确认数组数量。                                                             |       |        |
| 3117 | 未找到文件。                         | -                                                                    |       |        |
| 3118 | 未找到相应的 EndIf。                  | EndIf 命令不足。请添加。                                                      |       |        |
| 3119 | 未找到相应的 Loop。                   | Loop 命令不足。请添加。                                                       |       |        |
| 3120 | 未找到相应的 Next。                   | Next 命令不足。请添加。                                                       |       |        |
| 3121 | 未找到相应的 Send。                   | Send 命令不足。请添加。                                                       |       |        |
| 3122 | 无法指定第二个参数。(未使用)                | -                                                                    |       |        |
| 3123 | On/Off 语句超出最大数量。               | On/Off 命令数存在上限。请确认限制数<br>并修正程序。                                      |       |        |
| 3124 | 点数量超过最大数量。                     | 可指定的点数量存在上限。请确认限制<br>数并修正程序。                                         |       |        |
| 3125 | 未找到相应的 If。                     | EndIf 命令过多。请删除。                                                      |       |        |
| 3126 |                                | Loop 命令过多。请删除。                                                       |       |        |
| 3127 | 未找到相应的 Select。                 | Send 命令过多。请删除。                                                       |       |        |
| 3128 |                                | Next 命令过多。请删除。                                                       |       |        |
| 3129 | ''不能作为识别符的第一个字符。               | 请将识别符的开头设为字母。                                                        |       |        |
| 3130 | 无法指定 Rot 参数。                   | -                                                                    |       |        |
| 3131 | 无法指定 Ecp 参数。                   | -                                                                    |       |        |

| 编号   | 信息                             | 应对措施                                         | 补充信息1 | 补充信息2 |
|------|--------------------------------|----------------------------------------------|-------|-------|
| 3132 | 无法指定 Arch 参数。                  | -                                            |       |       |
| 3133 | 无法指定 LimZ 参数。                  | -                                            |       |       |
| 3134 | 无法指定 Sense 参数。                 | -                                            |       |       |
| 3135 | 指定的参数无效。                       | -                                            |       |       |
| 3136 | 无法使用 #include                  | -                                            |       |       |
| 3137 | 无法指定数组变量下标。                    | 无法指定数组下标。                                    |       |       |
| 3138 | 函数声明中未指定 ByRef。                | -                                            |       |       |
| 3139 | 无法执行需要 ByRef 参数的函数的<br>Xqt 语句。 | 无法执行在自变量中指定 ByRef 的函数<br>的 Xqt 语句。请删除 ByRef。 |       |       |
| 3140 | 无法执行 ByRef 变量的 Redim 语句。       | -                                            |       |       |
| 3141 | OBJ 文件被破坏。                     | -                                            |       |       |
| 3142 | 编译编译后 OBJ 文件大小超过现有<br>大小。      | 编译编译结果超过限制值。请分割文件。                           |       |       |
| 3143 | Ident 长度超过现有大小。                | -                                            |       |       |
| 3144 | 函数名已经使用_**。'                   | -                                            |       |       |
| 3145 | 备份变量名已经使用 0**。'                | -                                            |       |       |
| 3146 | 全局变量名已经使用 0**。'                | -                                            |       |       |
| 3147 | 模块变量名已经使用 0**。'                | -                                            |       |       |
| 3148 | 本地变量名已经使用_**。'                 | -                                            |       |       |
| 3149 | I/O 标签名已经使用'**'。               | -                                            |       |       |
| 3150 | 用户错误标签名已经使用'**'。               | -                                            |       |       |
| 3151 | 无法使用函数参数。                      | 无法在利用 Trap 命令启动的函数中指<br>定自变量。                |       |       |
| 3152 | 超过元素值。                         | -                                            |       |       |
| 3153 | 参数类型不符。                        | -                                            |       |       |
| 3154 | '**'不是输入位标签。                   | -                                            |       |       |
| 3155 | '**'不是输入字节标签。                  | -                                            |       |       |
| 3156 | '**'不是输入字标签。                   | -                                            |       |       |
| 3157 | '**'不是输出位标签。                   | -                                            |       |       |
| 3158 | '**'不是输出字节标签。                  | -                                            |       |       |
| 3159 | '**'不是输出字标签。                   | -                                            |       |       |
| 3160 | '**'不是内存 I/O 位标签。              | -                                            |       |       |
| 3161 | '**'不是内存 I/O 字节标签。             | -                                            |       |       |
| 3162 | '**'不是内存 I/O 字标签。              | -                                            |       |       |
| 3163 | 函数自变量太多。                       | -                                            |       |       |
| 3164 | 无法比较 Boolean 值。                | -                                            |       |       |
| 3165 | 表达中无法使用 Boolean 值。             | -                                            |       |       |
| 3166 | 无法比较 Boolean 值和表达。             | -                                            |       |       |
| 3167 | 无法将 Boolean 值储存到数值变量。          | -                                            |       |       |
| 3168 | 无法将数值储存到 Boolean 变量。           | -                                            |       |       |
| 3169 | 指定的 I/O 标签未定义。                 | -                                            |       |       |
| 3170 | 指定的条件表达无效。                     | -                                            |       |       |
| 3171 | 无法比较数值和字符串。                    | -                                            |       |       |
| 3172 | 变量名称无法使用关键词。                   | -                                            |       |       |
| 3173 | 行标签名已经使用'**'。                  | -                                            |       |       |
| 3174 | 重复行号或标签 (**)。                  | -                                            |       |       |
| 3175 | 指定的点标签未定义。                     | -                                            |       |       |
| 3176 | 指定的变量未定义。                      | -                                            |       |       |
| 3177 | 点标签名已经使用'**'。                  | -                                            |       |       |

| 编号   | 信息                                             | 应对措施 | 补充信息1 | 补充信息 2 |
|------|------------------------------------------------|------|-------|--------|
| 3178 | 无法使用结果编号。                                      | -    |       |        |
| 3179 | 字符串文字超出现有长度。                                   | -    |       |        |
| 3180 | 无法用 Vset 命令更改校准属性值。                            | -    |       |        |
| 3181 | 数组变量应与 ByRef 一起使用。                             | -    |       |        |
| 3182 | 未指定下标。                                         | -    |       |        |
| 3183 | 自变量不能省略。                                       | -    |       |        |
| 3184 | 跟踪动作命令中不能使用 RSRV 标志。                           | -    |       |        |
| 3185 | 不能使用 Queue 数据。                                 | -    |       |        |
| 3186 | Queue 和 Point 数据的结合无法匹配。                       | -    |       |        |
| 3187 | 指定的点特征值无效。                                     | -    |       |        |
| 3188 | 并行操作中不能使用 Call 命令。                             | -    |       |        |
| 3189 | Wait 命令中不能使用本地变量。                              | -    |       |        |
| 3190 | Wait 命令中不能使用数组变量。                              | -    |       |        |
| 3191 | Wait 命令中不能使用实数型变量。                             | -    |       |        |
| 3192 | Wait 命令中不能使用字符串变量。                             | -    |       |        |
| 3193 | 缺少视觉对象名。                                       | -    |       |        |
| 3194 | 时间指定中无法指定 Boolean 值                            | -    |       |        |
| 3195 | (未使用)                                          |      |       |        |
| 3196 | 未找到 Fend                                       |      |       |        |
| 3197 | 数值型变量不能使用 "\$"                                 |      |       |        |
| 3198 | 字符串型变量最后要用 "\$"                                |      |       |        |
| 3199 | 指定的对象无效                                        |      |       |        |
| 3200 | 值缺失。                                           | -    |       |        |
| 3201 | 需要 ','。                                        | -    |       |        |
| 3202 | 需要 '('。                                        | -    |       |        |
| 3203 | 需要 ')'。                                        | -    |       |        |
| 3204 | 标示符缺失。                                         | -    |       |        |
| 3205 | 未指定点。                                          | -    |       |        |
| 3206 | 事件条件表达缺失。                                      | -    |       |        |
| 3207 | 公式缺失。                                          | -    |       |        |
| 3208 | 字符串公式缺失。                                       | -    |       |        |
| 3209 | 点公式缺失。                                         | -    |       |        |
| 3210 | 未指定行标签。                                        | -    |       |        |
| 3211 | 禾指定变量。<br>———————————————————————————————————— | -    |       |        |
| 3212 | 无法找到相应的 Fend。                                  | -    |       |        |
| 3213 | ': 需要 ''。                                      | -    |       |        |
| 3214 | 禾指定 True/False。                                | -    |       |        |
| 3215 | 未指定 On/Off。                                    | -    |       |        |
| 3216 | 未指定 High/Low。                                  | -    |       |        |
| 3217 | 禾指定输入位标签。                                      | -    |       |        |
| 3218 | 木指定输入子节标签。                                     | -    |       |        |
| 3219 | 木指疋输入子标金。                                      | -    |       |        |
| 3220 | 木指足输出位标签。                                      | -    |       |        |
| 3221 | 木指定输出子节标签。                                     | -    |       |        |
| 3222 | 木指定输出子标签。                                      | -    |       |        |
| 3223 | 木指定存储位标签。                                      | -    |       |        |
| 3224 | 木指定存储字节标签。                                     | -    |       |        |
| 3225 | 木指定存储子标签。                                      | -    |       |        |

| 编号   | 信息                                             | 应对措施                                  | 补充信息1 | 补充信息 2 |
|------|------------------------------------------------|---------------------------------------|-------|--------|
| 3226 | 未指定用户错误标签。                                     | -                                     |       |        |
| 3227 | 未指定函数名称。                                       | -                                     |       |        |
| 3228 | 未指定变量类型                                        | -                                     |       |        |
| 3229 | Trap 语句参数无效。使用 Goto、Call<br>或 Xqt。             | -                                     |       |        |
| 3230 | Exit 命令的参数可指定 For/Do/Function。                 | -                                     |       |        |
| 3231 | 未指定 Above/Below。                               | -                                     |       |        |
| 3232 | 未指定 Righty/lefty。                              | -                                     |       |        |
| 3233 | 未指定 NoFlip/Flip。                               | -                                     |       |        |
| 3234 | 未指定端口号。                                        | -                                     |       |        |
| 3235 | 未指定字符串类型变量。                                    | -                                     |       |        |
| 3236 | 未指定 RS232C 端口号。                                | -                                     |       |        |
| 3237 | 未指定网络通讯端口号。                                    | -                                     |       |        |
| 3238 | 未指定通讯速度。                                       | -                                     |       |        |
| 3239 | 未指定数据比特数。                                      | -                                     |       |        |
| 3240 | 未指定停止位数。                                       | -                                     |       |        |
| 3241 | 未指定奇偶性。                                        | -                                     |       |        |
| 3242 | 未指定终止符。                                        | -                                     |       |        |
| 3243 | 未指定硬件流。                                        | -                                     |       |        |
| 3244 | 未指定软件流。                                        | -                                     |       |        |
| 3245 | 未指定 None。                                      | -                                     |       |        |
| 3246 | 未指定参数 'O' 或 'C'。                               | -                                     |       |        |
| 3247 | 未指定 NumAxes 参数。                                | -                                     |       |        |
| 3248 | 未指定 J4Flag 值(0-1)。                             | -                                     |       |        |
| 3249 | 未指定 J6Flag(0-128)。                             | -                                     |       |        |
| 3250 | 未指定数组变量。                                       | -                                     |       |        |
| 3251 | 未指定字符串数组变量。                                    | -                                     |       |        |
| 3252 | 未指定装置 ID。                                      | -                                     |       |        |
| 3253 | 未指定 I/O 类型。                                    | -                                     |       |        |
| 3254 | 未指定 I/O 位大小。                                   | -                                     |       |        |
| 3255 | 未指定 ByRef。                                     | 在函数声明中指定了 ByRef, 但调用时<br>ByRef 却未被指定。 |       |        |
| 3256 | 未指定变量类型                                        | -                                     |       |        |
| 3257 | 条件表达不返回 Boolean 值。                             | -                                     |       |        |
| 3258 | 未指定 RS232C 端口号。                                | -                                     |       |        |
| 3259 | 未指定网络通讯端口号。                                    | -                                     |       |        |
| 3260 | 未指定语言 ID。                                      | -                                     |       |        |
| 3261 | 需要 !!。                                         | -                                     |       |        |
| 3262 | 未指定图像序列 (Sequence) 名称。                         | -                                     |       |        |
| 3263 | 未指定图像序列 (Sequence) 名称或<br>校准 (Calibration) 名称。 | -                                     |       |        |
| 3264 | 未指定图像属性名称或结果名称。                                | -                                     |       |        |
| 3265 | 未指定图像属性名称、结果名称或对<br>象名称。                       | -                                     |       |        |
| 3266 | 未指定图像校准属性名称。                                   | -                                     |       |        |

| 编号   | 信息                            | 应对措施                       | 补充信息1 | 补充信息2 |
|------|-------------------------------|----------------------------|-------|-------|
| 3267 | 未指定任务类型。                      | -                          |       |       |
| 3268 | 未指定表格名称。                      | -                          |       |       |
| 3269 | 未指定属性名或控制名。                   | -                          |       |       |
| 3270 | 未指定属性名。                       | -                          |       |       |
| 3271 | 未指定 BackColorMode。            | -                          |       |       |
| 3272 | 未指定 BorderStyle。              | -                          |       |       |
| 3273 | 未指定 DropDownStyle。            | -                          |       |       |
| 3274 | 未指定 EventTaskType。            | -                          |       |       |
| 3275 | 未指定 ImageAlign。               | -                          |       |       |
| 3276 | 未指定 IOType。                   | -                          |       |       |
| 3277 | 未指定 FormBorderStyle。          | -                          |       |       |
| 3278 | 未指定 ScrollBars。               | -                          |       |       |
| 3279 | 未指定 SizeMode。                 | -                          |       |       |
| 3280 | 未指定 StartPosition。            | -                          |       |       |
| 3281 | 未指定 TextAlign。                | -                          |       |       |
| 3282 | 未指定 TextAlign。                | -                          |       |       |
| 3283 | 未指定 TextAlign。                | -                          |       |       |
| 3284 | 未指定 WindowState。              | -                          |       |       |
| 3285 | 未指定 J1FLAG 值。                 | -                          |       |       |
| 3286 | 未指定 J2FLAG 值。                 | -                          |       |       |
| 3287 | 未指机器人编号。                      | -                          |       |       |
| 3288 | 未指定机器人编号/All。                 | -                          |       |       |
| 3289 | 未指定区域 ID。                     | -                          |       |       |
| 3290 | 未指定文件编号。                      | -                          |       |       |
| 3291 | 未指定 MemBlock ID。              | -                          |       |       |
| 3292 | 未指定数据库类型。                     | -                          |       |       |
| 3293 | 未指定硬盘类型。                      | -                          |       |       |
| 3294 | 未指定变量类型。                      | -                          |       |       |
| 3295 | 未指定传送器区域 ID。                  | -                          |       |       |
| 3296 | 未指定数据库文件编号。                   | -                          |       |       |
| 3297 | 未指定视觉原点校正名。                   | -                          |       |       |
| 3298 | 未指定视觉对象类型 ID。                 | -                          |       |       |
| 3299 | 3299:未指定关机模式 ID。              | -                          |       |       |
| 3300 | 包括外部定义符号。(未使用)                | -                          |       |       |
| 3301 | 连接的 OBJ 文件版本不符。               | 未用同一版本编译编译所有的程序文<br>件。请重建。 |       |       |
| 3302 | 连接的 OBJ 文件与编译的 I/O 标签<br>不符。  | 项目构成被变更。请重建。               |       |       |
| 3303 | 连接的OBJ文件与编译的用户错误标<br>签不符。     | 项目构成被变更。请重建。               |       |       |
| 3304 | 连接的 OBJ 文件与编译的编译选项<br>不符。     | 项目构成被变更。请重建。               |       |       |
| 3305 | 连接的 OBJ 文件与编译的连接选项<br>不符。     | 项目构成被变更。请重建。               |       |       |
| 3306 | 连接的 OBJ 文件与编译的 SPEL 选项<br>不符。 | 项目构成被变更。请重建。               |       |       |
| 3307 | 对函数进行多重定义。                    | 在多个文件中使用同一函数名。             |       |       |

| 3308     各份安置核进行多重定义。     在多个文件中使用同一会局安置名。        3309     全局安置核进行多重定义。     在多个文件中使用同一会局安置名。        3310     重复株交重晶。     在多个文件中使用同一编块变量名。        3311     未找取文件。     .     .       3312     OBI文件被破坏。     .     .       3313     指定的文件名值抵先法使用的字符。     .     .       3314     无太打开文件。     .     .     .       3315     通数名已经使用。**.     .     .     .       3316     长线安量名已经使用 0**.     .     .     .       3317     全局变量名已经使用 0**.     .     .     .     .       3318     低发安量名已经使用 0**.     .     .     .     .     .       3318     低发变量名已经使用 0**.     .     .     .     .     .     .     .     .     .     .     .     .     .     .     .     .     .     .     .     .     .     .     .     .     .     .     .     .     .     .     .                                                                                                         | 编号   | 信息                                 | 应对措施                        | 补充信息1 | 补充信息 2 |
|----------------------------------------------------------------------------------------------------|------|------------------------------------|-----------------------------|-------|--------|
| 3309     全局要量載进行多重定义。     在多个文件中使用同一会局变量名。       3311     未找刻文件。     -       3313     加設文件、     -       3314     未找刻文件。     -       3313     加設文件、     -       3314     无法打开文件。     -       3314     无法打开文件。     -       3315     盛慶全已经供用 ***, '     -       3316     备份变量名已经供用 0**。, '     -       3317     左房爱量名已经供用 0**。, '     -       3318     爆快要名已经使用 0**。, '     -       3319     黄奶童童白经供用 0**。, '     -       3311     張教名已经供用 0**。, '     -       3322     备份变量名已经供用 0**。, '     -       3323     ム员爱童名已经供用 0**。, '     -       3324     低快要量名已经供用 0**。, '     -       3325     本協愛量名已经供用 0**。, '     -       3326     参数堂童台受量用 0.000。, '     -       3327     委員愛童名已经供用 0**。, '     -       3328     委員愛童名已经供用 0**。, '     -       3329     委員求**卖型不符。     -       3331     连保校 0.01 文件与编译的成本项目     - <t< td=""><td>3308</td><td>备份变量被进行多重定义。</td><td>在多个文件中使用同一备份变量名。</td><td></td><td></td></t<>                     | 3308 | 备份变量被进行多重定义。                       | 在多个文件中使用同一备份变量名。            |       |        |
| 3310     重复模块变量。     在多个文件中使用同一模块变量名。       3311     未找到文件。     -       3312     5     新定的文件名包括无法使用的字符。       3313     指定的文件名包括无法使用的字符。     -       3314     无法打开文件。     另一个应用程序正使用文件。请结束其<br>它应用程序。       3315     高数名已经使用_**。'     -       3316     名份变量名已经使用 0**。'     -       3317     全局变量名已经使用 0**。'     -       3318     損決要量名已经使用 0**。'     -       3319     数型量的方小与声明不符。     -       3320     函数应回值类型与声明不符。     -       3321     通貨要量名已经使用 0**。'     -       3322     名砂变量名已经使用 0**。'     -       3323     全局变量名已经使用 0**。'     -       3324     投決量名已经使用 0**。'     -       3325     本地变量名已经使用 0**。'     -       3326     参数型電台受用 0**。'     -       3327     参型電名已使用 0**。'     -       3328     参数***集放 0.012 文件与编译的反电、     -       3339     建築型名包     -       3331     连接行 0.012 文件与编译后的 0.01     -       3332     参数市文文量                                                                                                | 3309 | 全局变量被进行多重定义。                       | 在多个文件中使用同一全局变量名。            |       |        |
| 1311     未找到文件。     -       3312     公BJ文件被破坏。     -       3313     指定的文件被破坏。     -       3314     无法打文件。     另一个应用程序正使用文件。请结束其<br>它应用程序。       3315     磁教名已经使用 0+*。'     -       3317     全局变型名已经使用 0+*。'     -       3318     模块变量名已经使用 0+*。'     -       3319     数组受量的大小与声明不符。     -       3320     函数应回值类型与声明不符。     -       3321     磁线空量名已经使用 0+*。'     -       3322     金份变量名已经使用 0+*。'     -       3323     全局变量名已经使用 0+*。'     -       3324     模块变量名已经使用 0+*。'     -       3325     金数数量与声明不符。     -       3326     参数数量与声明不符。     -       3327     参数***函声剪明未指定 ByRef。     -       3328     参数**********     -       3339     参址************     -       3331     连线师 OBJ 文件与编译局的版本项目     -       3332     重频标定义量量、*****     -       3333     建成后 OBI 文件大小超过现有大师     -       3334     使用 wait 命令的变量数量超过现有长     -                                                                                                    | 3310 | 重复模块变量。                            | 在多个文件中使用同一模块变量名。            |       |        |
| 3313   1   1   -   -   -     3313   指定的文件名包括无法使用的字符。   -   -   -     3314   无法打开文件。   第一个应用程序正使用文件。请结束其   -     3315   备份变量名已经使用_0**。'   -   -     3316   备份变量名已经使用_0**。'   -   -     3317   全局变量名已经使用_0**。'   -   -     3318   模块变量名已经使用_0**。'   -   -     3319   数组变量名已经使用_0**。'   -   -     3320   函数返回信意型自动不符。   -   -     3321   函数名已经使用_**。'   -   -     3322   备份变量名已经使用_**。'   -   -   -     3321   函数名已经使用_**。'   -   -   -   -     3322   备务数型名声声用不符。   -   -   -   -   -   -   -   -   -   -   -   -   -   -   -   -   -   -   -   -   -   -   -   -   -   -   -   -   -   -   -   -   -   -   -   -   -   - </td <td>3311</td> <td>未找到文件。</td> <td>-</td> <td></td> <td></td>                                                                                                    | 3311 | 未找到文件。                             | -                           |       |        |
| 3313     指定的文件名包括无法使用的字符。     -       3314     无法打开文件。     另一个应用程序正使用文件。请结束其<br>它应用程序。       3315     函数名已经使用_**。'     -       3316     备份变量名已经使用 0**。'     -       3317     全局变量名已经使用 0**。'     -       3318     視決支量名已经使用 0**。'     -       3319     数组变量的力小与声明不符。     -       3320     函数名已经使用 0**。'     -       3321     函数名已经使用 0**。'     -       3322     备份变量名已经使用 0**。'     -       3323     全局变量名已经使用 0**。'     -       3324     保決支量名已经使用 0**。'     -       3325     本地支量名已经使用 0**。'     -       3326     参数零: 電力算用不符。     -       3327     参数要量白声明不符。     -       3328     参数零: 表型的和集定 ByRef。     -       3329     参数** 表型即用不指定 ByRef。     -       3320     参数** 表型即不关理不示     -       3331     连接的 OBJ 文件方编译后的 OUI Euler     -       3333     比der 工程不定记     -       3334     使用 wait 命令的变量数量量     -       3400     未指定 Dialog Result 值。 <td< td=""><td>3312</td><td>OBJ 文件被破坏。</td><td>-</td><td></td><td></td></td<> | 3312 | OBJ 文件被破坏。                         | -                           |       |        |
| 3314     天法打开文件。     另一个应用程序正使用文件。请结束其<br>它应用程序。       3315     函数名已经使用 0**。'     -       3316     备份变量名已经使用 0**。'     -       3317     全局变量名已经使用 0**。'     -       3318     模块变量名已经使用 0**。'     -       3319     数组变量的大小声声明不符。     -       3320     函数应回值类型与声明不符。     -       3321     函数应回值类型与声明不符。     -       3322     名份变量名已经使用 0**。'     -       3323     全局变量名已经使用 0**。'     -       3324     模块变量名已经使用 0**。'     -       3325     全局变量名已经使用 0**。'     -       3326     金数数量和户书"不行。     -       3327     参数数量与声明不符。     -       3328     参数************************************                                                                                                    | 3313 | 指定的文件名包括无法使用的字符。                   | -                           |       |        |
| 3315   函数名已经使用_**. '   -     3316   备份变量名已经使用 0**. '   -     3317   全局变量名已经使用 0**. '   -     3318   模块变量名已经使用 0**. '   -     3319   数组变量的大小与声明不符.   -     3320   函数名已经使用 0**. '   -     3321   函数名已经使用 0**. '   -     3322   金局变量名已经使用 0**. '   -     3323   全局变量名已经使用 0**. '   -     3324   模块变量名已经使用 0**. '   -     3325   全局变量名已经使用 0**. '   -     3326   参数金量台声明不符.   -     3327   参数金量台声明不符.   -     3328   参数金型台声明不存.   -     3329   参数金型台声明不存.   -     3320   查数型型台声明不存.   -     3331   连接的 OBJ 文件与编译后的版本项目   -     7.76.   -   -     3331   连接的 OBJ 文件与编译后的 GUI   -     3332   重新定义变量、***   -   -     3333   连接的 OBJ 文件与编译后的 GUI   -   -     3334   广播 《   -   -   -     3333   第指定 OBI QU   -   -                                                                                                    | 3314 | 无法打开文件。                            | 另一个应用程序正使用文件。请结束其<br>它应用程序。 |       |        |
| 3316   备份变量名已经使用 0**。'   -     3317   全局变量名已经使用 0**。'   -     3318   模块变量名已经使用 0**。'   -     3319   数组变量的大小与声明不符。   -     3320   函数返回值类型与声明不符。   -     3321   备份变量名已经使用 0**。'   -     3322   备份变量名已经使用 0**。'   -     3323   全局变量名已经使用 0**。'   -     3324   模块变量名已经使用 0**。'   -     3325   本地变量名已经使用 0**。'   -     3326   参数数数与声明不符。   -     3327   参数**函数声明未指定 ByRef。   -     3328   参数***表指定 ByRef。   -     3330   连接的 OBJ 文件与编译的版本项目<br>不符。   -     3331   连接的 OBJ 文件与编译后的版本项目<br>不符。   -     3332   黄旗座 NBJ 文件与编译后的 GUI<br>Builder 工程不匹配。   -     3333   提供的 OBJ 文件与编译后的 GUI<br>Builder 工程不匹配。   -     3334   大信。   -     3335   并行处理中不能使用 Call 命令。   -     3400   未指定 Nadog D。   -     3401   未指定 Tang Ka.   -     3403   未指定 Tang Ka.   -     3404   未指定 Tang Ka.   - <t< td=""><td>3315</td><td>函数名已经使用_**。'</td><td>-</td><td></td><td></td></t<>                                                                          | 3315 | 函数名已经使用_**。'                       | -                           |       |        |
| 3317     全局変量名已经使用 0**。'     -       3318     模块变量名已经使用 0**。'     -       3320     函数返回值类型与声明不符。     -       3321     函数返回值类型与声明不符。     -       3322     备份变量名已经使用 0**。'     -       3323     全局变量名已经使用 0**。'     -       3324     模块变量名已经使用 0**。'     -       3325     本地变量名已经使用 0**。'     -       3326     参数零量名已经使用 0**。'     -       3327     李伽蒙書名已经使用 0**。'     -       3328     参数零量名已经使用 0**。'     -       3329     参数**高数声明不符。     -       3320     李数***高数声明不符。     -       3321     连接的 OBJ 文件与编译的版本项目<br>不符。     -       3322     董频***表型工作希。     -       3333     進行の OBJ 文件与编译后的 GUI<br>Buider 工程不匹配。     -       3333     並行的 OBI 文件与编译后的 GUI<br>Buider 工程不匹配。     -       3333     并行众型正示     -       3334     作用 wait 命令的变量数量超过了最。     -       3400     未指定 Ialgo ID。     -       3401     未指定 Rug Result 值。     -       3402     未指定 Rug Result 值。                                                              | 3316 | 备份变量名已经使用 0**。'                    | -                           |       |        |
| 3318   模块变量名已经使用 0**。'   -     3320   函数返回值类型与声明不符。   -     3321   函数公司名发码用。**。'   -     3322   备份变量名已经使用 0**。'   -     3323   全局变量名已经使用 0**。'   -     3324   模块变量名已经使用 0**。'   -     3325   全局变量名已经使用 0**。'   -     3326   参数数量与声明不符。   -     3327   参数雪量名已经使用 0**。'   -     3326   参数数型与声明不符。   -     3327   参数雪量与离明不符。   -     3328   参数**景型公平符。   -     3329   参数**表型不符。   -     3330   连指价 OBJ 文件与编译的版本项目<br>"将的 OBJ 文件与编译的版本项目   -     3331   连接后 OBJ 文件与编译后的 GUI<br>Builder 工程不匹配。   -     3332   重新定义变量 ***'   -     3333   广伯 Pauti 命令的变量数量超过了量   -     */16   -   -     3334   广信 Reper 2   -     3400   未指定 Nacle Result G.   -     3401   未指定 Recover 模式.   -     3402   未指定 Recover 模式.   -   -     3403   未指定 Recover 模式.   -   -                                                                                                    | 3317 | 全局变量名已经使用 0**。'                    | -                           |       |        |
| 3319     数组变量的大小与声明不符。     -       3320     函数返回值类型与声明不符。     -       3321     函数公已送使用_**。'     -       3322     金份变量名已送使用_**。'     -       3323     全局变量名已经使用_**。'     -       3324     模块变量名已经使用_**。'     -       3325     本地变量名已经使用_**。'     -       3326     参数雪台声明不符。     -       3327     参数*=数型与声明不行。     -       3328     参数**函数声明未指定 ByRef。     -       3329     参数**表型不符。     -       3330     元行。     -       3331     连接后 OBJ 文件与编译的版本项目     -       3333     加定义变量 **'     -       3331     连接后 OBJ 文件与编译后的 GUI     -       3333     Builder 工程不匹配。     -       3334     使用 wait 命令的变量数量超过了量     -       335     并行处理中不能使用 Call 命令。     -       3400     未指定 Dialog ID.     -       *     -     -       3401     未指定 Recover 模式。     -       3402     未指定 Recover 模式。     -       3403     未                                                                                                    | 3318 | 模块变量名已经使用 0**。'                    | -                           |       |        |
| 3320     函数返回值类型与声明不符。     -       3321     函数名已经使用 0**。'     -       3323     全局变量名已经使用 0**。'     -       3323     全局变量名已经使用 0**。'     -       3324     模块变量名已经使用 0**。'     -       3325     本地变量名已经使用 0**。'     -       3326     参数数量与声明不符。     -       3327     参数**函数声明未指定 ByRef。     -       3328     参数***函数声明未指定 ByRef。     -       3329     参数***表指定 ByRef。     -       3320     连接的 OBJ 文件与编译的版本项目<br>不符。     -       743     连接的 OBJ 文件与编译自的 GUI<br>Builder 工程不匹配。     -       3331     连接的 OBJ 文件与编译后的 GUI<br>Builder 工程不匹配。     -       3333     方件「如u中不能使用 Call 命令。     -       3400     未指定 Dialog ID。     -       *指位     -     -       3400     未指定 Recover 模式。     -       3401     未指定 Recover 模式。     -       3402     未指定 Recover 模式。     -       3403     未指定 Recover 模式。     -       3404     未指定 MagBox_Type 值。     -       3405     未指                                                                    | 3319 | 数组变量的大小与声明不符。                      | -                           |       |        |
| 3321   函数名已经使用_**。'   -     3322   备份变量名已经使用 0**。'   -     3323   全局变量名已经使用 0**。'   -     3324   模块变量名已经使用 0**。'   -     3325   本地变量名已经使用 0**。'   -     3326   参数数量与声明不符。   -     3327   参数**通数声明未指定 ByRef。   -     3328   参数**未指定 ByRef。   -     3329   参数**表型不符。   -     3330   不符。   -     3331   连接后 OBJ 文件与编译的版本项目   -     不符。   -   -     3331   连接后 OBJ 文件与编译的版本项目   -     -   -   -   -     3331   连接后 OBJ 文件与编译的版本项目   -     -   -   -   -     3331   连接后 OBJ 文件与编译后的 GUI   -   -     3333   Builder TZ47-匹配配。   -   -     3334   使用 wait 命令的变量数量超过了量   -   -     335   并行处理中不能使用 Call 命令。   -   -     3400   未指定 Recover 模式。   -   -     3401   -   -   -     3402  -                                                                                                    | 3320 | 函数返回值类型与声明不符。                      | -                           |       |        |
| 3322   备份变量名已经使用 0**。'   -     3323   全局变量名已经使用 0**。'   -     3324   模块变量名已经使用 0**。'   -     3325   本地变量名已经使用 0**。'   -     3326   参数数量与声明不符。   -     3327   参数**函数声明未指定 ByRef。   -     3328   参数***函数声明未指定 ByRef。   -     3329   参数**类型不符。   -     3330   元符。   -     3331   连接的 OBJ 文件与编译后的版本项目<br>不符。   -     3331   连接的 OBJ 文件与编译后的 GUI<br>Builder 工程不匹配。   -     3333   重新定义变量 ***'   -     3334   使用 wait 命令的变量数量超过了最   -     -   -   -     3335   并行处理中不能使用 Call 命令。   -     3400   未指定 Dialog ID。   -     未指定 N型成为象名。   -   -     3401   未指定 Trap 模式。   -     3403   未指定 Recover 模式。   -     3404   未指定 NagBos、Type 值。   -     3405   未指定 NgE orary variable。   -     3406   未指定 Single array variable。   -     3407   未指定 Single array variable。   -                                                                                                    | 3321 | 函数名已经使用_**。'                       | -                           |       |        |
| 3323   全局变量名已经使用 0**。'   -     3324   模块变量名已经使用 0**。'   -     3325   本地变量名已经使用 **。'   -     3326   参数数量与声明不符。   -     3327   参数**函数声明末混定 ByRef。   -     3328   参数***基定 ByRef。   -     3329   参数***素粗定 ByRef。   -     3320   连接的 OBJ 文件与编译的版本项目<br>不符。   -     3330   连接的 OBJ 文件与编译的版本项目<br>不符。   -     3331   连接的 OBJ 文件与编译后的 GUI   -     3332   重新定义变量 ***'   -     连接的 OBJ 文件与编译后的 GUI   -   -     3333   旋转的 OBJ 文件与编译后的 GUI   -     3334   使用 wait 命令的变量数量超过了最   -     -   -   -     3335   并行处理中不能使用 Call 命令。   -     3400   未指定 Dialog ID。   -     -   -   -     3402   未指定 Nation Asta   -     3403   未指定 Nation Asta   -     3404   未指定 Nation Asta   -     3405   未指定 Inag 模式。   -     3406   未指定 Nation Asta   -     3407   未指定 Natio                                                                                                    | 3322 | 备份变量名已经使用 0**。'                    | -                           |       |        |
| 3324   模块变量名已经使用_**。'   -     3325   本地变量名已经使用_**。'   -     3326   参数数*···································                                                                                                    | 3323 | 全局变量名已经使用 0**。'                    | -                           |       |        |
| 3325   本地变量名已经使用_**。'   -     3326   参数数量与声明不符。   -     3327   参数**函数声明未指定 ByRef。   -     3328   参数***基置 ByRef。   -     3329   参数***类型不符。   -     3320   参数***类型不符。   -     3330   定接的 OBJ 文件与编译的版本项目<br>不符。   -     3331   连接后 OBJ 文件大小超过现有大小。   OBJ 文件大小超过限制值。请减少程序。     3332   重新定义变量 ***'   -     3333   運行的 OBJ 文件与编译后的 GUI<br>Builder 工程不匹配。   -     3334   使用 wait 命令的变量数量超过了最<br>大值。   -     3335   并行处理中不能使用 Call 命令。   -     3400   未指定 Dialog ID。   -     未指定 Dialog ID。   -   -     3401   未指定 Trap 模式。   -     3402   未指定 Recover 模式。   -     3403   未指定 Recover 模式。   -     3404   未指定 By Rey Type 值。   -     3405   未指定 Dialog Result 值。   -     3406   未指定 Dialog Result 值。   -     3407   未指定 Dialog Result 值。   -     3408   未指定 Single array variable。   -     3409   未指定 CodeType。 <td>3324</td> <td>模块变量名已经使用 0**。'</td> <td>-</td> <td></td> <td></td>                                                      | 3324 | 模块变量名已经使用 0**。'                    | -                           |       |        |
| 3326   参数数量与声明不符。   -     3327   参数**函数声明未指定 ByRef。   -     3328   参数**未指定 ByRef。   -     3329   参数**表指定 ByRef。   -     3329   参数**表指定 ByRef。   -     3320   连接的 OBJ 文件与编译的版本项目<br>不符。   -     3331   连接的 OBJ 文件与编译的版本项目<br>不符。   -     3332   重新定义变量 ***'   -     3333   连接的 OBJ 文件与编译后的 GUI<br>Builder 工程不匹配。   -     3333   连接的 OBJ 文件与编译后的 GUI<br>Builder 工程不匹配。   -     3333   并行处理中不能使用 Call 命令。   -     3400   未指定 Dialog ID。<br>未指定 Lialog ID。   -     3401   未指定 Trap 模式。   -     3402   未指定 Null 命令的变量数量超过了最   -     3403   未指定 Point Els。   -     3404   未指定 Dialog ID。   -     3405   -   -     3406   未指定 Null 命令。   -     3407   未指定 Byte type array variable。   -     3408   未指定 Single array variable。   -     3409   未指定 CodeType。   -     3411   未指定 CodeType。   -                                                                                                    | 3325 | 本地变量名已经使用_**。'                     | -                           |       |        |
| 3327   参数**函数声明未指定 ByRef。   -     3328   参数**未指定 ByRef。   -     3329   参数**类型不符。   -     3330   连接的 OBJ 文件与编译的版本项目<br>不符。   -     3331   连接向 OBJ 文件与编译后的 GUI<br>不符。   -     3332   重新定义变量 ***'   -     3333   運接的 OBJ 文件与编译后的 GUI<br>Builder 工程不匹配。   -     3334   使用 wait 命令的变量数量超过了最<br>大值。   -     3335   并行处理中不能使用 Call 命令。   -     3400   未指定 Dialog ID。   -     *指位。   -   -     3401   未指定 Recover 模式。   -     3402   未指定 Recover 模式。   -     3403   未指定 Recover 模式。   -     3404   未指定 NagBox_Type 值。   -     3405   未指定 Dialog Ru   -     3406   未指定 NagBox_Type 值。   -     3407   未指定 NagBox_Type 值。   -     3408   未指定 Single array variable.   -     3409   未指定 CodeType。   -   -     3401   未指定 CodeType.   -   -     3403   未指定 CodeType.   -   -                                                                                                    | 3326 | 参数数量与声明不符。                         | -                           |       |        |
| 3328   参数**未指定 ByRef.   -     3329   参数**类型不符。   -     3330   连接的 OBJ 文件与编译的版本项目<br>不符。   -     3331   连接的 OBJ 文件与编译的版本项目<br>不符。   -     3332   重新定义变量 '**'   -     3333   连接的 OBJ 文件与编译后的 GUI<br>Builder 工程不匹配。   -     3334   使用 wait 命令的变量数量超过了最<br>大值。   -     3335   并行处理中不能使用 Call 命令。   -     3400   未指定 Dialog ID。   -     *   -   -     3401   未指定 Recover 模式。   -     3402   未指定 Recover 模式。   -     3403   未指定 Recover 模式。   -     3404   未指定 Recover 模式。   -     3405   未指定 DialogResult 值。   -     3406   未指定 MgdogaCapte   -     3407   未指定 Single array variable。   -     3408   未指定 Single array variable。   -     3409   未指定 CodeType。   -     3410   未指定 CodeType。   -                                                                                                    | 3327 | 参数**函数声明未指定 ByRef。                 | -                           |       |        |
| 3329   参数**类型不符。   -     3330   连接的 OBJ 文件与编译的版本项目<br>不符。   -     3331   连接向 OBJ 文件与编译后的 GUI<br>Builder 工程不匹配。   -     3333   僅用 wait 命令的变量数量超过了最<br>大值。   -     3334   使用 wait 命令的变量数量超过了最<br>大值。   -     3335   并行处理中不能使用 Call 命令。   -     3400   未指定 Dialog ID。   -     3401   未指定主函数名。   -     3402   未指定 Recover 模式。   -     3403   未指定 Recover 模式。   -     3404   未指定 Recover 模式。   -     3405   未指定 Trap 模式。   -     3406   未指定 Dialog Result 值。   -     3407   未指定 DialogResult 值。   -     3408   未指定 Single array variable。   -     3409   未指定 CodeType。   -     3400   未指定 Nag CodeType。   -                                                                                                    | 3328 | 参数**未指定 ByRef。                     | -                           |       |        |
| 3330   连接的 OBJ 文件与编译的版本项目<br>不符。   -     3331   连接向 OBJ 文件大小超过现有大小。   OBJ 文件大小超过限制值。请减少程序。     3332   重新定义变量 ***'   -     3333   连接的 OBJ 文件与编译后的 GUI<br>Builder 工程不匹配。   -     3334   使用 wait 命令的变量数量超过了最<br>大值。   -     3335   并行处理中不能使用 Call 命令。   -     3400   未指定 Dialog ID。   -     *指定   -   -     3401   未指定主函数名。   -     3402   未指定 Recover 模式。   -     3403   未指定 Recover 模式。   -     3404   未指定 Trap 模式。   -     3405   未指定 Dialog Result 值。   -     3406   未指定 Single array variable。   -     3408   未指定 Single array variable。   -     3409   未指定 CodeType。   -     3410   未指定 Form List。   -     3411   未指定 Form List。   -                                                                                                    | 3329 | 参数**类型不符。                          | -                           |       |        |
| 3331   连接后 OBJ 文件大小超过现有大小。   OBJ 文件大小超过限制值。请减少程序。     3332   重新定义变量 '**'   -     3333   運接防 OBJ 文件与编译后的 GUI<br>Builder 工程不匹配。   -     3334   使用 wait 命令的变量数量超过了最<br>大值。   -     3335   并行处理中不能使用 Call 命令。   -     3400   未指定 Dialog ID。   -     3401   未指定主函数名。   -     3402   未指定视觉对象名。   -     3403   未指定 Recover 模式。   -     3404   未指定 Trap 模式。   -     3405   未指定 Dialog Result 值。   -     3406   未指定 SingBox_Type 值。   -     3407   未指定 Single array variable。   -     3408   未指定 CodeType。   -     3409   未指定 CodeType。   -                                                                                                    | 3330 | 连接的 OBJ 文件与编译的版本项目<br>不符。          | -                           |       |        |
| 3332   重新定义变量 '**'   -     3333   连接的 OBJ 文件与编译后的 GUI<br>Builder 工程不匹配。   -     3334   使用 wait 命令的变量数量超过了最<br>大值。   -     3335   并行处理中不能使用 Call 命令。   -     3400   未指定 Dialog ID。   -     3401   未指定主函数名。   -     3402   未指定视觉对象名。   -     3403   未指定 Recover 模式。   -     3404   未指定 Trap 模式。   -     3405   未指定 Dialog Result 值。   -     3406   未指定 MsgBox_Type 值。   -     3407   未指定 Single array variable。   -     3408   未指定 Single array variable.   -     3410   未指定 CodeType.   -                                                                                                    | 3331 | 连接后 OBJ 文件大小超过现有大小。                | OBJ 文件大小超过限制值。请减少程序。        |       |        |
| 3333   连接的 OBJ 文件与编译后的 GUI   -     3334   使用 wait 命令的变量数量超过了最   -     3334   大值。   -     3335   并行处理中不能使用 Call 命令。   -     3400   未指定 Dialog ID。   -     3401   未指定主函数名。   -     3401   未指定主函数名。   -     3402   未指定视觉对象名。   -     3403   未指定 Recover 模式。   -     3404   未指定 Trap 模式。   -     3405   未指定 Dialog Roult 值。   -     3406   未指定 Dialog Roult 值。   -     3407   未指定 Prope 值。   -     3408   未指定 MagBox_Type 值。   -     3409   未指定 Single array variable。   -     3409   未指定 CodeType。   -     3410   未指定 CodeType。   -                                                                                                    | 3332 | 重新定义变量'**'                         | -                           |       |        |
| 3334   使用 wait 命令的变量数量超过了最大值。   -     3335   并行处理中不能使用 Call 命令。   -     3400   未指定 Dialog ID。   -     3401   未指定主函数名。   -     3402   未指定视觉对象名。   -     3403   未指定 Recover 模式。   -     3404   未指定 Trap 模式。   -     3405   未指定 DialogResult 值。   -     3406   未指定 MsgBox_Type 值。   -     3407   未指定 Single array variable。   -     3408   未指定 Point list。   -     3409   未指定 CodeType。   -     3411   未指定 EdgeType。   -                                                                                                    | 3333 | 连接的 OBJ 文件与编译后的 GUI Builder 工程不匹配。 | -                           |       |        |
| 3335   并行处理中不能使用 Call 命令。     3400   未指定 Dialog ID。     3401   未指定主函数名。     3401   未指定主函数名。     3402   未指定视觉对象名。     3403   未指定 Recover 模式。     3404   未指定 Trap 模式。     3405   未指定 DialogResult 值。     3406   未指定 MsgBox_Type 值。     3407   未指定 Byte type array variable。     3408   未指定 Single array variable。     3409   未指定 CodeType。     3411   未指定 EdgeType。                                                                                                    | 3334 | 使用 wait 命令的变量数量超过了最大值。             | -                           |       |        |
| 3400   未指定 Dialog ID。   -     3401   未指定主函数名。   -     3402   未指定视觉对象名。   -     3403   未指定 Recover 模式。   -     3404   未指定 Trap 模式。   -     3405   未指定 Dialog Result 值。   -     3406   未指定 MsgBox_Type 值。   -     3407   未指定 Single array variable。   -     3408   未指定 Single array variable。   -     3409   未指定 CodeType。   -     3410   未指定 EdgeType。   -                                                                                                    | 3335 | 并行处理中不能使用 Call 命令。                 |                             |       |        |
| 3401   未指定主函数名。   -     3402   未指定视觉对象名。   -     3403   未指定 Recover 模式。   -     3404   未指定 Trap 模式。   -     3405   未指定 DialogResult 值。   -     3406   未指定 MsgBox_Type 值。   -     3407   未指定 Byte type array variable。   -     3408   未指定 Single array variable。   -     3409   未指定 CodeType。   -     3410   未指定 EdgeType。   -                                                                                                    | 3400 | 未指定 Dialog ID。                     | -                           |       |        |
| 3402   未指定视觉对象名。   -     3403   未指定 Recover 模式。   -     3404   未指定 Trap 模式。   -     3404   未指定 Trap 模式。   -     3405   未指定 DialogResult 值。   -     3406   未指定 MsgBox_Type 值。   -     3407   未指定 Byte type array variable。   -     3408   未指定 Single array variable。   -     3409   未指定 CodeType。   -     3410   未指定 EdgeType。   -                                                                                                    | 3401 | 未指定主函数名。                           | -                           |       |        |
| 3403   未指定 Recover 模式。   -     3404   未指定 Trap 模式。   -     3405   未指定 DialogResult 值。   -     3406   未指定 MsgBox_Type 值。   -     3407   未指定 Byte type array variable。   -     3408   未指定 Single array variable。   -     3409   未指定 CodeType。   -     3410   未指定 EdgeType。   -                                                                                                    | 3402 | 未指定视觉对象名。                          | -                           |       |        |
| 3404   未指定 Trap 模式。   -     3405   未指定 DialogResult 值。      3406   未指定 MsgBox_Type 值。      3407   未指定 Byte type array variable。      3408   未指定 Single array variable。      3409   未指定 CodeType。   -     3410   未指定 EdgeType。   -                                                                                                    | 3403 | 未指定 Recover 模式。                    | -                           |       |        |
| 3405   未指定 DialogResult 值。     3406   未指定 MsgBox_Type 值。     3407   未指定 Byte type array variable。     3408   未指定 Single array variable。     3409   未指定 Point list。     3410   未指定 CodeType。     3411   未指定 EdgeType。                                                                                                    | 3404 | 未指定 Trap 模式。                       | -                           |       |        |
| 3406   未指定 MsgBox_Type 值。     3407   未指定 Byte type array variable。     3408   未指定 Single array variable。     3409   未指定 Point list。     3410   未指定 CodeType。     3411   未指定 EdgeType。                                                                                                    | 3405 | 未指定 DialogResult 值。                |                             |       |        |
| 3407   未指定 Byte type array variable。     3408   未指定 Single array variable。     3409   未指定 Point list。     3410   未指定 CodeType。     3411   未指定 EdgeType。                                                                                                    | 3406 | 未指定 MsgBox_Type 值。                 |                             |       |        |
| 3408   禾指定 Single array variable。     3409   未指定 Point list。     3410   未指定 CodeType。     3411   未指定 EdgeType。                                                                                                    | 3407 | 未指定 Byte type array variable。      |                             |       |        |
| 3409 木指定 Point list。 -   3410 未指定 CodeType。 -   3411 未指定 EdgeType。 -                                                                                                    | 3408 | 未指定 Single array variable。         |                             |       |        |
| 3410 不頂足 Code Type。 -   3411 未指定 Edge Type。 -                                                                                                    | 3409 | 木指足 Point list。<br>また完 CodeTures   | -                           |       |        |
|                                                                                                    | 3410 | 大明化 Could ype。<br>未指定 EdgeType。    | -                           |       |        |

| 编号   | 信息                                                                           | 应对措施                                           | 补充信息1 | 补充信息 2 |
|------|------------------------------------------------------------------------------|------------------------------------------------|-------|--------|
| 3412 | 未指定 ECC Type。                                                                | -                                              |       |        |
| 3413 | 未指定 ImageColor Type。                                                         | -                                              |       |        |
| 3414 | 未指定 Point Type。                                                              | -                                              |       |        |
| 3415 | 未指定 Reference Type。                                                          | -                                              |       |        |
| 3416 | 未指定 EdgeType。                                                                | -                                              |       |        |
| 3417 | 本指辽端山亏。<br>+ 北京 A                                                            | -                                              |       |        |
| 3418 | 木指正 AXIS。<br>土地宮 Common Type                                                 | -                                              |       |        |
| 3419 | 不有足 Compare Type。<br>仅限使田 Intefer 武 Short 米刑的数组                              | -                                              |       |        |
| 3420 | 变量。                                                                          | -                                              |       |        |
| 3421 | 未指定表格名称或窗口 ID。                                                               | -                                              |       |        |
| 3422 | 未指定窗口 ID。                                                                    | -                                              |       |        |
| 3423 | 未指定动作模式。                                                                     | -                                              |       |        |
| 3500 | #define 命令中有重复的宏。                                                            | 定义了同名宏。请变更宏名称。                                 |       |        |
| 3501 | 未指定宏名称。                                                                      | -                                              |       |        |
| 3502 | 未找到 Include 文件名。                                                             | -                                              |       |        |
| 3503 | 指定的 include 文件不在项目中。                                                         | 指定了未在项目构成中注册的 include 文件。请在项目构成中添加 include 文件。 |       |        |
| 3504 | 宏函数参数与声明命令不符。                                                                | -                                              |       |        |
| 3505 | 宏有循环引用。                                                                      | 宏循环引用。请修正循环引用。                                 |       |        |
| 3506 | #define、#ifdef、#ifndef、#else、#endif、<br>#undef 和变量声明语句只在一个<br>include 文件中有效。 | -                                              |       |        |
| 3507 | 超过 #ifdef 或 #ifndef 嵌套级。                                                     | 请将嵌套级设为限制值以下。                                  |       |        |
| 3508 | 无法找到相应的 #ifdef 或 #ifndef。                                                    | -                                              |       |        |
| 3509 | 未找到 #ifdef 或 #ifndef 的 #endif。                                               | -                                              |       |        |
| 3510 | 无法获取宏缓冲器。                                                                    | -                                              |       |        |
| 3550 | 未指定宏函数参数。                                                                    | 在没有自变量的状态下调用了声明为宏<br>函数的宏。                     |       |        |
| 3600 | 进入追踪的动作命令不能使用 Sense<br>参数。                                                   |                                                |       |        |
| 3602 | 该运动命令不能使用 LJM 参数。                                                            |                                                |       |        |
| 3603 | InReal 函数不能和 wait 语句一起使用。                                                    | -                                              |       |        |
| 3605 | 无法指定 PerformMode 参数。                                                         | -                                              |       |        |
| 3800 | 取消编译过程。                                                                      | -                                              |       |        |
| 3801 | 取消连接过程。                                                                      | -                                              |       |        |
| 3802 | 取消编译过程。编译错误达到最大数<br>量。取消连接过程。                                                | -                                              |       |        |
| 3803 | 连接错误达到最大数量。                                                                  | -                                              |       |        |
| 3804 | 无法从命令窗口执行指定的命令。                                                              | -                                              |       |        |
| 3805 | 只能从命令窗口执行指定的命令。                                                              | -                                              |       |        |
| 3806 | 无法从命令窗口执行指定的函数。                                                              | -                                              |       |        |
| 3807 | 在 Gripper 函数中不能使用该命令。                                                        | -                                              |       |        |
| 3808 | 指定了当前版本无法使用的格式。                                                              | -                                              |       |        |

| 编号   | 信息                     | 应对措施 | 补充信息1 | 补充信息 2 |
|------|------------------------|------|-------|--------|
| 3809 | 命令行窗口中不能使用 Module 变量。  | -    |       |        |
| 3810 | 点文件的数量溢出。              | -    |       |        |
| 3811 | 点的数量溢出。                | -    |       |        |
| 3850 | 未找到文件。                 | -    |       |        |
| 3851 | 未找到点文件。                | -    |       |        |
| 3852 | 未找到 I/O 标签文件。          | -    |       |        |
| 3853 | 未找到用户错误文件。             | -    |       |        |
| 3860 | 不支持 I/O 标签文件的格式。       | -    |       |        |
| 3861 | 不支持用户错误文件的格式。          | -    |       |        |
| 3862 | 不支持点文件的格式。             | -    |       |        |
| 3863 | 不支持视觉设置文件的格式。          | -    |       |        |
| 3864 | 不支持 GUI Builder 文件的格式。 | -    |       |        |
| 3865 | 不支持 OBJ 文件的格式。         | -    |       |        |
| 3900 | 无法获得内部通讯缓冲器。           | -    |       |        |
| 3901 | 缓存容量不够。                |      |       |        |
| 3910 | 指定的命令未定义。              | -    |       |        |
| 3911 | 无法在文件名缓冲器中输入文件名。       | -    |       |        |
| 3912 | 无法获取内部缓冲器。             | -    |       |        |
| 3913 | 无法设置优先级。               | -    |       |        |
| 3914 | ICode 无效。              | -    |       |        |
| 3915 | ICode 无效。              | -    |       |        |
| 3916 | ICode 无效。              | -    |       |        |
| 3917 | ICode 无效。              | -    |       |        |
| 3918 | ICode 无效。              | -    |       |        |
| 3919 | ICode 无效。              | -    |       |        |
| 3920 | ICode 无效。              | -    |       |        |
| 3921 | ICode 无效。              | -    |       |        |

| 编号   | 信息                                       | 应对措施                                               | 补充信息1 | 补充信息 2      |
|------|------------------------------------------|----------------------------------------------------|-------|-------------|
| 4001 | 机械臂达到动作范围限值。                             | 请确认移动目标的点、当前的点以及<br>Range 设置。                      |       |             |
| 4002 | 指定的值超过允许范围。                              | 请检查设置参数。                                           |       | 导致错误的<br>参数 |
| 4003 | 运动装置驱动器异常<br>运动控制模块内发生通讯错误。              | 请重新启动控制器。<br>请对控制器固件进行初始化。<br>请更换控制器。              |       |             |
| 4004 | 运动装置驱动器异常<br>运动控制模块内发生事件等待错误。            | 请重新启动控制器。<br>请对控制器固件进行初始化。<br>请更换控制器。              |       |             |
| 4005 | 当前点位置超过指定 LimZ 值。                        | 请降低 Z 轴。请增大 LimZ 指定值。                              |       |             |
| 4006 | 目标点位置超过指定 LimZ 值。                        | 请降低目标点的 Z 坐标。请增大 LimZ<br>指定值。                      |       |             |
| 4007 | 坐标转换错误。end/mid 点超过动作区<br>域。步进位移到到动作区域以外。 | 请确认是否指定了动作区域以外的坐标。                                 |       |             |
| 4008 | 当前点位置或指定的 LimZ 值超过运动范围。                  | 请变更 LimZ 指定值。                                      |       |             |
| 4009 | 运动装置驱动器异常<br>运动控制模块内发生超时错误。              | 请重新启动控制器。<br>请对控制器固件进行初始化。<br>请更换控制器。              |       |             |
| 4010 | 未定义指定的本地坐标系 (Local)。                     | 请定义本地坐标系 (Local)。                                  |       | Local 编号    |
| 4011 | 机械臂达到XYLim命令指定的XY移<br>动范围限值。             | 请确认利用 XYLim 限制的区域。                                 |       |             |
| 4013 | 运动控制模块内部计算错误。                            | -                                                  |       |             |
| 4014 | MCAL 未结束                                 | 请执行 MCal。请确认是否相对于脉冲输<br>出板关节设置了 MCOrdr。            |       |             |
| 4016 | SFree 命令尝试禁止的轴。                          | 有时可能会因机器人机构限制而禁止特<br>定的轴变为 SFree 状态。请确认机器人<br>的规格。 |       |             |
| 4018 | 运动控制模块内发生通讯错误<br>检查 sum 错误。              | 请重新启动控制器。<br>请对控制器固件进行初始化。<br>请更换控制器。              |       |             |
| 4021 | 用于定义本地坐标系 (Local) 的点位<br>置太靠近。           | 请将点之间的距离设为 1μm 以上。                                 |       |             |
| 4022 | 用于定义本地坐标系 (Local) 的点坐<br>标数据无效。          | 请使指定点的坐标系数据保持一致。                                   |       |             |
| 4023 | 电机处于关闭状态时无法执行。                           | 请在设为电机开启状态后执行。                                     |       |             |
| 4024 | 无法用当前的 Fine 参数完成机械臂<br>定位。               | 请确认机器人是否振荡、有无晃动或螺<br>丝松动等。请增大 Fine 设定值。            |       |             |
| 4025 | 紧急停止条件下无法执行运动命令。                         | 请在解除紧急停止状态后执行。                                     |       | -           |
| 4026 | 运动控制模块内发生通讯错误<br>伺服器 I/F 异常。             | 请重新启动控制器。<br>请对控制器固件进行初始化。<br>请更换控制器。              |       |             |
| 4028 | 运动控制模块内发生通讯错误<br>装置驱动器状态异常。              | 请重新启动控制器。<br>请对控制器固件进行初始化。<br>请更换控制器。              |       |             |
| 4030 | 平均转矩计算缓冲器过载。缩短从<br>Atclr 到 Atrq 的时间间隔。   | 请将 Atclr 执行~Atrq 执行之间的时间<br>控制在约2分钟以内。             |       |             |
| 4031 | 电机处于关闭状态时无法执行运动<br>命令。                   | 请在设为电机开启状态后执行。                                     |       |             |

| 编号   | 信息                                         | 应对措施                                              | 补充信息1 | 补充信息 2 |
|------|--------------------------------------------|---------------------------------------------------|-------|--------|
| 4032 | 当一个或多个轴处于 SFree 状态时无<br>法执行运动命令。           | 请在对所有的轴进行伺服器锁定后执行。                                |       |        |
| 4033 | 执行了不受带脉冲输出板关节的机器<br>人支持的命令。                | 带脉冲输出板关节的机器人限制该命令。                                |       |        |
| 4034 | 该机器人主机型号不支持指定的命令。                          | 请使用 Jump3、Jump3CP。                                |       |        |
| 4035 | CP 命令只试图改变工具坐标系。                           | 请保持点之间的移动距离。请使用 ROT<br>修饰语、SpeedR、AccelR。         |       |        |
| 4036 | CP 命令的工具坐标系转速太快。                           | 请减小 SpeedS、AccelS 的设定值。请使用 ROT 修饰语、SpeedR、AccelR。 |       |        |
| 4037 | 当前点和目标点的位置属性在执行<br>CP 控制命令时存在差异。           | 请使点属性保持一致。                                        |       |        |
| 4038 | 两个点位置太近,无法执行 Arc 命令。                       | 请使各点间距离在 1μm 以上。                                  |       |        |
| 4039 | Arc 命令指定的三个点位置位于同一<br>直线上。                 | 请使用 Move。                                         |       |        |
| 4041 | 在机器人后侧的禁止区域尝试运动<br>命令。                     | 请确认机器人的动作区域。                                      |       |        |
| 4042 | 运动装置驱动器异常<br>无法探测循环式中断。                    | 请重新启动控制器。<br>请对控制器固件进行初始化。<br>请更换控制器。             |       |        |
| 4043 | 该机器人主机型号或轴的类型不支持<br>指定的命令。                 | -                                                 |       |        |
| 4044 | 曲线异常<br>不支持指定的曲线形状。                        | 请利用 Curve 重新创建曲线文件。                               |       |        |
| 4045 | 曲线异常。不支持指定的模式。                             | 请指定正确的曲线模式。请利用 Curve<br>重新创建曲线文件。                 |       |        |
| 4046 | 曲线异常。指定的坐标数超过允许<br>范围。                     | 可指定的坐标轴数为 2、3、4、6。请利<br>用 Curve 重新创建曲线文件。         |       |        |
| 4047 | 曲线异常<br>未指定点数据。                            | 请利用 Curve 重新创建曲线文件。                               |       |        |
| 4048 | 曲线异常<br>在点位数据设定前执行了阵列操作<br>(Parallel)。     | 请利用 Curve 重新创建曲线文件。                               |       |        |
| 4049 | 曲线异常<br>阵列操作 (Parallel) 数量超过允许范围。          | 请利用 Curve 重新创建曲线文件。                               |       |        |
| 4050 | 曲线异常。点数量超过允许范围。                            | 可指定的点数因曲线形状而异。请再次<br>确认。                          |       |        |
| 4051 | 曲线异常<br>所有指定点的本地坐标系 (Local) 属<br>性和点属性都不符。 | 请使指定的所有点的本地与姿势标志保<br>持一致。                         |       |        |
| 4052 | 曲线异常<br>没有足够的空间格式化曲线文件。                    | -                                                 |       |        |
| 4053 | 曲线异常<br>无法创建曲线文件。                          | 请检查点数据。请确认指定点列中相邻<br>的 2 点是否重叠。                   |       |        |
| 4054 | 曲线异常<br>曲线文件错误。                            | 曲线文件损坏。请利用 Curve 重新创建<br>曲线文件。                    |       |        |
| 4055 | 曲线异常<br>曲线文件移动没有足够的距离。                     | 请检查点数据。                                           |       |        |
| 4056 |                                            | 请将指定点中相邻 2 点之间的距离设为<br>0.001mm 以上。                |       |        |

| 编号   | 信息                                | 应对措施                                                                                       | 补充信息1 | 补充信息 2 |
|------|-----------------------------------|--------------------------------------------------------------------------------------------|-------|--------|
| 4059 | 电机处于开启状态时执行编码器重置<br>命令。           | 请关闭电机。                                                                                     |       |        |
| 4060 | 电机处于开启状态时执行无效命令。                  | 请关闭电机。                                                                                     |       |        |
| 4061 | 正在使用指定的参数。                        | 要清除当前选择的机械臂、工具。<br>请在选择其它机械臂、工具后执行。                                                        |       |        |
| 4062 | 坐标变量超过 360 度。                     | 要利用 CP 动作命令将第6关节旋转360<br>度以上。                                                              |       |        |
| 4063 | 相邻点的坐标变量超过 90 度。                  | 请在利用 Curve 命令提供的指定点列<br>中,将相邻 2 点之间的 U、V、W 坐标<br>值变化量控制在 90 度以内。                           |       |        |
| 4064 | 无法自动执行坐标修正。                       | 无法在提供的指定点列中通过姿势自动<br>修正生成曲线轨迹。<br>请变更指定点列,以减少第6关节的变化。                                      |       |        |
| 4065 | 在 CP 命令下,尝试以相同的方向旋<br>转 J6 一次。    | 要利用 CP 动作命令将第6关节旋转360<br>度以上。要以与动作开始时相同的姿势<br>运动到6关节旋转1圈的点位置上。<br>请变更目标点,以使第6关节旋转1圈<br>以内。 |       |        |
| 4066 | 在基于组合轴的禁止区域尝试运动<br>命令。            | 要运动到机器人自身的干扰限制区域内。                                                                         |       |        |
| 4068 | 指定 ROT 修改量参数时 CP 运动命令<br>无方向旋转。   | 请取消 CP 动作命令的 ROT 指定。                                                                       |       |        |
| 4069 | 未在 CP 命令中选择 ECP 的情况下指<br>定 ECP。   | 请指定有效的 ECP。                                                                                |       |        |
| 4070 | 指定的 ECP 号与曲线文件创建所使用<br>的 ECP 号不符。 | 请指定有效的 ECP。                                                                                |       |        |
| 4071 | 在电子制动锁止的条件下尝试运动<br>命令。            | -                                                                                          |       |        |
| 4072 | 初始化异常<br>硬件监控器未初始化。               | 请重新启动控制器。<br>请对控制器固件进行初始化。<br>请更换控制器。                                                      |       |        |
| 4074 | 电动机类型与当前机器人设置不符。                  | 请确认设置的机器人机型是否连接。                                                                           |       |        |
| 4075 | ECP 选项未激活。                        | 请将 ECP 选项设为有效。                                                                             |       |        |
| 4076 | 用于定义工作面(Plane)的点位置太<br>近。         | 请将点之间的距离设为 1μm 以上。                                                                         |       |        |
| 4077 | 用于定义工作面 (Plane) 的点坐标数<br>据无效。     | 请使指定点的坐标系数据保持一致。                                                                           |       |        |
| 4078 | CP 命令只试图移动附加轴。                    | 只移动附加轴时,请使用 PTP 动作命令。                                                                      |       |        |
| 4079 | CP 命令的附加轴动作太快。                    | 请减小 SpeedS、AccelS 的设定值。                                                                    |       |        |
| 4080 | 启动开关处于关闭状态时无法执行。                  | 请在开启启动开关后执行。                                                                               |       |        |
| 4081 | MCAL 动作过程中发生错误。                   | -                                                                                          |       |        |
| 4082 | MCAL 动作过程中发生脉冲输出板<br>错误。          | -                                                                                          |       |        |
| 4083 | 未按时完成 MCAL。                       | 请设置 PG 参数, 以便在 120 秒以内完<br>成 MCAL。                                                         |       |        |
| 4084 | MCAL 动作过程中检测到限制传感器<br>异常。         | -                                                                                          |       |        |
| 4099 | 操作过程中探测到伺服器错误。                    | -                                                                                          |       |        |

| 编号   | 信息                                   | 应对措施                                                                       | 补充信息1 | 补充信息 2 |
|------|--------------------------------------|----------------------------------------------------------------------------|-------|--------|
| 4100 | 运动控制模块发生的通讯错误<br>无法计算当前点或脉冲。         | 请重新启动控制器。<br>请对控制器固件进行初始化。<br>请更换控制器。                                      |       |        |
| 4101 | 运动控制模块发生的通讯错误<br>无法计算当前点或脉冲。         | 请重新启动控制器。<br>请对控制器固件进行初始化。<br>请更换控制器。                                      |       |        |
| 4103 | 初始化异常<br>运动控制模块初始化错误。                | 请重新启动控制器。<br>请对控制器固件进行初始化。<br>请更换控制器。                                      |       |        |
| 4104 | 脉冲输出板关节定位超时。                         | 未从连接在脉冲输出板上的伺服电机输<br>入定位完成信号 (DEND)。                                       |       |        |
| 4105 | 紧急连接器 (EMERGENCY connector) 连接异常。    | -                                                                          |       |        |
| 4106 | 驱动装置异常。                              | -                                                                          |       |        |
| 4150 | 紧急停止的冗余输入信号异常。                       | 冗余紧急停止输入的2个输入不同的状<br>态持续了2秒钟以上。<br>请确认紧急停止输入信号的断线、接地<br>故障、短路,然后重新启动控制器。   |       |        |
| 4151 | 安全门输入的冗余输入信号异常。                      | 冗余安全门输入的 2 个输入不同的状态<br>持续了 2 秒钟以上。<br>请确认安全门输入信号的断线、接地故<br>障、短路,然后重新启动控制器。 |       |        |
| 4152 | 主线路继电器融接错误。                          | 检测到因电源系统过电流而导致的继电<br>器融接。<br>请更换控制器。<br>请更换机器人。                            |       |        |
| 4153 | 启动开关冗余输入信号异常。                        | 冗余启动信号的 2 个输入不同的状态持<br>续了 2 秒钟以上。<br>请确认 TP 连接器的连接。<br>请更换 TP。<br>请更换控制器。  |       |        |
| 4154 | 再生电阻器的温度高于指定温度。                      | -                                                                          |       |        |
| 4180 | 机器人主机初始化异常<br>指定的机器人编号未找到。           | -                                                                          |       |        |
| 4181 | 机器人主机初始化异常<br>另一项任务正在使用指定的机器人<br>主机。 | -                                                                          |       |        |
| 4182 | 机器人主机初始化异常<br>机器人主机名称太长。             | -                                                                          |       |        |
| 4183 | 机器人主机初始化异常<br>机器人主机数据版本错误。           | -                                                                          |       |        |
| 4184 | 机器人主机初始化异常<br>单轴重复分配。                | -                                                                          |       |        |
| 4185 | 机器人主机初始化异常<br>其它机器人主机正在使用指定的轴。       | -                                                                          |       |        |
| 4186 | 机器人主机初始化异常<br>未定义必要的硬件资源。            | -                                                                          |       |        |
| 4187 | 机器人主机初始化异常<br>与模块通讯错误:VSRCMNPK。      | -                                                                          |       |        |
| 4188 | 机器人主机初始化异常<br>轴角度干扰矩阵无效。             | -                                                                          |       |        |
| 4189 | 机器人主机初始化异常<br>与模块通讯错误:VSRCMC。        | -                                                                          |       |        |

| 编号   | 信息                                                   | 应对措施                                                | 补充信息1 | 补充信息 2 |
|------|------------------------------------------------------|-----------------------------------------------------|-------|--------|
| 4191 | 机器人主机初始化异常                                           | _                                                   |       |        |
|      | 物理逻辑脉冲交换矩阵无效。                                        |                                                     |       |        |
| 4192 | 机器人王机初始化异常<br>  与伺服哭描地通讯错误                           | -                                                   |       |        |
|      | 一一一月加箭侯伏迪爪宙侯。<br>RAS线路探测到伺服器系统故障。重                   |                                                     |       |        |
| 4210 | 新启动控制器。检查噪音。更换控                                      | _                                                   |       |        |
|      | 制器。                                                  |                                                     |       |        |
| 4211 | 伺服器 CPU 的 RAM 故障。重新启动                                | _                                                   |       |        |
|      | 控制器。检查噪音。更换 DMB。                                     |                                                     |       |        |
| 4212 | 王 CPU 和何服器 CPU 的 RAM 通讯<br>日常 新新史动物制器 测导噪音           |                                                     |       |        |
| 4212 | 一开市。里利石砌江前留。 》里味自。<br>更换 DMB。                        | -                                                   |       |        |
| 1010 | 伺服器 CPU 的 RAM 故障。重新启动                                |                                                     |       |        |
| 4213 | 控制器。检查噪音。更换 DMB。                                     | -                                                   |       |        |
|      | 主 CPU 和伺服器 CPU 初始化通讯故                                |                                                     |       |        |
| 4214 | 障。重新启动控制器。检查噪音。更                                     | -                                                   |       |        |
|      | 渋 DMB。<br>  主 CPII 和伺服哭 CDII 初始化语识サ                  |                                                     |       |        |
| 4215 | │ 工 Cr U 和IPJ/IK G Cr U 初始化通讯仪<br>│ 障。重新启动控制器。检查噪音。更 | _                                                   |       |        |
| 1213 | 中心 里納加口·加加心 世里·秋日 ° 文<br>換 DMB。                      |                                                     |       |        |
|      | 主要 CPU 和伺服器 CPU 通讯异常。                                |                                                     |       |        |
| 4216 | 重新启动控制器。测量噪音。更换                                      | -                                                   |       |        |
|      |                                                      |                                                     |       |        |
| 4217 | 王安 CPU 和何服恭 CPU 通讯异常。<br>  重新户动控制哭 测量噪音 重拖           | _                                                   |       |        |
| 4217 | 上新石幼江前留。 》重味自。 文瑛<br>DMB。                            | -                                                   |       |        |
| 4218 | 伺服器长时间命令超限。                                          | -                                                   |       |        |
| 4219 | 伺服器长时间命令检查 sum 错误。                                   | -                                                   |       |        |
| 4220 | 伺服器 CPU 的 RAM 故障。重新启                                 | _                                                   |       |        |
| 1220 | │ 动控制器。 检查噪音。 更换 DMB。                                |                                                     |       |        |
| 4221 |                                                      | -                                                   |       |        |
| 4222 | 控制器。检查噪音。更换 DMB。                                     | -                                                   |       |        |
| 1000 | 紧急停止或安全门的冗余线路故障。                                     |                                                     |       |        |
| 4223 | 检查接线。                                                | -                                                   |       |        |
| 4224 | 探测到主电路电源电压低。检测电源                                     | _                                                   |       |        |
|      | <u>上力。重新启动控制器。</u>                                   |                                                     |       |        |
| 4225 | 土电                                                   | -                                                   |       |        |
|      |                                                      |                                                     |       |        |
|      |                                                      | 检测到控制器内的数据检查 sum 故障。                                |       |        |
| 4230 | 伺服器实时状态故障                                            | 请确认外围装置配线的短路、错误连接                                   |       |        |
|      | 粒                                                    | 仄冗。(EMERGENCY、D-I/O、扩展<br>  I/O 连接哭) 清東協切制器         |       |        |
|      |                                                      | 10 庄汝奋/ 明丈伏江前命。                                     |       |        |
|      |                                                      | 检测到控制器内的自由运行计数器故                                    |       |        |
|      | 何服器实时状态故障                                            | 障。                                                  |       |        |
| 4232 | 自由运行计数器错误。                                           | 请确认外围装置配线的短路、错误连接                                   |       |        |
|      |                                                      | 状况。(EMERGENCY、D-I/O、扩展                              |       |        |
|      |                                                      | I/U                                                 |       |        |
|      |                                                      | 检测到控制器内的通信故障。                                       |       |        |
| 4233 | 伺服器 会时状态异常                                           | 请确认外围装置配线的短路、错误连接                                   |       |        |
|      | 1句服器 CPU                                             | 仄 <b>况。(EMERGENCY、D-I/O、扩展</b><br>  I/O 海境器) 法更換控制器 |       |        |
|      |                                                      | 10 比汝命/                                             |       |        |

| 编号   | 信息                              | 应对措施                                                                                                    | 补充信息1 | 补充信息2 |
|------|---------------------------------|----------------------------------------------------------------------------------------------------|-------|-------|
| 4240 | 探测到不规则运动干扰<br>中断重复。             | 检测到控制器内的中断故障。<br>请确认外围装置配线的短路、错误连接<br>状况。(EMERGENCY、D-I/O、扩展<br>I/O 连接器)请更换控制器。                                                                                                    |       |       |
| 4241 | 探测到低功率模式下超速。                    | 检测到在低功率状态下机器人以高于设<br>置值的速度进行动作。<br>请确认机器人机构。(平滑性、晃动、<br>挂住、皮带松弛、制动)请确认机器人<br>与外围装置之间的干扰状况。(冲撞、<br>接触)请更换电动机驱动器。<br>请更换电动机。(电动机、编码器故障)<br>请确认外围装置配线的短路、错误连接<br>状况。(EMERGENCY、D-I/O、扩展<br>I/O 连接器) |       |       |
| 4242 | 形成不适当的加速度参照。                    | 机器人要以设定值以上的加速度指令进<br>行动作。<br>CP 动作时,请降低 AccelS 的值。                                                                                                    |       |       |
| 4243 | 高功率模式下生成不适当的速度参照。               | 检测到在高功率状态下机器人以高于设<br>置值的速度进行动作。<br>请确认机器人机构。(平滑性、晃动、<br>挂住、皮带松弛、制动)请确认机器人<br>与外围装置之间的干扰状况。(冲撞、<br>接触)请更换电动机驱动器。<br>请更换电动机。(电动机、编码器故障)<br>请确认外围装置配线的短路、错误连接<br>状况。(EMERGENCY、D-I/O、扩展<br>I/O 连接器) |       |       |
| 4250 | 运行过程中机械臂达到运动范围的<br>限值。          | 请确认 CP 动作轨迹是否偏离运动范围。                                                                                                    |       |       |
| 4251 | 运行过程中机械臂达到 XYLim 规定的 XY 运动范围限值。 | 请确认 XYLim 设置。                                                                                                    |       |       |
| 4252 | 运行过程中发生坐标转换错误。                  | 请确认 CP 动作轨迹是否偏离运动范围。                                                                                                    |       |       |
| 4261 | 传送器跟踪过程中发生超出动作范围<br>错误。         | 请将传送器设置在动作范围内。设置传<br>送器时,请观察从 tracking 状态切换为                                                                                                    |       |       |
| 4262 | 传送器跟踪过程中发生超出直角坐标<br>动作范围错误。     | 非 tracking 状态时的减速余量,设置<br>tracking 范围。                                                                                                    |       |       |
| 4263 | 传送器跟踪过程中发生超出脉冲动作<br>范围错误。       | 在从 tracking 状态移动时发生的情况下,通过提高动作加速度,可能会提前结束<br>tracking 状态而不发生超出动作范围错误。                                                                                                    |       |       |
| 4267 | 在未指示的情况下试图超过 J4Flag<br>属性。      | 没有 J4Flag 标志指示,但在动作期间却<br>要越过 J4Flag 的极限值。<br>请变更目标坐标的 J4Flag 标志。                                                                                                    |       |       |
| 4268 | 在未指示的情况下试图超过 J6Flag<br>属性。      | 没有 J6Flag 标志指示,但在动作期间却<br>要越过 J6Flag 的极限值。<br>请变更目标坐标的 J6Flag。                                                                                                    |       |       |

| 编号   | 信息                         | 应对措施                                                                                          | 补充信息1 | 补充信息 2 |
|------|----------------------------|-----------------------------------------------------------------------------------------------|-------|--------|
| 4269 | 在未指示的情况下试图超过特殊的手<br>腕方向属性。 | 没有 Wrist 标志指示,但在动作期间却<br>要试图超过特殊的手腕方向属性。<br>请变更目标坐标的 Wrist 标志。<br>请变更目标坐标,以防止超过特殊的手<br>腕方向属性。 |       |        |
| 4270 | 在未指示的情况下试图超过特殊的手<br>腕方向属性。 | 没有 Hand 标志指示,但在动作期间却<br>要试图超过特殊的方向属性。<br>请变更目标坐标的 Hand 标志。<br>请变更目标坐标,以防止超过特殊的手<br>腕方向属性。     |       |        |
| 4271 | 在未指示的情况下试图超过特殊的肘<br>方向属性。  | 没有 Hand 标志指示,但在动作期间却<br>要试图超过特殊的方向属性。<br>请变更目标坐标的 Elbow 标志。<br>请变更目标坐标,以防止超过特殊的手<br>腕方向属性。    |       |        |
| 4272 | 指定的点标志无效。                  | 利用CP动作命令到达目标坐标后的机械<br>臂形态与目标坐标指示的姿势标志不同。<br>请变更目标坐标的姿势标志。                                     |       |        |
| 4273 | 传送器跟踪的上升动作中 J6Flag 切换。     | 请调整工具姿势,以免 J6Flag 切换。                                                                         |       |        |
| 4274 | 动作与目标点 J6Flag 不符。          | 利用 CP 动作命令到达目标坐标后的<br>J6Flag 与目标坐标指示的姿势 J6Flag<br>不同。<br>请变更目标坐标的 J6Flag。                     |       |        |
| 4275 | 动作与目标点 J4Flag 不符。          | 利用 CP 动作命令到达目标坐标后的<br>J4Flag 与目标坐标指示的姿势 J4Flag 不<br>同。<br>请变更目标坐标的 J4Flag。                    |       |        |
| 4276 | 动作与目标点 ArmFlag 不符。         | 利用 CP 动作命令到达目标坐标后的<br>ArmFlag 与目标坐标指示的姿势<br>ArmFlag 不同。<br>请变更目标坐标的 ArmFlag。                  |       |        |
| 4277 | 动作与目标点 ElbowFlag 不符。       | 利用 CP 动作命令到达目标坐标后的<br>ElbowFlag 与目标坐标指示的姿势<br>ElbowFlag 不同。<br>请变更目标坐标的 ElbowFlag。            |       |        |
| 4278 | 动作与目标点 WristFlag 不符。       | 利用 CP 动作命令到达目标坐标后的<br>WristFlag 与目标坐标指示的姿势<br>WristFlag 不同。<br>请变更目标坐标的 WristFlag。            |       |        |
| 4291 | 运动网络的数据发送失败。               | 请确认驱动装置连接电缆的连接。                                                                               |       |        |
| 4292 | 运动网络的数据接收失败。               | 请确认驱动装置连接电缆的连接。                                                                               |       |        |
| 4301 | 脉冲输出板检测到限制信号。              | -                                                                                             |       |        |
| 4302 | 脉冲输出板的报警输入。                |                                                                                               |       |        |
| 4401 | 传送器编号无效。                   | -                                                                                             |       |        |
| 4402 | 无法注册到 Queue。               | -                                                                                             |       |        |
| 4403 | 试图在跟踪动作过程中的暂停后继续<br>  执行。  | 无法在暂停后继续执行跟踪动作。                                                                               |       |        |
| 4404 | Uueue                      | -                                                                                             |       |        |
| 4405 |                            | -                                                                                             |       |        |
| 4407 | 未设置编码器。                    | -                                                                                             |       |        |

| 编号   | 信息                                        | 应对措施                                                                                                    | 补充信息1 | 补充信息 2 |
|------|-------------------------------------------|----------------------------------------------------------------------------------------------------|-------|--------|
| 4409 | 传送器相关命令的自变量异常。                            | -                                                                                                    |       |        |
| 4410 | 传送器坐标转换错误。                                | -                                                                                                    |       |        |
| 4411 |                                           | -                                                                                                    |       |        |
| 4413 | 传送器跟踪开始错误。                                | -                                                                                                    |       |        |
| 4414 | CP ON 时无法开始传送器跟踪。                         | 请在 CP OFF 时开始传送器跟踪。                                                                                                    |       |        |
| 4415 | 倾斜上游限值或倾斜下游限值设置<br>不当。                    |                                                                                                    |       |        |
| 5000 | 伺服器控制门数组故障<br>检查 DMB。                     | 请确认外围装置配线的短路、错误连接<br>状况。(EMERGENCY、I/O连接器)<br>请更换 DMB。<br>请更换追加轴单元。                                                                                         |       |        |
| 5001 | 平行编码器信号断开。检测信号电缆<br>连接或机器人内部接线。           | 请确认 M/C 信号电缆。<br>请确认机器人的信号配线。(针脱落、<br>断线、短路)请更换电动机。<br>请更换 DMB。<br>请确认控制器内部连接器的连接。(脱<br>落、连接到 DMB 上的序列编码器端子<br>上)请确认机器人设置。<br>请确认外围装置配线。(EMERGENCY、<br>I/O) |       |        |
| 5002 | 未安装电动机驱动器。安装电动机驱<br>动器。检查 DMB 或电动机驱动器。    | 请确认已安装电动机驱动器。<br>请确认机器人设置、硬件设置。<br>请更换电动机驱动器。<br>请更换 DMB。                                                                                                   |       |        |
| 5003 | 增量编码器初始化通讯异常。检查信<br>号电缆连接以及机器人设置。         | 请确认机器人设置。<br>请更换电动机。<br>请更换 DMB。                                                                                                    |       |        |
| 5004 | 绝对编码器初始化故障。检查信号电<br>缆连接或机器人设置。            | 请确认机器人设置。<br>请更换电动机。<br>请更换 DMB。                                                                                                    |       |        |
| 5005 | 编码器分区设置异常。检查机器人设置。                        | 请确认机器人设置。                                                                                                    |       |        |
| 5006 | 绝对编码器初始化时数据异常。检查<br>信号电缆连接、控制器或电动机。       | 请更换电动机。<br>请更换 DMB。<br>请确认抗干扰措施。                                                                                                    |       |        |
| 5007 | 绝对编码器多圈超过最大范围。重置<br>编码器。                  | 请重置编码器。<br>请更换电动机。                                                                                                    |       |        |
| 5008 | 位置超出范围。重置编码器。                             | 请重置编码器。<br>请更换 DMB。<br>请更换电动机。                                                                                                    |       |        |
| 5009 | 序列编码器无反应。检测信号电缆连<br>接、电动机、DMB 或编码器 IF 板。  | 请确认机器人设置。(错误设定了平行<br>编码器机型)请确认信号电缆的连接。<br>请更换 DMB、编码器 I/F 板。                                                                                                |       |        |
| 5010 | 序列编码器初始化异常。重启控制器。<br>检查电动机、DMB或者编码器 IF板。  | 请确认机器人设置。<br>请确认信号电缆的连接。<br>请更换 DMB、编码器 I/F 板。                                                                                                    |       |        |
| 5011 | 序列编码器通讯异常。重启控制器。<br>检查电动机、DMB 或者编码器 IF 板。 | 请确认机器人设置。<br>请确认信号电缆。<br>请更换 DMB、编码器 I/F 板。                                                                                                    |       |        |
| 5012 | 伺服器 CPU 监视计时器故障。重新启<br>动控制器。检查电动机或 DMB。   | <br>请 <b>勇换 DMB。</b><br>请确认抗干扰措施。                                                                                                    |       |        |

| 编号   | 信息                                          | 应对措施                                                                          | 补充信息1 | 补充信息 2 |
|------|---------------------------------------------|-------------------------------------------------------------------------------|-------|--------|
| 5013 | 当前控制电路 WDT 异常。重新启动<br>控制器。检查控制器。            | 请确认电源电缆的连接。<br>请确认 15V 电源、电缆的连接。<br>请更换 DMB。<br>请确认抗干扰措施。                     |       |        |
| 5015 | 重置编码器,重新启动控制器。                              | 请重新启动控制器。                                                                     |       |        |
| 5016 | 绝对编码器电源故障。更换电池。检<br>查机器人内部接线。               | 请重置编码器。<br>请确认信号电缆的连接。                                                        |       |        |
| 5017 | 绝对编码器备份数据异常。重置编<br>码器。                      | 请重置编码器。<br>请确认信号电缆的连接。                                                        |       |        |
| 5018 | 绝对编码器电池报警。                                  | 请更换电池。<br>请确认信号电缆的连接。                                                         |       |        |
| 5019 | 绝对编码器位置异常。重置编码器。<br>更换电动机。                  | 请重置编码器。<br>请更换电动机。                                                            |       |        |
| 5020 | 控制器电源开启时,速度太快。停止<br>机器人,并重新启动控制器。           | 请重新启动控制器。                                                                     |       |        |
| 5021 | 绝对编码器过热。                                    | 请降低运动负荷(动作占空比)。<br>请等待编码器温度降低。                                                |       |        |
| 5022 | R/D 转换器检测出异常<br>重置编码器。确认旋转变压器板或机<br>器人内部接线。 | 请重置编码器。<br>请确认机器人的信号配线。(针脱落、<br>断线、短线)<br>请更换旋转变压器板。                          |       |        |
| 5023 | G 传感器通讯异常<br>确认信号线缆连接或机器人内部接线。              | 请确认信号线缆连接。<br>请确认机器人的信号配线。(针脱落、<br>断线、短路)请确认抗干扰措施。<br>请更换控制电路板。<br>请更换 DMB 板。 |       |        |
| 5024 | G 传感器数据错误<br>确认控制电路板。                       | 请更换控制电路板。                                                                     |       |        |
| 5025 | 多旋转数据和 R/D 转换数据产生偏差<br>重置编码器。               | 请重置旋转变压器。<br>请确认抗干扰措施。<br>请更换旋转变压器板。                                          |       |        |
| 5026 | 旋转变压器的励磁信号断线<br>重置编码器。确认旋转变压器板或机<br>器人内部接线。 | 请确认机器人的信号配线。(针脱落、<br>断线、短路)请更换旋转变压器板。                                         |       |        |
| 5027 | 检测出 S-DSP 通讯异常<br>确认 DMB。                   | 请重新启动控制器。<br>请确认抗干扰措施。<br>请更换 DMB。                                            |       |        |
| 5028 | 检测出电流反馈数据异常<br>确认 DMB。                      | 请重新启动控制器。<br>请确认抗干扰措施。<br>请更换 DMB。                                            |       |        |
| 5029 | 检测出 D-DSP 通讯异常<br>确认 DMB。                   | 请重新启动控制器。<br>请确认抗干扰措施。<br>请更换 DMB。                                            |       |        |
| 5030 | 绝对编码器电源关闭时速度太快。重<br>置编码器                    | 请重置编码器。<br>请更换电动机。                                                            |       |        |
| 5032 | 伺服器报警 A。                                    |                                                                               |       |        |

| 编号   | 信息                                                   | 应对措施                                                                                                    | 补充信息1 | 补充信息2 |
|------|------------------------------------------------------|----------------------------------------------------------------------------------------------------|-------|-------|
| 5040 | 高功率状态下电动机转矩输出异常。<br>检查电源电缆连接、机器人、制动器、<br>驱动器或电动机。    | 请进行Weight/Inertia设置。请确认负载。<br>请确认机器人。(平滑性、晃动、挂住、<br>皮带松弛、制动)请确认与外围装置之<br>间的干扰状况。(冲撞、接触)请确认<br>机器人设置。<br>请确认电源电缆的连接。<br>请确认机器人的电源系统配线。(针脱<br>落、断线、短路)请确认电源电压。(电<br>源电压过低)请更换电动机驱动器。<br>请更换电动机。 |       |       |
| 5041 | 低功率状态下电动机转矩输出异常。<br>检查电源电缆连接、机器人、制动<br>Ší□A 驱动器或电动机。 | 请确认机器人。(平滑性、晃动、挂住、<br>皮带松弛、制动)请确认与外围装置之<br>间的干扰状况。(冲撞、接触)请确认<br>机器人设置。<br>请确认电源电缆的连接。<br>请确认机器人的电源系统配线。(针脱<br>落、断线、短路)请确认电源电压。(电<br>源电压过低)请更换电动机驱动器。<br>请更换电动机。                               |       |       |
| 5042 | 高功率状态下位置错误溢出。检查电<br>源电缆连接、机器人、制动 Ší□A 驱<br>动器以及电动机。  | 请进行Weight/Inertia设置。请确认负载。<br>请确认机器人。(平滑性、晃动、挂住、<br>皮带松弛、制动)请确认与外围装置之<br>间的干扰状况。(冲撞、接触)请确认<br>机器人设置。<br>请确认电源电缆的连接。<br>请确认机器人的电源系统配线。(针脱<br>落、断线、短路)请确认电源电压。(电<br>源电压过低)请更换电动机驱动器。<br>请更换电动机。 |       |       |
| 5043 | 低功率状态下位置错误溢出。检查电<br>源电缆连接、机器人、制动 Ší□A 驱<br>动器以及电动机。  | 请确认机器人。(平滑性、晃动、挂住、<br>皮带松弛、制动)请确认与外围装置之<br>间的干扰状况。(冲撞、接触)请确认<br>机器人设置。<br>请确认电源电缆的连接。<br>请确认机器人的电源系统配线。(针脱<br>落、断线、短路)请确认电源电压。(电<br>源电压过低)请更换电动机驱动器。<br>请更换电动机。                               |       |       |

| 编号   | 信息                                                       | 应对措施                                                                                                    | 补充信息1 | 补充信息 2 |
|------|----------------------------------------------------------|----------------------------------------------------------------------------------------------------|-------|--------|
| 5044 | 高功率状态下速度偏差异常。检查电<br>源电缆连接、机器人、制动 Ší□A 驱<br>动器以及电动机。      | 请进行Weight/Inertia设置。请确认负载。<br>请确认机器人。(平滑性、晃动、挂住、<br>皮带松弛、制动)请确认与外围装置之<br>间的干扰状况。(冲撞、接触)请确认<br>机器人设置。<br>请确认电源电缆的连接。<br>请确认机器人的电源系统配线。(针脱<br>落、断线、短路)请确认电源电压。(电<br>源电压过低)请更换电动机驱动器。<br>请更换电动机。                                           |       |        |
| 5045 | 低功率状态下速度偏差异常。检查电<br>源电缆连接、机器人、制动 Ší□A 驱<br>动器以及电动机。      | 请确认机器人。(平滑性、晃动、挂住、<br>皮带松弛、制动)请确认与外围装置之<br>间的干扰状况。(冲撞、接触)请确认<br>机器人设置。<br>请确认电源电缆的连接。<br>请确认机器人的电源系统配线。(针脱<br>落、断线、短路)请确认电源电压。(电<br>源电压过低)请更换电动机驱动器。<br>请更换电动机。                                                                         |       |        |
| 5046 | 高功率状态下速度异常。降低 SpeedS<br>的值。检查电源电缆连接、机器人、<br>制动器、驱动器或电动机。 | 请降低 CP 动作的 SpeedS 值。请变更<br>CP 动作的姿势。<br>请进行 Weight/Inertia 设置。请确认负载。<br>请确认机器人。(平滑性、晃动、挂住、<br>皮带松弛、制动)请确认与外围装置之<br>间的干扰状况。(冲撞、接触)请确认<br>机器人设置。<br>请确认电源电缆的连接。<br>请确认机器人的电源系统配线。(针脱<br>落、断线、短路)请确认电源电压。(电<br>源电压过低)请更换电动机驱动器。<br>请更换电动机。 |       |        |
| 5047 | 低功率状态下速度异常。检查信号线<br>缆连接、机器人、制动器、驱动器以<br>及电动机。            | 请在高功率状态下进行动作确认。<br>请确认机器人。(平滑性、晃动、挂住、<br>皮带松弛、制动)请确认与外围装置之<br>间的干扰状况。(冲撞、接触)请确认<br>机器人设置。<br>请确认电源电缆的连接。<br>请确认机器人的电源系统配线。(针脱<br>落、断线、短路)请确认电源电压。(电<br>源电压过低)请更换电动机驱动器。<br>请更换电动机。                                                      |       |        |

| 编号   | 信息                                    | 应对措施                                                                                                    | 补充信息1 | 补充信息2 |
|------|---------------------------------------|----------------------------------------------------------------------------------------------------|-------|-------|
| 5048 | 主电源电路过压。检查主电源电压或<br>再生模块。             | 请进行Weight/Inertia设置。请确认负载。<br>请确认机器人。(平滑性、晃动、挂住、<br>皮带松弛、制动)请确认与外围装置之<br>间的干扰状况。(冲撞、接触)请确认<br>机器人设置。<br>请确认电源电缆的连接。<br>请确认机器人的电源系统配线。(针脱<br>落、断线、短路)请确认电源电压。(电<br>源电压过低)请更换电动机驱动器。<br>请更换电动机。 |       |       |
| 5049 | 电动机驱动器过流。检查电源电缆连<br>接或机器人内部接线。        | 请确认电源线的短路、接地故障状况。<br>请更换电动机驱动器。<br>请更换 DMB。                                                                                                    |       |       |
| 5050 | 转矩控制过程中发生超速。检查工作<br>运动速度范围。           | 请确认转矩控制时的动作速度。                                                                                                    |       |       |
| 5051 | 15V PWM 驱动电源故障。重新启动控<br>制器。更换 15V 电源。 | 请确认 15V 电源、电缆的连接。<br>请更换电动机驱动器。<br>请更换 DMB。                                                                                                    |       |       |
| 5054 | 电动机过载。降低运动负荷和加减速<br>度 (Accel) 设定。     | 请降低运动负荷(动作占空比)。<br>请确认 Weight/Inertia 设置。<br>请确认机器人。(晃动、负载大、皮带<br>松弛、制动)                                                                                                    |       |       |
| 5055 | 电动机过载。降低运动负荷和加减速<br>度 (Accel) 设定。     | 请降低运动负荷(动作占空比)。<br>请确认 Weight/Inertia 设置。<br>请确认机器人。(晃动、负载大、皮带<br>松弛、制动)                                                                                                    |       |       |
| 5056 | 确认 G 传感器数据急剧变化的控制电<br>路板。             | 请确认抗干扰措施。<br>请更换控制电路板。                                                                                                    |       |       |
| 5072 | 伺服器报警 B。                              | -                                                                                                    |       |       |
| 5080 | 电动机过载。降低运动负荷和加减速<br>度 (Accel) 设定。     | 请降低运动负荷(动作占空比)。<br>请确认 Weight/Inertia 设置。<br>请确认机器人。(晃动、负载大、皮带<br>松弛、制动)                                                                                                    |       |       |
| 5098 | 编码器高温。降低负荷。检查机器人<br>的减速器装置。           | 请等待编码器内部温度降低。<br>请降低运动负荷(动作占空比)。<br>请确认 Weight/Inertia 设置。<br>请确认机器人。(晃动、负载大、皮带<br>松弛、制动)                                                                                                    |       |       |
| 5099 | 电动机驱动器高温。清洁控制器风扇<br>过滤器。检查环境温度。降低负荷。  | 请清扫冷却风扇过滤器。<br>请降低运动负荷(动作占空比)。<br>请确认 Weight/Inertia 设置。<br>请降低环境温度。                                                                                                    |       |       |
| 5112 | 伺服器报警C。                               | -                                                                                                    |       |       |

| 编号   | 信息                                         | 应对措施 | 补充信息1 | 补充信息 2 |
|------|--------------------------------------------|------|-------|--------|
| 6500 | 视觉处理。重大错误 (-1)                             | -    |       |        |
| 6501 | 视觉处理。硬件不支持 (-2)                            | -    |       |        |
| 6502 | 视觉处理。连接错误 (-3)                             | -    |       |        |
| 6503 | 视觉处理。存储器错误 (-11)                           | -    |       |        |
| 6504 | 视觉处理。图像尺寸无效 (-12)                          | -    |       |        |
| 6505 | 视觉处理。图像版本无效 (-13)                          | -    |       |        |
| 6506 | 视觉处理。建模时出错 (-14)                           | -    |       |        |
| 6507 | 视觉处理。恢复错误 (-15)                            | -    |       |        |
| 6508 | 视觉处理。重复次数无效 (-16)                          | -    |       |        |
| 6509 | 视觉处理。模式无效 (-17)                            | -    |       |        |
| 6510 | 视觉处理。阈值无效 (-18)                            | -    |       |        |
| 6511 | 视觉处理。极性无效 (-19)                            | -    |       |        |
| 6512 | 视觉处理。无法打开文件 (-20)                          | -    |       |        |
| 6513 | 视觉处理。无法初始化 (-21)                           | -    |       |        |
| 6514 | 视觉处理。状态错误 (-22)                            | -    |       |        |
| 6515 | 视觉处理。标志无效 (-23)                            | -    |       |        |
| 6516 | 视觉处理。模型无效 (-24)                            | -    |       |        |
| 6517 | 视觉处理。图像格式无效 (-25)                          | -    |       |        |
| 6518 | 视觉处理。范围类型无效(-26)                           | -    |       |        |
| 6519 | 视觉处理。内核尺寸无效 (-27)                          | -    |       |        |
| 6520 | 视觉处理。属性值无效 (-100)                          | -    |       |        |
| 6521 | 视觉处理。曝光结束处理失败 (-201)                       | -    |       |        |
| 6525 | 视觉处理。像素间运算无效 (-10001)                      | -    |       |        |
| 6530 | 视觉处理。Blob 属性结构尺寸无效<br>(-11001)             | -    |       |        |
| 6531 | 视觉处理。Blob 结果标题结构尺寸无效 (-11002)              | -    |       |        |
| 6532 | 视觉处理。Blob 结果项目结构尺寸无效 (-11003)              | -    |       |        |
| 6533 | 视觉处理。Blob 属性 ThresholdLow 值<br>无效 (-11004) | -    |       |        |
| 6534 | 视觉处理。Blob 属性 ThresholdHigh<br>值无效 (-11005) | -    |       |        |
| 6535 | 视觉处理。Blob 属性 Polarity 值无效<br>(-11006)      | -    |       |        |

| 编号   | 信息                                              | 应对措施 | 补充信息1 | 补充信息2 |
|------|-------------------------------------------------|------|-------|-------|
| 6536 | 视觉处理。Blob 属性 NumberToFind<br>值无效 (-11007)       | -    |       |       |
| 6537 | 视觉处理。Blob 属性 MinArea 值无效<br>(-11008)            | -    |       |       |
| 6538 | 视觉处理。Blob 属性 MaxArea 值无效<br>(-11009)            | -    |       |       |
| 6539 | 视觉处理。Blob 属性 RejectOnEdge 值<br>无效 (-11010)      | -    |       |       |
| 6540 | 视觉处理。Blob 属性 SizeToFind 值无<br>效 (-11011)        | -    |       |       |
| 6550 | 视觉处理。Geom 属性结构尺寸无效<br>(-11501)                  | -    |       |       |
| 6551 | 视觉处理。Geom 结果标题结构尺寸<br>无效 (-11502)               | -    |       |       |
| 6552 | 视觉处理。Geom 结果项目结构尺寸<br>无效 (-11503)               | -    |       |       |
| 6553 | 视觉处理。Geom 属性 Accept 值无效<br>(-11504)             | -    |       |       |
| 6554 | 视觉处理。Geom 属性 NumberToFind<br>值无效 (-11505)       | -    |       |       |
| 6555 | 视觉处理。Geom 属性 AngleEnable 值<br>无效 (-11506)       | -    |       |       |
| 6556 | 视觉处理。Geom 属性 AngleRange 值<br>无效 (-11507)        | -    |       |       |
| 6557 | 视觉处理。Geom 属性 AngleStart 值<br>无效 (-11508)        | -    |       |       |
| 6558 | 视觉处理。Geom 属性 ScaleEnable 值<br>无效 (-11509)       | -    |       |       |
| 6559 | 视觉处理。Geom 属性 ScaleFactorMax<br>值无效 (-11510)     | -    |       |       |
| 6560 | 视觉处理。Geom 属性 ScaleFactorMin<br>值无效 (-11511)     | -    |       |       |
| 6561 | 视觉处理。Geom 属性 ScaleTarget 值<br>无效 (-11512)       | -    |       |       |
| 6562 | 视觉处理。Geom 属性 SeparationMinX<br>值无效 (-11513)     | -    |       |       |
| 6563 | 视觉处理。Geom 属性 SeparationMinY<br>值无效 (-11514)     | -    |       |       |
| 6564 | 视觉处理。Geom 属性 SeparationAngle<br>值无效 (-11515)    | -    |       |       |
| 6565 | 视觉处理。Geom 属性 SeparationScale<br>值无效 (-11516)    | -    |       |       |
| 6566 | 视觉处理。Geom 属性 Confusion 值无<br>效 (-11517)         | -    |       |       |
| 6567 | 视觉处理。Geom 属性<br>ModelOrgAutoCenter 值无效 (-11518) | -    |       |       |
| 6570 | 视觉处理。Geom 属性 DetailLevel 值<br>无效 (-11521)       | -    |       |       |
| 6571 | 视觉处理。Geom 属性 Smoothness 值<br>无效 (-11522)        | -    |       |       |
| 6572 | 视觉处理。Blob 属性 RejectOnEdge 值<br>无效 (-11523)      | -    |       |       |
| 6573 | 视觉处理。Blob 属性 SharedEdges 值<br>无效 (-11524)       | -    |       |       |
| 6574 | 视觉处理。Geom 属性 Timeout 值无 效 (-11525)              | -    |       |       |

| 编号   | 信息                                               | 应对措施 | 补充信息1 | 补充信息 2 |
|------|--------------------------------------------------|------|-------|--------|
| 6575 | 视觉处理。Blob 属性 RejectByArea 值<br>无效 (-11526)       | -    |       |        |
| 6576 | 视觉处理。Geom 属性 SearchReversed<br>值无效 (-11527)      | -    |       |        |
| 6577 | 视觉处理。Geom 属性<br>ScaleTargetPriority 值无效 (-11528) | -    |       |        |
| 6578 | 视觉处理。Geom 属性<br>SearchReducedImage 值无效 (-11529)  | -    |       |        |
| 6585 | 视觉处理。Geom Model 属性结构尺寸<br>无效 (-11601)            | -    |       |        |
| 6586 | 视觉处理。Geom Model 属性 DetailLevel<br>值无效 (-11602)   | -    |       |        |
| 6587 | 视觉处理。Geom Model 属性 Smoothness<br>值无效 (-11603)    | -    |       |        |
| 6600 | 视觉处理。Corr 属性结构尺寸无效<br>(-12001)                   | -    |       |        |
| 6601 | 视觉处理。Corr 结果标题结构尺寸无 效 (-12002)                   | -    |       |        |
| 6602 | 视觉处理。Corr 结果项目结构尺寸无 效 (-12003)                   | -    |       |        |
| 6603 | 视觉处理。Corr 属性 Accept 值无效<br>(-12004)              | -    |       |        |
| 6604 | 视觉处理。Corr 属性 NumberToFind<br>值无效 (-12005)        | -    |       |        |
| 6605 | 视觉处理。Corr 属性 AngleEnable 值<br>无效 (-12006)        | -    |       |        |
| 6606 | 视觉处理。Corr 属性 AngleRange 值<br>无效 (-12007)         | -    |       |        |
| 6607 | 视觉处理。Corr 属性 AngleStart 值无 效 (-12008)            | -    |       |        |
| 6608 | 视觉处理。Corr 属性 AngleAccuracy<br>值无效 (-12009)       | -    |       |        |
| 6609 | 视觉处理。Corr 属性 Confusion 值无效 (-12010)              | -    |       |        |
| 6610 | 视觉处理。Corr 属性<br>ModelOrgAutoCenter 值无效 (-12011)  | -    |       |        |
| 6613 | 视觉处理。Corr 属性 RejectOnEdge<br>值无效 (-12014)        | -    |       |        |
| 6614 | 视觉处理。Corr 属性 Timeout 值无 效 (-12015)               | -    |       |        |
| 6615 | 视觉处理。Corr 属性 RejectByArea 值<br>无效 (-12016)       | -    |       |        |
| 6620 | 视觉处理。Corr Model 属性结构尺寸<br>无效 (-12101)            | -    |       |        |
| 6630 | 视觉处理。Edge 属性结构尺寸无效<br>(-12501)                   | -    |       |        |
| 6631 | 视觉处理。Edge 结果标题结构尺寸无效 (-12502)                    | -    |       |        |
| 6632 | 视觉处理。Edge 结果项目结构尺寸无 效 (-12503)                   | -    |       |        |
| 6633 | 视觉处理。Edge 属性 EdgeType 值无<br>效 (-12504)           | -    |       |        |
| 6634 | 视觉处理。Edge 属性 NumberToFind<br>值无效 (-12505)        | -    |       |        |
| 6635 | 视觉处理。Edge 属性 Polarity 值无效<br>(-12506)            | -    |       |        |

| 编号    | 信息                                                  | 应对措施 | 补充信息1 | 补充信息2 |
|-------|-----------------------------------------------------|------|-------|-------|
| 6636  | 视觉处理。Edge 属性 SearchWidth 值                          | _    |       |       |
| 0050  | 无效 (-12507)                                         |      |       |       |
| 6637  | 视觉处理。Edge 属性 Accept 值大效                             | -    |       |       |
|       | (-12508)<br>初尝处理 Edge 居姓                            |      |       |       |
| 6638  | 12509)<br>ScoreWeightContrast 値无效 (-12509)          | -    |       |       |
|       | 视觉处理。Edge 属性 ContrastTarget                         |      |       |       |
| 6639  | 值无效 (-12510)                                        | -    |       |       |
| 6640  | 视觉处理。Edge 属性 ContrastVariation                      |      |       |       |
| 0040  | 值无效 (-12511)                                        |      |       |       |
| 6641  | 视觉处理。Edge 属性 StrengthTarget                         | -    |       |       |
|       | <u> </u>                                            |      |       |       |
| 6642  | 祝见处理。Edge 禹性<br>  StrengthVariation 值无效 (12513)     | -    |       |       |
|       | 初觉处理。Code Reader 重大错误                               |      |       |       |
| 6650  | (-1000)                                             | -    |       |       |
| 6651  | 视觉处理。Code Reader 无效的指针                              |      |       |       |
| 0031  | (-1007)                                             | -    |       |       |
| 6652  | 视觉处理。Code Reader 无效的属性类                             | _    |       |       |
|       | 型 (-1008)                                           |      |       |       |
| 6653  | 视觉处理 Code Reader 检测 sum 错误                          | -    |       |       |
|       | (-1010)<br>初尚处理, Code Reader 无效的空白区                 |      |       |       |
| 6654  | (-1011)                                             | -    |       |       |
| ((55  | 视觉处理 Code Reader 信息太长                               |      |       |       |
| 0055  | (-1012)                                             | -    |       |       |
| 6670  | 视觉处理。OCR 重大错误 (-2000)                               | -    |       |       |
| 6671  | 视觉处理。没有 OCR 识别环境 (-2101)                            | -    |       |       |
| 6672  | 视觉处理。无法读取 OCR 识别字典                                  | -    |       |       |
| 6673  | (-2102)<br>初尝处理 王注 OCP 初始化 (2103)                   |      |       |       |
| 0073  | 视觉处理。 化因 OCR 新始化 (-2103)                            | -    |       |       |
| 6674  | (-2104)                                             | -    |       |       |
| ((75  | 视觉处理。找不到 OCR 对象数据                                   |      |       |       |
| 6675  | (-2105)                                             | -    |       |       |
| 6676  | 视觉处理。OCR 值超出范围 (-2108)                              | -    |       |       |
| 6677  | 视觉处理。无法创建 OCR 文件 (-2110)                            | -    |       |       |
| 6678  | 祝覚処理 无法读取 OCR 文件 (-2112) 祝覚し四 天法に、 0.000 大件 (-2112) | -    |       |       |
| 6679  | 视觉处理 无法与入 OCR 又件 (-2113)                            | -    |       |       |
| 6681  | 祝见处理。及有 OCR <u>又</u> 件 (-2114)                      | -    |       |       |
| 6682  | 视觉处理。OCR 硬盘支网 (-2113)<br>视觉处理。OCR 文件类别不符 (-2116)    |      |       |       |
| 6683  | 视觉处理。OCR 中断 (-2120)                                 | -    |       |       |
| 6684  | 视觉处理。 OCR 作业中 (-2121)                               | -    |       |       |
| (())5 | 视觉处理。无法创建 OCR 识别字典                                  |      |       |       |
| 6685  | (-2131)                                             | -    |       |       |
| 6686  | 视觉处理。OCR 识别字典变满 (-2132)                             | -    |       |       |
| 6687  | 视觉处理。不支持 OCR 分辨率 (-2151)                            | -    |       |       |
| 6688  | 视觉处理。OCR 正在被使用 (-2154)                              | -    |       |       |
| 6689  | 视觉处理。达到 OCR 上限值 (-2155)                             | -    |       |       |

| 编号   | 信息                                                               | 应对措施                                                       | 补充信息1 | 补充信息 2 |
|------|------------------------------------------------------------------|------------------------------------------------------------|-------|--------|
| 7003 | 无法找到指定的机器人。                                                      | -                                                          |       |        |
| 7004 | 重复分配点数据区域。                                                       | -                                                          |       |        |
| 7006 | 无法找到指定的点编号。指定有效的<br>点编号。                                         | 请确认指定的点编号。                                                 |       |        |
| 7007 | 未定义指定的点编号。指定示教点<br>编号。                                           | 请确认指定的点编号中是否注册了点<br>数据。<br>请进行示教。                          |       |        |
| 7010 | 无法为托盘 (pallet) 定义分配存储区。                                          | -                                                          |       |        |
| 7011 | 无法释放托盘 (pallet) 定义的存储区。                                          | -                                                          |       |        |
| 7012 | 无法找到指定的托盘 (pallet) 编号。<br>指定有效的托盘 (pallet) 编号。                   | 请确认托盘 (pallet) 编号。                                         |       |        |
| 7013 | 未定义指定的托盘 (pallet)。指定一个<br>定义好的托盘 (pallet) 或新定义一个<br>托盘 (pallet)。 | 请确认是否利用 Pallet 命令定义了指定<br>的托盘 (pallet)。<br>请定义托盘 (pallet)。 |       |        |
| 7014 | 指定的分区号超过托盘 (pallet) 分区<br>编号定义。指定一个有效的分区。                        | 请确认指定的分区编号。                                                |       |        |
| 7015 | 指定的坐标轴数量不存在。                                                     | -                                                          |       |        |
| 7016 | 指定的机械臂方向编号不存在。                                                   | -                                                          |       |        |
| 7017 | 无法分配所需的内存。                                                       | -                                                          |       |        |
| 7018 | 无法找到指定的点标签。指定一个有<br>效的点标签。                                       | 请确认指定的点标签。                                                 |       |        |
| 7019 | 初始化文件参数设置无效。                                                     | -                                                          |       |        |
| 7021 | 重复的点标签。指定的标签名称已经<br>注册。更改标签名称。                                   | 请变更点标签。                                                    |       |        |
| 7022 | 未定义指定的本地坐标系 (local)。<br>指定一个有效的本地坐标系 (local)<br>编号。              | 请确认指定的本地坐标系编号。<br>请定义本地坐标。                                 |       |        |
| 7023 | 指定的字符串格式错误。                                                      | -                                                          |       |        |
| 7024 | 指定机器人的点数据存储区无法分配。                                                | -                                                          |       |        |
| 7026 | 无法打开点位数据文件。指定一个有<br>效的文件名。                                       | 请确认点文件名。<br>请确认项目中是否存在指定的点文件。                              |       |        |
| 7027 | 无法从点位数据文件中读取点数据。                                                 | 请重新创建点文件。                                                  |       |        |
| 7028 | 点区域分配超过现有点编号。                                                    | -                                                          |       |        |
| 7029 | 指定的点位数据文件名称不正确。指<br>定一个有效的点文件名。                                  | 请确认文件的扩展名。                                                 |       |        |
| 7030 | 指定的点标签超过最大长度。指定一<br>个有效的点标签。                                     | 请变更点标签。                                                    |       |        |
| 7031 | 指定点的描述超过最大长度。指定一<br>个有效的描述。                                      | 请变更描述。                                                     |       |        |

| 编号   | 信息                           | 应对措施                                         | 补充信息1 | 补充信息2 |
|------|------------------------------|----------------------------------------------|-------|-------|
| 7032 | 点文件被破坏。检查 sum 错误。            | 请重新创建点文件。                                    |       |       |
| 7033 | 无法找到指定点位数据文件。指定一<br>个有效的文件名。 | -                                            |       |       |
| 7034 | 无法保存点位数据文件。                  | -                                            |       |       |
| 7035 | 无法保存点位数据文件。                  | -                                            |       |       |
| 7036 | 无法保存点位数据文件。                  | -                                            |       |       |
| 7037 | 无法保存点位数据文件。                  | -                                            |       |       |
| 7038 | 无法保存点位数据文件。                  | -                                            |       |       |
| 7039 | 无法保存点位数据文件。                  | -                                            |       |       |
| 7040 | 点标签错误。指定一个有效的点标签。            | -                                            |       |       |
| 7041 | 点标签错误。指定一个有效的点标签。            | -                                            |       |       |
| 7042 | 无法定义托盘 (pallet)。             | -                                            |       |       |
| 7043 | 点文件版本不符                      | -                                            |       |       |
| 7044 | 不支持点文件的格式                    | -                                            |       |       |
|      |                              | 模块发生故障或控制器软件损坏。请修                            | 1     |       |
|      |                              | 复控制器固件。                                      | 2     |       |
|      |                              |                                              | 3     |       |
|      |                              |                                              | 4     |       |
|      |                              |                                              | 10    |       |
| 7101 | 转换过程中发生通讯错误。                 | 通讯期间检测到通讯数据错误。通讯<br>电缆有问题。请确认通讯电缆及其周         | 11    |       |
|      |                              | 边设施。                                         | 12    |       |
|      |                              | 模块发生故障或控制器软件损坏。请修                            | 13    |       |
|      |                              | 友江町福山口。                                      | 14    |       |
|      |                              |                                              | 15    |       |
|      | 转换过程中发生超时错误。                 | 模块发生故障或控制器软件损坏。请修                            | 1     |       |
|      |                              | 友江前四门。                                       | 2     |       |
| 7103 |                              |                                              | 3     |       |
|      |                              | 通讯期间检测到通讯数据错误。通讯<br>电缆有问题。请确认通讯电缆及其周<br>边设施。 | 4     |       |
| 7150 | Fieldbus 主站<br>总线被切断         | -                                            |       |       |
| 7151 | Fieldbus 主站<br>总线电源为 OFF     | -                                            |       |       |
| 7152 | Fieldbus 主站<br>总线状态异常        | -                                            |       |       |

| 编号   | 信息              | 应对措施                         | 补充信息1 | 补充信息 2 |
|------|-----------------|------------------------------|-------|--------|
| 7200 | 参数无效。           | 请确认参数。                       |       |        |
| 7201 | 发生系统错误。         | -                            |       |        |
| 7202 | 内存不足。           | -                            |       |        |
| 7203 | 访问被拒绝。          | -                            |       |        |
| 7210 | 装置未准备好。         | 请设置装置。                       |       |        |
| 7211 | 指定的路径不存在。       | 请确认指定的路径是否存在。                |       |        |
| 7212 | 子目录或文件已存在。      | 指定的子目录或文件存在时不能执行。            |       |        |
| 7213 | 指定的文件不存在。       | 请确认指定的文件是否存在。                |       |        |
| 7214 | 文件大小超过变量最大值。    | 请指定 2G byte 以下的文件。           |       |        |
| 7215 | 文件已打开。          | 已使用指定的文件编号。请指定未使用<br>的文件编号。  |       |        |
| 7216 | 文件打开模式错误。       | 请确认是否在可进行读取或写入的模式<br>下打开了文件。 |       |        |
| 7217 | 无法从文件中读取。       | 请确认有无要读取的文件。                 |       |        |
| 7230 | 连接已打开。          | 已使用指定的文件编号。请指定未使用<br>的文件编号。  |       |        |
| 7231 | 打开连接时,发生连接级别错误。 | 请确认数据库的访问权。                  |       |        |
| 7232 | 连接目前处于关闭状态。     | 请打开 (OpenDB) 数据库。            |       |        |
| 7233 | 不支持的数据类型。       | 请将数据转换为字符串或数值。               |       |        |
| 7234 | 数据太大。           | 1 行的数据太大。请指定仅可获取所需<br>字段的查询。 |       |        |
| 7235 | 不支持的文件类型。       | 请确认 Excel 的文件类型。             |       |        |
| 7236 | 没有数据。           | 请确认有无已检索的数据。                 |       |        |
| 7250 | 没有读取的数据。        | 没有接收数据。请确认发送程序。              |       |        |
| 7251 | 指定的端口无效。        | 请确认对应于指定端口的装置设置。             |       |        |
| 7252 | 端口已打开。          | 请确认打开的端口编号。                  |       |        |
| 7253 | 端口已关闭。          | 请确认关闭的端口编号。                  |       |        |
| 7254 | 端口未打开。          | 请确认打开的端口编号。                  |       |        |
| 7255 | 从端口读入超时。        | 请确认端口的超时时间并更新为适当<br>的值。      |       |        |
| 7256 | 向端口写入超时。        | 请确认端口的超时时间并更新为适当<br>的值。      |       |        |
| 7260 | CheckSum 异常。    | 请重建项目。                       |       |        |
| 7261 | 函数无效。           | 请确认要调用的函数定义。                 |       |        |
| 7262 | 参数无效。           | 请确认要调用的函数定义。                 |       |        |

| 编号    | 信息                               | 应对措施                | 补充信息1 | 补充信息 2 |
|-------|----------------------------------|---------------------|-------|--------|
| 7300  | 视觉通讯。不支持服务器模式。                   | -                   |       |        |
| 7302  | 视觉通讯。无法从摄像机读取。                   | 请确认与摄像机之间的连接。       |       |        |
| 7303  | 视觉通讯。读取数据溢出。                     | -                   |       |        |
| 7304  | 视觉通讯。无法打开以太网端口。                  | -                   |       |        |
| 7305  | 视觉通讯。IP 地址无效。                    | 请重建项目。<br>请确认摄像机设置。 |       |        |
| 7306  | 视觉通讯。未指定服务器/客户端。                 | -                   |       |        |
| 7307  | 视觉通信 发送错误 摄像机端口闭合                | 请确认与摄像机之间的连接。       |       |        |
| 7308  | 视觉通讯。摄像机版本太旧。                    | -                   |       |        |
| 7321  | 视觉通讯。未设置摄像机。                     | 请重建项目。<br>请确认摄像机设置。 |       |        |
| 7322  | 视觉通讯。读取超时。                       | -                   |       |        |
| 7323  | 视觉通讯。读取无效数据。                     | 请确认与摄像机之间的连接。       |       |        |
| 7324  | 视觉通信 发送错误 摄像机端口闭合                | 请确认与摄像机之间的连接。       |       |        |
| 7325  | 视觉通讯。未完成连接。                      | 请确认与摄像机之间的连接。       |       |        |
| 7326  | 视觉通讯。读取数据溢出。                     | -                   |       |        |
| 7327  | 视觉通讯。未定义视觉序列(Sequence)。          | -                   |       |        |
| 7328  | 视觉通讯。未设置摄像机。                     | 请重建项目。<br>请确认摄像机设置。 |       |        |
| 7329  | 视觉通讯。设置错误。未找到 Vis 文件。            | 请重建项目。<br>请确认摄像机设置。 |       |        |
| 7330  | 视觉通讯。无法分配内存。                     | -                   |       |        |
| 7341  | 视觉通讯。超过最大摄像机号。                   | -                   |       |        |
| 7342  | 视觉通讯。摄像机号无效。                     | -                   |       |        |
| 7343  | 视觉通讯。Vset 数据长度太长。                | -                   |       |        |
| 7344  | 视觉通讯。VGet 参数太多。                  | -                   |       |        |
| 7345  | │ 视觉通讯。来自 Vget 摄像机的响应<br>│ 不足。   | -                   |       |        |
| 7346  | 视觉通讯。无法从命令窗口执行图像<br>命令。          | -                   |       |        |
| 7500  | 智能摄像机。超出存储范围。                    | -                   |       |        |
| 7501  | 智能摄像机。项目不存在。                     | -                   |       |        |
| 7502  | 智能摄像机。未设置项目。                     | -                   |       |        |
| 7503  | 智能摄像机。不支持视觉属性或结果。                | -                   |       |        |
| 7504  | 智能摄像机。无法打开项目文件。                  | -                   |       |        |
| 7505  | 智能摄像机。                           | _                   |       |        |
| , 505 | 未定义视觉序列 (Sequence)。              |                     |       |        |
| 7506  | 智能摄像机。未定义视觉对象。                   | -                   |       |        |
| 7507  | 智能摄像机。临界误差。                      | -                   |       |        |
| 7508  | 智能摄像机。命令九效。                      | -                   |       |        |
| 7509  | ☐ 智能摄 <b>像机。视觉属性值</b> 无效。        | -                   |       |        |
| /510  | 自 形                              | -                   |       |        |
| /511  | 自 化 烦 诼 机 。 恍 见 佚 坐 木 中 廷 。<br>知 | -                   |       |        |
| 7512  | 首能摄诼机。<br>未定义视觉校准(calibration)。  | -                   |       |        |
| 7513  | 智能摄像机。视觉模型对象未定义。                 | -                   |       |        |
| 7514  | 智能摄像机。视觉结果无效。                    | -                   |       |        |
| 7515  | 者能摄像机。未找到视觉对象。<br>               | -                   |       |        |
| 7516  | 督能摄像机。九视觉校准 (calibration)。       | -                   |       |        |
| 7517  |                                  | -                   |       |        |
| 7510  | 小元登侊见仪准(calibration)。            |                     |       |        |
| 7510  | 自能烦例机。无法连按烦例机。<br>知能填伤机 通过进程     | -                   |       |        |
| 7520  |                                  | -                   |       |        |
| 1320  | 図日旭日に回。                          | -                   |       |        |

| 编号   | 信息                     | 应对措施 | 补充信息1 | 补充信息 2 |
|------|------------------------|------|-------|--------|
| 7521 | OCR 字体无效。              | -    |       |        |
| 7522 | 指定了已存在的视觉校准。           | -    |       |        |
| 7523 | 指定了已存在的视觉序列。           | -    |       |        |
| 7524 | 指定了已存在的视觉对象。           | -    |       |        |
| 7525 | 无法读取视觉对象。              | -    |       |        |
| 7526 | 无法保存视觉对象。              | -    |       |        |
| 7527 | 视觉处理装置                 |      |       |        |
|      | 严重错误。                  | -    |       |        |
| 7528 | 未找到图像文件。               | -    |       |        |
| 7529 | 没有摄像机。                 | -    |       |        |
| 7530 | 无法获取图像。                | -    |       |        |
| 7531 | 未示教视觉目标                | -    |       |        |
| 7532 | 无法读取图像文件。              |      |       |        |
| 7533 | 摄像机不支持 RC+7.0          | -    |       |        |
| 7534 | 摄像机固件不支持 RC+7.0 新功能    | -    |       |        |
| 7535 | 来自紧凑型视觉摄像机的数据无效        | -    |       |        |
| 7536 | 无法输出紧凑型视觉摄像机的状态        | -    |       |        |
| 7537 | 属性 ImzgeSize 值无效。摄像机不支 |      |       |        |
|      | 持指定值。                  | -    |       |        |
| 7538 | 属性 ZoomFactor 值太小      | -    |       |        |
| 编号   | 信息                                                              | 应对措施       | 补充信息1 | 补充信息 2 |
|------|-----------------------------------------------------------------|------------|-------|--------|
| 7600 | GUI Builder<br>无法在命令窗口执行 GUI Builder 命令。                        | -          |       |        |
| 7602 | GUI Builder<br>GSet 参数太长。                                       | -          |       |        |
| 7603 | GUI Builder<br>GGet 参数太多。                                       | -          |       |        |
| 7604 | GUI Builder<br>GGet 命令的变量指定中数据不足。                               | -          |       |        |
| 7610 | GUI Builder<br>EventTaskType 处于 Normal 状态,无<br>法在 Pause 期间启动。   | -          |       |        |
| 7611 | GUI Builder<br>EventTaskType 处于 Normal 状态,无<br>法在安全门打开期间启动。     | -          |       |        |
| 7612 | GUI Builder<br>EventTaskType 未处于 NoEmgAbort 状<br>态,无法在紧急停止期间启动。 | -          |       |        |
| 7613 | GUI Builder<br>EventTaskType 未处于 NoEmgAbort 状态,无法在发生错误期间启动。     | -          |       |        |
| 7650 | GUI Builder<br>属性无效。                                            | -          |       |        |
| 7651 | GUI Builder<br>表格无效。                                            | -          |       |        |
| 7652 | GUI Builder<br>控制无效。                                            | -          |       |        |
| 7653 | GUI Builder<br>指定的表格已打开。                                        | -          |       |        |
| 7654 | GUI Builder<br>事件函数不存在。                                         | -          |       |        |
| 7655 | GUI Builder<br>项目不存在。                                           | -          |       |        |
| 7656 | GUI Builder<br>无效的属性值。                                          | -          |       |        |
| 7700 | 安全<br>无效用户。                                                     | -          |       |        |
| 7701 | 安全<br>无效密码。                                                     | -          |       |        |
| 7702 | 安全<br>没有权限。                                                     | -          |       |        |
| 7703 | 安全<br>选项未激活。                                                    | -          |       |        |
| 7710 | 不能设置相同的传送源与传送目标。                                                | -          |       |        |
| 7711 |                                                                 | -          |       |        |
| 7750 | 模拟器<br>初始化失败,无法执行。                                              | 请重新启动 RC+。 |       |        |
| 7751 | 模拟器<br>文件保存失败。                                                  | 请重新启动 RC+。 |       |        |
| 7752 | 模拟器<br>文件读取失败。                                                  | 请重新启动 RC+。 |       |        |

| 编号   | 信息                        | 应对措施                    | 补充信息1 | 补充信息 2 |
|------|---------------------------|-------------------------|-------|--------|
| 7753 | 模拟器<br>存储器映射失败。           | 请重新启动 RC+。              |       |        |
| 7754 | 模拟器<br>虚拟控制器信息已存在。        | 设想控制器的名称可能重复。请确认<br>名称。 |       |        |
| 7755 | 模拟器<br>虚拟控制器信息创建失败。       | 请重新启动 RC+。              |       |        |
| 7756 | 模拟器<br>复制来源虚拟控制器信息不存在。    | 请确认设想控制器的名称。            |       |        |
| 7757 | 模拟器<br>复制来源虚拟控制器信息已存在。    | 设想控制器的名称可能重复。请确认<br>名称。 |       |        |
| 7758 | 模拟器<br>虚拟控制器信息复制失败。       | 请重新启动 RC+。              |       |        |
| 7759 | 模拟器<br>虚拟控制器信息删除失败。       | 请重新启动 RC+。              |       |        |
| 7760 | 模拟器<br>控制器信息删除失败。         | 请重新启动 RC+。              |       |        |
| 7761 | 模拟器<br>控制器信息更名失败。         | 请确认设想控制器的名称。            |       |        |
| 7762 | 模拟器<br>更名来源虚拟控制器信息不存在     | 请确认设想控制器的名称。            |       |        |
| 7763 | 模拟器<br>更名来源虚拟控制器信息已存在。    | 请确认设想控制器的名称。            |       |        |
| 7764 | 模拟器<br>机器人编号无效。           | 请重新启动 RC+。              |       |        |
| 7765 | 模拟器<br>机器人定义文件读取失败。       | 请确认定义文件存在。              |       |        |
| 7766 | 模拟器<br>布局目标复制失败。          | 请重新启动 RC+。              |       |        |
| 7767 | 模拟器<br>布局目标剪切失败。          | 请重新启动 RC+。              |       |        |
| 7768 | 模拟器<br>布局目标粘贴失败。          | 请重新启动 RC+。              |       |        |
| 7769 | 模拟器<br>机器人删除失败。           | 请重新启动 RC+。              |       |        |
| 7800 | 由于没有 PG 轴的数据,数据无法被<br>改变。 | -                       |       |        |
| 7801 | 选择了无效的轴号。                 | -                       |       |        |
| 7802 | <u>机械</u> 手类型无效。          | -                       |       |        |
| /803 | 参数月 <b>天。</b><br>         | -                       |       |        |
| 7804 |                           | │-<br>│<br>│请恢复控制器设置。   |       |        |
| 7806 | MCD 异常。<br>无法读取 MCD 文件。   | 请恢复控制器设置。               |       |        |
| 7807 | MCD 异常。<br>无法保存 MCD 文件。   | 请恢复控制器设置。               |       |        |
| 7808 | MCD 异常。<br>无法创建 MCD 文件。   | 请恢复控制器设置。               |       |        |
| 7809 | MCD 异常。<br>无法写入 MCD 文件。   | 请恢复控制器设置。               |       |        |

| 编号   | 信息                      | 应对措施      | 补充信息1 | 补充信息 2 |
|------|-------------------------|-----------|-------|--------|
| 7810 | MPL 异常。<br>王法打开 MPL 文件  | -         |       |        |
| 7011 | MPL 异常。                 |           |       |        |
| /811 | 无法读取 MPL 文件。            | -         |       |        |
| 7812 | MPL 失败。<br>无法写入 MPL 文件。 | -         |       |        |
| 7815 | IFS 异常<br>无法打开 IFS 文件。  | 请恢复控制器设置。 |       |        |
| 7816 | IFS 异常<br>无法读取 IFS 文件。  | 请恢复控制器设置。 |       |        |
| 7817 | IFS 异常<br>无法写入 IFS 文件。  | 请恢复控制器设置。 |       |        |
| 7820 | MTR 异常。<br>无法创建 MTR 文件。 | -         |       |        |
| 7821 | MTR 异常。<br>无法打开 MTR 文件。 | -         |       |        |
| 7822 | MTR 异常<br>无法读取 MTR 文件。  | -         |       |        |
| 7823 | MTR 异常<br>无法写入 MTR 文件。  | -         |       |        |
| 7824 | MTR 异常。<br>无法保存 MTR 文件。 | -         |       |        |
| 7825 | PRM 异常<br>无法创建 PRM 文件。  | 请恢复控制器设置。 |       |        |
| 7826 | PRM 异常<br>无法打开 PRM 文件。  | 请恢复控制器设置。 |       |        |
| 7827 | PRM 异常<br>无法读取 PRM 文件。  | 请恢复控制器设置。 |       |        |
| 7828 | PRM 异常<br>无法写入 PRM 文件。  | 请恢复控制器设置。 |       |        |
| 7829 | PRM 异常<br>无法保存 PRM 文件。  | 请恢复控制器设置。 |       |        |
| 7830 | 文件异常<br>无法获取文件。         | -         |       |        |
| 7831 | 马达类型无效。                 | -         |       |        |
| 7840 | 区域分配错误。                 | 请重新启动控制器。 |       |        |
| 7900 | 未安装 Fieldbus。           | -         |       |        |
| 7901 | Fieldbus                | -         |       |        |
| 7902 | Fieldbus 些罢去进行初始化       |           |       |        |
| 7904 | Fieldbus 板无效。           | -         |       |        |
| 7905 | 无法连接 Fieldbus。          | -         |       |        |
| 7906 | Fieldbus 装置初始化无效。       | -         |       |        |
| 7907 | Fieldbus 一般错误。          | -         |       |        |
| 7908 | Fieldbus 设置错误。          | -         |       |        |
| 7950 | 压力感应。<br>压力传感器无效。       | -         |       |        |
| 7951 | 压力感应。<br>压力传感器轴无效。      | -         |       |        |
| 7952 |                         | -         |       |        |

#### 维护篇 8. 故障排除

| 编号   | 信息           | 应对措施 | 补充信息1 | 补充信息 2 |
|------|--------------|------|-------|--------|
| 7953 | 压力感应。        | -    |       |        |
|      | 传感岙彻炕化错误。    |      |       |        |
| 7954 | 压力感应。        |      |       |        |
|      | 传感器未进行初始化。   | -    |       |        |
| 7955 | 压力感应。        |      |       |        |
|      | 传感器值超过测量最大值。 | -    |       |        |

| 编号   | 信息                                                 | 应对措施                                                                                     | 补充信息1 | 补充信息 2 |
|------|----------------------------------------------------|------------------------------------------------------------------------------------------|-------|--------|
| 9001 | 探测到紧急停止线路故障<br>其中一个冗余输入中发现连接断开或<br>其它故障。           | 请确认紧急停止输入信号的断线、接<br>地故障、短路,然后重新启动控制器。                                                    |       |        |
| 9002 | 探测到安全门线路故障<br>其中一个冗余输入中发现连接断开或<br>其它故障。            | 请确认安全门输入信号的断线、接地<br>故障、短路,然后重新启动控制器。                                                     |       |        |
| 9003 | 初始化异常<br>无法进行固件初始化。                                | 可能是控制器硬件故障。请确认接线<br>等,重新启动控制器之后仍发生同样<br>的错误时,请垂询本公司。                                     |       |        |
| 9004 | 初始化异常<br>无法初始化 DU<br>请确认 DU 电源或 CU 与 DU 之间的<br>接线。 | 已设置驱动装置的数量与可识别驱动<br>装置的数量不一致。请确认电源与控<br>制装置及驱动装置之间的接线,重新<br>启动控制器之后仍发生同样的错误<br>时,请垂询本公司。 |       |        |
| 9005 | 初始化异常<br>无法初始化 DU。请确认 CU 与 DU 之<br>间的接线。           | 可能是驱动装置硬件故障。请确认接<br>线等,重新启动控制器之后仍发生同<br>样的错误时,请垂询本公司。                                    |       |        |
| 9011 | CPU 板备份电池电压低于指定电压。<br>更换 CPU 板电池。                  | -                                                                                        |       |        |
| 9012 | CPU 板的 5V 输入电压低于指定电压。                              | -                                                                                        |       |        |
| 9013 | 电动机制动器、编码器和风扇的 24V<br>输入电压低于指定电压。                  | -                                                                                        |       |        |
| 9014 | 控制器内部温度高于指定温度。                                     | 请尽快停止控制器,并确认控制器的<br>环境温度是否过高。<br>请确认过滤器是否堵塞。                                             | 当前值   | 极限值    |
| 9015 | (FAN1) 控制器风扇的速度低于指定<br>速度(FAN1)。                   | 请尽快停止控制器,并确认控制器的<br>环境温度是否过高。<br>请确认过滤器是否堵塞。                                             | 当前值   | 极限值    |
| 9016 | 控制器风扇旋转速度比允许速度低。<br>(FAN2)                         | 请确认过滤器是否堵塞。即使重新启<br>动控制器警告也未消失时,请更换风<br>扇。                                               | 当前值   | 极限值    |
| 9017 | 控制器内部温度高于指定温度。                                     | -                                                                                        |       |        |
| 9021 | DU1的 3.3V 输入电压低于指定电压。                              |                                                                                          |       |        |
| 9022 | DU1 的 5V 输入电压低于指定电压。                               |                                                                                          |       |        |
| 9023 | DU1 的电动机制动器、编码器和风扇<br>的 24V 输入电压低于指定电压。            |                                                                                          |       |        |
| 9024 | DU1 的温度高于指定温度。                                     |                                                                                          |       |        |
| 9025 | DU1 风扇的速度低于指定速度<br>(FAN1)。                         |                                                                                          |       |        |
| 9026 | DU1 风扇的速度低于指定速度<br>(FAN2)。                         |                                                                                          |       |        |
| 9031 | DU2 的 3.3V 输入电压低于指定电压。                             |                                                                                          |       |        |
| 9032 | DU2 的 5V 输入电压低于指定电压。                               |                                                                                          |       |        |
| 9033 | DU2 的电动机制动器、编码器和风扇<br>的 24V 输入电压低于指定电压。            |                                                                                          |       |        |

#### 维护篇 8. 故障排除

| 编号   | 信息                                                    | 应对措施                         | 补充信息1 | 补充信息 2 |
|------|-------------------------------------------------------|------------------------------|-------|--------|
| 9034 | DU2 的温度高于指定温度。                                        |                              |       |        |
| 9035 | DU2 风扇的速度低于指定速度(FAN1)。                                |                              |       |        |
| 9036 | DU2 风扇的速度低于指定速度(FAN2)。                                |                              |       |        |
| 9100 | 初始化异常。无法分配内存。                                         | 请重新启动控制器。                    |       |        |
| 9101 | 信息堆栈变满。                                               | -                            |       |        |
| 9233 | 总线 I/O 驱动器处于异常状态。                                     | 模块发生故障或控制器软件损坏。请<br>修复控制器固件。 |       |        |
| 9234 | 总线 I/O 驱动器初始化失败。                                      | 模块发生故障或控制器软件损坏。请<br>修复控制器固件。 |       |        |
| 9610 | RAS 线路探测到伺服器系统故障。重<br>新启动控制器。检查噪音。更换控制器。              | 请确认抗干扰措施。<br>请更换 DMB。        |       |        |
| 9611 | 伺服器 CPU 的 RAM 故障。重新启动<br>控制器。检查噪音。更换 DMB。             | 请确认抗干扰措施。<br>请更换 DMB。        |       |        |
| 9612 | 主 CPU 和伺服器 CPU 的 RAM 通讯异<br>常。重新启动控制器。测量噪音。更换<br>DMB。 | 请确认抗干扰措施。<br>请更换 DMB。        |       |        |
| 9613 | 伺服器 CPU 的 RAM 故障。重新启动<br>控制器。检查噪音。更换 DMB。             | 请确认抗干扰措施。<br>请更换 DMB。        |       |        |
| 9614 | 主 CPU 和伺服器 CPU 初始化通讯故<br>障。重新启动控制器。检查噪音。更换<br>DMB。    | 请确认抗干扰措施。<br>请更换 DMB。        |       |        |
| 9615 | 主 CPU 和伺服器 CPU 初始化通讯故<br>障。重新启动控制器。检查噪音。更换<br>DMB。    | 请确认抗干扰措施。<br>请更换 DMB。        |       |        |
| 9616 | 主要 CPU 和伺服器 CPU 通讯异常。重<br>新启动控制器。测量噪音。更换 DMB。         | 请确认抗干扰措施。<br>请更换 DMB。        |       |        |
| 9617 | 主要 CPU 和伺服器 CPU 通讯异常。重<br>新启动控制器。测量噪音。更换 DMB。         | 请确认抗干扰措施。<br>请更换 DMB。        |       |        |
| 9618 | 伺服器长时间命令超限。                                           | 请确认抗干扰措施。<br>请更换 DMB。        |       |        |
| 9619 | 伺服器长时间命令检查 sum 错误。                                    | 请确认抗干扰措施。<br>请更换 DMB。        |       |        |
| 9620 | 伺服器 CPU 的 RAM 故障。重新启动<br>控制器。检查噪音。更换 DMB。             | 请确认抗干扰措施。<br>请更换 DMB。        |       |        |
| 9621 | <br>驱动单元检查异常                                          | 请确认抗干扰措施。<br>请更换 DMB。        |       |        |
| 9622 | 伺服器 CPU 的 RAM 故障。重新启动<br>控制器。检查噪音。更换 DMB。             | 请确认抗干扰措施。<br>请更换 DMB。        |       |        |
| 9623 | 紧急停止或安全门的冗余线路故障。检<br>查接线。                             | 请确认抗干扰措施。<br>请更换 DMB。        |       |        |
| 9624 | 探测到主电路电源电压低。检测电源压<br>力。重新启动控制器。                       | 请确认抗干扰措施。<br>请更换 DMB。        |       |        |
| 9625 | 主电路电源控制继电器接触点焊接太<br>近。更换 DPB。                         | 请更换 DPB。                     |       |        |

| 编号   | 信息                                     | 应对措施                                                                                                    | 补充信息1 | 补充信息 2 |
|------|----------------------------------------|----------------------------------------------------------------------------------------------------|-------|--------|
| 9630 | 伺服器实时状态故障<br>检查 sum 错误。                | 请重新启动控制器。<br>请更换 DMB。<br>请确认抗干扰措施。                                                                                                    |       |        |
| 9632 | 伺服器实时状态故障<br>自由运行计数器错误。                | 请重新启动控制器。<br>请更换 DMB。<br>请确认抗干扰措施。                                                                                                    |       |        |
| 9633 | 伺服器实时状态异常<br>伺服器 CPU 通讯错误。             | 请重新启动控制器。<br>请更换 DMB。<br>请确认抗干扰措施。                                                                                                    |       |        |
| 9640 | 探测到不规则运动干扰<br>中断重复。                    | 请重新启动控制器。<br>请更换 DMB。<br>请确认抗干扰措施。                                                                                                    |       |        |
| 9691 | 运动网络的数据发送失败。                           | 请确认驱动装置连接电缆的连接。                                                                                                    |       |        |
| 9692 | 运动网络的数据接收失败。                           | 请确认驱动装置连接电缆的连接。                                                                                                    |       |        |
| 9700 | 伺服器控制门数组故障。检查 DMB。                     | 请确认外围装置配线的短路、错误连<br>接状况。<br>(EMERGENCY、I/O 连接器)请更换<br>DMB。<br>请更换追加轴单元。                                                                                                    |       |        |
| 9701 | 平行编码器信号断开。检测信号电缆连<br>接或机器人内部接线。        | 请确认 M/C 信号电缆。<br>请确认机器人的信号配线。(针脱落、<br>断线、短路)请更换电动机。(编码<br>器故障)请更换 DMB。(检测电路故<br>障)请确认控制器内部连接器的连接。<br>(脱落、连接到 DMB 上的序列编码器<br>端子上)请确认机器人设置。(错误<br>设定了平行编码器)请确认外围装置<br>配线。(EMERGENCY、I/O) |       |        |
| 9702 | 未安装电动机驱动器。安装电动机驱动<br>器。检查 DMB 或电动机驱动器。 | 请确认电动机驱动器的安装。<br>请确认机器人设置、硬件设置。<br>请更换电动机驱动器。<br>请更换 DMB。                                                                                                    |       |        |
| 9703 | 增量编码器初始化通讯异常。检查信号<br>电缆连接以及机器人设置。      | 请确认机器人设置。<br>请更换电动机。(编码器故障)请更<br>换 DMB。                                                                                                    |       |        |
| 9704 | 绝对编码器初始化故障。检查信号电缆<br>连接或机器人设置。         | 请确认机器人设置。<br>请更换电动机。(编码器故障)请更<br>换 DMB。                                                                                                    |       |        |
| 9705 | 编码器分区设置异常。检查机器人设置。                     | 请确认机器人设置。                                                                                                    |       |        |
| 9706 | 绝对编码器初始化时数据异常。检查信<br>号电缆连接、控制器或电动机。    | 请更换电动机。(编码器故障)请更<br>换 DMB。<br>请确认抗干扰措施。                                                                                                    |       |        |
| 9707 | 绝对编码器多圈超过最大范围。重置编<br>码器。               | 请重置编码器。<br>请更换电动机。(编码器故障)                                                                                                    |       |        |
| 9708 | 位置超出范围。重置编码器。                          | 请重置编码器。<br>请更换 DMB。<br>请更换电动机。(编码器故障)                                                                                                    |       |        |

#### 维护篇 8. 故障排除

| 编号   | 信息                                          | 应对措施                                                                          | 补充信息1 | 补充信息 2 |
|------|---------------------------------------------|-------------------------------------------------------------------------------|-------|--------|
| 9709 | 序列编码器无反应。检测信号电缆连<br>接、电动机、DMB 或编码器 IF 板。    | 请确认机器人设置。(错误设定了平<br>行编码器机型)请确认信号电缆的连<br>接。<br>请更换 DMB、编码器 I/F 板。              |       |        |
| 9710 | 序列编码器初始化异常。重启控制器。<br>检查电动机、DMB 或者编码器 IF 板。  | 请确认机器人设置。<br>请确认信号电缆。<br>请更换 DMB、编码器 I/F 板。                                   |       |        |
| 9711 | 序列编码器通讯异常。重启控制器。检<br>查电动机、DMB 或者编码器 IF 板。   | 请确认机器人设置。<br>请确认信号电缆。<br>请更换 DMB、编码器 I/F 板。                                   |       |        |
| 9712 | 伺服器 CPU 监视计时器故障。重新启<br>动控制器。检查电动机或 DMB。     | 请更换 DMB。<br>请确认抗干扰措施。                                                         |       |        |
| 9713 | 当前控制电路 WDT 异常。重新启动控<br>制器。检查控制器。            | 请确认电源电缆的连接。<br>请确认 15V 电源、电缆的连接。<br>请更换 DMB。<br>请确认抗干扰措施。                     |       |        |
| 9715 | 重置编码器,重新启动控制器。                              | 请重新启动控制器。                                                                     |       |        |
| 9716 | 绝对编码器电源故障。更换电池。检查<br>机器人内部接线。               | 请重置编码器。<br>请确认信号电缆的连接。                                                        |       |        |
| 9717 | 绝对编码器备份数据异常。重置编码器。                          | 请重置编码器。<br>请确认信号电缆的连接。                                                        |       |        |
| 9718 | 绝对编码器电池报警。                                  | 请更换电池。<br>请确认信号电缆的连接。                                                         |       |        |
| 9719 | 绝对编码器位置异常。重置编码器。更<br>换电动机。                  | 请重置编码器。<br>请更换电动机。(编码器故障)                                                     |       |        |
| 9720 | 控制器电源开启时,速度太快。停止机<br>器人,并重新启动控制器。           | 请重新启动控制器。                                                                     |       |        |
| 9721 | 绝对编码器过热。                                    | 请降低运动负荷(动作占空比)。<br>请等待编码器温度降低。                                                |       |        |
| 9722 | R/D 转换器检测出异常<br>重置编码器。确认旋转变压器板或机器<br>人内部接线。 | 请重置编码器。<br>请确认机器人的信号配线。(针脱落、<br>断线、短线)<br>请更换旋转变压器板。                          |       |        |
| 9723 | G 传感器通讯异常<br>确认信号线缆连接或机器人内部接线。              | 请确认信号线缆连接。<br>请确认机器人的信号配线。(针脱落、<br>断线、短路)请确认抗干扰措施。<br>请更换控制电路板。<br>请更换 DMB 板。 |       |        |
| 9724 | G 传感器数据错误<br>确认控制电路板。                       | 请更换控制电路板。                                                                     |       |        |
| 9725 | 多旋转数据和 R/D 转换数据产生偏差<br>重置编码器。               | 请重置旋转变压器。<br>请确认抗干扰措施。<br>请更换旋转变压器板。                                          |       |        |
| 9726 | 旋转变压器的励磁信号断线<br>重置编码器。确认旋转变压器板或机器<br>人内部接线。 | 请确认机器人的信号配线。(针脱落、<br>断线、短路)请更换旋转变压器板。                                         |       |        |
| 9727 | 检测出 S-DSP 通讯异常<br>确认 DMB                    | 请重新启动控制器。<br>请确认抗干扰措施。<br>请更换 DMB。                                            |       |        |
| 9728 | 检测出电流反馈数据异常<br>确认 DMB                       | 请重新启动控制器。<br>请确认抗干扰措施。<br>请更换 DMB。                                            |       |        |

| 编号   | 信息                         | 应对措施                               | 补充信息1 | 补充信息 2 |
|------|----------------------------|------------------------------------|-------|--------|
| 9729 | 检测出 D-DSP 通讯异常。<br>确认 DMB。 | 请重新启动控制器。<br>请确认抗干扰措施。<br>请更换 DMB。 |       |        |
| 9730 | 绝对编码器电源关闭时速度太快。重置<br>编码器。  | 请重置编码器。<br>请更换电动机。                 |       |        |
| 9732 | 伺服器报警A。                    | -                                  |       |        |

| 编号    | 信息                                         | 应对措施 | 补充信息1 | 补充信息2 |
|-------|--------------------------------------------|------|-------|-------|
| 10000 | 用户取消命令。                                    | -    |       |       |
| 10001 | 命令超时。                                      | -    |       |       |
| 10002 | 不良点文件行矩阵。                                  | -    |       |       |
| 10003 | 无法创建项目。                                    | -    |       |       |
| 10004 | 无法初始化 Spel 等级距离。                           | -    |       |       |
| 10005 | 无法初始化语法分析程序。                               | -    |       |       |
| 10006 | 无法初始化 wbproxy。                             | -    |       |       |
| 10007 | 项目不存在。                                     | -    |       |       |
| 10008 | 未指定项目。                                     | -    |       |       |
| 10009 | 无法打开文件。                                    | -    |       |       |
| 10010 | 无法创建文件。                                    | -    |       |       |
| 10011 | 未找到文件。                                     | -    |       |       |
| 10012 | 选项无法启动。                                    | -    |       |       |
| 10013 | 机器人管理器打开时无法执行 LoadPoints。                  | -    |       |       |
| 10014 | 无法锁止项目。另一个应用程序正使用项目。                       | -    |       |       |
| 10015 | 项目无法同步化。                                   | -    |       |       |
| 10016 | 驱动器未准备好。                                   | -    |       |       |
| 10017 | 无效 IP 地址。                                  | -    |       |       |
| 10018 | 无效 IP 掩码。                                  | -    |       |       |
| 10019 | 无效 IP 网关。                                  | -    |       |       |
| 10020 | IP 地址或网关不能是子网地址。                           | -    |       |       |
| 10021 | IP 地址或网关不能是广播地址。                           | -    |       |       |
| 10022 | 无效 DNS 地址。                                 | -    |       |       |
| 10023 | 项目未完全创建,因此无法执行命令。                          | -    |       |       |
| 10024 | 无效任务名。                                     | -    |       |       |
| 10100 | 命令正在执行中。                                   | -    |       |       |
| 10101 | 用户中止命令。                                    | -    |       |       |
| 10501 | 连接中断。                                      | -    |       |       |
| 10502 | 不能连接到 SPEL 实时控制部分。                         | -    |       |       |
| 10503 | 控制器的固件与该 RC+版本不兼容。                         | -    |       |       |
| 10504 | 该系统的 USB 连接已预约为 RC620 控制器,<br>RC+7.0 无法使用。 | -    |       |       |
| 10505 | 没有符合指定连接编号的设置。                             | -    |       |       |
| 10600 | 取帧器的驱动程序未安装。                               | -    |       |       |

## 8.2 即使用 USB 电缆连接开发用 PC 与控制器仍无法通信时

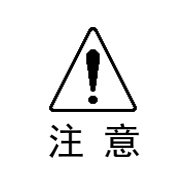

■ 请用 USB 电缆连接未安装程序开发软件 EPSON RC+ 7.0 的 PC 与控制器。
 为了对控制器进行控制,需要 EPSON RC+7.0。
 如果将未安装 EPSON RC+ 7.0 的 PC 与控制器连接,会显示 [追加新硬件] 向导。
 请单击 <删除> 按钮来结束 [追加新硬件] 向导。

- 用 USB 电缆连接开发用 PC 与控制器,从 EPSON RC+ 7.0 连接到控制器时如果发生 以下错误,可能是 Windows 误识别控制器。请 "8.2.1 通过 Windows 的设备管理器进 行确认"确认控制器的连接状态。

"不能连接到控制器。

!! 错误: 1805、连接失败 控制器启动,请确认通信电缆正常连接"

根据使用的 Windows,显示的驱动器名称会有所不同。
 Windows XP 32 bit 版 : "EPSON Robot Controller RC170"
 Windows XP 32 bit 版 以外: "EPSON Robot Controller"
 本项中通过 Windows XP 32 bit 版画面和驱动器名称进行说明。

#### (1) 确认开发用 PC 与控制器已用 USB 电缆连接。 NOTE 通过 Windows 的设备管理器确认控制器连接状态时, 需要用 USB 电缆连接开发用 (P PC 和控制器。 (2) Windows-控制面板-单击 <性能与维护>。 文件(E) 编辑(E) 查看(E) 收藏(A) 工具(E) 帮助(B) 🔾 AR · 🚫 · 🏂 🔎 ## 🍋 XHA 📖 • ① 🔂 控制面板 🖌 🔁 特殊 CHREATE ◎ 选择一个类别 **100** 800 100 🔊 1194.8.728# 请参阅 🍓 Tindows Update 🕘 朝助和文詩 😥 网络相 Internet 注题 🤶 веке 100 章加/副除程序 🤔 日期、时间、语言和区域设置 <u>د.</u> 🔊 ×s. Esnamas

安全中心 現度常規則許將查,工能的映象上增加可用空间,求起要 节能设置。

(3) 显示 [性能与维护] 对话框。

**-----**

8.2.1 通过 Windows 的设备管理器进行确认

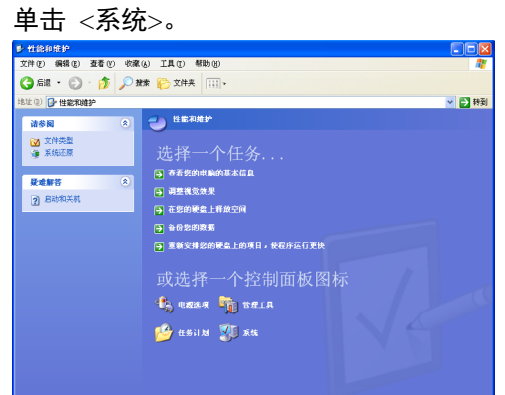

(4) 显示 [系统属性] 对话框。

| 选择 [硬件] 标签, 单击 <设备管理器> 按钮。                                                                                                   |
|----------------------------------------------------------------------------------------------------|
| 系统属性                                                                                                    |
| 常规 计算机名 硬件 高级 系统还原 自动更新 远程                                                                                                   |
| · · · · · · · · · · · · · · · · · · ·                                                                                        |
| 设备管理器列出所有安装在计算机上的硬件设备。请使用设备管理器来更改设备的属性。                                                                                      |
| 设备管理器 ①                                                                                                    |
| 驱动程序                                                                                                    |
| <ul> <li>Nob程序签名使您能够确定安装的服品程序与 Windows</li> <li>兼容。Windows Update 允许您受置 Windows 连接到<br/>Windows Update 搜索驱动程序的方式。</li> </ul> |
| 驱动程序签名 (S)    Windows Update (W)                                                                                             |
| 硬件配置文件                                                                                                    |
| 硬件配置文件向您提供建立和保存不同硬件配置的方法。                                                                                                    |
| 硬件配置文件 (2)                                                                                                    |
|                                                                                                    |
|                                                                                                    |
|                                                                                                    |
| <b>确定 取消</b> 应用 (A)                                                                                                    |

(5) 显示 [设备管理器] 对话框。

单击 <USB (Universal Serial Bus) 控制器>,确认 "EPSON Robot Controller RC170" 已注册。

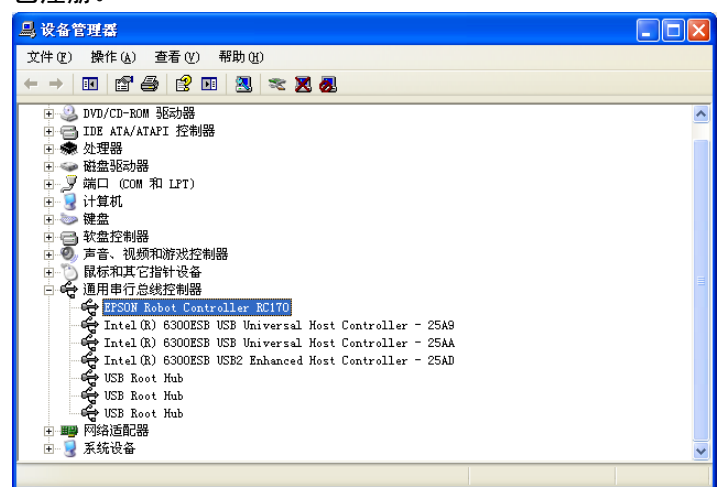

NOTE

按上述所示在"USB (Universal Serial Bus) 控制器"中注册显示"EPSON Robot Controller RC170"时,开发用 PC 与控制器正常连接。

显示下述错误信息时,请垂询本公司。

"不能连接到控制器。

!! 错误: 1805、连接失败 控制器启动,请确认通信电缆已连接" 通过步骤 (5)确认,"EPSON Robot Controller RC170"并非"USB (Universal Serial Bus) 控制器",而是作为"其他设备"被识别时,请参考"8.2.2 Windows 设备管理器中"其 他设备"被识别时"。

## 8.2.2 Windows 设备管理器中"其他设备"被识别时

如下所示, Windows 设备管理器中 "EPSON Robot Controller RC170" 作为"其他设备" 被识别时,如果从设备管理器中删除 "EPSON Robot Controller RC170" 然后重新设置, 有时可以解决该问题。

| 文件 (2) 操作 (4) 查看 (2) 帮助 (3)<br>(→ ) III (2) (4) (4) (4) (4) (4) (4) (4) (4) (4) (4                                                                                                    | ■ 设备管理器                  |                              |      |          |
|----------------------------------------------------------------------------------------------------|--------------------------|------------------------------|------|----------|
|                                                                                                    | 文件 健) 操作 (à) 查看 (⊻) 帮助 ( | F)                           |      |          |
| ● DVD/CD-Ex0M 級功總     ● TDE ATA/ATUT 控制器     ● TDE ATA/ATUT 控制器     ● TDE ATA/ATUT 控制      ● TDE ATA/ATUT 控制      ● TDE ATA/ATUT TDE ATA/ATUT      ● TDE ATA/ATUT TDE ATA/ATUT      ● TDE ATA/ATUT TDE ATA/ATUT      ● TDE ATA/ATUT      ● TDE ATA/ |                          | ≈ 🗶 🛃                        |      |          |
|                                                                                                    | 🗊 🥝 DVD/CD-ROM 驱动器       |                              |      | ^        |
|                                                                                                    | 🗉 🚍 IDE ATA/ATAPI 控制器    |                              |      |          |
| ●      ●      ●      ●      ●      ●      ●      ●      ●      ●      ●      ●      ●      ●      ●      ●      ●      ●      ●      ●      ●      ●      ●      ●      ●      ●      ●      ●      ●      ●      ●      ●      ●      ●      ●      ●      ●      ●      ●      ●      ●      ●      ●      ●      ●      ●      ●      ●      ●      ●      ●      ●      ●      ●      ●      ●      ●      ●      ●      ●      ●      ●      ●      ●      ●      ●      ●      ●      ●      ●      ●      ●      ●      ●      ●      ●      ●      ●      ●      ●      ●      ●      ●      ●      ●      ●      ●      ●      ●      ●      ●      ●      ●      ●      ●      ●      ●      ●      ●      ●      ●      ●      ●      ●      ●      ●      ●      ●      ●      ●      ●      ●      ●      ●      ●      ●      ●      ●      ●      ●      ●      ●      ●      ●      ●      ●      ●      ●      ●      ●      ●      ●      ●      ●      ●      ●      ●      ●      ●      ●      ●      ●      ●      ●      ●      ●      ●      ●      ●      ●      ●      ●      ●      ●      ●      ●      ●      ●      ●      ●      ●      ●      ●      ●      ●      ●      ●      ●      ●      ●      ●      ●      ●      ●      ●      ●      ●      ●      ●      ●      ●      ●      ●      ●      ●      ●      ●      ●      ●      ●      ●      ●      ●      ●      ●      ●      ●      ●      ●      ●      ●      ●      ●      ●      ●      ●      ●      ●      ●      ●      ●      ●      ●      ●      ●      ●      ●      ●      ●      ●      ●      ●      ●      ●      ●      ●      ●      ●      ●      ●      ●      ●      ●      ●      ●      ●      ●      ●      ●      ●      ●      ●      ●      ●      ●      ●      ●      ●      ●      ●      ●      ●      ●      ●      ●      ●      ●      ●      ●      ●      ●      ●      ●      ●      ●      ●      ●      ●      ●      ●      ●      ●      ●      ●      ●      ●      ●      ●      ●      ●      ●      ●      ●      ●      ●      ●      ●      ●      ●      ●      ●      ●  | □ 🐢 处理器                  |                              |      |          |
|                                                                                                    | 田 → 磁盘地动器                |                              |      |          |
|                                                                                                    | 田────── 端山 (COM 木山 LPT)  |                              |      |          |
|                                                                                                    | は 愛 に見る                  |                              |      |          |
|                                                                                                    | 1 - ○ なき 応制器             |                              |      | =        |
| ● ① 図様和以て注射・資金<br>通用単行急线技制器<br>● 「    通用単行急线技制器<br>● 「    Intel (R) 6300258 USB (    使用 ①)<br>● 「    Intel (R) 6300258 USB (    使用 ①)<br>● 「    Intel (R) 6300258 USB (    使用 ①)<br>● 「    Intel (R) 6300258 USB (    使用 ①)<br>● 「    Intel (R) 6300258 USB (    使用 ①)<br>● 「    Intel (R) 6300258 USB (    使用 ①)<br>● 「    Intel (R) 6300258 USB (    使用 ①)<br>● 「    Intel (R) 6300258 USB (    使用 ①)<br>● 「    Intel (R) 6300258 USB (    使用 ①)<br>● 「    Intel (R) 6300258 USB (    使用 ①)<br>● 「    Intel (R) 6300258 USB (    使用 ②)<br>● 「    Intel (R) 6300258 USB (    使用 ③)<br>● 「    Intel (R) 6300258 USB (    使用 ③)<br>● 「    Intel (R) 6300258 USB (                                                                                                    | ■ ● 声音、视频和游戏控制器          |                              |      |          |
| □ ● 通用串行含結終を結結<br>● F5008 Bohot E Centroller 271701<br>● Intel (3) 6500255 USB ● 使用 (2)2<br>● Intel (3) 6500255 USB ● 使用 (2)2<br>● Intel (3) 6500255 USB ● 使用 (2)2<br>● Intel (3) 6500255 USB ● 使用 (2)2<br>● Intel (3) 6500255 USB ● 使用 (2)2<br>● Intel (3) 6500255 USB ● 使用 (2)2<br>● Intel (3) 6500255 USB ● 使用 (2)2<br>● Intel (3) 6500255 USB ● 使用 (2)2<br>● Intel (3) 6500255 USB ● (2)2<br>● Intel (3) 6500255 USB ● (2)2<br>● Intel (3) 6500255 USB ● (2)2<br>● Intel (3) 6500255 USB ● (2)2<br>● Intel (3) 6500255 USB ● (2)2<br>● Intel (3) 6500255 USB ● (2)2<br>● Intel (3) 6500255 USB ● (2)2<br>● Intel (3) 6500255 USB ● (2)2<br>● Intel (3) 6500255 USB ● (2)2<br>● Intel (3) 6500255 USB ● (2)2<br>● Intel (3) 6500255 USB ● (2)2<br>● Intel (3) 6500255 USB ● (2)2<br>● Intel (3) 6500255 USB ● (2)2<br>● Intel (3) 6500255 USB ● (2)2<br>● Intel (3) 6500256 USB ● (2)2<br>● Intel (3) 6500256 USB ● (2)2<br>● Intel (3) 6500256 USB ● (2)2<br>● Intel (3) 6500256 USB ● (2)2<br>● Intel (3) 6500256 USB ● (2)2<br>● Intel (3) 6500256 USB ● (2)2<br>● Intel (3) 6500256 USB ● (2)2<br>● Intel (4) 6500256 USB ● (2)2<br>● Intel (4) 6500256 USB ● (4)2<br>● Intel (4) 6500256 USB ● (4)2<br>● Intel (4) 6500256 USB ● (4)2<br>● Intel (4) 6500256 USB ● (4)2<br>● Intel (4) 6500256 USB ● (4)2<br>● Intel (4) 6500256 USB ● (4)2<br>● Intel (4) 6500256 USB ● (4)2<br>● Intel (4) 6500256 USB ● (4)2<br>● Intel (4) 6500256 USB ● (4)2<br>● Intel (4) 6500256 USB ● (4)2<br>● Intel (4) 6500256 USB ● (4)2<br>● Intel (4) 6500256 USB ● (4)2<br>● Intel                                                  | 由 🕥 鼠标和其它指针设备            |                              |      |          |
|                                                                                                    | 🗄 🚭 通用串行总线控制器            |                              |      |          |
| - 今日 Intel (R) 6300ESB USB (月田) 25AA<br>- 今日 Intel (R) 6300ESB USB (月田) 25AA<br>- 今日 Intel (R) 6300ESB USB (月田) 25AA<br>- 今USB Root Hub<br>- 今USB Root Hub<br>- 今USB Root Hub<br>- 今USB Root Hub<br>- 今USB Root Hub                                                                                                    | 🙀 EPSON Robot Controller | RC170                        | 1    |          |
|                                                                                                    | intel (R) 6300ESB USB 1  | 更新挑动程序(P)                    | 25A9 |          |
|                                                                                                    | Intel (R) 6300ESB USB 1  | 停用 @)                        | 25AA |          |
| マロション Acot Hub<br>日期检测硬件改动 (A)<br>マロション Acot Hub<br>日期检测硬件改动 (A)<br>展性 (B)                                                                                                    | Intel (R) 6300ESB VSB2   | 卸载 (U)                       | 25AD |          |
| USB Root Hub                                                                                                    | USB Root Hub             |                              |      |          |
|                                                                                                    | USB Root Hub             | 3-4300 02 03-9CT 1 0X H0 (8) |      | ~        |
|                                                                                                    |                          | 雇性 (B)                       |      | <u> </u> |

- (1) 在 [设备管理器] 对话框中选择 "EPSON Robot Controller RC170",并单击右键。
- (2) 选择 [删除]。
- (3) 显示 [确认设备删除] 对话框。单击 / 确定 \ 按钮

| 十山 < \\\\ |                           |
|-----------|---------------------------|
| 确认设备删     | £ ? 🔀                     |
| ees eps   | ON Robot Controller RC170 |
| 警告: 您正准   | 备要从系统上卸载这个设备。             |
|           |                           |
|           |                           |
|           | 确定 取消                     |
|           |                           |

(4) 请拆下 USB 电缆,再次连接 USB 电缆。在 Windows 右下方显示下述信息。

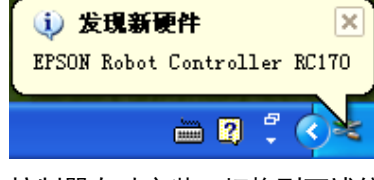

(5) 控制器自动安装,切换到下述信息后进入可通信状态。

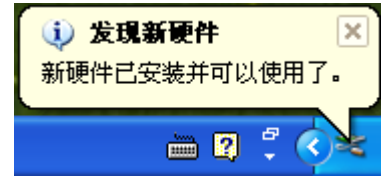

NOTE

问题未得到解决时,请垂询本公司。

## 8.3 咨询时的检查清单

发生故障时,烦请您复印下页内容,填写好项目之后,利用传真发送到本公司。

本公司将在确认内容之后,探讨应对措施并与您联系。

## FAX 番号: 0266-72-1498

精工爱普生株式会社 FA 机器部 TEL 0266-72-1652

## 问题故障发生时联络表 (RC700)

| <b>門</b> 赵砹陴友王的明                                             | 、谷衣 (RU/00)     |            |    |   |  |
|--------------------------------------------------------------|-----------------|------------|----|---|--|
| 客户公司名称 :                                                     | 故障发生日期          | 年          | 月  | 日 |  |
| 客户部门签字 :                                                     | TEL :           | <b>(</b> ۲ | 勺线 | ) |  |
| 客户负责人姓名 :                                                    | FAX :           |            |    |   |  |
| 控制器 : RC700                                                  | 机械手机型 :         |            |    |   |  |
| 控制器 S/N. : S/N.                                              | 机械手 S/N. : S/N. |            |    |   |  |
| 内容                                                           |                 |            |    |   |  |
| 1. 出现什么样的症状?(异常声音、振动等)                                       |                 |            |    |   |  |
| 2. 是在什么情况下发生的? (启动过程中、动作过程中、执行命令时等)                          |                 |            |    |   |  |
| 3. 发生频率是多少? (每次、1 次/1 小时 等)                                  |                 |            |    |   |  |
| 4. 控制器的 7 段 LED 是否显示错误编号?<br>TEST・TEACH・AUTO・PROGRAM 的 LED 状 | 态如何?            |            |    |   |  |
| 如果显示错误编号,编号是多少?                                              |                 |            |    |   |  |
| 请告知 TEST、TEACH、AUTO、PROGRAM 的 LED 状态。                        |                 |            |    |   |  |
| 5. 确认错误履历(与开发用 PC 连接时,请确认系统                                  | 记录。)            |            |    |   |  |
| 6. 有其他注意到的事项吗?                                               |                 |            |    |   |  |
|                                                              |                 |            |    |   |  |

给贵公司添麻烦了,拜托!

# 9. 维护部件清单

### 标准

| 部件名称             | 代码         | 备注 |
|------------------|------------|----|
| 风扇               | R13B060510 |    |
| 风扇过滤器            | R13N865021 |    |
| 蓄电池              | R13B060003 |    |
| 电动机驱动器 (10A/10A) | R13N874011 |    |
| 电动机驱动器 (15A/15A) | R13N874021 |    |
| DMB-MAIN         | R13N842011 |    |
| DMB-SUB          | R13N842021 |    |
| DMB-LED          | R13N842031 |    |
| DPB (RC700 用)    | R13N844011 |    |
| CF(小型闪光灯)        | R13N8B6011 |    |
| TP/OP 旁路插件       | R13B060705 |    |

## 选件

| 代码          | 备注                                                                                                    |
|-------------|----------------------------------------------------------------------------------------------------|
| R12B040302  |                                                                                                    |
| R12B040303  |                                                                                                    |
| R12B040726  |                                                                                                    |
| R12B040727  | Fieldbus 电路板上安装                                                                                                    |
|             | DeviceNet 模块                                                                                                    |
| R12B040729  | Fieldbus 电路板上安装                                                                                                    |
|             | Profibus 模块                                                                                                    |
| R12B040730  | Fieldbus 电路板上安装                                                                                                    |
|             | CC-Link 模块                                                                                                    |
| R12N747051  | Fieldbus 电路板上安装                                                                                                    |
|             | PROFINET 模块                                                                                                    |
| D12N747061  | Fieldbus 电路板上安装                                                                                                    |
| K121N/4/001 | EtherNet/IP 模块                                                                                                    |
| R12N748011  |                                                                                                    |
|             | 代码<br>R12B040302<br>R12B040303<br>R12B040726<br>R12B040727<br>R12B040729<br>R12B040730<br>R12B040730<br>R12N747051<br>R12N747061<br>R12N748011 |